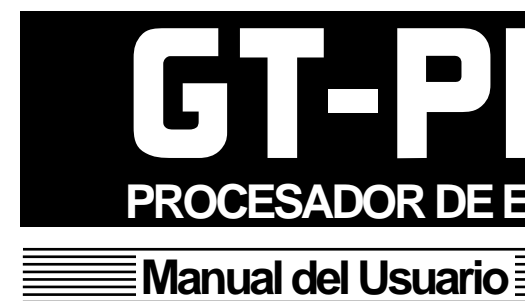

Estos apartados contienen información importante acerca del uso correcto de la unidad.

Además, con el fin de familiarizarse con todas las prestaciones proporcionadas por la unidad, debe leer todo el Manual del Usuario y tenerlo a mano para futuras consultas.

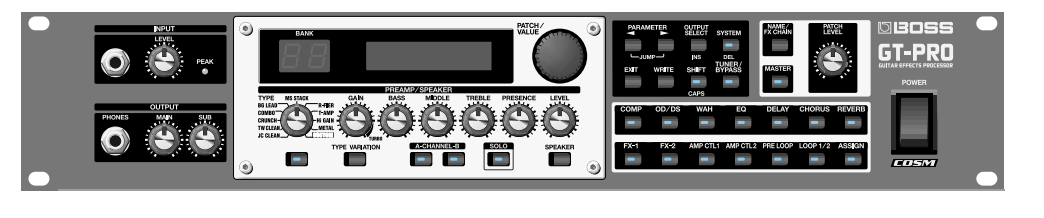

GT-PRO

2 Ŗ

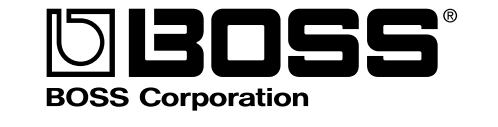

03899334 '05-3-1N

# ₄∎′ **PROCESADOR DE EFECTOS PARA GUITARRA**

Gracias y enhorabuena por haber elejido el GT-PRO Procesador de Efectos para Guitara de BOSS.

Antes de usar esta unidad lea los apartados titulados

### • iINSTRUCCIONES DE SEGURIDAD IMPORTANTES (página 2)

### • UTILIZAR LA UNIDAD CON SEGURIDAD (pg. 3-4)

### • PUNTOS IMPORTANTES (pg. 5-6)

### Convenciones de Estilo de Este Manual

• El texto o números presentados entre corchetes [ ] indican botones.

[WRITE] Botón WRITE

[SYSTEM] Botón SYSTEM

• EXP pedal es una abreviatura de la forma desarollada "Pedal de Expresión"

• Las referencias del tipo (p. \*\*) indican las páginas del manual en las que puede realizar las consultas pertinentes.

#### Copyright © 2005 BOSS CORPORATION

Todos los derechos quedan reservados. No puede reproducirse ninguna parte de este manual sin el permiso por escrito de BOSS CORPORATION.

AVISO: Para reducir el riesgo de incendio o descarga eléctrica, no exponga este aparato a la lluvia o a la humedad.

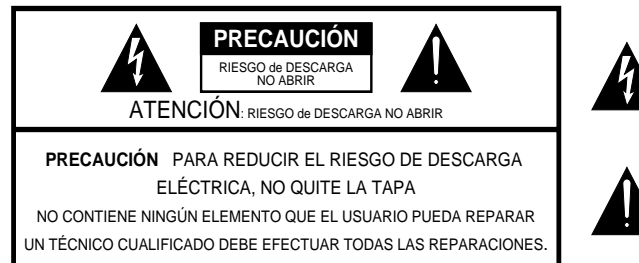

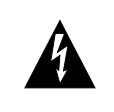

El símbolo de relámpago con punta de flecha contenido en el triángulo advierte al usuario de la presencia del "voltaje peligroso" dentro de la unidad que es de suficiente magnitud como para constituir un riesgo de descarga eléctrica

El punto de exclamación contenido en el triángulo advierte al usuario de la presencia de instrucciones importantes acerca del funcionamiento y mantenimiento de la unidad.

Instrucciones pertenecientes al riesgo de incendio, descarga eléctrica y daños físicos.

## **INSTRUCCIONES DE SEGURIDAD IMPORTANTES GUARDE ESTAS INSTRUCCIONES**

AVISO: Cuando utiliza productos eléctricos, siempre debe observar las precauciones básicas, incluyendo las siguientes

- Lea estas instrucciones.
- Conserve estas instrucciones.
- 3 Observe todos los avisos.
- 4. Siga todas las instrucciones.
- No utilice el aparato cerca de agua.
- 6. Limple la unidad sólo con un paño humedecido
- Debe colocar el producto de forma que ni la colocación ni
- la posición impide la ventilación correcta de la unidad.
- 8. No debe colocar la unidad cerca de fuentes de calor como, por ejemplo, radiadores, calefactores u otros productos (inclusive amplificadores) que generan calor.
- Nunca debe anular las propiedades de seguridad de la clavijapolarizada ni la de toma de tierra. La clavija polarizada dispone de dos hojas, una de ellas más ancha que la otra. La clavija de toma de tierra dispone de dos hojas y un diente de toma de tierra. Estos elementos son de seguridad. Si la clavija no entra en la toma de corriente, consulte a un electrecista para reemplazar esa toma de corriente obsoleta
- 10. Evite que se pise o se doble el cable de alimentación
- sobre todo la clavija y la parte donde sale del aparato... 11. Utilice sólo los accesorios especificados por el fabricante
- 12. Desenchufe el aparato durante tormentas o cuando no va a utilizarlo durante un largo periodo de tiempo.
- 13. Haga que todas las reparaciones las efectúen personal cualificado. La unidad precisará reparaciones cuando haya sido dañada de cualquier manera como, por ejemplo. si se ha dañado el cable de alimentación o su clavija, si liquidos o objetos han entrado dentro del aparato, si ha sido expuesta a lluvia o humedad, si no funciona con normalidad o si ha caido al suelo.

Para G.B.

#### IMPORTANTE: LOS CABLES DE CORRIENTE SE DIFERENCIAN EN FUNCIÓN DE LOS SIGUIENTES COLORES.

AZUL: SIN CARGA MARRÓN: CON CARGA

Como es posible que los colores de loshilos de este cable no correspondan a los que identifican los terminales de su enchufe, proceda como sigue: Debe conectar el cable AZUL a la terminal marcada con la letra N o de color NEGRO

Debe conectar el cable MARRÓN a la terminal con la letra L o de color ROJO.

Bajo ningunas circunstancias debe conectar ninguno de los hilos a la clavija de toma de tierra del enchufe.

### Para Aparatos que Contengan Pilsa de Lítio

ADVARSEL!

Lithiumbatteri - Eksplosionsfare ved feilagtig håndtering Udskiftning må kun ske med batteri af samme fabrikat og type. Levér det brugte batteri tilbage til leverandøren.

#### **ADVARSEL**

Eksplosionsfare ved feilaktig skifte av batteri Benytt samme batteritype eller en tilsvarende type anbefalt av apparatfabrikanten Brukte batterier kasseres i henhold til fabrikantens instruks joner.

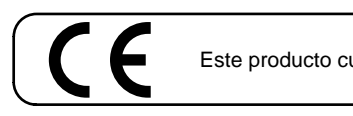

### DECLARACIÓN SOBRE INTERFERENCIAS DE FRECUENCIAS RADIOFÓNICAS ESTIPULADAS POR LA COMISIÓN FEDERAL DE COMUNICACIONES

Este equipo ha sido probado y cumple con los límites establecidos para los aparatos digitales de Clase B, siguiendo la Parte 15 de las Normas FCC. Estos límites han sido pensados para proporcionar una protección razonable contra interferencias nocivas en una instalación de hogar. Este equipo genera, utiliza y puede radiar energía de radiofrecuencia y, si no se instala y se utiliza tal como se indica en las instrucciones, puede causar interferencias nocivas para las comunicaciones por radio. Sin embargo, no podemos garantizar que no se produzcan interferencias en una instalación concreta. Si este equipo causa interferencias nocivas en la recepción de señales de radio o televisión, que pueden determinarse encendiendo y apagando el equipo, el usuario puede intentar corregir la interferencia siguiendo uno o más de los pasos que le indicamos a continuación::

 Reorientar o recolocar la antena receptora. Aumentar la separación entre el equipo y el receptor.

- Conectar el equipo a una toma de corriente de un circuito diferente del circuito al que está conectado el receptor. Consulte a su proveedor o a un técnico de radio/TV.

(1) Este aparato no puede ocasionar interferencias dañinas v

Cet appareil numérique de la classe B respecte toutes les exigences du Règlement sur le matériel brouilleur du Canada.

### **DECLARACIÓN DE CONFORMIDAD** Declaración de Información de Cumplimiento

Nombre del Modelo : GT-PRO Tipo de Aparato : Procesador de Efectos para Guitarra Parte Responsable : Roland Corporation U.S.

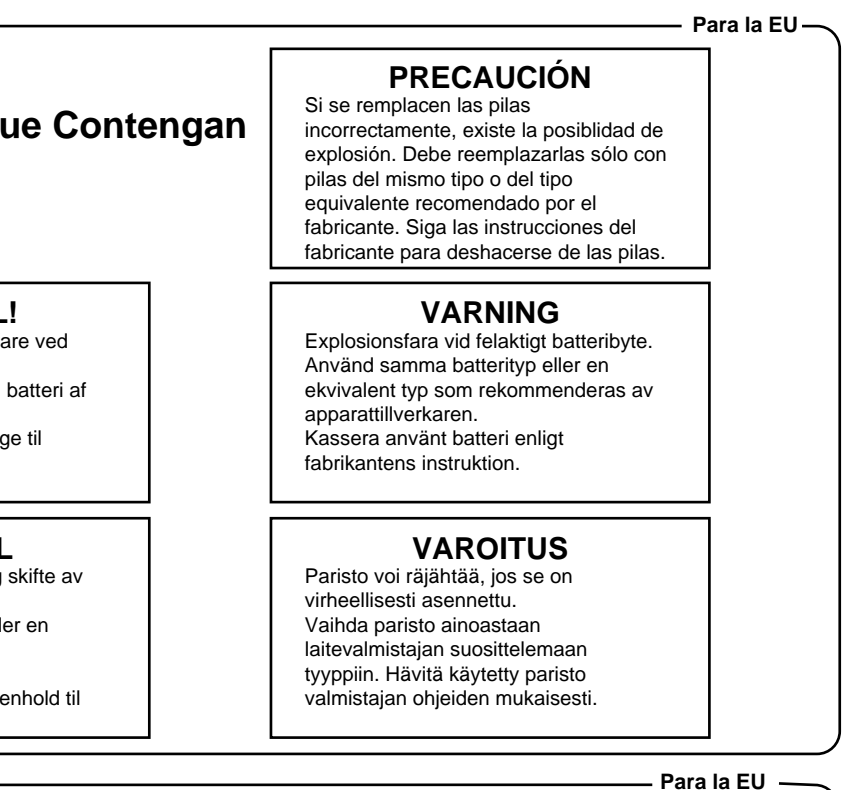

Este producto cumple con los requisitos de las Directivas Europeas EMC 89/336/EEC y LVD 73/23/EEC.

- Para USA -

Este aparato cumple con la Parte 15 de las Normas de la FCC. Su uso queda sujeto a las dos siguientes condiciones:

(2) Este aparato debe aceptar cualquier interferencia recibida, incluyendo interferencia que pueda causar el funcionamiento incorrecto.

Cambios o modificaciones no autorizadas de este sistema pueden hacer perder al usuario su autorización para hacer funcionar este equipo.

#### Para Canadá

### **AVISO**

ole con los requisitos de las Normativas Sobre Aparatos Electrónicos de Canadá.

### **AVIS**

Para USA —

Dirección : 5100 S.Eastern Avenue, Los Angeles, CA 90040-2938 Teléfono : (323) 890-3700

## UTILIZAR LA UNIDAD CON SEGURIDAD

#### INSTRUCCIONES PARA LA PREVENCIÓN DE INCENDIOS, DESCARGA ELÉCTRICA Y DAÑOS FÍSICOS

#### ACERCA DE AVISO Y PRECAUCIÓN

| AVISO        | Se utilizará cuando se den instrucciones<br>para alertar al usuario sobre el riesgo de<br>muerte o de daños físicos graves por una<br>utilización inadecuada de la unidad.                                                                                                    |
|--------------|----------------------------------------------------------------------------------------------------|
| A PRECAUCIÓN | Se utilizará cuando se den instrucciones para<br>alertar al usuario sobre el riesgo de sufrir<br>daños físicos o daños materiales por una<br>utilización inadecuada de la unidad.<br>* Cuando se hace referencia a daños<br>materiales se entiende cualquier daño o<br>efecto adverso que pueda sufrir la casa y<br>todo el mobiliario, así como el que puedan<br>sufrir los animales de compañía. |

#### ACERCA DE LOS SÍMBOLOS

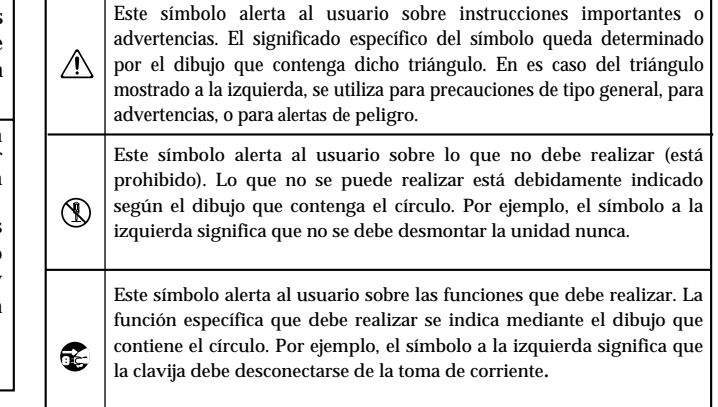

#### **OBSERVE SIEMPRE LO SIGUIENTE**

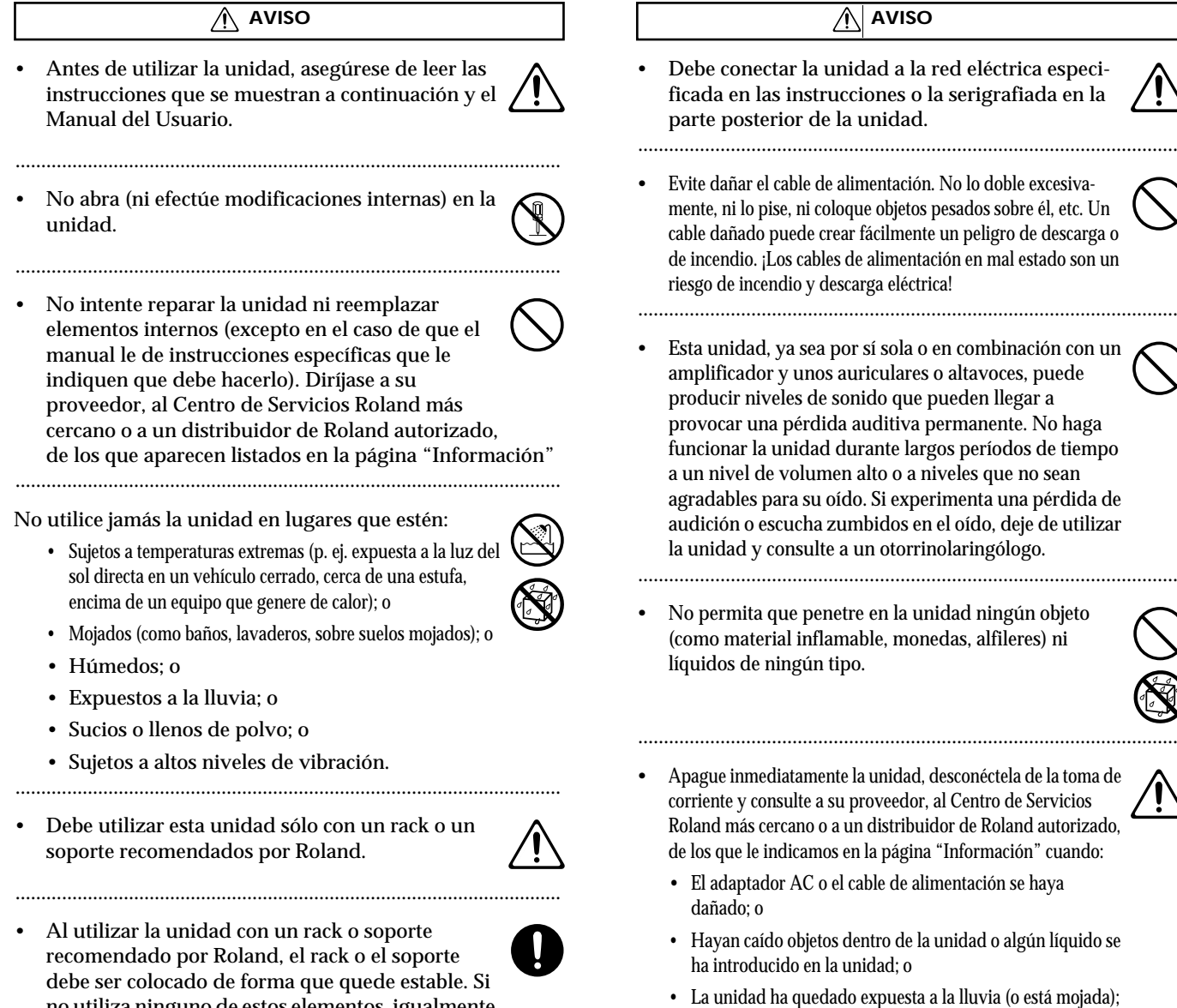

- no utiliza ninguno de estos elementos, igualmente debe elegir una ubicación que proporcione una superficie nivelada que sostenga correctamente la unidad y que no tambalee.
- La unidad no funciona, aparentemente, con normalidad o funciona de forma muy distinta.

0

#### 

 En hogares con niños pequeños, un adulto deberá supervisar a los niños hasta que éstos sean capaces de seguir las normas básicas para el funcionamiento seguro de la unidad.

.....

- s de
- Proteja la unidad de golpes fuertes. (¡No deje que se caiga!).

.....

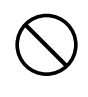

• No conecte la unidad a una toma de corriente en la que haya conectado un número excesivo de aparatos. Tenga especial cuidado cuando utilice alargos (cables de extensión) - la potencia total de los aparatos que ha conectado a la toma de corriente del alargo no debe exceder la potencia (vatios/amperios) que se recomienda para el alargo en cuestión. Cargas excesivas pueden hacer que el cable se recaliente y que, en algunos casos, llegue a derretirse.

.....

- Antes de utilizar la unidad en un país extranjero, consulte a su proveedor, al Centro de Servicio Roland más cercano, o a un distribuidor de Roland autorizado, de los que se detallan en la página "Información".
- NO DEBE reproducir los discos CD-ROM en un reproductor de CDs convencionales. El nivel de sonido resultante podría provocar una pérdida permanente de oído. Asimismo, podría provocar daños en los altavoces u otros componentes de su sistema.

.....

.....

.....

• No coloque nada que contenga agua (p. ej. un florero) encima de la unidad. Además, evite el uso de insecticidas, perfumes, alcohol, quita esmaltes, aerosoles, etc. cerca de la unidad. Quite rápidamente con un trapo suave y seco cualquier liquido que se haya derramado encima de la unidad.

- Debe colocar la unidad de manera que su posición no impida su correcta ventilación

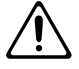

• Cuando conecte o desconecte la unidad de una toma de corriente, coja sólo el extremo del enchufe.

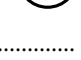

A menudo, debe desconectar el enchufe del cable de alimentación y limpiarlo utilizando un paño seco para quitar el polvo acumulado en sus clavijas. Además, si no piensa utilizar la unidad durante un largo periodo, desconéctela de la toma de corriente. Cualquier acumulación de polvo entre la clavija y el enchufe puede dar lugar a un aislamiento eléctrico deficiente y provocar un incendio.

.....

• Intente evitar que los cables se enreden. Además, todos los cables deben estar siempre fuera del alcance de los niños.

.....

.....

• No se suba nunca encima de la unidad, ni coloque objetos pesados encima de ella.

.....

- No toque el cable de alimentación ni sus clavijas con las manos mojadas cuando conecte o desconecte la unidad.
- Antes de mover la unidad, desconecte el cable de alimentación y todos los cables de aparatos externos.
- Antes de limpiar la unidad, desconéctela de la toma de corriente (p. \*\*).

.....

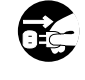

• Si se avecina una tormento con relámpagos, desconecte la unidad de la toma de corriente

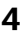

Además de lo detallado en los apartados "INSTRUCCIONES DE SEGURIDAD IMPORTANTES" y "UTILIZAR LA UNIDAD CON SEGURIDAD" en las páginas 2 y 3, lea y observe lo siguiente:

## Alimentación

- No utilice esta unidad en el mismo circuito de alimentación en el que tenga conectado otro aparato controlado por un inversor (como por ejemplo, una nevera, una lavadora, un horno microondas o una unidad de aire acondicionado) o que tenga motor. Según la manera en la que se utilice el aparato en cuestión, el ruido de la fuente de alimentación puede provocar el mal funcionamiento de la unidad o hacer que genere ruido. Si no resulta práctico utilizar una toma de corriente separada, conecte un filtro de ruido de fuente de alimentación entre esta unidad y la toma
- Antes de conectar esta unidad a otros aparatos, apague todas las unidades, para así prevenir posibles daños o mal funcionamiento de altavoces o otros aparatos
- Aunque el LCD y los LEDs se apagan al apagar la unida con el interruptor POWER, esto no significa que la unida haya sido completamente desconectada de la fuente de corriente. Si precisa desconectar por completo de la red eléctrica la unidad, primer pulse el interruptor POWER y después desconecte el cable de alimentación del enchufe. Por esta razón, el enchufe que utilice debe permitir la fácil conexión/desconexión del cable de alimentación

## Colocación

- Usar la unidad cerca de etapas de potencia (u otros aparatos que contengan grandes transformadores) puede producir zumbidos. Para solventar el problema, cambie la orientación de la unidad o colóquela más lejos de la fuente de interferencia.
- Este aparato puede producir interferencias en la recepción de televisión y radio. No utilice este aparato cerca de dichos receptores.
- Si utiliza aparatos de comunicación sin hilos como teléfonos móviles cerca de la unidad, pueden producir ruido. Dicho ruido podrá producirse cuando reciba o inicie una llamada. Si Vd. experimenta tal problema, debe alejar el aparato en cuestión de la unidad o apagarlo.
- No exponga el aparato a luz solar directa, ni lo coloque cerca de aparatos que desprendan calor, ni lo deje dentro de un vehículo cerrado, ni lo someta a temperaturas extremas. Además, no coloque lámparas (por ejemplo, lámparas para piano) demasiado cerca del instrumento ni permita que los focos potentes queden enfocados durante mucho tiempo a la misma zona del instrumento. El calor excesivo puede deformar o descolorar la unidad.
- Al mover la unidad a un entorno en que la temperatura y/o la humedad sea muy distinta a la de su entorno actual, puede que se forme condensación (gota de agua) dentro de ella. Puede provocar daños en la unidad o su mal funcionamiento si la utiliza en este estado. Por eso, antes de utilizar la unidad, déjela unas horas para que se evapore completamente la condensación.

## Mantenimiento

- Para la limpieza diaria de la unidad, utilice una gamuza suave y seca o bien una ligeramente humedecida. Para una suciedad más resistente, utilice un trapo con un detergente suave y no abrasivo. Después, cerciórese de secar la unidad con un trapo seco y suave
- Si el mueble pierde brillo, aplique una pequeña cantidad de pulidor líquido para muebles.
- No utilice nunca bencina, diluyentes, alcohol o disolventes de cualquier tipo, para evitar así el posible riesgo de deformación y decoloración.

## **Reparaciones y datos**

• Tenga en cuenta que todos los datos que contenga la memoria de la unidad pueden perderse cuando repare la unidad. Debería tener una copia de seguridad de todos los datos importantes en otro aparato MIDI (p. ej. un secuenciador), en un ordenador o una copia escrita en papel (cuando sea posible). Durante las reparaciones que se llevan a cabo, se procura no perder datos. Sin embargo, en determinados casos (como por ejemplo, cuando el circuito que conecta con la memoria está averiado), no es posible restaurar los datos y Roland no asume responsabilidad alguna en cuanto a dichas pérdidas de datos

## Circuito de Seguridad

• Esta unidad contiene una pila que alimenta los circuitos de la memoria de la unidad cuando la unidad está apagada. Cuando esta pila queda casi sin carga, se muestra el siguiente mensaje en la pantalla. Una vez vea este mensaje, haga que reemplacen cuanto antes la pila para evitar que se pierdan datos de la memoria. Para que le cambien la pila, consulte con se proveedor, el Centro de Servicio Postventa de Roland o un distribuidor autorizado de Roland, de los detallados en la hoja "Información".

Battery Low !

## Precauciones Adicionales

- Tenga en cuenta que los contenidos de la memoria pueden perderse irreparablemente como resultado de un mal funcionamiento, o de una operación incorrecta de la unidad. Para no correr el riesgo de perder datos importantes, le recomendamos que realice periódicamente copias de seguridad en un diskette de los datos importantes que tenga almacenados en la memoria de la unidad.
- Desafortunadamente, no hay posibilidad de recuperar el contenido de los datos que hayan sido almacenados en un diskette una vez se hayan perdido. Roland Corporation no asume responsabilidad alguna en cuanto a la pérdida de estos datos
- Haga un buen uso de los botones de la unidad, de los deslizadores y de cualquier otro control; de la misma manera que cuando utilice sus jacks y conectores. Un mal uso puede provocar un mal funcionamiento.
- No golpee ni pulse fuertemente la pantalla.
- Cuando conecte y desconecte todos los cables, hágalo con el conector en la mano y nunca estirando del cable. De esta manera, evitará que se produzcan daños en cualquiera de los elementos internos del cable.
- La unidad generará una pequeña cantidad de calor durante su funcionamiento normal.
- Para evitar molestar a sus vecinos, trate de mantener el volumen de su unidad en unos niveles razonables. Puede optar por utilizar auriculares y así no tendrá que preocuparse por los que tenga a su alrededor (especialmente a altas horas de la madrugada
- Cuando necesite transportar la unidad, meta la unidad en la caja (incluyendo las protecciones) en la que venía cuando la compró, si es posible. Si no es posible, deberá utilizar otros materiales de empaquetado equivalentes.
- Use sólo el pedal de expresión especificado (EV-5; suministrado por separado). Si utiliza cualquier otro pedal de expresión con la unidad corre el riesgo de provocar daños en la unidad y/o que funcione mal.
- Use un cable Roland para efectuar la conexión. Si utiliza un cable de conexión de otra marca, siga las siguientes precauciones.
  - Algunos cables contienen resistores. No utilice cables que contengan resistores para efectuar conexiones a esta unidad. El uso de dichos cables pueden hacer que el nivel de sonido sea muy bajo o incluso, inaudible. Para obtener información sobre las características técnicas de los cables, contacte con el fabricante del cable en cuestión.

## Manejo de los CD-ROMs

 Evite tocar o rascar la parte brillante (superficie codificada) del disco. Si hace esto puede provocar un fallo del disco a la hora de leer o escribir datos. Mantenga limpios sus discos utilizando un producto para limpiar los CD.

## Derechos de la Propiedad Intelectual

- Cuando se intercambian señales de audio a través de una conexión digital con un instrumento externo, esta unidad puede grabar sin estar sujeta a las restricciones de SCMS Serial Copy Management System (Sistema de Organización de Copias en Serie). Esto funciona así ya que esta unidad está diseñada únicamente para la producción musical. Asimismo, está diseñada para declinar restricciones siempre y cuando se utilice para trabajos de grabación (p. e. sus propias grabaciones) que no infrinjan los derechos de autoría de terceros. Los datos de audio digitales que contienen datos SCMS no pueden grabarse a través de una conexión digital. SCMS puede encontrarse en grabadoras MD y en otros tipos de equipos de audio como característica de protección de derechos de autoría.
- No utilice esta unidad para fines que pudiesen infringir los derechos de la propiedad intelectual propiedad de un tercero. Roland no asume ninguna responsabilidad relacionada con ninguna acción que surgiese mediante la utilización de Vd. de esta unidad que viole los derechos de la propiedad intelectual de terceras partes.

- \* Microsoft y Windows son marcas registradas de Microsoft Corporation.
- \* Las instantáneas de la pantalla en este documento son reproducidas con el permiso de Microsoft Corporation.
- \* Windows® se conoce oficialmente por el nombre: "Microsoft® Windows® operating system."
- \* Apple y Macintosh son marcas registradas de Apple Computer, Inc.
- \* MacOS es una marca de Apple Computer, Inc.
- \* Todos los productos mencionados en este documento son marcas o marcas registradas de sus respectivos propietarios.
- \* OMS es una marca registrada de Opcode Systems, Inc.
- \* FreeMIDI es una marca de Mark of the Unicorn, Inc.

# Contenidos

### **INSTRUCCIONES DE SEGURIDAD**

| IMPORTANTES 2                           |
|-----------------------------------------|
| UTILIZAR LA UNIDAD CON SEGURIDAD 3      |
| PUNTOS IMPORTANTES 5                    |
| Prestaciones principales 10             |
| Nombres y Funciones de los Elementos 11 |
| Panel Frontal11                         |
| Panel Posterior13                       |
| Flujo de la Señal14                     |

## Capítulo 1

| Producir Sonido                                                                                                    | 15              |
|----------------------------------------------------------------------------------------------------|-----------------|
| Efectuar las Conexiones                                                                                               | 15              |
| Encender la Unidad                                                                                                    | 16              |
| Ajustar el Nivel de Salida<br>Ajustar el Nivel de Salida de SUB OUT                                                   | <b>17</b><br>17 |
| Seleccionar la salida MAIN OUT<br>Aparato Externo (Amp) (Main Output Select)<br>Ajustar el Nivel de Salida de SUB OUT | 17              |
| del Aparato Externo (Amp) (Sub Output Select)                                                                         | 18              |
| Apagar la Unidad                                                                                                    | 18              |

## Capítulo 2

| Crear | Tones | Propios | (Patches) |  | 19 |
|-------|-------|---------|-----------|--|----|
|-------|-------|---------|-----------|--|----|

| ¿Qué es un Patch?                                            | 19 |
|--------------------------------------------------------------|----|
| Cómo Cambiar de Patch (Patch Change)                         | 19 |
| Ajustar los Tones con los Mandos                             | 20 |
| Activar/desactivar Efectos                                   | 20 |
| Ajustar los Tones de Efecto (QUICK FX)                       | 21 |
| Recuperar Ajustes de Patch Existentes                        | 21 |
| Efectuar Ajustes de Efectos más Detallados                   | 22 |
| Variar el Orden de Conexión<br>de los Efectos (Effect Chain) | 22 |
| Dar Nombre a un Patch (patch Name)                           | 23 |

### Capítulo 3

| Guardar los Tones que ha Creado       | 24 |
|---------------------------------------|----|
| Guardar Patches (Patch Write)         | 24 |
| Copiar Patches (Patch Copy)           | 24 |
| Intercambiar Patches (Patch Exchange) | 25 |

| Intercampial Fatches (Fatch Exchange)                                         | 20 |
|-------------------------------------------------------------------------------|----|
| Inicializar Patches                                                           | 25 |
| Inicializar Patches que Tienen un Sonido<br>Similar al que Vd. Tiene en Mente | 26 |
| Guardar Ajustes por Efecto (Ajustes User Quick)?                              | 26 |
| Copiar en Otro Canal los Ajustes del PREAMP/<br>SPEAKER                       | 25 |

### Capítulo 4

| Introducción a los Efectos y Parámetros2              | 28   |
|-------------------------------------------------------|------|
| PREAMP/SPEAKER (Simulador de Preamplificador/Altavoz) | . 28 |
| OVERDRIVE/DISTORTION                                  | 31   |
| DELAY                                                 | 32   |
| Utilizar la función HOLD (Hold Delay)                 | . 34 |
| CHORUS                                                | 34   |
| REVERB                                                | 35   |
| COMP (Compresor)                                      | 35   |
| WAH                                                   | 36   |
| FX1                                                   | 36   |
| ACS (Compresor Avanzado)                              | . 37 |
| LM (Limitador)                                        | . 37 |
| TW (Touch Wah)                                        | . 37 |
| AW (Wah Automático)                                   | . 38 |
| TM (Modificación de Timbre)                           | . 38 |
| GS (Simulador de Guitarra)                            | . 38 |
| TR (Trémolo)                                          | . 39 |
| FH (Flanger)                                          | . 39 |
| FL (Flanger)<br>DAN                                   | . 40 |
| VB (Vibrato)                                          | 40   |
| UV (Uni-V)                                            | . 41 |
| RM (Modulador en Anillo)                              | . 41 |
| SG (Slow Gear)                                        | . 41 |
| DF (Defretter)                                        | . 41 |
| STR (simulador de Sitar)                              | . 42 |
| FB (Regenerador)                                      | . 42 |
| AFB (Anti-regeneración)                               | . 43 |
| HU (Humanizer)                                        | . 43 |
| SL (Slicer)                                           | . 43 |
| WSY (Unda de Sintetizador)                            | . 44 |
| SEQ (Sub Ecualization)                                | . 44 |
| FX-2                                                  | 45   |
| HR (Harmonist)                                        | 45   |
| Crear Escalas Harmonist (Escala del Usuario)          | 46   |
| PS (Desplazamiento de la Afinación)                   | 46   |
| PB (Pedal Bend)                                       | 47   |
| OC (Octava)                                           | 47   |
| RT (Altavoz Giratorio)                                | 47   |
| 2CE (2x2 Chorus)                                      | 48   |
| $\Delta \mathbf{R}$ (Auto Riff)                       | 18   |
| Crear Frases Propios (Frase del Usuario)              | 10   |
| SVN (Sintetizador de Cuitarra)                        | 40   |
| $\Delta C$ (Dropogadon o Cuitarra A sústica)          | 49   |
| AC (Procession e Guitarra Acustica)                   | 50   |
|                                                       | 51   |
| SDD (Sud Delay)                                       | 51   |
| EQ (Ecualizador)                                      | 51   |
| LOOP (Bucle de Efectos Externo)                       | 52   |
| PRE LOOP                                              | 53   |
| AMP CTL (Control de Amplificador) 1/2                 | 54   |
| MASTER                                                | 54   |
| NS (Supresor de Ruido)                                | . 54 |
| Patch Level (nivel de Patch)                          | . 55 |
| Master BPM (pulsaciones por minuto                    | . 55 |
| Output                                                | . 55 |

### **Contenidos**

| FV (ajuste del volumen por pedal) | 55 |
|-----------------------------------|----|
| FX CHAIN (Cadena de Efectos)      | 56 |
| NAME (Patch Name)                 | 56 |
| ASSIGN                            | 56 |

### Capítulo 5

| Crear Tipos de Efectos Propios Customize    | 57 |
|---------------------------------------------|----|
| Personalizar los Preamplificadores COSM     | 57 |
| Personalizar los Altavoces                  | 58 |
| Personalizar el efecto Overdrive/Distortion | 59 |
| Personalizar el Pedal Wah                   | 60 |

### Capítulo 6

|--|

| Puntos Sobre el Ajuste de las Funciones de los                                                   |         |
|--------------------------------------------------------------------------------------------------|---------|
| Pedales                                                                                          | 51      |
| Guía de Usos Específicos                                                                         | 61      |
| Ajustar la Función del CTL Interruptor de Pie Externe<br>(Función CTL 1, 2, 3, 4                 | o<br>62 |
| Ajustar la Función del Interruptor de Pie Externo<br>(Función EXP 1, 26                          | 63      |
| Ajustar la Función del Aparato MIDI Externo<br>(Función CC#7, CC#80, CC#1,6                      | 64      |
| Ajustar la Función de FV (volumen por pedal) para<br>patches individuales (EXP1/CC#7Foot Volume6 | 65      |
| Ajustar las Funciones del Controlador Externo                                                    |         |
| para Patches Individuales (Assign)                                                               | 66      |
| Ajustes Rápidos                                                                                  | 66      |
| Ajustes Manuales                                                                                 | 67      |
| Sistema de Pedal Interno                                                                         | 70      |

## Capítulo 7

| Aparatos MIDI Externos Conectados                                                                                                    |
|----------------------------------------------------------------------------------------------------|
| <b>¿Qué Puede hacer con MIDI?72</b><br>Puntos Acerca de los Mensajes MIDI Que Pueden<br>Transmitirse / Recibirse                          |
| Efectuar los Aiustes para las Funciones MIDI                                                                                              |
| Transmitir y Recibir Datos MIDI                                                                                                    |
| Recibir Datos desde un Aparato MIDI Externo<br>(Carga de Datos)                                                                           |
| Ajustar el Mapa de Cambios de Programa77<br>Habilitar/Deshabilitar los Ajustes del Mapa de Cambio de<br>Programa (Mapa de Selección MIDI) |
| Cambiar de Número de Patch en un Aparato MIDI<br>Externo Desde el GT-PRO78                                                                |
| Acerca de MIDI                                                                                                    |
| Acerca de MIDI Implementado 80                                                                                                    |

# Capítulo 8 Utilizar el GT-PRO Conectado a la FC-200......81

| Ajuste de la Funciones Relacionadas con la FC-200         | 81   |
|-----------------------------------------------------------|------|
| Cambiar el Funcionamiento del                             |      |
| GT-PRO para Utilizarlo con la FC-200 (FC-200 Mode)        | . 81 |
| Ajustar el Funcionamiento del Pedal CTL                   |      |
| de la FC-200 (FC-200 CTL Pedal)                           | . 81 |
| Limitar la Gama de Bancos                                 |      |
| Disponibles para Cambiar (FC-200 Bank Limit)              | . 81 |
| Ajustar el Intervalo para el                              |      |
| Cambio de Patch (FC-200 Program Change Out)               | . 82 |
| Cambiar de Banco con                                      |      |
| los Pedales Numerados (FC-200 Bank Change)                | . 82 |
| Aiustes de Transmisión                                    |      |
| del GT-PRO a la FC-200                                    | 82   |
| Conexiones                                                | . 82 |
| Transmitir los Datos de Ajuste al FC-200                  | . 83 |
| Controlar el GT-PRO con la FC-200                         | 83   |
| Conexiones                                                | . 83 |
| Cómo Cambiar de Patch                                     | . 83 |
| Utilizar los Pedales CRT y EXP de la FC-200               | . 84 |
| Activar/Desactivar un Efecto con los Pedales              |      |
| de la FC-200 (Manual Mode)                                | 85   |
| Cambiar al Modo Manual                                    | . 85 |
| Seleccionar el Efecto que se Va a Activar                 |      |
| Desactivar con los Pedales                                | . 85 |
| Ajustes Avanzados                                         | 86   |
| Hacer que se Ajuste Automáticamente la FC-200 con los     |      |
| Ajustes Correspondientes del GT-PRO al Encender el GT-PRO | 87   |
| Modo Manual                                               | . 87 |
| Conectar un Aparato MIDI Externo en Modo EC-200           | ~~   |

#### Capítulo 9 Utilizar el GT-PRO Conectado a un Ordenador Vía USB .....88

| Antes de Realizar la Conexión USB                                                                                                    | 88                          |
|----------------------------------------------------------------------------------------------------|-----------------------------|
| Acerca del Software Suministrado                                                                                                    | 88                          |
| Modo del Driver                                                                                                    | 88                          |
| Cambiar de Modo del Driver                                                                                                    | 88                          |
| Ajustar las Funciones Relacionadas con USB<br>Ajustar la Entrada/Salida de la Señal de Audio Dig<br>Ajustes del Monitorizaje Directo | <b> 89</b><br>ital 89<br>89 |
| Grabar la Señal de Salida del GT-PRO con un                                                                                          |                             |
| Ordenador                                                                                                    | 90                          |
| Aplicar Efectos con el GT-PRO a la                                                                                                   |                             |
| Reproducción de Audio del Ordenador                                                                                                  | 90                          |
| Manejar el GT-PRO desde un Ordenador                                                                                                 | 91                          |

110

## Capítulo 10

| Prestaciones Adicionales                                                                              |
|----------------------------------------------------------------------------------------------------|
| Controlar Distintos Parámetros Mediante el Volumen<br>de la Guitarra92                                |
| Alternar entre los Canales A y B del Preamplificador Mediante<br>Cambios en el Volumen de la Guitarra |
| Efecto Seleccionados (Assign Source)                                                                  |
| Ajustar el Sonido General Para Que Coincida                                                           |
| Ajustar el Sonido General                                                                             |
| Global EQ Principal94                                                                                 |
| Total NS                                                                                              |
| Sub Global EQ                                                                                         |
| Ajustar la Salida de Destino                                                                          |
| Canal de Salida                                                                                       |
| Ajustar el Contraste de la Pantalla                                                                   |
| (LCD Contrast)                                                                                        |
| Aiustar el Timbre para que sea el Más                                                                 |
| Apropiado para la Guitarra Utilizada                                                                  |
| Hacer que los Sonidos de Efecto Sigan Sonando<br>Después de Cambiar de Patch (Modo Patch Change)      |
| Utilizar los Mismos Ajustes de Preamplificador<br>en Todos los Patches (Modo Preamp)98                |
| Ajustar el Preamplificador del Sistema98                                                              |
| Limitar los Patches<br>Que Pueden Ser Cambiados (Patch Extent)98                                      |
| Cambiar de Modo EXP Pedal al Cambiar<br>de Patch (Asign Hold)99                                       |
| Ajustar la Función de los Mandos (Modo Knob)99                                                        |
| Cambiar el NIvel de Entrad/Salida100                                                                  |
| Comprobar el Nivel del Efecto<br>con el Indicador de Nivel100                                         |
| Afinar la Guitarra (Tuner/Bypass) 101                                                                 |
| Activar la Función Tuner                                                                              |
| Cómo Afinar                                                                                           |
| Modificar los Ajustes del Afinador101                                                                 |
| Apéndices 103                                                                                         |
| Recuperar los Ajustes de Fábrica                                                                      |
| (Factory Reset)                                                                                       |
| Tabla de MIDI Implementado                                                                            |
| Características Técnicas                                                                              |
|                                                                                                    |

## Instalar Y Configurar el Driver USB 109

#### Instalación y ajustes del Driver (Windows)

|                                            | 1 10 |
|--------------------------------------------|------|
| Acerca de los Modos del Driver             | 110  |
| Instalar el Driver Especial                | 111  |
| Usuarios de Windows XP                     | 111  |
| Usuarios de Windows 2000                   | 114  |
| Usuarios de Windows Me/98                  | 117  |
| Instalar el Driver OS Estándar             | 118  |
| Usuarios de Windows XP/2000                | 118  |
| Usuarios de Windows Me                     | 119  |
| Usuarios de Windows 98                     | 120  |
| Ajustes del Driver                         | 123  |
| Acerca de los aparatos de entrada y salida | 123  |
| Ajustes del aparato de entrada/Salida      | 124  |
| Ajustes del Software                       | 125  |

### Instalación y ajustes

| del Driver (Macintosh)         | 126 |
|--------------------------------|-----|
| Acerca de los Modos del Driver |     |
| Instalar el Driver Especial    |     |
| Usuarios de Mac OS X           |     |
| Usuarios de Driver settings    | 128 |
| Usuarios de Mac OS 9           | 129 |
| Instalar el Driver OS Estándar |     |
| Usuarios de Mac OS X           |     |
| Usuarios de Mac OS 9           | 138 |

### Ajustar las Funciones del Driver Especial 141

| Ajustar la función audio latency           | 141 |  |  |
|--------------------------------------------|-----|--|--|
| Utilizar la prestación ASIO Direct Monitor |     |  |  |
| Solucionar Pequeños Problemas              | 143 |  |  |
| Mensajes de Error                          | 143 |  |  |
| Problemas al Utilizar el GT-PRO            | 143 |  |  |
| Problemas con el Sonido                    | 143 |  |  |
| Problemas Adicionales                      | 144 |  |  |
| Problema relacionados con el Driver USB    | 145 |  |  |
| Problemas al utilizar el Driver USB        | 147 |  |  |
| Suprimir el Driver Especial                | 151 |  |  |
| Lista de Patches                           | 152 |  |  |
| ■ Patches del Usuario                      |     |  |  |
| ■ Patches Preset                           | 156 |  |  |
| Índice                                     | 160 |  |  |

### Sistema de Efectos para Guitarra Profesional

Todos los componentes utilizados en el GT-PRO, desde el uso de sólo los mejores componentes analógicos, hasta el convertidor AD/DA de alta calidad para lograr una gama dinámica amplia y superior además de los conectores de salida XLR balanceados y los de salida digital (coaxial), están pensados para proporcionar absolutamente lo mejor en cuanto al sonido, ofreciendo de esta manera al guitarrista profesional un procesador de efectos de una calidad sin precedentes digno del nombre "PRO (profesional)".

### Amplificadores/Altavoces COSM de Vanguardia

El GT-PRO contiene sistemas de amplificación/altavoces que pueden utilizarse simultáneamente empleando amplificadores/altavoces COSM que proporcionan 46 tipos de amplificadores distintos, incluyendo amplificadores recientemente modelados. Vd. puede conectarlos con flexibilidad de distintas maneras; por ejemplo, mezclando dos amplificadores o configurándolos en estéreo. Además, puede personalizar las combinaciones de amplificadores y altavoces, lo que le aporta la posibilidad de crear sus propios tipos de amplificadores originales.

## Una Amplia Variedad de Efectos COSM

Puede incluso combinar y utilizar simultáneamente hasta quince sorprendentes efectos distintos, conectándolos en la secuencia que desee para crear un espectro de variaciones de sonido increíble. El GT-PRO proporciona una amplia variedad de efectos recientemente desarrollados, incluyendo "stereo dual delay", "spring & modulation reverb", "sitar simulator", "wave synth", entre otros. El GT-PRO incorpora Quick FX para un control tanto rápido como eficiente de distintas funciones, EZ Tone, y una sorprendente gama de fabulosas prestaciones adicionales. Haciendo pleno uso de la superior tecnología de efectos para guitarra de BOSS, este aparato realmente es el "no va más" en unidades multiefectos para guitarra.

### Funciones Solo Switch/Dynamic Sense/Sistema de Pedal Interno

Los amplificadores COSM disponen de la prestación Solo Switch, que al activarlo proporciona una mayor sensación de potencia. Además, la función Dynamic Sense permite alternar entre dos amplificadores COSM sin interrupciones mediante las variaciones en el ataque empleado en la guitarra. Puede incluso controlar distintos efectos mediante el control de volumen de la guitarra. El "Sistema de Pedal Interno", entre otras prestaciones, permite hacer que funcionen automáticamente los pedales, lo que le ayuda a realzar la expresividad de sus interpretaciones.

## Bucle Externo y Control de Amplificadores

El GT-PRO dispone de tres configuraciones de bucles externos para conectar unidades de efectos externos a ello. Además de configurar el orden en el que se conectan los efectos del GT-PRO, si utiliza dos juegos de conectores en modo Estéreo, puede disfrutar de potentes efectos ambientales externos. El GT-PRO también viene equipado con dos jacks de control de amplificadores, lo que permite utilizar el GT-PRO para cambiar de canal en la etapa de potencia conectada a ello y centralizar desde el GT-PRO el control de los aparatos externos manejables por interruptor de pie.

### Modo FC-200; Varios Conectores

El GT-PRO dispone de modo FC-200, que permite incorporar una pedalera de control FC-200 MIDI (suministrada por separado), lo que le proporciona a Vd. libertad a la hora de controlar sus efectos–sin tener que preocuparse por racks de grandes dimensiones–y disfrutar de una funcionalidad muy superior a la que se consigue con los aparatos de tipo pedal. Además, los jacks de entrada y de salida/afinación directa proporcionan aún más comodidad al conectar un sistema en rack a la unidad. El conector USB permite conectar el GT-PRO a un ordenador y Vd. puede realizar ediciones de precisión desde el ordenador con el software GT-PRO Editor/Librarian suministrado. El GT-PRO proporciona la flexibilidad necesaria para utilizarlo en cualquier situación, sea en directo, en el estudio de grabación o incluso en las grabaciones "caseras".

#### COSM (Modelado de Sonido Por Objetos Compuestos)

El Modelado de Sonido Por Objetos Compuestos (COSM) es la potente e innovadora tecnología de modelado de Roland. COSM analiza los diversos factores que componen el sonido original como, por ejemplo, las características eléctricas y físicas del original y entonces produce un modelo digital capaz de reproducir ese mismo sonido.

# Nombres y Funciones de los Elementos

## Panel Frontal

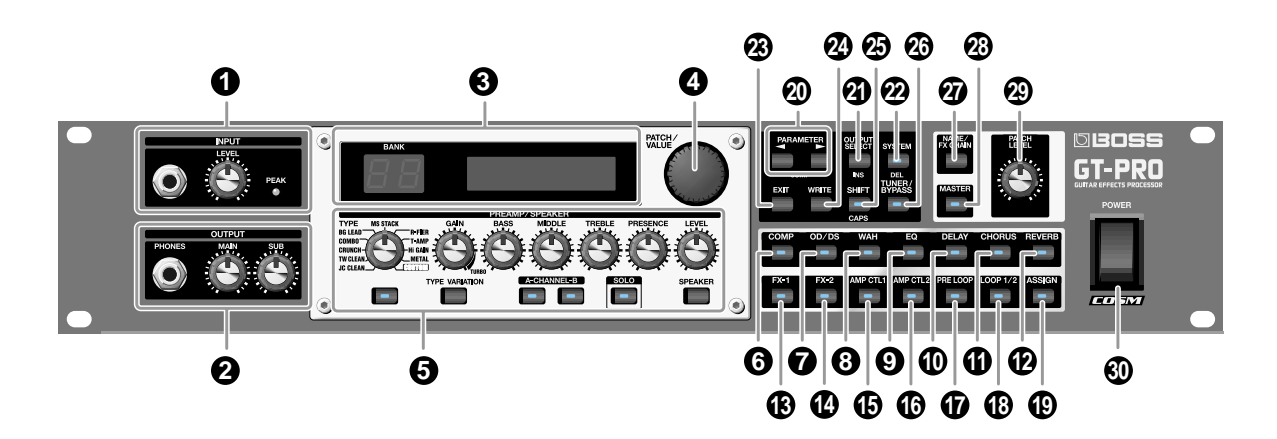

### 1. INPUT

**Jack INPUT** Conecte la guitarra a este jack de entrada.

#### Mando INPUT LEVEL

Ajusta el nivel de las señales que entran por los jacks INPUT (tanto frontales como posteriores).

#### Indicador PEAK (de PICO)

Indica el estado del nivel de entrada. Este indicador se ilumina cuando se alcanza el nivel a 6 dB antes del inicio de la distorsión.

### 2. OUTPUT

#### Jack PHONES

Conecte los auriculares a este jack.

\* La salida de los jacks PHONES es una mezcla de la señal procedente de los jacks MAIN OUT y SUB OUT.

#### **Control de Volumen MAIN**

Ajusta el nivel de volumen de la señal de salida procedente de los jacks MAIN OUT.

#### **Control de Volumen SUB**

Ajusta el nivel de volumen de la señal de salida procedente de los jacks SUB OUT (tipo fono de 1/4).

\* La salida del conector SUB OUT (tipo XLR) está ajustada a un nivel fijo y no la afecta la posición del control de volumen SUB.

#### 3. Pantalla

Muestra información del GT-PRO. La pantalla izquierda muestra el número de banco seleccionado.

### 4. Dial PATCH/VALUE

Utilícelo al cambiar de patch y cuando cambia el valor de los ajustes.

### 5. PREAMP/SPEAKER

Mando TYPE Selecciona el tipo de preamplificador.

Mando GAIN Ajusta la cantidad de distorsión en el preamplificador.

**Mando BASS** Ajusta el timbre de las frecuencias bajas del sonido del preamplificador.

Mando MIDDLE Ajusta el sonido de la gama de medios de preamplificador.

#### Mando TREBLE

Ajusta el sonido de la gama de frecuencias altas del preamplificador.

**Mando PRESENCE** Ajusta el sonido de la gama de frecuencias ultra altas del preamplificador.

**Mando LEVEL** Ajusta el nivel de volumen del preamplificador.

#### Botón ACTIVADO/DESACTIVADO del PREAMP/SPEAKER

Púlselo para modificar el ajuste.

**Botón TYPE VARIATION** Cambia el tipo de variación.

**Botón CHANNEL** Sirve para alternar entre los Canales A y B del preamplificador.

Botón SOLO Activa/desactiva el interruptor Solo (p. 29).

**Botón SPEAKER** Selecciona el tipo de altavoz.

- 6. Botón COMP On/Off Púlselo para modificar los ajustes.
- 7. Botón OS/DS On/Off Púlselo para modificar los ajustes.
- 8. Botón WAH On/Off Púlselo para modificar los ajustes.
- 9. Botón EQ On/Off Púlselo para modificar los ajustes.
- Botón DELAY On/Off Púlselo para modificar los ajustes.
- **11. Botón CHORUS On/Off** Púlselo para modificar los ajustes.
- 12. Botón REVERB On/Off Púlselo para modificar los ajustes.
- **13. Botón FX-1 On/Off** Púlselo para modificar los ajustes.
- 14. Botón FX-2 On/Off Púlselo para modificar los ajustes.
- 15. Botón AMP CTL 1 On/Off Activa/desactiva Amp Control 1.
- 16. Botón AMP CTL 2 On/Off Activa/desactiva Amp Control 2.
- **17. Botón PRE LOOP On/Off** Activa/desactiva Pre Loop.
- **18. Botón LOOP 1/2 On/Off** Púlselo para modificar los ajustes.
- **19. Botón ASSIGN On/Off** Púlselo para modificar los ajustes.

#### 20. Botones PARAMETER

Púlselo para seleccionar parámetros. Para saltar a los parámetros principales, mantenga pulsado uno de estos botones mientras pulsa el otro. Para los ítemes que no dispongan de muchos parámetros, el GT-PRO salta al último (o inicial) parámetro.

### 21 Botón OUTPUT SELECT

Permite seleccionar la salida apropiada para el aparato conectado a la unidad. Cerciórese de realizar esta selección antes de tocar.

#### 22. Botón SYSTEM

Utilícelo para realizar ajustes para el entorno de funcionamiento general del GT-PRO. El indicador se ilumina cuando se conecta el GT-PRO a un ordenador.

#### 23. Botón EXIT

Sirve para "deshacer" operaciones.

#### 24. Botón WRITE

Púlselo para guardar ajustes.

#### 25. Botón SHIFT

Activa/desactiva la función Shift. Mientras la función Shift se encuentra activada, el valor cambia por unidades de diez al girar el dial PATCH/VALUE. Asimismo, la función de algunos botones cambia si los pulsa mientras la función Shift se encuentra activada.

#### 26. Botón TUNER/BYPASS

Púlselo para utilizar las funciones del afinador.

#### 27. Botón NAME/FX CHAIN

Sirve para dar nombre a los patches (p. 23), o ajustar la cadena de efectos (p. 22).

#### 28. Botón MASTER

Sirve para modificar los ajustes.

#### 29. Mando PATCH LEVEL

Ajusta el nivel de volumen del patch seleccionado en ese momento.

#### **30. Interruptor POWER**

Sirve para encender y apagar la unidad.

## **Panel Posterior**

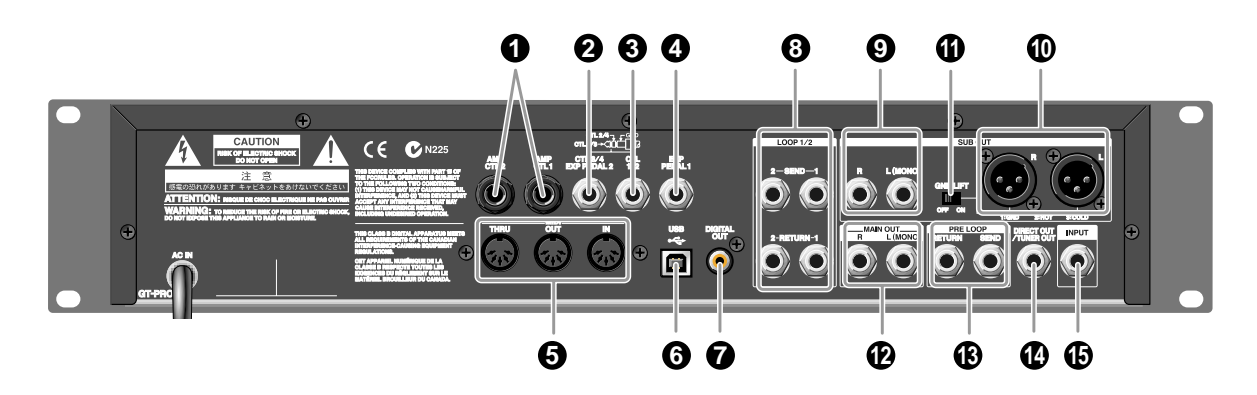

## 1. Jack AMP CTL 1 Jack/AMP CTL 2

Al utilizar la función AMP CONTROL (p. 54), conecte al jack utilizado para cambiar de canal de amplificador de guitarra.

### 2. Jack CTL 3/4/EXP PEDAL 2

Conecte aquí los interruptores de pie opcionales (p. ej. el FS-6/FS-5U) o el pedal de expresión (p. ej. el EV-5).

\* En los ajustes de fábrica, no hay función asignada.

### 3. Jack CTL 1/2

Conecte aquí los interruptores de pie opcionales (p. ej. el FS-6/FS-5U).

### 4. Jack EXP PEDAL 1

Conecte aquí un pedal de expresión opcional (p. ej. el EV-5).

\* En los ajustes de fábrica, este jack está ajustado automáticamente para el uso del volumen por pedal (p. 56).

### 5. Conectores MIDI IN/OUT/THRU

Conecte aquí el FC-200 (p. 81) u otro aparato MIDI externo para transmitir y recibir información.

### 6. Conector USB

Use un cable USB para conectar este conector al ordenador para intercambiar datos entre el GT-PRO y el ordenador.

## 7. Conector DIGITAL OUT

Envía señales de audio digital.

8. Jacks LOOP 1/2 SEND/RETURN Al utilizar LOOP 1/2 (p. 52), conecte estos jacks a los procesadores de efectos externos.

### 9. SUB OUT Jacks R/L (MONO)

Se trata de jacks de tipo fono 1/4 que envían señales no balanceadas. Conéctelo a amplificadores, mezcladores u otros aparatos.

### 10. Conectores SUB OUT R/L

Se trata de conectores de tipo XLR que proporcionan una salida no balanceada. Conéctelos a amplificadores, mezcladores u otros aparatos.

 Los conectores SUB OUT R/L no se verán afectados por el control de volumen SUB (p. 17) y el control SUB OUT Level (p. 100). Las señales salen siempre a un nivel fijo (+4 dBu).

### 11. Interruptor GND LIFT

Desconecta el pin 1: GND del interruptor de toma de tierra de la unidad. Ajústelo en "ON" si tiene problemas con zumbidos u otro ruido producido por bucles de toma de tierra. Normalmente, se utiliza el GT-PRO con este ajuste en OFF.

### 12. Jacks MAIN OUT R/L (MONO)

Se trata de jacks de tipo fono de 1/4 que envían señales de tipo no balanceado.

### 13. Jacks PRE LOOP SEND/RETURN

Al utilizar PRE LOOP (p. 54), conecte estos jacks a los procesadores de efectos externos.

### 14. Jack DIRECT OUT/TUNER OUT

Las señales que salen mediante los jacks INPUT (frontales y posteriores) salen tal como son sin cambios. Use estos jacks al conectar a afinadores y aparatos similares.

### 15. Jack INPUT

Sirve para conectar la guitarra. Asimismo, al incluir el GT-PRO en un sistema en rack, las señales enviadas al GT-PRO desde los aparatos en el rack entran aquí.

\* No puede utilizar simultáneamente este jack y el jack INPUT del panel frontal. El jack INPUT del panel frontal tiene preferencia.

## Nombres y Funciones de los Elementos

## Flujo de la Señal

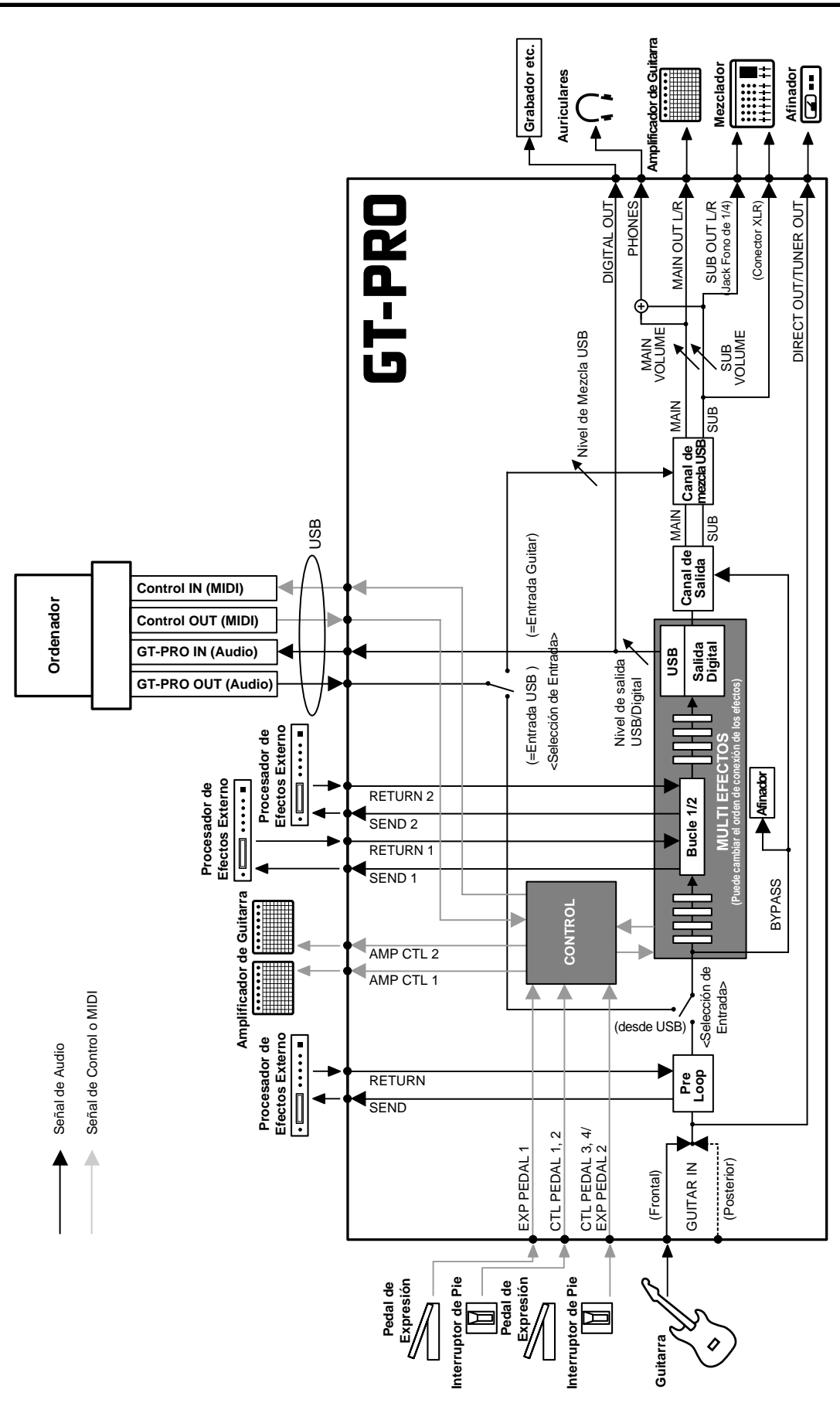

## **Efectuar las Conexiones**

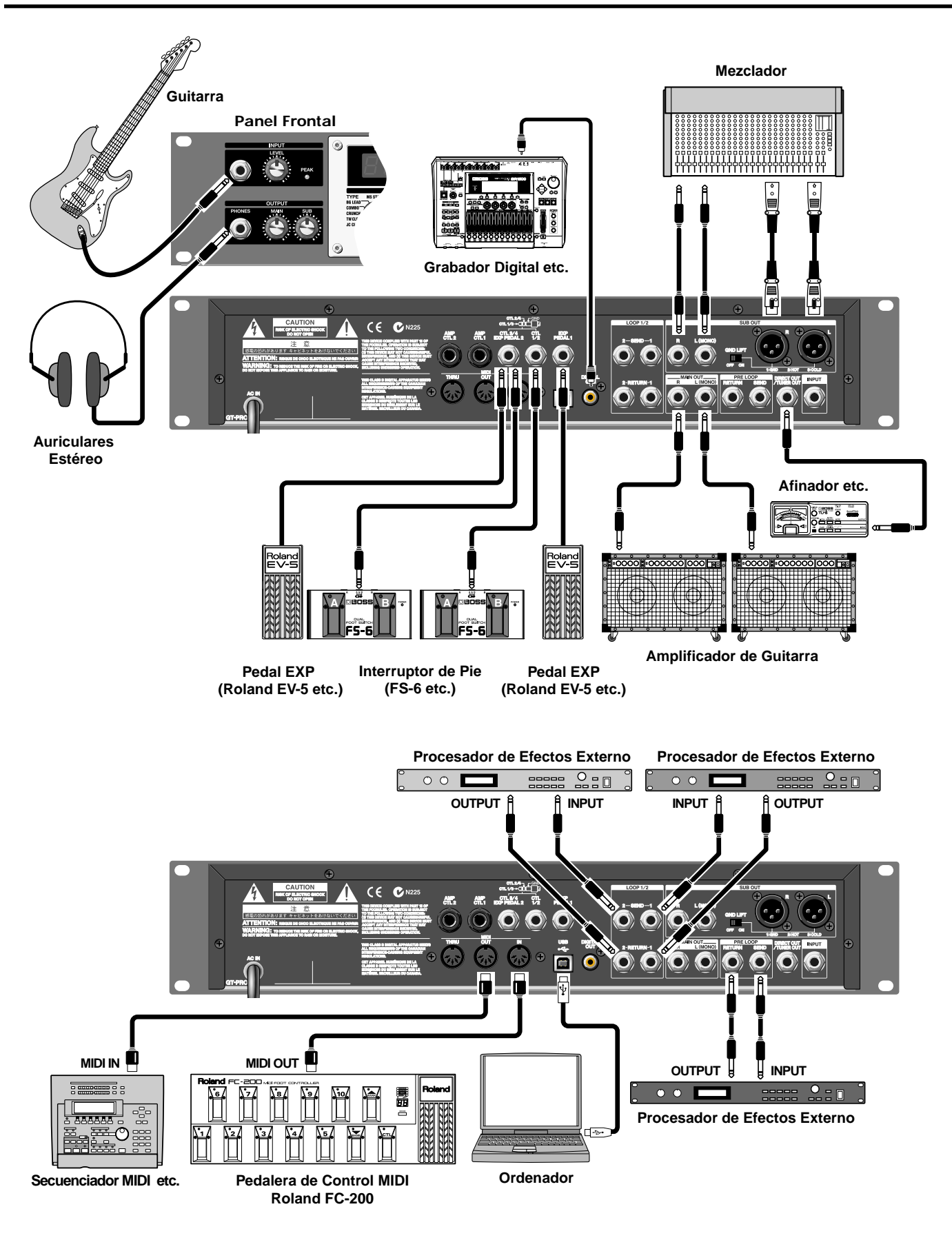

### Capítulo 1 Producir Sonido

- Para evitar dañar los altavoces y/u otros aparatos a que funcionen mal, antes de efectuar cualquier conexión, baje el volumen y apague todos los aparatos.
- \* Suba el volumen del amplificador sólo después de haber encendido los aparatos conectados a la unidad.
- \* Al utilizar la unidad en mono, conecte el cable al jack MAIN OUTPUT L (MONO).
- \* Use sólo el pedal de expresión especificado (Roland EV-5 o Roland FV-300L; suministrados por separado). Si conecta cualquier otro pedal de expresión, corre el riesgo de ocasionar daños o el malfuncionamiento de la unidad.
- \* Este instrumento viene equipado con conectores tipo (XLR). El esquema del cableado para estos conectores se muestra a continuación. Primero compruebe el esquema del cableado de los aparatos que tiene intención de utilizar antes de realizar las conexiones.

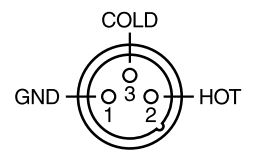

- \* Al utilizar la unidad con un pedal de expresión conectado al jack EXP PEDAL 1,2 ajuste el Volumen Mínimo a la posición "MIN".
- \* Al utilizar la unidad con un interruptor de pie (el opcional FS-6) conectado al jack CTL 1,2 u CTL 3,4 ajuste el interruptor MODE y el interruptor de polaridad tal como se muestra a continuación

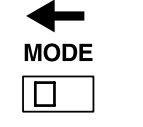

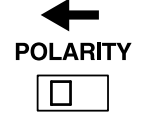

FS-5U FS-5L (MOMENTARY) (LATCH)

\* Al utilizar la unidad con un interruptor de pie (el opcional FS-6) conectado al jack SUB EXP PEDAL/SUB CTL 1,2, ajuste el interruptor de polaridad tal como se muestra a continuación

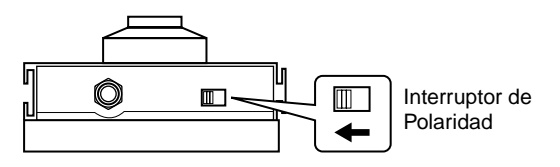

 Puede utilizar el cable de conexión especial (suministrado por separado por Roland) PCS-31 para conectar dos interruptores de pie.

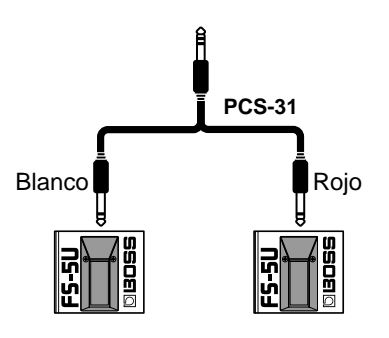

- -----
- Al utilizar la unidad con pedales EXP conectados a los jacks EXP PEDAL 1 y EXP PEDAL 2, efectúe los ajustes detallados en las páginas 63 y 65.
- Al utilizar la unidad con interruptores de pie conectados a los jacks CTL 1/2 y CTL 3/4 efectúe los ajustes detallados en la página 62.
- Para más información acerca de los jacks AMP CTL 1 y AMP CTL 2, vea p. 54.
- Para más información acerca del uso de los jacks LOOP 1/2 SEND/RETURN, vea p. 52.

## **Encender los Aparatos**

Una vez completadas las conexiones, encienda los distintos aparatos en el orden especificado. Si los enciende en otro orden, corre el riesgo de ocasionar el malfuncionamiento y/o dañar los altavoces u otros aparatos.

- 1. Antes de encender los aparatos, confirme lo siguiente.
  - · ¿Están todos los aparatos conectados correctamente?
  - ¿Está el volumen del GT-PRO, de su amplificador y de los demás aparatos conectados ajustado al mínimo?
- 2. Pulse el interruptor POWER en el panel posterior dele GT-PRO para encenderlo.

La visualización cambia, mostrando lo siguiente. Después de unos segundos, la unidad entrará en el modo de funcionamiento normal.

La pantalla que se muestra en ese punto se denomina "pantalla Play."

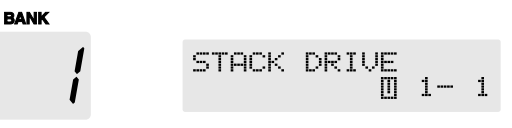

- \* Al encender la unidad, encontrará seleccionado el último patch seleccionado antes de apagar la unidad seleccionado.
- \* La unidad dispone de circuito de seguridad. Una vez encendida la unidad, tardará un breve intervalo de tiempo (unos segundos) hasta funcionar con normalidad.
- **3.** Ahora, encienda los procesadores de efectos y entonces, el amplificador de guitarra (etapa de potencia).

Ajustar el Nivel de Entrada

Utilice el mando INPUT LEVEL para ajustar el nivel de entrada de forma que coincida con la guitarra utilizada.

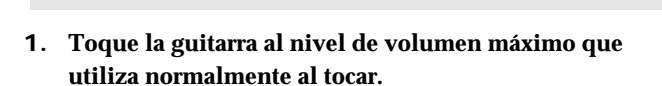

- 2. Ajuste el mando INPUT LEVEL hasta que el indicador PEAK se ilumine brevemente.
- \* El indicador PEAK se iluminará en un punto a 6 dB antes del nivel en que se produce distorsión.
- \* Si el nivel del efecto es demasiado alto, el GT-PRO no producirá el efecto deseado.

#### MEMO

Al utilizar el GT-PRO con varias guitarras, puede ajustar el nivel de entrada para cada patch con el mando INPUT LEVEL y compensar la diferencia de volumen que tiene cada guitarra con SYS: Input Level.

Vea "Ajustar el Timbre de los Sonidos que Entran en el GT-PRO (Input Level/Input Presence)" (p. 97)

## Ajustar el Nivel de Salida

Ajuste el nivel de salida del GT-PRO.

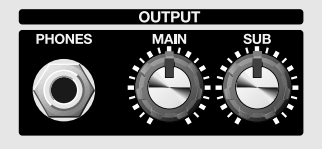

• El nivel de la señal que sale de los jacks MAIN OUT se ajusta con el control de volumen MAIN

## Ajustar el Nivel de Salida de SUB OUT

- El nivel de salida de los jacks SUB OUT (fono de 1/4) se ajusta con el control de volumen SUB.
- \* La salida del conector SUB OUT (tipo XLR) está ajustada a un nivel fijo: La posición del control de volumen SUB no la afecta.

La salida del jack PHONES es una mezcla de la salida de MAIN OUT y SUB OUT.

Al usar auriculares, use ambos mandos MAIN y SUB como precise para ajustar el nivel de volumen.

## Seleccionar el Aparato de Salida de MAIN OUT (Amp) (Main Output Select)

Seleccione el tipo de aparato que tiene intención de conectar al jack MAIN OUT.

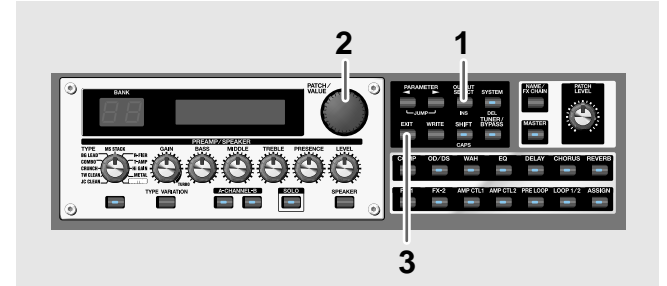

1. Pulse [OUTPUT SELECT]. Se muestra la pantalla de ajuste Main Output Select.

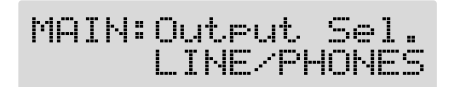

2. Gire el dial PATCH/VALUE para seleccionar el tipo de aparato conectado al jack MAIN OUT.

| Valor                                          | Explicación                                                                                                    |  |  |  |
|------------------------------------------------|----------------------------------------------------------------------------------------------------|--|--|--|
| JC-120                                         | Use este ajuste al conectar a un amplifica<br>dor de guitarra JC-120 de Roland.                                                                                                    |  |  |  |
| SMALL AMP                                      | Use este ajuste al conectar a un amplifica-<br>dor de guitarra pequeño.                                                                                                    |  |  |  |
| СОМВО АМР                                      | Use este ajuste al conectar a la entrada<br>para guitarra de un amplificador tipo<br>combo (un amplificador con altavoces in-<br>corporados) que no sea el amplificador de<br>guitarra JC-120.                                    |  |  |  |
| * Según el amplificad<br>resultados con el aju | or de guitarra, es posible que obtenga buenos<br>ıste "JC-120"                                                                                                    |  |  |  |
| STACK AMP                                      | Use este ajuste al conectar a la entrada<br>para guitarra de un amplificador tipo<br>stack (un amplificador con caja de altavo<br>ces separada).                                                                                  |  |  |  |
| JC-120 Return                                  | Use este ajuste al conectar al RETURN del JC-120.                                                                                                    |  |  |  |
| COMBO Return                                   | Use este ajuste al conectar al RETURN de<br>un amplificador tipo combo                                                                                                    |  |  |  |
| STACK Return                                   | Use este ajuste al conectar al RETURN de<br>un amplificador tipo stack o de una etapa<br>de potencia montada en rack. Ajuste<br>STACK Return también cuando utiliza<br>una combinación de etapa de potencia y<br>recinto acústico |  |  |  |
| LINE/PHONES                                    | Use este ajuste al utilizar auriculares o cuando conecte a un grabador multipistas para grabar                                                                                                    |  |  |  |
| * Al utilizar el simula<br>PHONES.             | dor de altavoces, ajuste esto en LINE/                                                                                                    |  |  |  |

3. Press [EXIT] para volver a la pantalla Play.

### Capítulo 1 Producir Sonido

## Seleccionar el Aparato de Salida SUB OUT (Amp) (Sub Output Select)

Seleccione el tipo de aparato conectado al jack/conector SUB OUT.

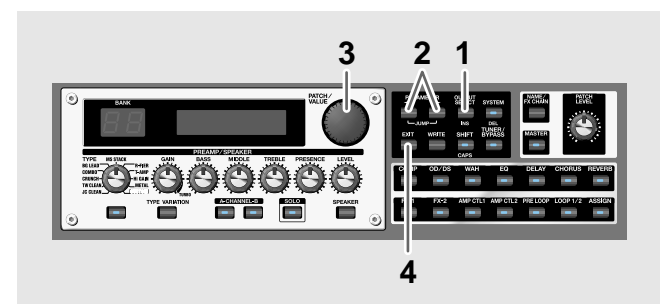

- 1. Pulse [OUTPUT SELECT].
- 2. Pulse PARAMETER [ ] [ ► ] para que se muestre "SUB: Output Sel.".

SUB:Output Sel. LINE/PHONES

- **3.** Gire el dial PATCH/VALUE para seleccionar el tipo de aparato conectado al jack/conector SUB OUT.
  - \* Los tipos de aparatos disponibles para la selección son los mismos que están en Main Output Select.
- 4. Pulse [EXIT] para volver a la pantalla Play.

Para obtener el máximo rendimiento del GT-PRO, cerciórese de efectuar el ajuste correcto para Main Output Select y Sub output Select, es decir, el que sea el más apropiado para el equipo de Vd.

- \* El simulador de altavoz (p. 28) se habilita sólo cuando se ajusta Main Output Select/Sub Output Select en LINE/ PHONES.
- \* No puede cambiar de tone con Main Output Select/Sub Output Select cuando el parámetro PREAMP/SPEAKER On/Off (p. 28) se ajusta en Off.

## **Apagar los Aparatos**

- 1. Antes de apagar los aparatos, confirme lo siguiente.
- ¿Está el volumen del GT-PRO, de su amplificador y de los demás aparatos conectados ajustado al mínimo?
- 2. Apague las unidades de efectos, el amplificador de guitarra (etapa de potencia) y entonces, los demás aparatos.
- 3. Apague el GT-PRO
- \* Si precisa desconectar por completo la alimentación, primero pulse el interruptor POWER para apagar la unidad y después, desconecte el cable de alimentación de la red eléctrica. Véase "Alimentación" (p. 5).

#### Afinación de Guitarras

Puede utilizar la función afinador del GT-PRO para afinar su guitarra.

Para instrucciones acerca de cómo utilizar esta función, vea "Afinar la Guitarra (Tuner/Bypass)" (p. 101).

## ¿Qué es un Patch?

El GT-PRO es capaz de almacenar 400 combinaciones (o "sets") de efectos y ajustes de parámetro. Cada uno de estos sets es un "patch," y dichos patches están organizados por banco (1-40) y número (1-10), tal como se muestra a continuación.

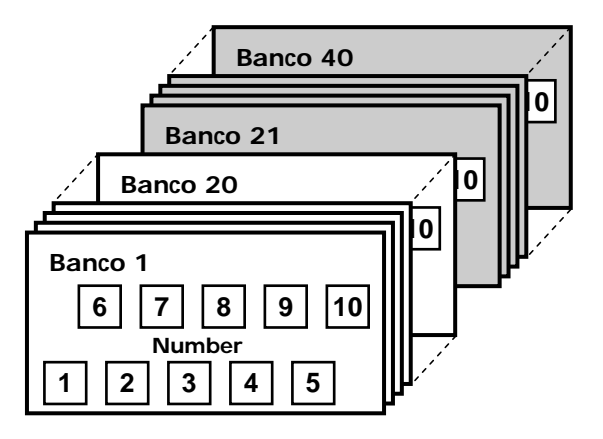

## Bancos del Usuario (1-20)

Los ajustes de los efectos que realice se guardan en bancos de Usuario. Los Patches en dichos bancos se denominan "Patches del Usuario".

Se muestra una "U" en la pantalla de la derecha cuando se utiliza un patch el usuario.

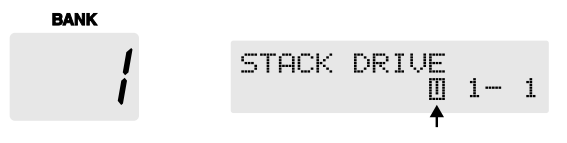

### Bancos Preset (21-40)

Los bancos Preset contienen ajustes de efectos que realzan las características especiales del GT-PRO. Los patches en estos bancos se denominan "Patches Preset". Aunque no puede sobreescribir los Patches Preset con otros ajustes, puede modificar (editar) sus ajustes y entonces guardar el resultado en un Patch del Usuario.

Se muestra una "P" en la pantalla de la derecha cuando se utiliza un Patch Preset

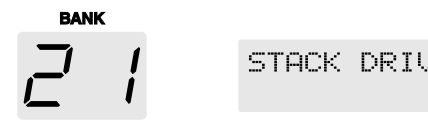

\* Al ajustar el GT-PRO al modo FC-200 (p. 81), los bancos se indican por números que son uno menos de los números normales (User: 0–19; Preset: 20–39).

 $21 \cdot$ 

## Cómo Cambiar de Patch (Patch Change)

Desde la pantalla Play puede cambiar de patch haciendo girar el dial PATCH/VALUE

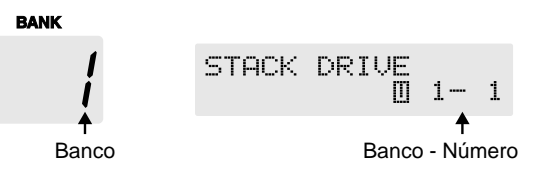

Para cambiar de banco, pulse [SHIFT] para que su indicador se ilumine (Shift: ON) y después, haga girar el dial PATCH/ VALUE.

- \* Utilice el ajuste detallado en la p. 98 cuando desea fijar un límite superior para los patches que pueden seleccionarse con el dial PATCH/VALUE.
- \* Los cambios sin confirmación se barran al cambiar de patch. Si desea guardar los ajustes modificados, lleve a cabo el procedimiento de Escritura (Write) (p. 24).

#### MEMO

También puede ajustar la unidad para que ciertos efectos sigan empleándose en el patch siguiente después de cambiar de patch. Para más detalles, vea "Mantener Sonando los Efectos Después de Cambiar de Patch (Modo Patch Change) (p. 97)

## Si el Patch no Cambia

En el GT-PRO, no puede cambiar de patch desde cualquier otra pantalla que no sea la pantalla Play. Pulse [EXIT] para volver a la pantalla Play (p. 16).

## Ajustar los Sonidos con los Mandos

El panel del GT-PRO dispone de ocho mandos. Estos mandos le permiten realizar ajustes o cambios fácil y rápidamente en el sonidos del patch seleccionado.

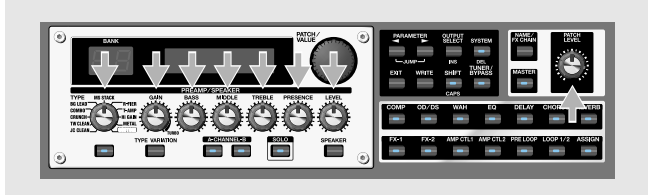

| Mando                    | Explicación                                                                                                    |  |  |
|--------------------------|----------------------------------------------------------------------------------------------------|--|--|
| PREAMP/SPEAKER           |                                                                                                    |  |  |
| TYPE                     | Selecciona el tipo de preamplificador.                                                                                                    |  |  |
| * Después de pulsar [TY] | PE VARIATION], podrá seleccionar variaciones                                                                                                    |  |  |
| girando los mandos par   | ra seleccionar el tipo que desee.                                                                                                    |  |  |
| GAIN                     | Ajusta la cantidad de distorsión en el preamplificador.<br>Al girar el mando en el sentido de las agujas del reloj,<br>aumentará la distorsión.                              |  |  |
| BASS                     | Ajusta la gama de frecuencias bajas del sonido del<br>preamplificador. Al girar el mando en el sentido de las<br>agujas del reloj, se realzarán las frecuencias bajas.       |  |  |
| MIDDLE                   | Ajusta la gama de frecuencias medias del sonido del<br>preamplificador. Al girar el mando en el sentido de las<br>agujas del reloj, se realzarán las frecuencias medias.     |  |  |
| TREBLE                   | Ajusta la gama de frecuencias altas del sonido del<br>preamplificador. Al girar el mando en el sentido de las<br>agujas del reloj, se realzarán las frecuencias altas.       |  |  |
| PRESENCE                 | Ajusta la gama de frecuencias ultra altas del sonido del<br>preamplificador. Al girar el mando en el sentido de las<br>agujas del reloj, se realzarán las frecuencias altas. |  |  |
| LEVEL                    | Ajusta el nivel de volumen del preamplificador. Al gi-<br>rar el mando en el sentido de las agujas del reloj, subirá<br>el volumen.                                          |  |  |
| PATCH I FVFI             |                                                                                                    |  |  |

Ajusta el nivel de volumen general. Al girar el mando en el sentido de las agujas del reloj, el volumen subirá.

#### NOTE

Cuando desea guardar un tone creado con los mandos, utilice el procedimiento detallado en "Guardar Patches (Patch Write)" (p. 24).

Si desea dar nombre a un patch o editar un nombre existente, antes de guardarlo, vaya al apartado "Dar Nombre a un Patch (Patch Name) (pg. 23).

\* Si desea dar nombre a un patch o editar su nombre, siga las instrucciones detalladas en "Dar Nombre a un Patch (Patch Name)" (p. 23) antes de guardarlo.

## Activar/Desactivar Efectos

Los efectos internos del GT-PRO se activan/desactivan con botones. Al activar un efecto, el indicador del botón ON/OFF se iluminará.

\* [AMP CTL1], [AMP CTL2], y [PRE LOOP] alternan entre activado y desactivado cada vez que pulsa el botón.

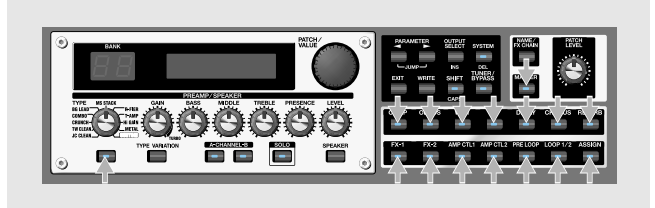

1. Pulse el botón ON/OFF para el efecto que desee poder activar/desactivar.

Los ajustes para el efecto seleccionado aparecen en la pantalla.

\* Con FX-1 y FX-2, se muestran los ajustes para el efecto seleccionado en ese momento.

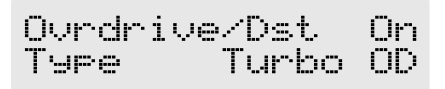

2. Pulse otra vez el botón ON/OFF para activar/desactivar el efecto.

El nombre del efecto parpadea en la pantalla cuando se deshabilita el efecto.

- **3.** Para seleccionar otro efecto para activar/desactivar, repita los Pasos 1 y 2.
- 4. Pulse [EXIT] para volver a la pantalla Play.
- 5. Si desea guardar un tone con los ajustes que ha efectuado, siga el procedimiento detallado en "Guardar Patches (Patch Write)" (p. 24).
  - \* Si desea dar nombre a un patch o editar su nombre, siga las instrucciones detalladas en "Dar Nombre a un Patch (Patch Name)" (p. 23) antes de guardarlo.

#### MEMO

El indicador de [ASSIGN] se ilumina cuando cualquiera de las asignaciones (Assigns 1–12) (p. 66) está activada.

## Ajustar los Efectos Rápidamente (QUICK FX)

Cada efecto incluye ajustes de muestra denominados "Ajustes Rápidos." Puede crear fácilmente nuevos sonidos de efecto simplemente seleccionando y combinando estos Ajustes Rápidos.

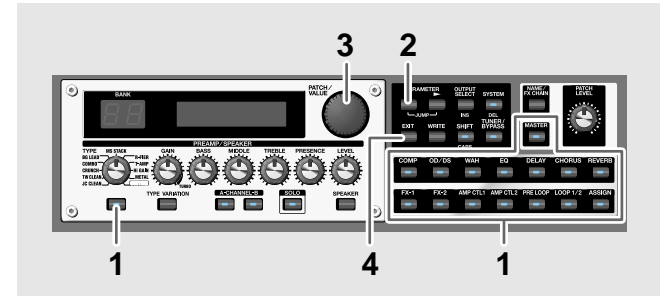

1. Pulse el botón ON/OFF para el efecto que desee activar/ desactivar.

Los ajustes para el efecto seleccionado se muestran en la pantalla.

Durante la edición, se muestra el último parámetro editado (excepto PREAMP/SPEAKER).

Quick OD/DS ----:User Setting

- **3.** Gire el dial PATCH/VALUE para seleccionar el ajuste rápido (Quick Setting) deseado.
  - U\*\*: Ajuste Rápido del Usuario (p. 26)
  - P\*\*: Ajuste Rápido Preset
- \* "---: User Setting" indica que el efecto indicado en la fila superior en la pantalla está ajustado para ser guardado en el patch seleccionado en ese momento o que los ajustes están siendo modificados.
- \* Al seleccionar FX-1 o FX-2 en el Paso1, los ajustes para el efecto seleccionado con el parámetro FX-1/FX-2 Select (vea el siguiente ítem) se cambian.
- \* Al seleccionar Preamp/Speaker en el paso 1, puede elegir ajustes distintos para los canales A y B.
- 4. Pulse [EXIT] para volver a la pantalla Play.
- 5. Si desea guardar un tone con los ajustes que acaba de efectuar, utilice el procedimiento "Guardar Patches (Patch Name)" (p. 23).
- \* Si desea dar nombre a un patch o editar su nombre, siga las instrucciones detalladas en "Dar Nombre a un Patch (Patch Name)" (p. 23) antes de guardarlo

## Recuperar Ajustes de Patch Existentes

Al igual que con Quick Settings, puede recuperar y utilizar sólo los ajustes de los efectos específicos que precisa de los patches del Usuario y Preset.

Cuando ya existe un patch Preset que Vd. desea utilizar como base, esta prestación permite crear patches fácilmente sin necesidad de realizar ajustes detallados

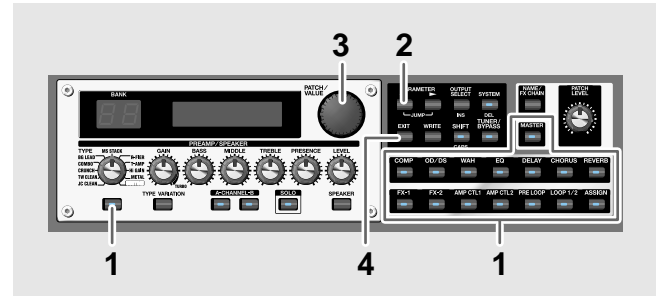

1. Pulse el botón ON/OFF para el efecto que desee activar/ desactivar.

Los ajustes para el efecto seleccionado se muestran en la pantalla.

Quick OD/DS ---:User Setting

- **3.** Use el dial PATCH/VALUE para seleccionar el patch cuyos ajustes desee recuperar.
- \* Los Patches se muestran en los siguientes Ajustes Rápidos.

P21- 1 OD/DS STACK DRIVE

- 4. Pulse [EXIT] para volver a la pantalla Play.
- 5. Si desea guardar un tone con los ajustes que acaba de efectuar, utilice el procedimiento "Guardar Patches (Patch Name)" (p. 23).
- \* Si desea dar nombre a un patch o editar su nombre, siga las instrucciones detalladas en "Dar Nombre a un Patch (Patch Name)" (p. 23) antes de guardarlo

## Efectuar Ajustes Más Detallados en los Efectos

Cada efecto contiene varios tipos de parámetros distintos. Puede crear con más precisión los sonidos que desee editando cada uno de estos parámetros individualmente

\* Para más detalles acerca de cada uno de los parámetros de los efectos, vea "Capítulo 4 Introducción a los Efectos y Parámetros" (p. 28).

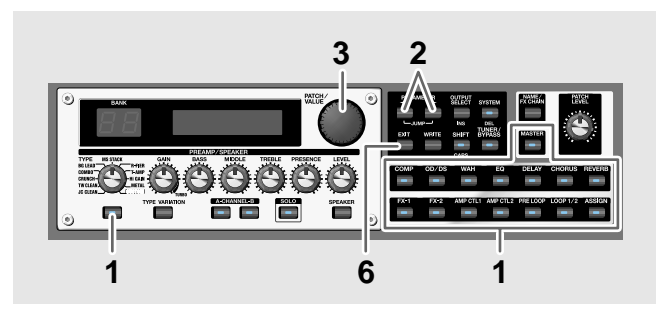

1. Pulse el botón on/off para el efecto que desee modificar.

Los parámetros para el efecto seleccionado se muestran en la pantalla.

2. Pulse PARAMETER [ ] [ ► ] para seleccionar el parámetros cuyos ajustes desea modificar.

Si se muestra más de un parámetro en la pantalla, pulse PARAMETER [ ◀ ] [ ► ] para desplazar el cursor hasta el parámetro que desea ajustar.

#### MEMO

Puede saltar a los parámetros nodrizos pulsando PARAMETER [ ◀ ] (o [ ► ]) mientras mantiene pulsado PARAMETER [ ► ] (o [ ◀ ]). Con los ítemes para los cuales no existen muchos parámetros, el GT-PRO salta al último (o primer) parámetro.

- 3. Gire el dial VALUE para cambiar el valor del parámetro.
- 4. Repita los Pasos 2 y 3 para los ajustes del parámetro que desee modificar.
- 5. Si desea seguir modificando los ajustes del parámetro en otros efectos, repita los Pasos 1 a 4.
- 6. Pulse [EXIT] para volver a la pantalla Play.
- Si desea guardar un tone con los ajustes que ha efectuado, siga el procedimiento detallado en "Guardar Patches (Patch Write)" (p. 24).
- \* Si desea dar nombre a un patch o editar su nombre, siga las instrucciones detalladas en "Dar Nombre a un Patch (Patch Name)" (p. 23) antes de guardarlo

## Cambiar el Orden de Conexión de los Efectos (Effect Chain)

De la siguiente manera, puede cambiar el orden en el que los efectos estén conectados

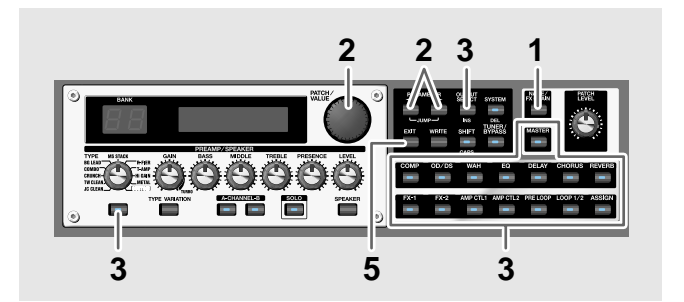

1. Pulse dos veces [NAME/FX CHAIN]. Se muestra la pantalla de la cadena de efectos.

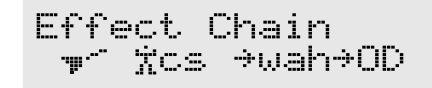

- \* Los efectos mostrados en minúscula están apagados.
- Use el dial PATCH/VALUE o PARAMETER [ ]
   ] para desplazar el cursor hasta el punto en el que desee insertar un efecto.
  - \* "DGT" indica la salida al conector DIGITAL OUT/USB.
- Pulse el botón ON/OFF correspondiente al efecto que desee introducir.
   El efecto seleccionado se introduce en la posición

El efecto seleccionado se introduce en la posición señalada por el cursor.

- \* Use [MASTER] para ajustar el parámetro Noise Suppressor, use ASSIGN [CTL/EXP] para ajustar el parámetro Foot Volume y use [OUTPUT SELECT] para ajustar el parámetro Digital Out.
- 4. Si desea seguir modificando la secuencia repita los Pasos 2 y 3.
- \* Puede activar/desactivar los efectos incluso mientras realiza ajustes en el orden de conexión. Con los efectos mostrados a la derecha y la izquierda del cursor, puede pulsar el botón ON/OFF correspondiente al efecto en cuestión para activar/desactivarlo.
- 5. Pulse [EXIT] para volver a la pantalla Play.
- 6. Si desea guardar la secuencia que ha configurado, siga el procedimiento detallado en "Guardar Patches (Patch Write) (p. 24)
- \* Si desea dar nombre a un patch o editar su nombre, siga las instrucciones detalladas en "Dar Nombre a un Patch (Patch Name)" (p. 23) antes de guardarlo

## Dar Nombre a los Patches

Puede dar un nombre a cada patch (Nombre de Patch) que consiste en hasta dieciséis caracteres. Sería aconsejable que asigne un nombre a cada patch que sugiere el sonido que obtendrá o la canción en que se va a utiliza

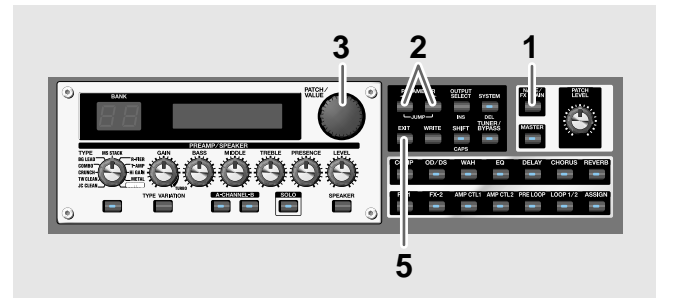

#### 1. Pulse [NAME/FX CHAIN].

The patch name setting screen appears.

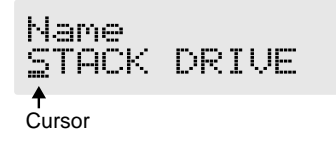

- 2. Pulse PARAMETER [ ] [ ► ] para desplazar el cursor hasta el área de texto que desee editar.
- **3.** Haga girar el dial PATCH/VALUE para cambiar los caracteres.

Puede utilizar las siguientes funciones cuando cambia los caracteres del texto.

| Botón | Función                                                                                                    |
|-------|----------------------------------------------------------------------------------------------------|
| INS   | Introduce un espacio en blanco en la posi-<br>ción señalada por el cursor.                                                                         |
| DEL   | Suprime el carácter en la posición señala-<br>da por el cursor y desplace hacia la iz-<br>quierda los caracteres a la derecha de esta<br>posición. |
| CAPS  | Cambia el carácter señalado por el cursor<br>de forma que alterne en mayúscula y mi-<br>núscula.                                                   |

- 4. Si desea seguir editando el nombre, repita los Pasos 2 y 3.
- 5. Pulse [EXIT] para volver a la pantalla Play
- 6. Si desea guardar el nombre del patch, siga el procedimiento detallado en "Guardar Patches (Patch Write) (p. 24)

## **Guardar Patches (Patch Write)**

Cuando desea guardar un tone que ha creado con la función Quick Settings, o un tone que ha modificado, utilice el procedimiento "Write (escritura)" para guardarlo en un patch del Usuario.

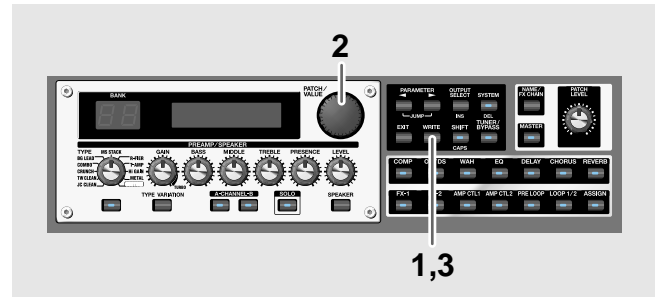

#### 1. Pulse [WRITE].

Aparece la pantalla que sirve para especificar el destino del guardado del patch del Usuario.

Patch del Usuario Destino Write to # 1- 1 STACK DRIVE

- 2. Gire el dial PATCH/VALUE para seleccionar el patch del Usuario destino del guardado.
  - \* Este paso no será necesario si le resulta aceptable el patch del Usuario seleccionado en ese momento.
  - \* Para cancelar el procedimiento Write, pulse [EXIT]. Se vuelve a mostrar la pantalla Play.
- \* También puede utilizar el procedimiento explicado en el apartado "Cómo Cambiar de Patch" (p. 19) para seleccionar el destino del guardado.
- 3. Pulse [WRITE].

El GT-PRO cambia al patch destino de la escritura y volverá a la pantalla Play.

\* Una vez ejecutado el procedimiento Write, perderá el sonido guardado previamente en el patch que ocupa el destino de la escritura.

## **Copiar Patches**

Puede copiar un Patch del Usuario o Preset en otro patch del Usuario.

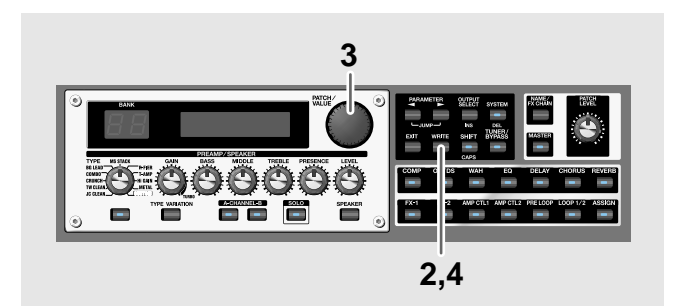

#### 1. Seleccione el patch fuente de la copia

Vea "Cómo Cambiar de Patch (Patch Change)" (p. 19).

#### 2. Pulse [WRITE].

El contenido de la pantalla cambia y puede especificar el patch del Usuario destino de la copia.

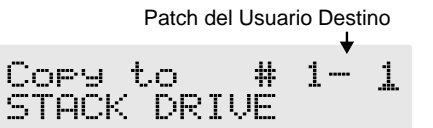

- **3.** Gire el dial PATCH/VALUE para seleccionar el patch del Usuario destino de la copia.
- \* Para cancelar la operación, pulse [EXIT]. Se vuelve a mostrar la pantalla Play.
- \* También puede utilizar el procedimiento explicado en el apartado "Cómo Cambiar de Patch" (p. 19) para seleccionar el destino de la copia.

#### 4. Pulse [WRITE].

El GT-PRO cambia al patch destino de la copia y volverá a la pantalla Play.

\* Una vez ejecutado el procedimiento Write, perderá el sonido guardado previamente en el patch que ocupa el destino de la copia.

## Intercambiar Patches (Patch Exchange)

En el GT-PRO puede intercambiar las posiciones de dos patches del Usuario. Lo siguiente explica cómo hacerlo.

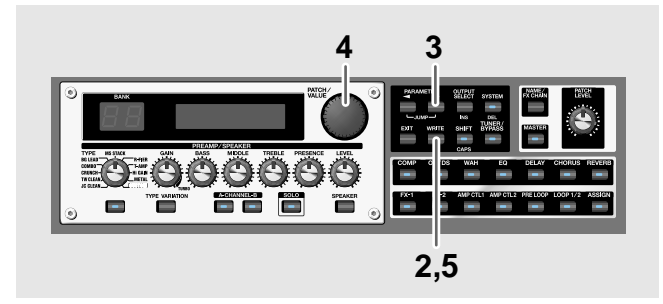

- **1. Seleccione el patch fuente del intercambio** Vea el apartado "Cómo Cambiar de Patch" (p. 19).
- 2. Pulse [WRITE].
- 3. Pulse PARAMETER [ >> ].

El contenido de la pantalla cambia y puede especificar el patch del Usuario destino del intercambio.

Patch del Usuario Destino

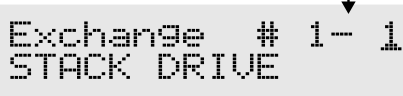

- 4. Gire el dial PATCH/VALUE para seleccionar el patch del Usuario destino del intercambio.
- \* Para cancelar la operación, pulse [EXIT]. Se vuelve a mostrar la pantalla Play.
- \* También puede utilizar el procedimiento explicado en el apartado "Cómo Cambiar de Patch" (p. 19) para seleccionar el destino del intercambio.
- 5. Pulse [WRITE].

Se intercambian el patch guardado en la posición fuente de la memoria y el patch localizado en la posición destino de la memoria. Una vez hecho esto, volverá a la pantalla Play.

## Inicializar Patches

Puede recuperar los ajustes originales de los Patches del Usuario (inicializarlos).

Esto resulta útil al crear un nuevo patch desde cero.

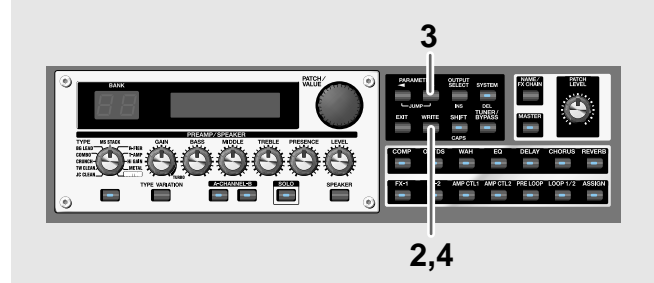

- **1. Seleccione el patch del Usuario que desee inicializar.** Vea el apartado "Cómo Cambiar de Patch" (p. 19).
- 2. Pulse [WRITE].
- 3. Pulse PARAMETER [ ▶ ] dos veces.

Se muestra la pantalla en que se especifica el número del patch destino de la inicialización.

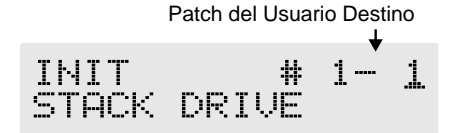

- \* Puede utilizar el dial PATCH/VALUE para cambiar la selección del patch del usuario que va a inicializarse.
- \* Para cancelar la operación, pulse [EXIT]. Se vuelve a mostrar la pantalla Play.
- 4. Pulse [WRITE].

El GT-PRO cambia al patch inicializado y se vuelve a mostrar la pantalla Play.

\* Los tones guardados en los patches se perderán una vez ejecutada la inicialización.

## Inicializar Patches con un Sonido Similar al que Vd. Tiene en Mente

Si ya tiene una idea clara sobre qué tipo de sonido desea crear, puede ahorrarse muchas molestias partiendo de un patch que es relativamente similar al que Vd. tienen en mente y después modificándolo para llegar al sonido deseado. Además de los patches utilizados en las ejecuciones, el GT-8PRO también ofrece una colección de ajustes de muestre que son de gran ayuda a la hora de crear nuevos patches. Dichos ajustes reciben el nombre de "**EZ Tones.**" Puede utilizar la función EZ Tone para encontrar y llamar rápidamente los ajustes que se acerquen al sonido que desea crear.

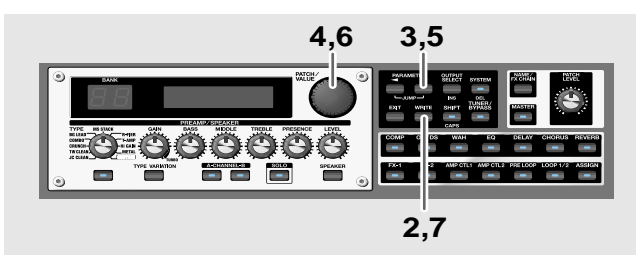

- **1. Seleccione el patch del Usuario que desee inicializar.** Vea el apartado "Cómo Cambiar de Patch" (p. 19).
- 2. Pulse [WRITE].

Se muestra la pantalla en que se especifica el EZ Tone que desea utilizar.

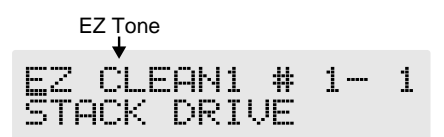

4. Haga girar el dial PATCH/VALUE para seleccionar el EZ tone deseado.

#### 5. Pulse PARAMETER [ >> ].

El cursor se desplaza hasta el número de patch correspondiente al patch que va a inicializar.

Patch del Usuario Destino

| EΖ | CL. | EAN | 1 | #  | 1 | <br>1 |
|----|-----|-----|---|----|---|-------|
| ST | ACK | DR  | Ι | ŲΕ |   |       |

- 6. Gire el dial PATCH/VALUE para seleccionar el patch del Usuario destino del intercambio.
  - \* Para cancelar la operación, pulse [EXIT]. Se vuelve a mostrar la pantalla Play.

#### 7. Pulse [WRITE].

El GT-8 cambia al patch inicializado y se vuelve a mostrar la pantalla Play.

\* Los tones guardados en los patches se perderán una vez ejecutada la inicialización.

## Guardar Ajustes por Efecto (Ajustes User Quick)

Además de guardar ajustes en forma de patch, también puede guardarlos por efectos.

Puede utilizar tales ajustes después en otros patches, de igual forma que con los Ajustes Rápidos Preset (p. 21), guardando de ante mano en forma de efecto los que son de su agrado resulta ser una manera cómoda de crear nuevos patches.

| Efectos que Puede Guardar |                   |  |
|---------------------------|-------------------|--|
| PREAMP para cada canal    | EQ                |  |
| OVERDRIVE/DISTORTION      | WAH               |  |
| DELAY                     | LOOP 1/2          |  |
| CHORUS                    | Efectos FX-1/FX-2 |  |
| REVERB                    | ASSIGN            |  |
| COMP                      |                   |  |

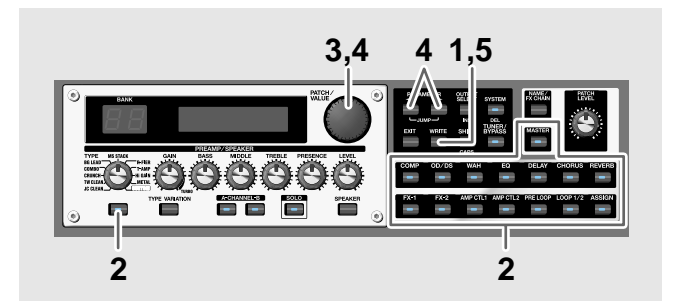

1. Pulse [WRITE].

## 2. Pulse el botón ON/OFF para el efecto cuyos ajustes desee guardar.

Se muestra la pantalla en que puede especificar el destino en que desee guardar los ajustes.

#### En el caso de Assign 1-12 (p. 66)

Pulse ASSIGN [VARIABLE] dos veces para seleccionar el número del Assign Variable cuyos ajustes desea guardar.

- \* Para PREAMP/SPEAKER, se guarda el canal seleccionado en ese momento ajustado en Channel Select (P. 28).
- \* Para FX-1/FX-2, se guardan los ajustes en el set de efectos seleccionado por FX-1/FX-2 Select (p. 36, p. 45).
- **3.** Use el dial PATCH/VALUE para seleccionar el destino para los ajustes.

Name? QFX PRE/SP U01:\_\_

Puede utilizar las siguientes funciones al cambiar los caracteres del texto.

| Botón | Funciones                                                                                                    |
|-------|----------------------------------------------------------------------------------------------------|
| INS   | Introduce un espacio en blanco en la posi-<br>ción en que se encuentra el cursor.                                             |
| DEL   | Suprime el carácter indicado por el cursor<br>y desplaza hacia la izquierda los caracte-<br>res a la derecha de éste primero. |
| CAPS  | Hace que el carácter indicado por el cur-<br>sor alterne entre mayúsculo y minúsculo.                                         |

#### 5. Pulse [WRITE].

Se guardan los ajustes y se vuelve a mostrar la pantalla Play.

## Copiar los ajustes del PREAMP/ SPEAKER en otro canal

Puede copiar los ajustes del PREAMP/SPEAKER para un canal en otro.

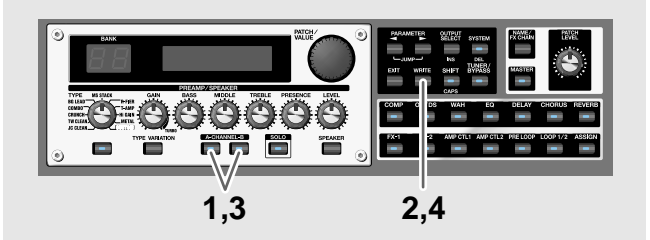

- 1. Pulse [CHANNEL A] o [CHANNEL B] para seleccionar el canal fuente de la copia.
- 2. Pulse [WRITE].
- **3**. Pulse [CHANNEL A] o [CHANNEL B] para seleccionar el canal destino de la copia.

Se muestra la pantalla para la copia de canales.

\* Si pulsa el botón para el canal que es la fuente de la copia, se selecciona automáticamente como destino de la copia un canal que no sea el canal fuente de la copia.

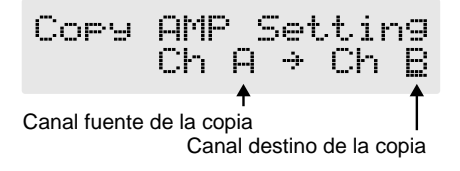

\* Para cancelar la operación, pulse [EXIT]. Se vuelve a mostrar la pantalla Play.

#### 4. Pulse [WRITE].

Se copian los ajustes y se vuelve a mostrar la pantalla Play.

5. Si desea conservar el tone para el que ha modificado ajustes utilice el procedimiento de "Escritura" (p. 24) para guardarlo en un patch del Usuario. En este capítulo encontrará descripciones detalladas de cada uno de los efectos del GT-PRO y de los parámetros utilizados para controlar los.

#### MEMO

La señal que entra en los efectos recibe el nombre de "**sonido directo**" y el sonido modificado producido por el efecto "**sonido de efecto**".

Las marcas comerciales que aparecen en este documento son propiedad de sus respectivos propietarios que son compañías que no forman parte de la compañía BOSS. Dichas compañías no son afiliados de BOSS y el uso de sus marcas en cuanto al GT-PRO de BOSS no ha sido cedido bajo licencia ni por autorización. Utilizamos dichas marcas sólo en el contexto de identificar el sonido de los aparatos cuyo sonido es simulado por el GT-PRO de BOSS.

# PREAMP/SPEAKER (Simulador de Preamplificador/Altavoces)

La tecnología COSM tiene un papel indispensable en la simulación de la características distintivas de los distintos amplificadores en la sección "Preamplificador" y también es utilizada para simular distintos tamaños de altavoces y recintos acústicos en el "Simulador de Altavoces".

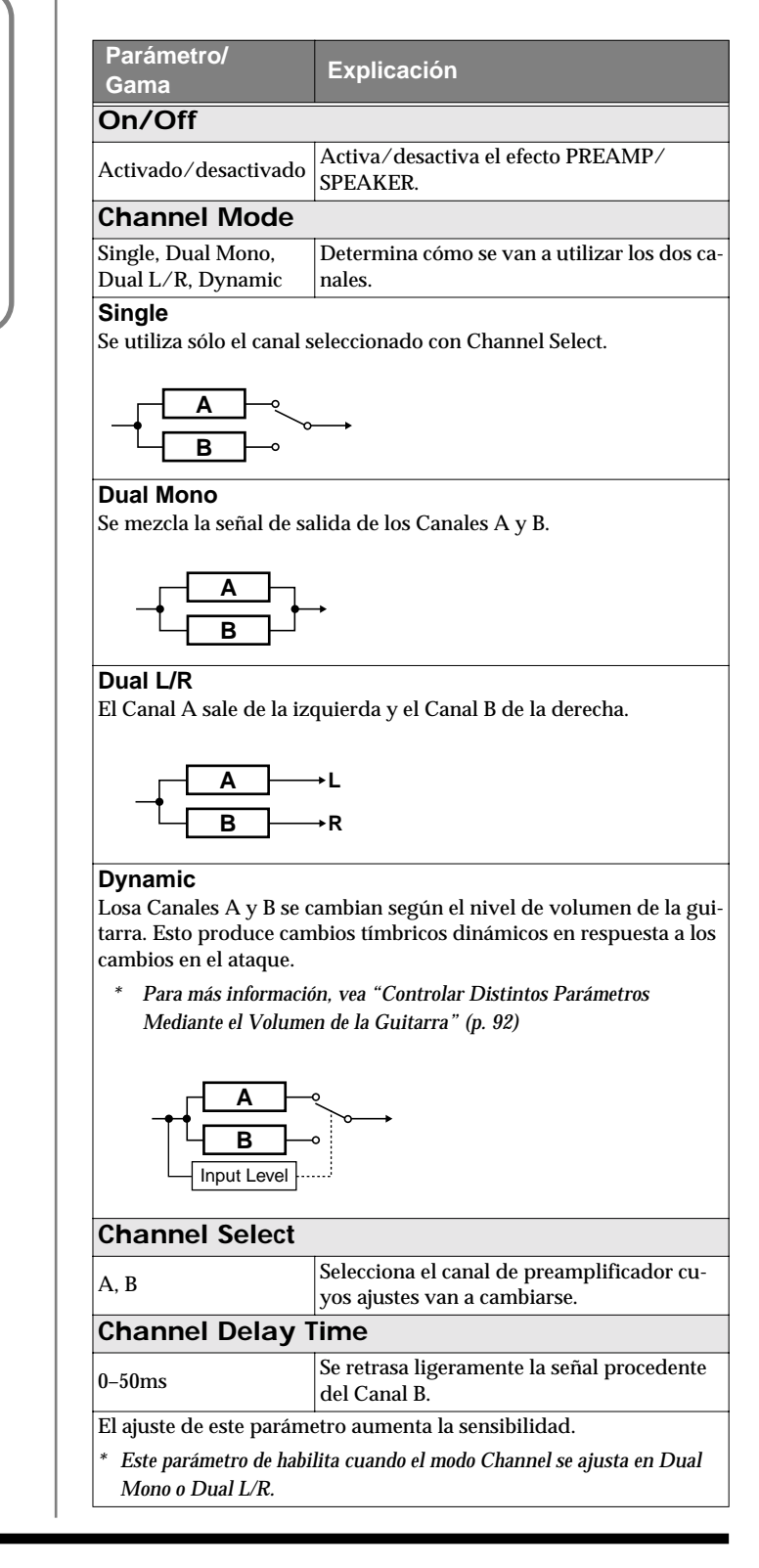

### Capítulo 4 Introducción a los Parámetros y Efectos

| Parámetro/<br>Gama                                                                                                    | Explicación                                                                                                    |
|----------------------------------------------------------------------------------------------------|----------------------------------------------------------------------------------------------------|
| Dynamic Sens                                                                                                    |                                                                                                    |
| 0-100                                                                                                    | Funcionará al haber seleccionado Dynamic<br>para Channel Mode. Al ajustar la sensibili-<br>dad en respuesta a los cambios en el nivel de<br>la señal de entrada, cambiará el intervalo de<br>los cambios de canal. |
| Tipo *1                                                                                                    |                                                                                                    |
| vea la lista de Tipos                                                                                                    | Ajusta el tipo de preamplificador.                                                                                                    |
| Gain *1                                                                                                    |                                                                                                    |
| 0–120                                                                                                    | Ajusta la distorsión del amplificador.                                                                                                    |
| Bass *1                                                                                                    |                                                                                                    |
| 0–100                                                                                                    | Ajusta el timbre para la gama de graves.                                                                                                    |
| Middle *1                                                                                                    |                                                                                                    |
| 0-100                                                                                                    | Ajusta el timbre para la gama de medios.                                                                                                    |
|                                                                                                    |                                                                                                    |
| 0-100<br>Procomao *1                                                                                                    | Ajusta el timbre para la gama de agudos.                                                                                                    |
|                                                                                                    | Ajusta al timbro para la gama da ultre arti-                                                                                                    |
| 0–100                                                                                                    | dos.                                                                                                    |
| Level *1                                                                                                    |                                                                                                    |
| 0–100                                                                                                    | dor.                                                                                                    |
| * Tenga cuidado de no aj                                                                                                    | iustar el nivel de "Level" demasiado alto.                                                                                                    |
| Bright *1                                                                                                    |                                                                                                    |
| Off, On                                                                                                    | Activa/desactiva el ajuste de "bright".                                                                                                    |
| <b>Off</b><br>Bright no se emplea.                                                                                                    |                                                                                                    |
| <b>On</b><br>Bright se activa para cre                                                                                                    | ear un timbre más transparente y definido.                                                                                                    |
| * Según el ajuste de "Tip                                                                                                    | oo", es posible que no se muestre esta opción.                                                                                                    |
| Gain SW *1                                                                                                    |                                                                                                    |
| Low, Middle, High                                                                                                    | Proporciona la selección de tres niveles de<br>distorsión: Low, Middle y High. La distor-<br>sión aumentará sucesivamente con los ajus-<br>tes de "Low," "Middle" v "High.""                                       |
| * El sonido de cada Tipo<br>eso, normalmente, debe                                                                                                    | es creado con Gain ajustado en "Middle." Por<br>e ajustarlo en "Middle."                                                                                                    |
| Solo Sw *1                                                                                                    |                                                                                                    |
| Off, On                                                                                                    | Al pulsar [SOLO], se cambiará el tone a otro<br>apropiado para solos.                                                                                                    |
| Solo Level *1                                                                                                    | · · ·                                                                                                    |
| 0–100                                                                                                    | Ajusta el nivel de volumen cuando el inte-<br>rruptor Solo se ajusta en ON.                                                                                                    |
| SP Tipo (Tipo de                                                                                                    | Altavoz) *1                                                                                                    |
| vea más adelante                                                                                                    | Selecciona el tipo de altavoz.                                                                                                    |
| * El efecto speaker simulator no se aplica al sonido que sale de MAIN<br>OUT cuando MAIN Out Select (p. 17) se ajusta en cualquier cosa que<br>no sea LINE/PHONES. |                                                                                                    |
| * El efecto speaker simulator no se aplica al sonido que sale de SUB OUT<br>cuando Sub Out Select (p. 17) se ajusta en cualquier cosa que no sea<br>LINE/PHONES.   |                                                                                                    |
| Off                                                                                                    | Desactiva el simulador de altavoces.                                                                                                    |
| ORIGINAL                                                                                                    | Es el altavoz incorporado en el amplificador seleccionado con "Tipo."                                                                                                    |

| Parámetro/<br>Gama                                                                                                | Explicación                                                                                                    |  |  |
|----------------------------------------------------------------------------------------------------|----------------------------------------------------------------------------------------------------|--|--|
| 1x8"                                                                                                    | Una caja de altavoces abierta y compacta<br>con un altavoz de 8 pulgadas.                                                                                                    |  |  |
| 1x10"                                                                                                    | Una caja de altavoces abierta y compacta<br>con un altavoz de 10 pulgadas.                                                                                                    |  |  |
| 1X12"                                                                                                    | Una caja de altavoces abierta y compacta<br>con un altavoz de 12 pulgadas.                                                                                                    |  |  |
| 2X12"                                                                                                    | Una caja de altavoces abierta y compacta con dos altavoces de 12 pulgadas.                                                                                                    |  |  |
| 4X10"                                                                                                    | Es la caja de altavoces cerrada con cuatro al-<br>tavoces de 10 pulgadas óptima para un am-<br>plificador de grandes dimensiones.                                                     |  |  |
| 4X12"                                                                                                    | Es la caja de altavoces cerrada con cuatro al-<br>tavoces de 12 pulgadas óptima para un am-<br>plificador de grandes dimensiones.                                                     |  |  |
| 8X12"                                                                                                    | Se trata de un stack doble de dos recintos<br>cada uno con cuatro altavoces de 12 pulga-<br>das.                                                                                      |  |  |
| Custom1                                                                                                    | Altavoz personalizado 1                                                                                                    |  |  |
| Custom2                                                                                                    | Altavoz personalizado 2                                                                                                    |  |  |
| Mic Tipo *1                                                                                                    | 1                                                                                                    |  |  |
| vea más adelante                                                                                                  | Selecciona el tipo de micrófono simulado.                                                                                                    |  |  |
| DYN57                                                                                                    | Micrófono dinámico de uso general para<br>instrumentos y voz. Óptimo para captar am-<br>plificadores de guitarra.                                                                     |  |  |
| DYN421                                                                                                    | Micrófono dinámico con graves realzados.                                                                                                    |  |  |
| CND451                                                                                                    | Pequeño micrófono condensador para uso con instrumentos.                                                                                                    |  |  |
| CND87                                                                                                    | Micrófono condensador con respuesta plana.                                                                                                    |  |  |
| FLAT                                                                                                    | Simula un micrófono con una respuesta perfecta-<br>mente plana. Produce una imagen acústica que<br>se acerca a la de escuchar el sonido directamente<br>de los altavoces ("in situ"). |  |  |
| Mic Dis. (Mic Dis                                                                                                 | stance) *1                                                                                                    |  |  |
| Off Mic, On Mic                                                                                                   | Simula la distancias entre el micrófono y los altavoces.                                                                                                    |  |  |
| Off Mic<br>Hace que el micrófono                                                                                  | Off Mic<br>Hace que el micrófono no apunte directamente al altavoz.                                                                                                    |  |  |
| <b>On Mic</b><br>Hace que el micrófono apunte directamente al altavoz.                                            |                                                                                                    |  |  |
| Mic Pos. (Mic Po                                                                                                  | osition) *1                                                                                                    |  |  |
| Center, 1–10                                                                                                    | Simula la colocación del micrófono.                                                                                                    |  |  |
| <b>Center</b><br>Simula el estado en que se apunta el micrófono directamente al cen-<br>tro del cono del altavoz. |                                                                                                    |  |  |
| <b>1–10</b><br>Simula el estado en que se aleja el micrófono del centro del cono.                                 |                                                                                                    |  |  |
| Mic Level *1                                                                                                    | -                                                                                                    |  |  |
| 0–100                                                                                                    | Ajusta el volumen del micrófono.                                                                                                    |  |  |
| Direct Level *1                                                                                                   |                                                                                                    |  |  |
| 0-100                                                                                                    | Ajusta el volumen del sonido directo.                                                                                                    |  |  |

\*1 Puede realizar ajustes separados para Channel A y Channel B (los canales A y B

## Lista de Tipos

| Тіро          | Explicación                                                                                             |  |
|---------------|----------------------------------------------------------------------------------------------------|--|
|               | JC CLEAN                                                                                                |  |
| JC-120        | Se trata del sonido del Roland JC-120.                                                                  |  |
| Warm Clean    | Sonido limpio y cálido.                                                                                 |  |
| Jazz Combo    | Apropiado para jazz.                                                                                    |  |
| Full Range    | Un sonido de respuesta plana. Bueno para                                                                |  |
| BrightClean   | guitarra acustica                                                                                       |  |
| BrightClean   |                                                                                                    |  |
|               | Nodele del Fender Truin Bererh                                                                          |  |
| Bro Crunch    | Modelo del Fender Pro Paverb                                                                            |  |
| Tweed         | Modelo del Fender Bassman 4 x 10" Combo                                                                 |  |
| Warm Crunch   | Sonido "crunch" suave                                                                                   |  |
|               | CRUNCH                                                                                                  |  |
| Crunch        | Sonido crunch capaz de producir una dis-<br>torsión natural.                                            |  |
| Blues         | Sonido apropiado para blues.                                                                            |  |
| Wild Crunch   | Sonido crunch con distorsión salvaje.                                                                   |  |
| StackCrunch   | Sonido crunch con ganancia alta.                                                                        |  |
|               | СОМВО                                                                                                   |  |
| VO Drive      | Modelo del sonido saturado del VOX AC-<br>30TB.                                                         |  |
| VO Lead       | Modelo de sonido solista del VOX AC-30TB.                                                               |  |
| VO Clean      | Modelo del sonido limpio del VOX AC-<br>30TB.                                                           |  |
| MATCH Drive   | Proporciona un modelo del sonido del Mat-<br>chless D/C-30 con la entrada izquierda.                    |  |
| Fat MATCH     | Proporciona un modelo del sonido MAT-<br>CHLESS con una modificada ganancia alta.                       |  |
| MATCH Lead    | Proporciona un modelo del sonido del Mat-<br>chless D/C-30 con la entrada derecha.                      |  |
|               | BG LEAD                                                                                                 |  |
| BG Lead       | Proporciona un modelo del sonido de solis-<br>ta del MESA/Boogie combo.                                 |  |
| BG Drive      | Proporciona un modelo del sonido MESA/<br>Boogie con el TREBLE SHIFT SW activado.                       |  |
| BG Rhythm     | Proporciona un modelo del sonido del canal<br>de ritmo del MESA/Boogie.                                 |  |
| SmoothDrive   | Sonido saturado meloso.                                                                                 |  |
| Mild Drive    | Sonido saturado suave.                                                                                  |  |
| MS STACK      |                                                                                                    |  |
| MS1959 (I)    | Proporciona un modelo del sonido de un<br>Marshall 1959 con la entrada I.                               |  |
| MS1959 (II)   | Modelo del sonido de un Marshall 1959 con<br>la entrada II.                                             |  |
| MS1959 (I+II) | Proporciona un modelo del sonido de un Marshall 1959<br>con las entradas I y II conectadas en paralelo. |  |
| MS HiGain     | Proporciona un modelo del sonido de un<br>Marshall con el midrange boost modificado.                    |  |
| Power Stack   | Proporciona el sonido de un stack con cir-<br>cuitos activos.                                           |  |

| Тіро         | Explicación                                                                      |  |
|--------------|----------------------------------------------------------------------------------|--|
|              | R-FIER                                                                           |  |
| R-FIER CIn   | Proporciona un modelo del sonido de solis-<br>ta del MESA/Boogie Dual Rectifier. |  |
| R-FIER Raw   | Modelo del Channel 2 RAW Mode del<br>MESA/Boogie DUAL Rectifier.                 |  |
| R-FIER Vnt1  | Modelo del Channel 2 VINATGE Mode del<br>MESA/Boogie DUAL Rectifier.             |  |
| R-FIER Mdn1  | Modelo del Channel 2 MODERN Mode del<br>MESA/Boogie DUAL Rectifier.              |  |
| R-FIER Vnt2  | Modelo del Channel 3 VINATGE Mode del<br>MESA/Boogie DUAL Rectifier.             |  |
| R-FIER Mdn2  | Modelo del Channel 3 MODERN Mode del<br>MESA/Boogie DUAL Rectifier.              |  |
| T-AMP        |                                                                                  |  |
| T-AMP Clean  | Modelo del Hughes & Kettner Triamp<br>AMP1.                                      |  |
| T-AMP Crunch | Modelo del Hughes & Kettner Triamp<br>AMP2.                                      |  |
| T-AMP Lead   | Modelo del Hughes & Kettner Triamp<br>AMP3.                                      |  |
| Edge Lead    | Sonido solista agresivo.                                                         |  |
|              | Higain                                                                           |  |
| SLDN         | Modelo del Soldano SLO-100.                                                      |  |
| Drive Stack  | Sonido saturado con mucha ganancia.                                              |  |
| Lead Stack   | Sonido solista con mucha ganancia.                                               |  |
| Heavy Lead   | Sonido solista potente con mucha distor-<br>sión.                                |  |
| METAL        |                                                                                  |  |
| 5150 Drive   | Modelo del Peavey EVH 5150.                                                      |  |
| Metal Stack  | Sonido saturado apropiado para heavy me-<br>tal.                                 |  |
| Metal Lead   | Sonido solista apropiado para heavy metal.                                       |  |
| CUSTOM       |                                                                                  |  |
| Custom1      | Amplificador personalizado 1                                                     |  |
| Custom2      | Amplificador personalizado 2                                                     |  |
| Custom3      | Amplificador personalizado 3                                                     |  |

## **OVERDRIVE/DISTORTION**

Este efecto distorsiona el sonido para crear un sustain largo. Proporciona 30 tipos de distorsión y tres ajustes personalizados distintos.

| Parámetro/<br>Gama                                                                                                    | Explicación                                                |  |
|----------------------------------------------------------------------------------------------------|------------------------------------------------------------|--|
| On/Off                                                                                                    |                                                            |  |
| Off, On                                                                                                    | Activa/desactiva el efecto de saturación/<br>distorsión.   |  |
| Тіро                                                                                                    |                                                            |  |
| vea la lista de Tipos                                                                                                    | Selecciona el tipo de distorsión.                          |  |
| Drive                                                                                                    |                                                            |  |
| 0-120                                                                                                    | Ajusta la profundidad de la distorsión.                    |  |
| Bottom                                                                                                    |                                                            |  |
| -50-+50                                                                                                    | Ajusta el timbre de la gama de frecuencias graves.         |  |
| Al girarlo en el sentido de las agujas del reloj, producirá un sonido con los graves cortados; al girarlo en el sentido contrario, realzará los graves. |                                                            |  |
| Tone                                                                                                    |                                                            |  |
| -50-+50                                                                                                    | Ajusta el timbre.                                          |  |
| Al girarlo en el sentido de las agujas del reloj, producirá un timbre suave y en el sentido contrario, un timbre más agresivo.                          |                                                            |  |
| Effect Level                                                                                                    |                                                            |  |
| 0–100                                                                                                    | Ajusta el volumen del sonido de distorsión/<br>saturación. |  |
| Direct Level                                                                                                    |                                                            |  |
| 0-100                                                                                                    | Ajusta el volumen del sonido directo.                      |  |

### Lista de Tipos

| Тіро        | Explicación                                                                                                    |
|-------------|----------------------------------------------------------------------------------------------------|
| Booster     | Se trata de un booster que trabaja bien con<br>amplificadores COSM.                                               |
| Blues OD    | El sonido crunch del BOSS BD-2.                                                                                   |
| Crunch      | Sonido crunch transparente con distorsión de amplificador añadida.                                                |
| Natural OD  | Sonido overdrive que proporciona una dis-<br>torsión natural.                                                     |
| Turbo OD    | El sonido de saturación de alta ganancia de BOSS OD-2.                                                            |
| Fat OD      | Sonido saturado suave.                                                                                            |
| OD-1        | Modelo del BOSS OD-1.                                                                                             |
| T-Scream    | Modelo del Ibanez TS-808.                                                                                         |
| Warm OD     | Overdrive con medios distintivos.                                                                                 |
| Distortion  | Distorsión básico y tradicional.                                                                                  |
| Mild DS     | Distorsión suave.                                                                                                 |
| Drive DS    | Distorsión potente.                                                                                               |
| RAT         | Modelo del Proco RAT.                                                                                             |
| GUV DS      | Modelo del Marshall GUV' NOR.                                                                                     |
| DST+        | Modelo del MXR DISTORTION+.                                                                                       |
| Solid DS    | Se trata de un sonido de distorsión con efec-<br>to "edge".                                                       |
| Mid DS      | Se trata de un sonido de distorsión con me-<br>dios realzados.                                                    |
| Stack       | Un sonido grueso con el añadido de distor-<br>sión de stack.                                                      |
| Modern DS   | Sonido de un amplificador grande con mu-<br>cha ganancia.                                                         |
| Power DS    | Sonido de Overdrive pasando por un stack.                                                                         |
| R-MAN       | Modelo del ROCKMAN.                                                                                               |
| Metal Zone  | Sonido del BOSS MT-2.                                                                                             |
| Heavy Metal | Se trata de un sonido de distorsión más "heavy".                                                                  |
| Lead        | Produce un sonido de distorsión con las ca-<br>racterísticas del overdrive pero con una dis-<br>torsión profunda. |
| Loud        | Se trata de un sonido de distorsión con gra-<br>ves realzados.                                                    |
| Sharp       | Se trata de un sonido de distorsión con agu-<br>dos realzados.                                                    |
| Mechanical  | Este sonido de distorsión realza los graves y agudos proporcionando una distorsión sin-<br>tética.                |
| '60s FUZZ   | Modelo del FUZZFACE.                                                                                              |
| Oct FUZZ    | Modelo del ACETONE FUZZ.                                                                                          |
| MUFF FUZZ   | Modelo del Electro-Harmonix Big Muff $\pi$ .                                                                      |
| Custom1     | OD/DS 1 personalizado                                                                                             |
| Custom2     | OD/DS 2 personalizado                                                                                             |
| Custom3     | OD/DS 3 personalizado                                                                                             |

## DELAY

Este efecto añade un sonido de delay al sonido directo, proporcionando al sonido más cuerpo o creando efectos especiales.

| Parámetro/<br>Gama                                                 | Explicación                  |  |
|--------------------------------------------------------------------|------------------------------|--|
| On/Off                                                             |                              |  |
| Off, On                                                            | Activa/desactiva el efecto.  |  |
| Тіро                                                               |                              |  |
| vea más adelante                                                   | Selecciona el tipo de delay. |  |
| <b>Single</b><br>Sonido de Delay de 0 a 1800 milésimas de segundo. |                              |  |

#### Pan

Este delay esta pensado para la salida en estéreo. Permite obtener el efecto de tap delay que divide el tiempo del delay y envía las señales resultantes a los canales izquierda y derecha.

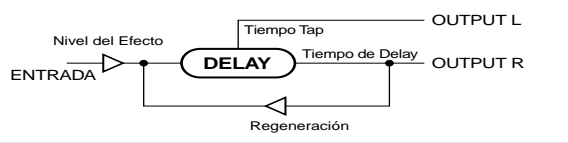

#### Stereo

El sonido directo sale del canal izquierdo y el sonido de efecto sale del canal derecho.

#### **Dual Series**

Se trata de un delay que comprende dos delays distintos conectados en serie. Puede ajustar cada uno de los tiempo de delay dentro de una gama de 0 ms a 900 ms.

| _ | Dly1 | Dly2 | Դ |
|---|------|------|---|
|   | Biyi | Diyz | 1 |

#### Dual Parallel

Se trata de un delay que comprende dos delays distintos conectados en paralelo. Puede ajustar cada uno de los tiempo de delay dentro de una gama de 0 ms a 900 ms.

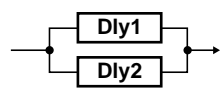

#### Dual L/R

Se trata de un delay con ajustes individuales disponibles para los canales izquierda y derecha. Delay 1 se envía al canal izquierda y Delay 2 a la derecha.

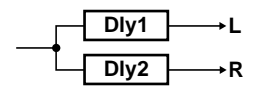

### Reverse

Produce un efecto en que el sonido se reproduce al revés.

## Analog

Proporciona un sonido de delay analógico. Puede ajustar el tiempo de delay dentro de una gama de 0 a 1800 ms

#### Таре

Proporciona el sonido vacilante característico de en eco de cinta. Puede ajustar el tiempo de delay dentro de una gama de 0 a 1800 ms.

#### Warp

Controla simultáneamente el nivel de regeneración del sonido de delay y el volumen para producir un delay muy particular.

#### Modulate

Añade una modulación agradable al sonido.

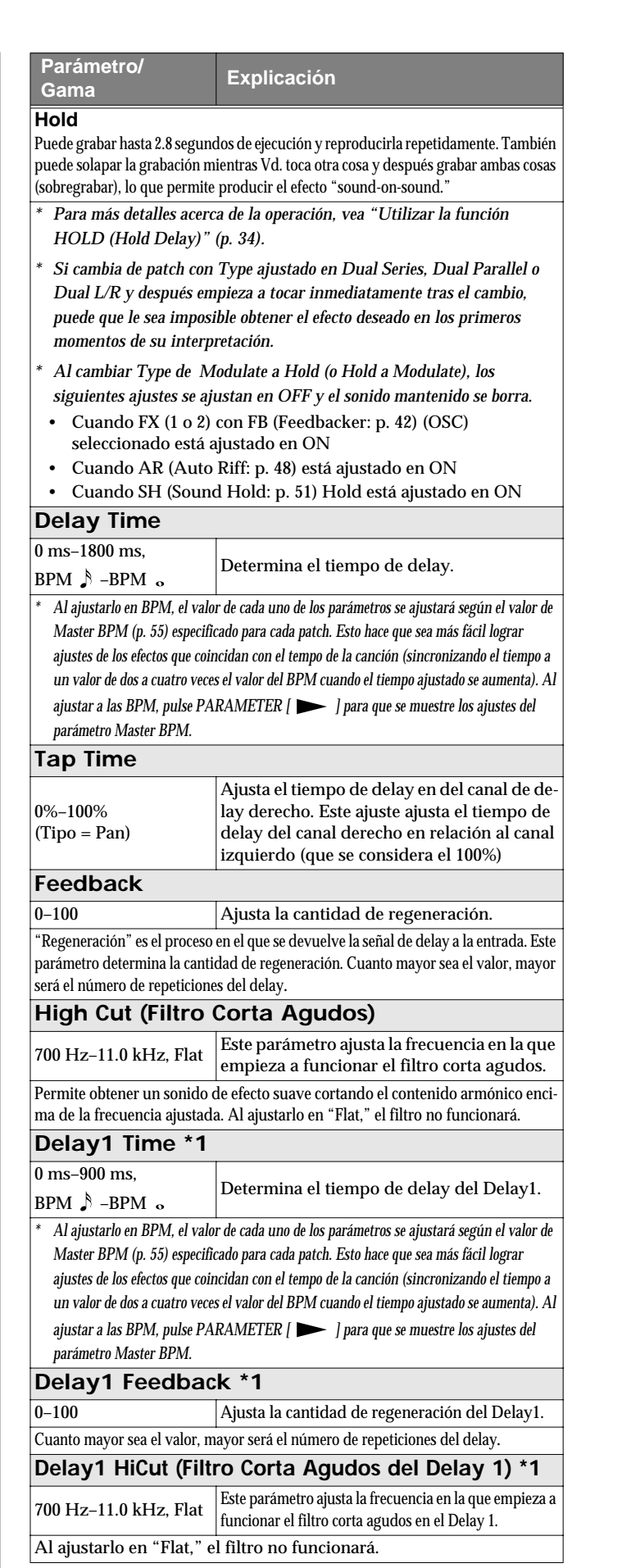

| Parámetro/<br>Gama                                                                                                    | Explicación                                                                                                   |  |
|----------------------------------------------------------------------------------------------------|----------------------------------------------------------------------------------------------------|--|
| Delay1 Level *1                                                                                                    |                                                                                                    |  |
| 0–120                                                                                                    | Ajusta el volumen del Delay1.                                                                                 |  |
| Delay2 Time *1                                                                                                    |                                                                                                    |  |
| 0 ms-900 ms,<br>BPM ♪ -BPM ₀                                                                                                    | Determina el tiempo de delay del Delay2.                                                                      |  |
| <ul> <li>* Al ajustarlo en BPM, el valor de cada uno de los parámetros se ajustará según el valor de<br/>Master BPM (p. 55) especificado para cada patch. Esto hace que sea más fácil lograr<br/>ajustes de los efectos que coincidan con el tempo de la canción (sincronizando el tiempo a<br/>un valor de dos a cuatro veces el valor del BPM cuando el tiempo ajustado se aumenta). Al<br/>ajustar a las BPM, pulse PARAMETER [ ] ] para que se muestre los ajustes del<br/>parámetro Master BPM.</li> </ul> |                                                                                                    |  |
| Delay2 Feedbac                                                                                                    | k *1                                                                                                    |  |
| 0–100                                                                                                    | Ajusta la cantidad de regeneración del Delay2.                                                                |  |
| Delay2 Filter (De                                                                                                    | elay 2 Filtro Corta Agudos) *1                                                                                |  |
| 700 Hz-11.0 kHz, Flat                                                                                                    | Este parámetro ajusta la frecuencia en la que<br>empieza a funcionar el filtro corta agudos en<br>el Delay 2. |  |
| Al ajustarlo en "Flat," el filt                                                                                                    | ro no funcionará.                                                                                             |  |
| Delay2 Level *1                                                                                                    |                                                                                                    |  |
| 0-120                                                                                                    | Ajusta el volumen de Delay2.                                                                                  |  |
| Warp SW *2                                                                                                    |                                                                                                    |  |
| Off, On                                                                                                    | Activa/desactiva Warp.                                                                                        |  |
| Este parámetro está asi                                                                                                    | gnado al pedal CTL.                                                                                           |  |
| Warp Rise Time                                                                                                    | *2                                                                                                    |  |
| 0–100                                                                                                    | Ajusta el intervalo que tarda en subir el so-<br>nido warped delay.                                           |  |
| Warp Feedback                                                                                                    | Depth *2                                                                                                    |  |
| 0–100                                                                                                    | Ajusta la cantidad de regeneración del soni-<br>do de warped delay.                                           |  |
| Warp E.Level De                                                                                                    | epth *2                                                                                                    |  |
| 0–100                                                                                                    | Ajusta el volumen del warped delay.                                                                           |  |
| Mod. Rate (Frec                                                                                                    | uencia de la Modulación) *3                                                                                   |  |
| 0–100                                                                                                    | Ajusta la frecuencia de modulación del soni-<br>do de delay.                                                  |  |
| Mod. Depth (Pro                                                                                                    | fundidad de la Modulación) *3                                                                                 |  |
| 0–100                                                                                                    | Ajusta la profundidad de la modulación del sonido de delay.                                                   |  |
| Effect Level                                                                                                    |                                                                                                    |  |
| 0-120                                                                                                    | Ajusta el volumen del sonido de delay.                                                                        |  |
| Direct Level                                                                                                    |                                                                                                    |  |
| 0–100                                                                                                    | Ajusta el volumen del sonido directo.                                                                         |  |

\*1 Dispondrá del ajuste cuando Type se ajusta en Dual Series, Dual Parallel, o Dual L/R.

- \*2 Dispondrá del ajuste cuando Type se ajusta en Warp.
- \*3 Dispondrá del ajuste cuando Type se ajusta en Modulate.

### MEMO

Puede cambiar el valor en incrementos de diez pulsando [SHIFT] para que se ilumine su indicador antes de girar el dial PATCH/VALUE.

### MEMO

Puede utilizar [DELAY] botón para "tap input" (entrada del tempo marcándolo pulsando) (pero sólo mientras cambia los ajustes) si primero pulsa [SHIFT] para que se ilumine su indicador (Shift: ON).

- Después de pulsar varias veces [DELAY], se utilizará el intervalo entre las pulsaciones como ajuste de tiempo de delay.
  - \* Al ajustar Type en Dual Series o Dual Parallel, se cambiará el tiempo de delay para Dly2; al ajustarlo en Dual L/R, cambiarán ambos tiempos de delay.

Puede modificar el ajuste de Master BPM ajustando el tiempo de delay en BPM y pulsando varias veces [DELAY].

\* Cuando Type se ajusta en Dual Series, Dual Parallel o Dual L/R, el tiempo de delay para Delay 2 se ajusta en las BPM.

## Utilizar HOLD (Hold Delay)

- \* La grabación y la reproducción de interpretaciones y otros operaciones se llevan a cabo con los pedales cuando la función Hold está activada. Conecte pedales externos (interruptores de pie) o una pedalera FC-200 a la unidad.
- Utilizando lo detallado en las p. 62–p. 67 de "Capítulo 6 Utilizar Pedales para Controlar los Efectos", asigne las siguientes funciones al pedal externo (o interruptor de pie) o a la pedalera FC-200 conectadas a la unidad. Target: Hold Dly Rec/Dub Source Mode: Normal Target: Hold Dly Stop Source Mode: Normal
- \* Si el delay está desactivado, al pulsar una vez [DELAY], se activará
- **3.** Haga girar el dial PATCH/VALUE para seleccionar "Hold."
- \* Después de cambiar a HOLD, no podrá efectuar ninguna operación durante el intervalo de 2.8 segundos que ocurre antes de que la unidad cambia al estado de espera de grabación. Espere al menos 2.8 segundos hasta proceder al siguiente paso.
- 4. Pulse [EXIT] para volver a la pantalla Play.
- 5. Pise el pedal al que esté asignado Hold Rec/Dub.
  La grabación empezará cuando pise el pedal.
  El banco indicado en la parte izquierda de la pantalla parpadea durante la grabación.
- 6. Pise otra vez el pedal al que esté asignado Hold Rec/Dub. La reproducción del contenido grabado se inicia simultáneamente (y se ilumina el banco indicado en la parte izquierda de la pantalla).
- \* El tiempo de grabación máximo es de 2.8 segundos. Si el tiempo de grabación excede los 2.8 segundos, la grabación se detiene automáticamente y suena el contenido grabado.
- \* Con los tiempos de grabación extremadamente cortos, puede apreciarse un sonido oscilante.

#### 7. Al solapar grabaciones, repita los Pasos 5 y 6.

- \* Se borra el contenido grabado al cambiar de Tipo o de patch, o al apagar la unidad.
- 8. Para volver al estado de espera de grabación, pise el pedal al que esté asignado Hold Rec/Dub.

La unidad vuelve al estado de espera de grabación y el banco indicado en la parte izquierda de la pantalla se apaga brevemente y después vuelve a parpadear.

- \* Al detener la grabación, se borrará el contenido de la grabación.
- \* Para volver a grabar, espere 2.8 segundos y proceda al paso 5.

## CHORUS

En este efecto, se añade un sonido ligeramente desafinado al sonido original para obtener profundidad y amplitud.

| Parámetro/<br>Gama                                                                                                    | Explicación                                                                                                    |  |
|----------------------------------------------------------------------------------------------------|----------------------------------------------------------------------------------------------------|--|
| On/Off                                                                                                    |                                                                                                    |  |
| Off, On                                                                                                    | Activa/desactiva el efecto de CHORUS.                                                                                                |  |
| Mode                                                                                                    |                                                                                                    |  |
| Mono, Stereo1, Stereo2                                                                                                    | Selecciona el modo del chorus.                                                                                                    |  |
| <b>Mono</b><br>Este efecto de chorus hace que salga el mismo sonido de las salidas izquierda<br>y derecha                                                                                                    |                                                                                                    |  |
| <b>Stereo1</b><br>Se trata de un efecto de<br>distintos a los canales L                                                                                                    | chorus estéreo que añade sonidos de chorus<br>y R.                                                                                   |  |
| <b>Stereo2</b><br>Se trata de un efecto de racterísticas espaciales e                                                                                                    | chorus estéreo producido sintetizando las ca-<br>del sonido directo y del sonido del efecto.                                         |  |
| Rate                                                                                                    |                                                                                                    |  |
| 0–100,<br>BPM ♪ -BPM ♪                                                                                                    | Ajusta la frecuencia del efecto de chorus                                                                                            |  |
| * Al ajustarlo en BPM, el valor de cada uno de los parámetros se ajustará según el valor de<br>Master BPM (p. 55) especificado para cada patch. Esto hace que sea más fácil lograr<br>ajustes de los efectos que coincidan con el tempo de la canción (sincronizando el tiempo a<br>un valor de dos a cuatro veces el valor del BPM cuando el tiempo ajustado se aumenta). Al<br>ajustar a las BPM, pulse PARAMETER [ ] apara que se muestre los ajustes del<br>regimente Master BPM |                                                                                                    |  |
| Depth                                                                                                    |                                                                                                    |  |
| 0–100                                                                                                    | Ajusta la profundidad del efecto de chorus.                                                                                          |  |
| Para utilizarlo como efe                                                                                                    | ecto "doubling", ajuste el valor a "0."                                                                                              |  |
| Pre Delay                                                                                                    |                                                                                                    |  |
| 0.0 msec-40.0 msec                                                                                                    | Ajusta el intervalo de tiempo entre el mo-<br>mento en que suena el sonido directo y el<br>momento en que suena el sonido de efecto. |  |
| Al ajustar un tiempo de<br>parece dos sonidos son                                                                                                    | pre delay más largo, obtendrá un efecto que<br>ando a la vez (efecto de doubling).                                                   |  |
| Low Cut (Filtro C                                                                                                    | Corta Graves)                                                                                                    |  |
| Flat, 55 Hz-800 Hz                                                                                                    | Este parámetro ajusta la frecuencia en la que empieza a funcionar el filtro corta graves.                                            |  |
| Permite cortar los componentes de la gama de graves debajo de la frecuencia ajustada para crear graves transparentes que dejan más aparentes las frecuencias agudos del efecto. Al ajustarlo en "Flat," el filtro no funcionará.                                                                                                    |                                                                                                    |  |
| High Cut (Filtro Corta Agudos)                                                                                                    |                                                                                                    |  |
| 700 Hz–11.0 kHz, Flat                                                                                                    | Este parámetro ajusta la frecuencia en la que empieza a funcionar el filtro corta agudos.                                            |  |
| Permite obtener un efec<br>frecuencia ajustada. Al                                                                                                    | to suave cortando los agudos encima de la<br>ajustarlo en "Flat," el filtro no funcionará.                                           |  |
| Effect Level                                                                                                    |                                                                                                    |  |
| 0-100                                                                                                    | Ajusta el volumen del efecto.                                                                                                    |  |

## REVERB

#### Añade reverberación al sonido.

| Parámetro/<br>Gama                                                                                                    | Explicación                                                                                  |  |  |
|----------------------------------------------------------------------------------------------------|----------------------------------------------------------------------------------------------|--|--|
| On/Off                                                                                                    |                                                                                              |  |  |
| Off, On                                                                                                    | Activa/desactiva el efecto de REVERB.                                                        |  |  |
| Tipo                                                                                                    |                                                                                              |  |  |
| vea más adelante                                                                                                    | Selecciona el tipo de reverb. Se ofrecen dis-<br>tintas simulaciones de espacios acústicos.  |  |  |
| Ambience                                                                                                    |                                                                                              |  |  |
| Simula un micrófono ambiental (off-mic colocado a cierta distancia<br>de la fuente de sonido) utilizado en grabaciones y otras aplicaciones.<br>En vez de resaltar la reverberación, esta reverb se utiliza para produ-<br>cir una sensación de espaciosidad y profundidad. |                                                                                              |  |  |
| <b>Room</b><br>Simula la reverb de una habitación pequeña. Proporciona una rever-<br>beración cálida.                                                                                                    |                                                                                              |  |  |
| <b>Hall1</b><br>Simula la Reverb de una sala de conciertos. Proporciona una reverb<br>transparente y espaciosa.                                                                                                    |                                                                                              |  |  |
| Hall2<br>Simula la Reverb de una sala de conciertos. Proporciona una rever-<br>beración cálida.                                                                                                    |                                                                                              |  |  |
| <b>Plate</b><br>Simula la reverb de plancha (una unidad de reverb que emplea las<br>vibraciones de una plancha de metal). Proporciona un sonido metá-<br>lico con una gama de agudos distintiva.                                                                            |                                                                                              |  |  |
| <b>Spring</b><br>Simula el sonido de la reverb a muelles del amplificador de guitarra.                                                                                                    |                                                                                              |  |  |
| <b>Modulate</b><br>Esta reverb añade el sonido ondulante encontrado en la reverb de<br>sala para proporcionar un sonido de reverb realmente agradable.                                                                                                    |                                                                                              |  |  |
| Reverb Time                                                                                                    |                                                                                              |  |  |
| 0.1 sec-10.0 sec                                                                                                    | Ajusta la duración (el tiempo) de la reverb.                                                 |  |  |
| Pre Delay                                                                                                    |                                                                                              |  |  |
| 0 msec-100 msec                                                                                                    | Ajusta el intervalo de tiempo que habrá has-<br>ta que suene la reverb.                      |  |  |
| Low Cut (Filtro C                                                                                                    | Corta Graves)                                                                                |  |  |
| Flat, 55 Hz-800 Hz                                                                                                    | Este parámetro ajusta la frecuencia en la que<br>empieza a funcionar el filtro corta graves. |  |  |
| Permite cortar los componentes de la gama de graves debajo de la frecuencia ajustada para crear graves transparentes que dejan más aparentes las frecuencias agudos del efecto. Al ajustarlo en "Flat," el filtro no funcionará.                                            |                                                                                              |  |  |
| Hiah Cut (Filtro                                                                                                    | Corta Agudos)                                                                                |  |  |
| 700 Hz-11.0 kHz, Flat                                                                                                    | Este parámetro ajusta la frecuencia en la que<br>empieza a funcionar el filtro corta agudos. |  |  |
| Permite obtener un efecto suave cortando los agudos encima de la frecuencia ajustada. Al ajustarlo en "Flat," el filtro no funcionará.                                                                                                    |                                                                                              |  |  |
| Density                                                                                                    |                                                                                              |  |  |
| 0–10                                                                                                    | Adjusts the density of the reverb sound.                                                     |  |  |
| Effect Level                                                                                                    |                                                                                              |  |  |
| 0-100                                                                                                    | Ajusta el volumen del efecto.                                                                |  |  |
| Direct Level                                                                                                    |                                                                                              |  |  |
| 0–100                                                                                                    | Ajusta el volumen del sonido directo.                                                        |  |  |
| L                                                                                                    |                                                                                              |  |  |

## **COMP** (Compresor)

El compresor es un efecto que atenúa los niveles de entrada altos y realza los niveles bajos, haciendo que el volumen sea más constante y creando un sustain sin distorsión, Puede cambiarlo a "limiter" para suprimir sólo los picos del sonido y evitar así la distorsión.

| Parámetro/<br>Gama                                                                            | Explicación                                                                                                    |  |  |  |
|-----------------------------------------------------------------------------------------------|----------------------------------------------------------------------------------------------------|--|--|--|
| On/Off                                                                                        | On/Off                                                                                                    |  |  |  |
| Off, On                                                                                       | Activa/desactiva el efecto COMP.                                                                                                    |  |  |  |
| Тіро                                                                                          |                                                                                                    |  |  |  |
| Compressor, Limiter                                                                           | Selecciona el compresor o bien, el limitador.                                                                                                   |  |  |  |
| Sustain (Tipo= Compresor)                                                                     |                                                                                                    |  |  |  |
| 0-100                                                                                         | Ajusta el tiempo durante el que se realzan<br>las señales débiles. Los valores más largos<br>proporcionan más sustain.                          |  |  |  |
| Attack (Tipo= Compresor)                                                                      |                                                                                                    |  |  |  |
| 0–100                                                                                         | Ajusta la fuerza del ataque con plectro. Los<br>valores más altos proporcionan un ataque<br>más pronunciado, creando un sonido más<br>definido. |  |  |  |
| Los valores más altos proporcionan un ataque más pronunciado, creando un sonido más definido. |                                                                                                    |  |  |  |
| Threshold (Tipo=                                                                              | = Limitador)                                                                                                    |  |  |  |
| 0–100                                                                                         | Ajústelo de forma apropiada para la señal<br>de su guitarra.                                                                                    |  |  |  |
| Cuando la señal exceda este nivel de umbral, se aplicará el limitador.                        |                                                                                                    |  |  |  |
| Release (Tipo= Limitador)                                                                     |                                                                                                    |  |  |  |
| 0–100                                                                                         | Ajusta el intervalo entre el momento en que<br>la señal cae debajo del umbral y el momento<br>en que se deja de aplicar el limitador.           |  |  |  |
| Tone                                                                                          |                                                                                                    |  |  |  |
| -50-+50                                                                                       | Ajusta el timbre.                                                                                                    |  |  |  |
| Level                                                                                         |                                                                                                    |  |  |  |
| 0–100                                                                                         | Ajusta el volumen.                                                                                                    |  |  |  |

## WAH

Puede controlar el efecto de wah a tiempo real accionando el pedal EXP conectado a los jacks EXP PEDAL 1 o 2 o al pedal EXP de la pedalera FC-200.

### TIP

Si ha conectado el pedal EXP al jack EXP PEDAL 1 o al pedal EXP de la FC-200 EXP, puede ajustar el pedal de forma que empiece a funcionar automáticamente como pedal wah en el momento en que se active este efecto (p. 63, p. 64).

| Parámetro/<br>Gama                | Explicación                                                                                                    |  |
|-----------------------------------|----------------------------------------------------------------------------------------------------|--|
| On/Off                            |                                                                                                    |  |
| Off, On                           | Activa/desactiva el efecto.                                                                                                  |  |
| Тіро                              |                                                                                                    |  |
| vea más adelante                  | Sirve para seleccionar el tipo de wah.                                                                                       |  |
| CRY WAH                           | Proporciona un modelo del pedal CRY BA-<br>BY, popular en los años 70.                                                       |  |
| VO WAH                            | Modelo del VOX V846.                                                                                                    |  |
| Fat WAH                           | Este efecto de wah dispone de un sonido distintivo.                                                                          |  |
| Light WAH                         | Este wah dispone de un sonido refinado sin características especiales.                                                       |  |
| 7String WAH                       | Un Wah con una gama más amplia de varia-<br>ciones especial para la guitarra de siete cuer-<br>das.                          |  |
| Reso WAH                          | Este efecto original ofrece la resonancia ca-<br>racterística producida por los filtros de los<br>sintetizadores analógicos. |  |
| Custom1                           | Wah personalizado 1                                                                                                    |  |
| Custom2                           | Wah personalizado 2                                                                                                    |  |
| Custom3                           | Wah personalizado 3                                                                                                    |  |
| Pdl Position (Posición del Pedal) |                                                                                                    |  |
| 0-100                             | Ajusta el recorrido del pedal de wah.                                                                                        |  |
| Level                             |                                                                                                    |  |
| 0-100                             | Ajusta el volumen.                                                                                                    |  |

## FX-1/FX-2

Con FX-1 y FX-2, puede seleccionar el efecto que va a utilizar de entre las siguientes opciones.

Puede seleccionar el mismo efecto para FX-1 y FX-2.

| Efecto                                |     |                                |       |  |
|---------------------------------------|-----|--------------------------------|-------|--|
|                                       | ACS | Compresor Avanzado             | p. 39 |  |
|                                       | LM  | Limitador                      | p. 37 |  |
|                                       | тw  | Touch Wah                      | p. 37 |  |
|                                       | AW  | Auto Wah                       | p. 38 |  |
|                                       | тм  | Modificación de Timbre         | p. 38 |  |
|                                       | GS  | Simulador de Guitarra          | p. 38 |  |
|                                       | TR  | Trémolo                        | p. 39 |  |
|                                       | PH  | Phaser                         | p. 39 |  |
|                                       | FL  | Flanger                        | p. 40 |  |
|                                       | PAN | Panorama                       | p. 40 |  |
| Para FX-1                             | VB  | Vibrato                        | p. 40 |  |
| угл-2                                 | UV  | Uni-V                          | p. 41 |  |
|                                       | RM  | Modulador en Anillo            | p. 41 |  |
| SG<br>DF<br>STI<br>FB<br>AFI<br>HU    | SG  | Slow Gear                      | p. 41 |  |
|                                       | DF  | Sin trastes                    | p. 41 |  |
|                                       | STR | Simulador de Sitar             | p. 42 |  |
|                                       | FB  | Feedbacker                     | p. 42 |  |
|                                       | AFB | Anti-Feedback                  | p. 43 |  |
|                                       | HU  | Humanizer                      | p. 43 |  |
|                                       | SL  | Slicer                         | p. 43 |  |
|                                       | WSY | Wave Synth                     | p. 44 |  |
|                                       | SEQ | Sub Ecualizador                | p. 44 |  |
|                                       | HR  | Harmonist                      | p. 45 |  |
|                                       | PS  | Desplazamiento de la Afinación | p. 46 |  |
|                                       | PB  | Pedal Bend                     | p. 47 |  |
|                                       | OC  | Octava                         | p. 47 |  |
| F<br>Sólo FX-2<br>Z<br>Sólo FX-2<br>S | RT  | Rotary                         | p. 47 |  |
|                                       | 2CE | 2x2 Chorus                     | p. 48 |  |
|                                       | AR  | Auto Riff                      | p. 48 |  |
|                                       | SYN | Sintetizador de Guitarra       | p. 49 |  |
|                                       | AC  | Procesador de Acústica         | p. 50 |  |
|                                       | SH  | Sound Hold                     | p. 51 |  |
|                                       | SDD | Sub Delay                      | p. 51 |  |

| Parámetro/<br>Gama    | Explicación                             |  |
|-----------------------|-----------------------------------------|--|
| On/Off                |                                         |  |
| Off, On               | Activa/desactiva el efecto FX-1 (FX-2). |  |
| FX-1/FX-2 Select      |                                         |  |
| vea la lista anterior | Selecciona el efecto que va a utilizar. |  |
# ACS (Compresor Avanzado)

Se trata de un efecto que atenúa los niveles de entrada altos y realza los niveles bajos, haciendo que el volumen sea más constante y creando un sustain sin distorsión, Puede cambiarlo a "limiter" para suprimir sólo los picos del sonido y evitar así la distorsión.

| Parámetro/<br>Gama | Explicación                                                                                                    |
|--------------------|----------------------------------------------------------------------------------------------------|
| Тіро               |                                                                                                    |
| vea más adelante   | Selecciona el tipo de compresor.                                                                                                    |
| BOSS Comp          | Modelo del BOSS CS-3.                                                                                                    |
| Hi-BAND            | Se trata de un compresor que añade un efec-<br>to aún más pronunciado en los agudos.                                                            |
| Light              | Un efecto de compresor suave.                                                                                                    |
| D-Comp             | Modelo del MXR DynaComp.                                                                                                    |
| ORANGE             | Modelo del sonido del Dan Armstrong<br>ORANGE SQUEEZER.                                                                                         |
| Fat                | Este efecto de compresor proporciona un so-<br>nido grueso con la gama de medios realza-<br>do.                                                 |
| Mild               | Este efecto de compresor produce un sonido dulce con los agudos cortados.                                                                       |
| Stereo Comp        | Selecciona un compresor estéreo.                                                                                                    |
| Sustain            |                                                                                                    |
| 0–100              | Ajusta el tiempo durante el que se realzan<br>las señales débiles. Los valores más largos<br>proporcionan más sustain.                          |
| Attack             |                                                                                                    |
| 0–100              | Ajusta la fuerza del ataque con plectro. Los<br>valores más altos proporcionan un ataque<br>más pronunciado, creando un sonido más<br>definido. |
| Tone               |                                                                                                    |
| -50-+50            | Ajusta el timbre.                                                                                                    |
| Level              |                                                                                                    |
| 0-100              | Ajusta el volumen.                                                                                                    |

# LM (Limitador)

El limitador atenúa los niveles altos para evitar la distorsión.

| Parámetro/<br>Gama                                                                             | Explicación                                                                                                    |  |
|------------------------------------------------------------------------------------------------|----------------------------------------------------------------------------------------------------|--|
| Тіро                                                                                           |                                                                                                    |  |
| vea más adelante                                                                               | Selecciona el tipo de limitador.                                                                                                    |  |
| BOSS Limitr                                                                                    | Selecciona un limitador estéreo                                                                                                    |  |
| Rack 160D                                                                                      | Modelo del dbx 160X.                                                                                                    |  |
| Vtg Rack U                                                                                     | Modelo del UREI 1178.                                                                                                    |  |
| Attack                                                                                         |                                                                                                    |  |
| 0-100                                                                                          | Ajusta la fuerza del ataque con plectro.                                                                                                  |  |
| Los valores más altos proporcionan un ataque más pronunciado, creando un sonido más definido.  |                                                                                                    |  |
| Threshold                                                                                      |                                                                                                    |  |
| 0–100                                                                                          | Ajústelo de forma apropiada para la señal de entrada procedente de su guitarra.                                                           |  |
| Cuando el nivel de la señal de entrada exceda este nivel del umbral, se aplicará el limitador. |                                                                                                    |  |
| Ratio                                                                                          |                                                                                                    |  |
| 1: 1: 1                                                                                        | Selecciona la ratio de compresión utilizada<br>con las señales que exceden el nivel del um-<br>bral.                                      |  |
| Release                                                                                        |                                                                                                    |  |
| 0-100                                                                                          | Ajusta el intervalo entre el momento en que<br>la señal caiga debajo del umbral y el mo-<br>mento en que se deje de aplicar el limitador. |  |
| Level                                                                                          |                                                                                                    |  |
| 0–100                                                                                          | Ajusta el volumen.                                                                                                    |  |

# TW (Touch Wah)

Permite producir un efecto de wah con el filtro cambiándose en respuesta al nivel de la señal de la guitarra.

| Parámetro/<br>Gama                                                                                                    | Explicación                                                                                                    |  |
|----------------------------------------------------------------------------------------------------|----------------------------------------------------------------------------------------------------|--|
| Mode                                                                                                    |                                                                                                    |  |
| LPF, BPF                                                                                                    | Selecciona el modo de wah.                                                                                       |  |
| LPF (Filtro Pasa Graves)<br>Crea un efecto de wah sobre una amplia gama de frecuencias.                                                  |                                                                                                    |  |
| <b>BPF (Filtro Pasa Bandas)</b><br>Crea un efecto de wah sobre una reducida gama de frecuencias.                                         |                                                                                                    |  |
| Polarity                                                                                                    |                                                                                                    |  |
| Down, Up                                                                                                    | Selecciona la dirección en la que el filtro va a cambiar en respuesta a la señal de entrada.                     |  |
| <b>Up</b><br>La frecuencia del filtro subirá.                                                                                            |                                                                                                    |  |
| Down                                                                                                    |                                                                                                    |  |
| La frecuencia del filtro bajará.                                                                                                    |                                                                                                    |  |
| Sens                                                                                                    |                                                                                                    |  |
| 0-100                                                                                                    | Ajusta la sensibilidad con la que el filtro<br>cambia en la dirección determinada por el<br>ajuste de polaridad. |  |
| Cuanto mayor sea el valor, mayor será la respuesta. Con un ajuste de "0", las variaciones en la fuerza del ataque no producirán cambios. |                                                                                                    |  |

| Parámetro/<br>Gama                                                                                                    | Explicación                                                                                    |  |
|----------------------------------------------------------------------------------------------------|------------------------------------------------------------------------------------------------|--|
| Frequency                                                                                                    |                                                                                                |  |
| 0-100                                                                                                    | Ajusta la frecuencia central del efecto de Wah.                                                |  |
| Peak                                                                                                    |                                                                                                |  |
| 0–100                                                                                                    | Ajusta la manera en que el efecto de wah se aplica<br>al área que rodea la frecuencia central. |  |
| Los valores más altos producen un timbre más estridente que resalta<br>en mayor grado en efecto de wah.<br>Con un valor de "50" se produce un sonido de wah estándar. |                                                                                                |  |
| Direct Level                                                                                                    |                                                                                                |  |
| 0-100                                                                                                    | Ajusta el volumen del sonido directo.                                                          |  |
| Effect Level                                                                                                    |                                                                                                |  |
| 0-100                                                                                                    | Ajusta el volumen del efecto.                                                                  |  |

# AW (Auto Wah)

Cambia el filtro durante un ciclo periódico produciendo de esta manera el efecto de wah automático.

| Parámetro/<br>Gama                                                                                                    | Explicación                                                                                    |  |
|----------------------------------------------------------------------------------------------------|------------------------------------------------------------------------------------------------|--|
| Mode                                                                                                    |                                                                                                |  |
| LPF, BPF                                                                                                    | Selecciona el modo de wah.                                                                     |  |
| LPF (Filtro Pasa Gra                                                                                                    | aves)                                                                                          |  |
| Crea un efecto de wah sobre una amplia gama de frecuencias.                                                                                                    |                                                                                                |  |
| BPF (Filtro Pasa Bandas)<br>Crea un efecto de wah sobre una reducida gama de frecuencias.                                                                                                    |                                                                                                |  |
| Frequency                                                                                                    |                                                                                                |  |
| 0–100                                                                                                    | Ajusta la frecuencia central del efecto de wah.                                                |  |
| Peak                                                                                                    |                                                                                                |  |
| 0 –100                                                                                                    | Ajusta la manera en que el efecto de wah se aplica<br>al área que rodea la frecuencia central. |  |
| Los valores más altos producen un timbre más estridente que resalta<br>en mayor grado en efecto de wah. Con un valor de "50" se produce<br>un sonido de wah estándar.                                                                                                    |                                                                                                |  |
| Rate                                                                                                    |                                                                                                |  |
| 0–100,<br>BPM ₀ –BPM ♪                                                                                                    | Ajusta la frecuencia del auto wah.                                                             |  |
| * Al ajustarlo en BPM, el valor de cada uno de los parámetros se ajustará según el valor de<br>Master BPM (p. 55) especificado para cada patch. Esto hace que sea más fácil lograr<br>ajustes de los efectos que coincidan con el tempo de la canción (sincronizando el tiempo a<br>un valor de dos a cuatro veces el valor del BPM cuando el tiempo ajustado se aumenta). Al<br>ajustar a las BPM, pulse PARAMETER [ ] para que se muestre los ajustes del<br>parámetro Master BPM. |                                                                                                |  |
| Depth                                                                                                    |                                                                                                |  |
| 0–100                                                                                                    | Ajusta la profundidad del efecto auto wah.                                                     |  |
| Direct Level                                                                                                    |                                                                                                |  |
| 0–100                                                                                                    | Ajusta el volumen del sonido directo.                                                          |  |
| Effect Level                                                                                                    |                                                                                                |  |
| 0–100                                                                                                    | Ajusta el volumen del efecto.                                                                  |  |

# TM (Tone Modify)

Modifica el timbre de la guitarra conectada a la unidad.

| Parámetro/<br>Gama | Explicación                                                                                                    |
|--------------------|----------------------------------------------------------------------------------------------------|
| Тіро               |                                                                                                    |
| vea más adelante   | Selecciona el tipo de modificación del timbre.                                                                   |
| Fat                | Sonido grueso con medios realzados.                                                                              |
| Presence           | Sonido brillante con gama de medios altos realzados.                                                             |
| Mild               | Sonido suave con corte en la gama de agu-<br>dos.                                                                |
| Tight              | Sonido con los graves cortados.                                                                                  |
| Enhance            | Sonido con los agudos realzados.                                                                                 |
| Resonator1, 2, 3   | Produce un sonido con mayor potencia y<br>contundencia añadiendo resonancia en la<br>gama de graves y de medios. |
| Low                |                                                                                                    |
| -50-+50            | Ajusta el timbre para la gama de frecuencias graves.                                                             |
| High               |                                                                                                    |
| -50-+50            | Ajusta el timbre para la gama de frecuencias altas                                                               |
| Resonance          |                                                                                                    |
| 0-100              | Ajusta la potencia de los graves y la reso-<br>nancia de los medios cuando Type se ajusta<br>en 1, 2 o 3.        |
| Level              |                                                                                                    |
| 0–100              | Ajusta el volumen.                                                                                               |

### GS (Simulador de Guitarra)

Simula las características de componentes de guitarra específicas como, por ejemplo, pastillas y cuerpos de guitarra distintos. Permite elegir entre distintos tipos de cuerpos de guitarra mientras utiliza una sola guitarra real.

| Parámetro/<br>Gama | Explicación                                                                                                    |
|--------------------|----------------------------------------------------------------------------------------------------|
| Тіро               |                                                                                                    |
| vea más adelante   | Selecciona el tipo de simulador de guitarra.                                                                               |
| 'S'→'H'            | Convierte el sonido de una pastilla de bobinado simple al de una pastilla de doble bobinado.                               |
| 'H'→'S'            | Convierte el sonido de una pastilla de doble bo-<br>binado al de una pastilla de bobinado simple.                          |
| 'H'→'HF'           | Convierte el sonido de una pastilla de doble bobinado al sonido "half-tone" de una pastilla de bobinado simple.            |
| 'S'→Hollow         | Convierte el sonido de una pastilla de bobi-<br>nado simple al sonido de una acústica con<br>resonancia de cuerpo añadida. |
| 'H'→Hollow         | Convierte el sonido de una pastilla humbuc-<br>king al sonido de una acústica con resonan-<br>cia de cuerpo añadida.       |
| 'S'→AC             | Convierte el sonido de una pastilla de bobi-<br>nado simple al del sonido de una acústica.                                 |
| 'H'→AC             | Convierte el sonido de una pastilla humbuc-<br>king al del sonido de una acústica.                                         |
| 'P'→AC             | Convierte el sonido de una pastilla piezo<br>eléctrica al del sonido de una acústica.                                      |

| Parámetro/<br>Gama                                                                                                    | Explicación                                                                                                    |  |
|----------------------------------------------------------------------------------------------------|----------------------------------------------------------------------------------------------------|--|
| Low                                                                                                    |                                                                                                    |  |
| -50-+50                                                                                                    | Ajusta el timbre de la gama de graves.                                                                                                    |  |
| High                                                                                                    |                                                                                                    |  |
| -50-+50                                                                                                    | Ajusta el timbre de la gama de agudos                                                                                                    |  |
| Body                                                                                                    |                                                                                                    |  |
| 0-100                                                                                                    | Ajusta como suena el cuerpo cuando Type<br>se ajusta en 'S' $\rightarrow$ Hollow, 'H' $\rightarrow$ Hollow,<br>'S' $\rightarrow$ AC, 'H' $\rightarrow$ AC o 'P' $\rightarrow$ AC. |  |
| El sonido del cuerpo aumentará a medida que se suba el valor; al re-<br>ducir el valor, obtendrá un sonido similar al de una pastilla piezo-<br>eléctrica. |                                                                                                    |  |
| Level                                                                                                    |                                                                                                    |  |
| 0–100                                                                                                    | Ajusta el volumen.                                                                                                    |  |

# TR (Trémolo)

Trémolo es un efecto que crea cambios cíclicos en el volumen.

| Parámetro/<br>Gama                                                                                                    | Explicación                              |
|----------------------------------------------------------------------------------------------------|------------------------------------------|
| Wave Shape                                                                                                    |                                          |
| 0–100                                                                                                    | Ajusta el cambio en el nivel de volumen. |
| Rate                                                                                                    |                                          |
| 0–100,<br>ВРМ о -ВРМ                                                                                                    | Ajusta la frecuencia del cambio.         |
| * Al ajustarlo en BPM, el valor de cada uno de los parámetros se ajustará según el valor de<br>Master BPM (p. 51) especificado para cada patch. Esto hace que sea más fácil lograr<br>ajustes de los efectos que coincidan con el tempo de la canción (sincronizando el tiempo a<br>un valor de dos a cuatro veces el valor del BPM cuando el tiempo ajustado se aumenta). Al<br>ajustar a las BPM, pulse PARAMETER [ ] ] para que se muestre los ajustes del<br>parámetro Master BPM. |                                          |
| Depth                                                                                                    |                                          |
| 0-100                                                                                                    | Ajusta la profundidad del efecto         |

### PH (Phaser)

Añadiendo porciones de señal con la fase variada al sonido directo, el efecto de phaser proporciona movimiento al sonido.

| Parámetro/<br>Gama                                                                                                    | Explicación                                                                                    |  |
|----------------------------------------------------------------------------------------------------|------------------------------------------------------------------------------------------------|--|
| Тіро                                                                                                    |                                                                                                |  |
| vea más adelante                                                                                                    | Selecciona el número de etapas que el efecto utilizará.                                        |  |
| 4 Stage                                                                                                    | Se trata de un efecto de phaser de cuatro eta-<br>pas. Proporciona un efecto de phaser ligero. |  |
| 8 Stage                                                                                                    | Se trata de un efecto de phaser de ocho etapas.<br>Proporciona un efecto de phaser popular.    |  |
| 12 Stage                                                                                                    | Se trata de un efecto de phaser de doce etapas.<br>Proporciona un efecto de phaser profundo    |  |
| Bi-Phase                                                                                                    | Es un phaser con dos circuitos de desplaza-<br>miento de la afinación conectados en serie.     |  |
| Rate                                                                                                    |                                                                                                |  |
| 0–100,<br>BPM ₀ –BPM ♪                                                                                                    | Ajusta la frecuencia del efecto.                                                               |  |
| * Al ajustarlo en BPM, el valor de cada uno de los parámetros se ajustará según el valor de<br>Master BPM (p. 55) especificado para cada patch. Esto hace que sea más fácil lograr<br>ajustes de los efectos que coincidan con el tempo de la canción (sincronizando el tiempo a<br>un valor de dos a cuatro veces el valor del BPM cuando el tiempo ajustado se aumenta). Al<br>ajustar a las BPM, pulse PARAMETER [ ] ] para que se muestre los ajustes del<br>parámetro Master BPM. |                                                                                                |  |
| Depth                                                                                                    |                                                                                                |  |
| 0-100                                                                                                    | Determina la profundidad del efecto.                                                           |  |
| Manual                                                                                                    |                                                                                                |  |
| 0–100                                                                                                    | Ajusta la frecuencia central del efecto                                                        |  |
| Resonance                                                                                                    |                                                                                                |  |
| 0–100                                                                                                    | Determina la cantidad de regeneración.                                                         |  |
| Cuanto mayor sea el valor, más evidente será el efecto y menos usual será el sonido.                                                                                                    |                                                                                                |  |
| Step Rate                                                                                                    |                                                                                                |  |
| Off, 0–100,<br>BPM ₀ –BPM ♪                                                                                                    | Ajusta el ciclo de la función de pasos que<br>cambia la frecuencia y la profundidad.           |  |
| Cuanto mayor sea el valor, más preciso será el cambio. Ajústelo en "Off" cuando no utiliza la función Step.                                                                                                    |                                                                                                |  |
| * Al ajustarlo en BPM, el valor de cada uno de los parámetros se ajustará según el valor de<br>Master BPM (p. 55) especificado para cada patch. Esto hace que sea más fácil lograr<br>ajustes de los efectos que coincidan con el tempo de la canción (sincronizando el tiempo a<br>un valor de dos a cuatro veces el valor del BPM cuando el tiempo ajustado se aumenta). Al                                                                                                    |                                                                                                |  |
| ajustar a las BPM, pulse PARAMETER [ 🗩 ] para que se muestre los ajustes del parámetro Master BPM.                                                                                                    |                                                                                                |  |
| Effect Level                                                                                                    |                                                                                                |  |
| 0–100                                                                                                    | Ajusta el volumen del phaser.                                                                  |  |
| Direct Level                                                                                                    |                                                                                                |  |
| 0-100                                                                                                    | Aiusta el volumen del sonido directo.                                                          |  |

### FL (Flanger)

El efecto de flanger proporciona un sonido que se parece al sonido de un reactor despegando.

| Parámetro/                                                                                                    | Explicación                                                                                  |  |
|----------------------------------------------------------------------------------------------------|----------------------------------------------------------------------------------------------|--|
| Gama                                                                                                    |                                                                                              |  |
| Rate                                                                                                    |                                                                                              |  |
| 0–100,                                                                                                    | Ajusta la fraguencia del efecto de florger                                                   |  |
| BPM o -BPM 🎝                                                                                                    | Ajusta la frecuencia del efecto de fianger.                                                  |  |
| * Al ajustarlo en BPM, el valor de cada uno de los parámetros se ajustará según el valor de<br>Master BPM (p. 55) especificado para cada patch. Esto hace que sea más fácil lograr<br>ajustes de los efectos que coincidan con el tempo de la canción (sincronizando el tiempo a<br>un valor de dos a cuatro veces el valor del BPM cuando el tiempo ajustado se aumenta). Al<br>ajustar a las BPM, pulse PARAMETER [ ] ] para que se muestre los ajustes del |                                                                                              |  |
| Depth                                                                                                    |                                                                                              |  |
| 0-100                                                                                                    | Determina la profundidad del efecto.                                                         |  |
| Manual                                                                                                    |                                                                                              |  |
| 0 –100                                                                                                    | Ajusta la frecuencia central en que se aplica-<br>rá el efecto.                              |  |
| Resonance                                                                                                    |                                                                                              |  |
| 0–100                                                                                                    | Determina la cantidad de resonancia (rege-<br>neración).                                     |  |
| Cuanto mayor sea el valor, más evidente será el efecto y menos usual será el sonido.                                                                                                    |                                                                                              |  |
| Separation                                                                                                    |                                                                                              |  |
| 0–100                                                                                                    | Ajusta la difusión. Cuanto mayor sea el va-<br>lor, más aumentará la difusión.               |  |
| Low Cut (Filtro Corta Graves)                                                                                                    |                                                                                              |  |
| Flat, 55 Hz-800 Hz                                                                                                    | Este parámetro ajusta la frecuencia en la que<br>empieza a funcionar el filtro corta graves. |  |
| Permite cortar los componentes de la gama de graves debajo de la frecuencia ajustada para crear graves transparentes que dejan más aparentes las frecuencias agudos del efecto. Al ajustarlo en "Flat," el filtro no funcionará.                                                                                                    |                                                                                              |  |
| Effect Level                                                                                                    |                                                                                              |  |
| 0-100                                                                                                    | Ajusta el volumen del flanger.                                                               |  |
| Direct Level                                                                                                    |                                                                                              |  |
| 0–100                                                                                                    | Ajusta el volumen del sonido directo.                                                        |  |

### PAN

Al utilizar una salida estéreo, puede obtener un efecto que hace que el sonido de la guitarra aparezca primero en un altavoz y después en el otro.

| Parámetro/<br>Gama                                                                                                    | Explicación                                |
|----------------------------------------------------------------------------------------------------|--------------------------------------------|
| Wave Shape                                                                                                    |                                            |
| 0–100                                                                                                    | Ajusta los cambios en el nivel de volumen. |
| Rate                                                                                                    |                                            |
| 0–100,<br>BPM ₀ -BPM ♪                                                                                                    | Ajusta la frecuencia del cambio.           |
| * Al ajustarlo en BPM, el valor de cada uno de los parámetros se ajustará según el valor de<br>Master BPM (p. 55) especificado para cada patch. Esto hace que sea más fácil lograr<br>ajustes de los efectos que coincidan con el tempo de la canción (sincronizando el tiempo a<br>un valor de dos a cuatro veces el valor del BPM cuando el tiempo ajustado se aumenta). Al<br>ajustar a las BPM, pulse PARAMETER [ ] ] para que se muestre los ajustes del<br>parámetro Master BPM. |                                            |
| Depth                                                                                                    |                                            |
| 0-100                                                                                                    | Ajusta la profundidad del efecto           |

# VB (Vibrato)

Este efecto crea vibrato modulando ligeramente la afinación.

| Parámetro/<br>Gama                                                                                                    | Explicación                                                                                                    |  |
|----------------------------------------------------------------------------------------------------|----------------------------------------------------------------------------------------------------|--|
| Rate                                                                                                    |                                                                                                    |  |
| 0–100,                                                                                                    | Ajusta la fracuancia dal vibrato                                                                                                |  |
| BPM o -BPM 🔊                                                                                                    | Ajusta la frecuencia del vibrato.                                                                                               |  |
| * Al ajustarlo en BPM, el valor de cada uno de los parámetros se ajustará según el valor de<br>Master BPM (p. 55) especificado para cada patch. Esto hace que sea más fácil lograr<br>ajustes de los efectos que coincidan con el tempo de la canción (sincronizando el tiempo a<br>un valor de dos a cuatro veces el valor del BPM cuando el tiempo ajustado se aumenta). Al<br>ajustar a las BPM, pulse PARAMETER [ ] ] para que se muestre los ajustes del<br>parámetro Master BPM. |                                                                                                    |  |
| Depth                                                                                                    |                                                                                                    |  |
| 0–100                                                                                                    | Ajusta la profundidad del vibrato.                                                                                              |  |
| Trigger                                                                                                    |                                                                                                    |  |
| Off, On                                                                                                    | Activa/desactiva el vibrato.                                                                                                    |  |
| * Se toma por hecho que este parámetro estará asignado (p. 57) al<br>interruptor de pie.                                                                                                    |                                                                                                    |  |
| Rise Time                                                                                                    |                                                                                                    |  |
| 0–100                                                                                                    | Ajusta el intervalo entre el momento en que<br>se activa el disparador (trigger) y el en que<br>se obtiene el vibrato ajustado. |  |

# UV (Uni-V)

Aunque este efecto se parece al efecto de phaser, también proporciona ondulaciones singulares que no pueden obtenerse con un phaser normal.

| Parámetro/<br>Gama                                                                          | Explicación                                    |  |
|---------------------------------------------------------------------------------------------|------------------------------------------------|--|
| Rate                                                                                        |                                                |  |
| 0–100,                                                                                      | Aiusta la fracuancia dal afacta Uni V affact   |  |
| BPM o -BPM 🔊                                                                                | Ajusta la frecuencia del efecto Offi-V effect. |  |
| * Al ajustarlo en BPM, el valor de cada uno de los parámetros se ajustará según el valor de |                                                |  |
| Master BPM (p. 55) especificado para cada patch. Esto hace que sea más fácil lograr         |                                                |  |
| ajustes de los efectos que coincidan con el tempo de la canción (sincronizando el tiempo a  |                                                |  |
| un valor de dos a cuatro veces el valor del BPM cuando el tiempo ajustado se aumenta). Al   |                                                |  |
| ajustar a las BPM, pulse PARAMETER [ 🗩 ] para que se muestre los ajustes del                |                                                |  |
| parámetro Master BPM.                                                                       |                                                |  |
| Depth                                                                                       |                                                |  |
| 0-100                                                                                       | Ajusta la profundidad del efecto.              |  |
| Level                                                                                       |                                                |  |
| 0-100                                                                                       | Ajusta el volumen.                             |  |

### RM (Modulador en Anillo)

Crea un sonido metálico aplicando la modulación en anillo producida por el oscilador interna al sonido de guitarra. El sonido es poco musical y carece de afinación definida.

| Parámetro/<br>Gama                         | Explicación                                     |  |
|--------------------------------------------|-------------------------------------------------|--|
| Mode                                       |                                                 |  |
| Normal, Intelligent                        | Selecciona el modo para el modulador en anillo. |  |
| Normal                                     |                                                 |  |
| Se trata de un modulador en anillo normal. |                                                 |  |

Intelligent

Aplicando el modulador en anillo a la señal de entrada, se crea un sonido de tipo campana. El modulador en anillo inteligente cambia la frecuencia de oscilación según la afinación del la señal de entrada y por eso produce un sonido con afinación específica, lo que resulta muy distinto del efecto producido con "Normal." Este efecto no produce un resultado satisfactorio si no se detecta correctamente la nota ejecutada en la guitarra y por eso precisa tocar notas individuales.

| Frequency    |                                             |
|--------------|---------------------------------------------|
| 0–100        | Ajusta la frecuencia del oscilador interno. |
| Effect Level |                                             |
| 0–100        | Ajusta el volumen del efecto.               |
| Direct Level |                                             |
| 0–100        | Ajusta el volumen del sonido directo.       |

# SG (Slow Gear)

Produce un efecto de subida de volumen sin ataque (un sonido tipo "violín").

| Parámetro/<br>Gama                                                                                                    | Explicación                                  |
|----------------------------------------------------------------------------------------------------|----------------------------------------------|
| Sens                                                                                                    |                                              |
| 0-100                                                                                                    | Ajusta la sensibilidad del efecto slow gear. |
| Al ajustarla a un valor bajo, el efecto de slow gear podrá obtenerse<br>sólo con un ataque fuerte, mientras que con un ataque suave no ob-<br>tendrá el efecto. Al ajustar un valor alto, se obtendrá el efecto incluso<br>con un ataque suave. |                                              |
| Rise Time                                                                                                    |                                              |

| 0–100 | Ajusta el intervalo de tiempo que tardará el volumen en alcanzar el nivel máximo, a par- |
|-------|------------------------------------------------------------------------------------------|
|       | tir del momento que ataque la cuerda.                                                    |

# DF (Sin Trastes)

Simula una guitarra sin trastes.

| Parámetro/<br>Gama | Explicación                                                        |  |  |
|--------------------|--------------------------------------------------------------------|--|--|
| Tone               | Tone                                                               |  |  |
| -50-+50            | Ajusta la cantidad de glisando entre las no-<br>tas.               |  |  |
| Sens               |                                                                    |  |  |
| 0–100              | Controla la sensibilidad a la señal de entra-<br>da del defretter. |  |  |
| Attack             |                                                                    |  |  |
| 0-100              | Ajusta el sonido del ataque del plectro                            |  |  |
| Depth              |                                                                    |  |  |
| 0-100              | Controla la frecuencia de los armónicos                            |  |  |
| Resonance          |                                                                    |  |  |
| 0–100              | Añade una cualidad resonante característica al sonido.             |  |  |
| Effect Level       |                                                                    |  |  |
| 0–100              | Ajusta el volumen del efecto                                       |  |  |
| Direct Level       |                                                                    |  |  |
| 0–100              | Ajusta el volumen del sonido directo.                              |  |  |

# STR (Simulador de Sitar)

Simula el sonido de un sitar.

| Parámetro/<br>Gama                                                                                                    | Explicación                                                                     |  |
|----------------------------------------------------------------------------------------------------|---------------------------------------------------------------------------------|--|
| Tone                                                                                                    |                                                                                 |  |
| -50-+50                                                                                                    | Ajusta el timbre.                                                               |  |
| Al subir el valor, se realzarán los agudos.                                                                                                    |                                                                                 |  |
| Sens                                                                                                    |                                                                                 |  |
| 0–100                                                                                                    | Ajusta la sensibilidad del sitar.                                               |  |
| con un ataque fuerte, mientras que con un ataque suave no obtendrá<br>el efecto. Al ajustar un valor alto, se obtendrá el efecto tanto con un<br>ataque suave como con un ataque fuerte. |                                                                                 |  |
| Depth                                                                                                    |                                                                                 |  |
| 0–100                                                                                                    | Ajusta la cantidad de efecto que se aplica.                                     |  |
| Resonance                                                                                                    |                                                                                 |  |
| 0-100                                                                                                    | Ajusta la ondulación de la resonancia.                                          |  |
| Buzz                                                                                                    |                                                                                 |  |
| 0–100                                                                                                    | Ajusta la cantidad de vibración del puente que caracteriza el sonido del sitar. |  |
| Effect Level                                                                                                    |                                                                                 |  |
| 0–100                                                                                                    | Ajusta el volumen del efecto.                                                   |  |
| Direct Level                                                                                                    |                                                                                 |  |
| 0-100                                                                                                    | Ajusta el volumen del sonido directo.                                           |  |

### FB (Feedbacker)

Permite utilizar técnicas de ejecución de regeneración.

- \* Tenga en cuenta que debe tocar individual y claramente las notas a las que desee aplicar regeneración.
- \* Puede utilizar el interruptor de pie para activar/desactivar el efecto. Para más detalles, vea p. 66.

| Parámetro/<br>Gama                                                                                                    | Explicación                                                                                                    |  |
|----------------------------------------------------------------------------------------------------|----------------------------------------------------------------------------------------------------|--|
| Mode                                                                                                    |                                                                                                    |  |
| OSC, Natural                                                                                                    | Select either oscillator "OSC" or natural "Natural."                                                                                                    |  |
| OSC (Oscilador)                                                                                                    |                                                                                                    |  |
| Un sonido de regeneración artificial se crea internamente.                                                                                                    |                                                                                                    |  |
| Cuando selecciona OSC, el efecto se activará después de que se toque<br>una nota individual y ésta quede estable. Un efecto de regeneración<br>se crea cuando se activa el efecto y desaparece cuando el efecto OSC<br>se desactiva. |                                                                                                    |  |
| Natural<br>Analiza la afinación de<br>crea un sonido de reger                                                                                                    | las notas tocadas en la guitarra y entonces,<br>neración.                                                                                                    |  |
| Rise Time *1                                                                                                    |                                                                                                    |  |
| 0-100                                                                                                    | Determina el tiempo requerido para que el<br>volumen de la regeneración llegue al máxi-<br>mo a partir del momento en que se active el<br>efecto.                                                                                                    |  |
| Rise Time (▲) *1                                                                                                    |                                                                                                    |  |
| 0-100                                                                                                    | Determina el tiempo requerido para que el<br>volumen del sonido de regeneración una oc-<br>tava más alta llegue al máximo a partir del<br>momento en que se active el efecto.                                                                                                    |  |
| F.B.Level (Nivel                                                                                                    | de la Regeneración)                                                                                                    |  |
| 0–100                                                                                                    | Ajusta el volumen de la regeneración.                                                                                                    |  |
| F.B.Level (▲) *1                                                                                                    |                                                                                                    |  |
| 0–100                                                                                                    | Ajusta el volumen del sonido de regenera-<br>ción de octava alta.                                                                                                    |  |
| Vibrato Rate *1                                                                                                    |                                                                                                    |  |
| 0–100,                                                                                                    | Ajusta la frecuencia del efecto vibrato cuan-                                                                                                    |  |
| BPM o -BPM 🔊                                                                                                    | do feedbacker está activado.                                                                                                    |  |
| * Al ajustarlo en BPM, el valo<br>Master BPM (p. 55) especific<br>ajustes de los efectos que coin<br>un valor de dos a cuatro vece<br>ajustar a las BPM, pulse PA<br>parámetro Master BPM.                                           | r de cada uno de los parámetros se ajustará según el valor de<br>cado para cada patch. Esto hace que sea más fácil lograr<br>ncidan con el tempo de la canción (sincronizando el tiempo a<br>s el valor del BPM cuando el tiempo ajustado se aumenta). Al<br>RAMETER [ ] ] para que se muestre los ajustes del |  |
| Vibrato Depth *1                                                                                                    |                                                                                                    |  |
| 0–100                                                                                                    | Ajusta la profundidad del efecto vibrato cuando feedbacker está activado.                                                                                                    |  |

\*1 El ajuste está disponible cuando Mode se ajusta en OSC.

# AFB (Anti regeneración)

Evita la regeneración acústica producida por la resonancia del cuerpo de la guitarra.

| Parámetro/<br>Gama               | Explicación                                                                         |  |
|----------------------------------|-------------------------------------------------------------------------------------|--|
| Freq1-3 (Frecuencia 1-3)         |                                                                                     |  |
| 0–100                            | Ajusta el punto de frecuencia fijo en que se cancela la regeneración.               |  |
| Puede ajustar hasta tres puntos. |                                                                                     |  |
| Depth1-3                         |                                                                                     |  |
| 0–100                            | Ajusta el grado de anti regeneración en cada uno de los tres puntos de cancelación. |  |

### HU (Humanizer)

Es capaz de crear sonidos vocales humanos.

| Parámetro/<br>Gama                                                                                                    | Explicación                               |  |
|----------------------------------------------------------------------------------------------------|-------------------------------------------|--|
| Mode                                                                                                    |                                           |  |
| Picking, Auto,<br>Random                                                                                                    | Ajusta el modo que cambia los vocales.    |  |
| Picking                                                                                                    |                                           |  |
| Hace que se cambie del vocal 1 al vocal 2 variando el ataque con el plectro. El intervalo de tiempo que se tarda en realizar el cambio se ajusta con el parámetro rate.                                                                         |                                           |  |
| Auto                                                                                                    |                                           |  |
| Ajustando la frecuencia y la profundidad, dos vocales pueden ser cambiados automáticamente (Vocal 1 y vocal 2).                                                                                                    |                                           |  |
| Random<br>Ajustando la frecuencia y la profundidad, suenan de forma aleatoria<br>cinco vocales (a, e, i, o, u).                                                                                                    |                                           |  |
| Vowel 1 *1                                                                                                    |                                           |  |
| a, e, i, o, u                                                                                                    | Selecciona el primer vocal.               |  |
| Humanize<br>Vowel 1                                                                                                    | r Ün<br>'∋'→'i'<br>t t<br>Vocal 1 Vocal 2 |  |
| Vowel 2 *1                                                                                                    |                                           |  |
| a. e. i. o. u                                                                                                    | Selecciona el segundo vocal.              |  |
| Sens *2                                                                                                    |                                           |  |
| 0–100                                                                                                    | Ajusta la sensibilidad del humanizer.     |  |
| Al ajustarla a un valor bajo, el efecto de humanizer podrá obtenerse<br>sólo con un ataque fuerte, mientras que con un ataque suave no ob-<br>tendrá el efecto. Al ajustar un valor alto, se obtendrá el efecto incluso<br>con un ataque suave. |                                           |  |
| Rate                                                                                                    |                                           |  |

| Nato         |                                              |
|--------------|----------------------------------------------|
| 0–100,       | Ajusta el ciclo para el cambio entre los dos |
| BPM 👵 -BPM 🎝 | vocales.                                     |

| Parámetro/<br>Gama                                                                                                    | Explicación                                        |  |
|----------------------------------------------------------------------------------------------------|----------------------------------------------------|--|
| * Al ajustarlo en BPM, el valor de cada uno de los parámetros se ajustará según el valor de                                                                                             |                                                    |  |
| Master BPM (p. 55) especificado para cada patch. Esto hace que sea más fácil lograr                                                                                                    |                                                    |  |
| ajustes de los efectos que coincidan con el tempo de la canción (sincronizando el tiempo a<br>un valor de dos a cuatro veces el valor del BPM cuando el tiempo ajustado se aumenta). Al |                                                    |  |
| ajustar a las BPM, pulse PA                                                                                                    | RAMETER [ 🗩 ] para que se muestre los ajustes del  |  |
| parámetro Master BPM.                                                                                                    |                                                    |  |
| Depth                                                                                                    |                                                    |  |
| 0–100                                                                                                    | Ajusta la profundidad del efecto                   |  |
| Manual *3                                                                                                    |                                                    |  |
| 0–100                                                                                                    | Determina el punto en que cambian los dos vocales. |  |
| Al ajustarlo en "50," vocal1 y vocal 2 cambian en el mismo intervalo                                                                                                    |                                                    |  |
| de tiempo. Cuando el ajuste es más bajo que "50," el tiempo para el                                                                                                    |                                                    |  |
| vocal 1 es más corto. Cuando es más alto que "50," el tiempo para el                                                                                                    |                                                    |  |
| vocal 1 es más largo                                                                                                    |                                                    |  |
| Level                                                                                                    |                                                    |  |
| 0–100                                                                                                    | Ajusta el volumen.                                 |  |
|                                                                                                    |                                                    |  |

- \*1 El ajuste está disponible cuando Mode se ajusta en Picking o en Auto.
- \*2 El ajuste está disponible cuando Mode se ajusta en Picking.
- **\*3** El ajuste está disponible cuando Mode se ajusta en Auto.

# SL (Slicer)

Interrumpe el sonido de forma consecutiva para crear la impresión de que se está tocando un patrón de acompañamiento.

| Parámetro/<br>Gama                                                                                                    | Explicación                                                                               |  |
|----------------------------------------------------------------------------------------------------|-------------------------------------------------------------------------------------------|--|
| Pattern                                                                                                    |                                                                                           |  |
| P1-P20                                                                                                    | Sirve para seleccionar el patrón "rítmico"<br>que se va a utilizar para cortar el sonido. |  |
| Rate                                                                                                    |                                                                                           |  |
| 0–100,                                                                                                    | Ajusta la frecuencia con la que se corta el so-                                           |  |
| BPM 👦 -BPM 🎝                                                                                                    | nido.                                                                                     |  |
| * Al ajustarlo en BPM, el valor de cada uno de los parámetros se ajustará según el valor de<br>Master BPM (p. 55) especificado para cada patch. Esto hace que sea más fácil lograr<br>ajustes de los efectos que coincidan con el tempo de la canción (sincronizando el tiempo a<br>un valor de dos a cuatro veces el valor del BPM cuando el tiempo ajustado se aumenta). Al<br>ajustar a las BPM, pulse PARAMETER [ ] ] para que se muestre los ajustes del<br>parámetro Master BPM. |                                                                                           |  |
| Trigger Sens                                                                                                    |                                                                                           |  |
| 0–100                                                                                                    | Ajusta la sensibilidad del disparo.                                                       |  |
| Al ajustarla a un valor bajo, las notas ejecutadas con un ataque suave<br>no harán que se vuelva a disparar la frase (es decir, la frase seguirá<br>sonando sin cortes), pero las notas ejecutadas con un ataque fuerte sí                                                                                                    |                                                                                           |  |

no harán que se vuelva a disparar la frase (es decir, la frase seguirá sonando sin cortes), pero las notas ejecutadas con un ataque fuerte sí que harán que se vulva a disparar la frase desde el principio. Al ajustar un valor alto, se volverá a disparar la frase desde el principio incluso tocando notas con un ataque suave.

# WSY (Wave Synth)

Se trata de un sonido de sintetizador que procesa la señal de entrada procedente de la guitarra.

| Gama                                                                                           | Explicación                                                                          |  |
|------------------------------------------------------------------------------------------------|--------------------------------------------------------------------------------------|--|
| Wave                                                                                           |                                                                                      |  |
| Saw, Square                                                                                    | Selecciona el tipo de onda utilizada como base para el sonido de sintetizador.       |  |
| Saw                                                                                            |                                                                                      |  |
| Crea un sonido de sintetizador con una onda de diente de sierra ( /// ).                       |                                                                                      |  |
| Square                                                                                         |                                                                                      |  |
| Crea un sonido de sinte                                                                        | etizador con una onda cuadrada ( 🔼 🗌 ).                                              |  |
| Cutoff Freq (Free                                                                              | cuencia de Corte)                                                                    |  |
| 0–100                                                                                          | Ajusta la frecuencia en la que el contenido<br>armónico del sonido se corta.         |  |
| Resonance                                                                                      |                                                                                      |  |
| 0–100                                                                                          | Ajusta la cantidad de resonancia (y color tí-<br>mbrico) del sonido de sintetizador. |  |
| Cuanto mayor sea el valor, más pronunciado quedará el colorido tí-<br>mbrico del sintetizador. |                                                                                      |  |
| FLT.Sens (Sensibilidad del Filtro)                                                             |                                                                                      |  |
| 0–100                                                                                          | Ajusta la cantidad de filtro que se aplica en respuesta a la señal de entrada.       |  |
| FLT.Decay (Caída del Filtro)                                                                   |                                                                                      |  |
| 0–100                                                                                          | Ajusta el intervalo de tiempo requerido para que el filtro complete su barrido.      |  |
| FLT.Depth (Profundidad del Filtro)                                                             |                                                                                      |  |
| 0-100                                                                                          | Ajusta la profundidad del filtro.                                                    |  |
| Cuanto mayor sea el valor, más pronunciado será el cambio del fil-<br>tro.                     |                                                                                      |  |
| Synth Level                                                                                    |                                                                                      |  |
| 0–100                                                                                          | Ajusta el volumen del sonido de sintetiza-<br>dor.                                   |  |
| Direct Level                                                                                   |                                                                                      |  |
| 0–100                                                                                          | Ajusta el volumen del sonido directo.                                                |  |

# SEQ (Sub Ecualizador)

Ajusta el timbre con un sub ecualizador. Se adopta un tipo paramétrico para las gamas de medios agudos y medios graves.

| Parámetro/<br>Gama                                                                                                    | Explicación                                                                                                 |  |
|----------------------------------------------------------------------------------------------------|----------------------------------------------------------------------------------------------------|--|
| Low Cut (Filtro C                                                                                                    | Corta Graves)                                                                                               |  |
| Flat, 55 Hz–800 Hz                                                                                                    | Este parámetro ajusta la frecuencia en la que empieza a funcionar el filtro corta graves.                   |  |
| Permite cortar los componentes de la gama de graves debajo de la frecuencia ajustada para crear graves transparentes que dejan más aparentes las frecuencias agudos del efecto. Al ajustarlo en "Flat," el filtro no funcionará. |                                                                                                    |  |
| Low EQ                                                                                                    |                                                                                                    |  |
| -20 dB-+20 dB                                                                                                    | Ajusta el timbre de la gama de frecuencias graves.                                                          |  |
| Low-Middle Free                                                                                                    | quency                                                                                                    |  |
| 20.0 Hz-10.0 kHz                                                                                                    | Especifica el centro de la gama de frecuen-<br>cias que será ajustada por el parámetro<br>"Low-Middle EQ."  |  |
| Low-Middle Q                                                                                                    |                                                                                                    |  |
| 0.5–16                                                                                                    | Ajusta el ancho del área afectada por el EQ<br>centrado por el parámetro "Low-Middle<br>Frequency."         |  |
| Los valores más altos p                                                                                                    | roporcionan un área estrecha.                                                                               |  |
| Low-Middle EQ                                                                                                    |                                                                                                    |  |
| -20 dB-+20 dB                                                                                                    | Ajusta el timbre de las frecuencias de la gama de "Low-Middle Frequency".                                   |  |
| High-Middle Fre                                                                                                    | quency                                                                                                    |  |
| 20.0 Hz-10.0 kHz                                                                                                    | Especifica el centro de la gama de frecuen-<br>cias que será ajustada por el parámetro<br>"High-Middle EQ." |  |
| High-Middle Q                                                                                                    |                                                                                                    |  |
| 0.5-16                                                                                                    | Ajusta el ancho del área afectada por el EQ<br>centrado por el parámetro "High-Middle<br>Frequency."        |  |
| Los valores más altos p                                                                                                    | roporcionan un área estrecha.                                                                               |  |
| High-Middle EQ                                                                                                    |                                                                                                    |  |
| -20 dB-+20 dB                                                                                                    | Ajusta el timbre de las frecuencias de la gama de "High-Middle Frequency".                                  |  |
| High EQ                                                                                                    |                                                                                                    |  |
| -20 dB-+20 dB                                                                                                    | Ajusta el timbre de la gama de frecuencias altas.                                                           |  |
| High Cut (High Cut Filter)                                                                                                    |                                                                                                    |  |
| 700 Hz–11.0 kHz, Flat                                                                                                    | Este parámetro ajusta la frecuencia en la que empieza a funcionar el filtro corta agudos.                   |  |
| Permite obtener un efecto suave cortando los agudos encima de la frecuencia ajustada. Al ajustarlo en "Flat," el filtro no funcionará.                                                                                           |                                                                                                    |  |
| Level                                                                                                    |                                                                                                    |  |
| -20 dB-+20 dB                                                                                                    | Ajusta el volumen de la señal después de que ésta pasa por el ecualizador.                                  |  |

# FX-2

Puede utilizar los siguientes efectos FX-2 además de cualesquiera efectos compartidos entre FX-1 y FX-2.

| Efecto |                    |       |
|--------|--------------------|-------|
| HR     | harmonist          | p. 45 |
| PS     | Pitch Shifter      | p. 46 |
| PB     | Pedal Bend         | p. 47 |
| 00     | Octave             | p. 47 |
| RT     | Rotary             | p. 48 |
| 2CE    | 2 x 2 Chorus       | p. 48 |
| AR     | Auto Riff          | p. 48 |
| SYN    | Guitar Synth       | p. 49 |
| AC     | Acoustic Processor | p. 50 |
| SH     | Sound Hold         | p. 51 |
| SDD    | Sub Delay          | p. 51 |

| Parámetro/<br>Gama           | Explicación                                 |  |
|------------------------------|---------------------------------------------|--|
| On/Off                       |                                             |  |
| Off, On                      | Activa/desactiva los efectos FX-2.          |  |
| FX2 Select                   |                                             |  |
| p. 34, vea el texto anterior | Selecciona el efecto que va a ser aplicado. |  |

### HR (Harmonist)

El efecto "Harmonist" analiza las notas tocadas en la guitarra, crea otras notas desplazando la afinación de éstas y, de esta forma, permite crear frases armonizadas basadas en escalas diatónicas.

\* Como se tienen que analizar las notas, no se puede tocar acordes (dos o más notas ejecutadas a la vez).

| Parámetro/                                                              | Evaliaacián                                 |  |
|-------------------------------------------------------------------------|---------------------------------------------|--|
| Gama                                                                    | Explication                                 |  |
| Voice                                                                   |                                             |  |
| 1-Voice, 2-Mono,                                                        | Selecciona el número de voces del sonido de |  |
| 2-Stereo                                                                | afinación desplazada (la línea de armonía). |  |
| 1-Voice                                                                 |                                             |  |
| Sonido de afinación transportada de una voz que sale en monaural.       |                                             |  |
| 2-Mono                                                                  |                                             |  |
| Sonido de afinación transportada de dos voces (HR1, HR2) que sale       |                                             |  |
| en monaural.                                                            |                                             |  |
| 2-Stereo                                                                |                                             |  |
| Sonido de afinación transportada de dos voces (HR1, HR2) que sale       |                                             |  |
| de los canales izquierda y derecha.                                     |                                             |  |
| Harmony *1                                                              |                                             |  |
| 2 oct + 2 oct                                                           | Determina la afinación de la nota que se    |  |
| -2 0(1-+2 0(1,<br>Scale 1-Scale 20                                      | añade al sonido de entrada cuando se armo-  |  |
| State 1-State25                                                         | niza una frase.                             |  |
| Permite ajustar cada nota dos octavas más alto o más bajo que el so-    |                                             |  |
| nido de entrada. Al ajustar la escala en "Scale 1-Scale29," este pará-  |                                             |  |
| metro ajustará el número de la escala del usuario que se va a utilizar. |                                             |  |
|                                                                         |                                             |  |

| Parámetro/<br>Gama                                                                                                    | Explicación                                                                                                    |  |
|----------------------------------------------------------------------------------------------------|----------------------------------------------------------------------------------------------------|--|
| Pre Delay *1                                                                                                    |                                                                                                    |  |
| 0 ms-300 ms,<br>BPM ♪ -BPM ↓                                                                                                    | Ajusta el intervalo de tiempo entre el mo-<br>mento en que se escucha el sonido directo y<br>el momento en que se escucha el sonido de<br>la armonía. Normalmente, debe ajustarlo en<br>"0ms."" |  |
| * Al ajustarlo en BPM, el valor de cada uno de los parámetros se ajustará según el valor de<br>Master BPM (p. 55) especificado para cada patch. Esto hace que sea más fácil lograr<br>ajustes de los efectos que coincidan con el tempo de la canción (sincronizando el tiempo a<br>un valor de dos a cuatro veces el valor del BPM cuando el tiempo ajustado se aumenta). Al<br>ajustar a las BPM, pulse PARAMETER [ ] ] para que se muestre los ajustes del<br>parámetro Master BPM. |                                                                                                    |  |
| Feedback                                                                                                    |                                                                                                    |  |
| 0–100                                                                                                    | Ajusta la cantidad de regeneración del soni-<br>do de harmonist.                                                                                                    |  |
| Level *1                                                                                                    |                                                                                                    |  |
| 0–100                                                                                                    | Ajusta el volumen del sonido de armonía.                                                                                                    |  |
| Кеу                                                                                                    |                                                                                                    |  |
| C (Am)–B (G#m)                                                                                                    | Especifica la tonalidad de la canción que va<br>a tocar. Al especificar la tonalidad, podrá<br>crear líneas armonizadas que coincidan con<br>la tonalidad des la canción.                       |  |
| El ajuste del parámetro key corresponde a la tonalidad de la canción<br>(#, b) como sigue.                                                                                                    |                                                                                                    |  |
| Mayor C F                                                                                                    | B <sup>b</sup> E <sup>b</sup> A <sup>b</sup> D <sup>b</sup> G <sup>b</sup><br>B b b b b b b b b b b b b b b b b b b b                                                                           |  |
| Mayor G                                                                                                    | D A E B F <sup>‡</sup><br>+ + + + + + + + + + + + + + + + + + +                                                                                                     |  |
| Direct Level                                                                                                    |                                                                                                    |  |
| 0-100                                                                                                    | Ajusta el volumen del sonido directo.                                                                                                    |  |

\*1 HR1 y HR2 se ajustan individualmente.

### Crear Escalas del Harmonist (Escala del Usuario)

Cuando se ajusta "Harmony" a cualquier valor entre -2oct y +2oct y la línea armonizada no suena de la manera esperada, utilice una "Escala del Usuario". Puede ajustar cualquiera de los 29 "Escalas del Usuario" distintos.

- 1. Pulse [FX-2] y entonces PARAMETER [ ] [ ► ] para que se muestre "FX Select".
- 2. Gire el dial PATCH/VALUE para seleccionar "HR."
- 3. Pulse PARAMETER [ ] [ ] para seleccionar "HR1 Harm" (o "HR2 Harm") y gire PATCH/VALUE para seleccionar un ajuste de "Scale 1–29."
- 4. Pulse PARAMETER [ ▶ ] varias veces para que se muestre la pantalla de ajuste de la escala del Usuario.

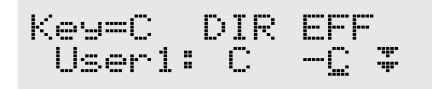

5. Pulse PARAMETER [ ] [ ] para mover el cursor y gire el dial PATCH/VALUE para ajustar la escala del Usuario.

#### User:

Puede cambiar el número de la escala del Usuario.

#### DIR (directo):

Ajusta el nombre de nota del sonido de entrada. También puede tocar notas individuales en la guitarra y dejar que el GT-8 identifique la nota.

#### EFF (efecto):

Ajusta el nombre de nota del sonido que sale de la unidad. El triángulo al lado del nombre de la nota indica la octava.

El triángulo orientado hacia abajo indica una nota una octava más grave que la nota mostrada; dos triángulos indican un intervalo de dos octavas más grave. El triángulo orientado hacia arriba indica una nota una octava más aguda que la nota mostrada; dos triángulos indican un intervalo de dos octavas más agudo.

### **PS (Pitch Shifter)**

Este efecto cambia la afinación del sonido original (más agudo o más grave) dentro de una gama de dos octavas.

| Parámetro/<br>Gama                                                                                                    | Explicación                                                                                                    |  |
|----------------------------------------------------------------------------------------------------|----------------------------------------------------------------------------------------------------|--|
| Voice                                                                                                    | I                                                                                                    |  |
| 1-Voice, 2-Mono,<br>2-Stereo                                                                                                    | Selecciona el número de voces para el soni-<br>do de afinación desplazada.                                                                                                    |  |
| <b>1-Voice</b><br>Pitch shifter de una voz                                                                                                    | z con salida en monaural.                                                                                                    |  |
| <b>2-Mono</b><br>Pitch shifter de dos voc                                                                                                    | es (PS1, PS2) con la salida en monaural.                                                                                                    |  |
| <b>2-Stereo</b><br>Pitch shifter de dos voce<br>da y derecha.                                                                                                    | es (PS1, PS2) con salida en los canales izquier-                                                                                                    |  |
| Mode *1                                                                                                    |                                                                                                    |  |
| Fast, Medium, Slow,<br>Mono                                                                                                    | Selecciona el modo del pitch shifter.                                                                                                    |  |
| Puede entrar acordes con<br>vamente más lento con los<br>gresivamente menos mod                                                                                                    | el pitch shifter normal. La respuesta será progresi-<br>ajustes Fast, Medium y Slow y también habrá pro-<br>ulación en el mismo orden.                                                                                                    |  |
| Selecciónelo si desea ob<br>pedal de expresión exte                                                                                                    | otener un efecto de pedal bend utilizando un<br>erno.                                                                                                    |  |
| Pitch *1                                                                                                    |                                                                                                    |  |
| -24-+24                                                                                                    | Ajusta la cantidad de pitch shift (la cantidad de cambio en la afinación) en pasos de un se-<br>mitono.                                                                                                    |  |
| Fine *1                                                                                                    |                                                                                                    |  |
| -50-+50                                                                                                    | Sirve para realizar ajustes de precisión en el pitch shift.                                                                                                    |  |
| La cantidad de cambio<br>equivale a la que se obt                                                                                                    | que se obtiene con el ajuste de Fine "100"<br>iene con el ajuste de Pitch "1."                                                                                                    |  |
| Pre Delay *1                                                                                                    |                                                                                                    |  |
| 0 ms -300 ms,<br>BPM ♪ -BPM ↓                                                                                                    | Ajusta el intervalo de tiempo entre el mo-<br>mento en que se escucha el sonido directo y<br>el momento en que se escucha el sonido del<br>pitch shifter. Normalmente, debe ajustarlo<br>en "0ms."                                                                                                    |  |
| * Al ajustarlo en BPM, el valo<br>Master BPM (p. 55) especifi<br>ajustes de los efectos que coin<br>un valor de dos a cuatro vece<br>ajustar a las BPM, pulse PA<br>parámetro Master BPM. | r de cada uno de los parámetros se ajustará según el valor de<br>cado para cada patch. Esto hace que sea más fácil lograr<br>ncidan con el tempo de la canción (sincronizando el tiempo a<br>s el valor del BPM cuando el tiempo ajustado se aumenta). Al<br>RAMETER [ ] ] para que se muestre los ajustes del |  |
| Feedback                                                                                                    |                                                                                                    |  |
| 0–100                                                                                                    | Ajusta la cantidad de regeneración del soni-<br>do de pitch shift.                                                                                                    |  |
| Level *1                                                                                                    | ·                                                                                                    |  |
| 0-100                                                                                                    | Ajusta el volumen del sonido de pitch shift                                                                                                    |  |
| Direct Level                                                                                                    | ·                                                                                                    |  |
| 0-100                                                                                                    | Ajusta el volumen del sonido directo.                                                                                                    |  |

\*1) Con Voice ajustado en 2-Mono o 2-Stereo, puede seleccionar dos sonidos.

### PB (Pedal Bend)

Permite utilizar el pedal para obtener el efecto de pitch bend. El pedal EXP del GT-PRO cambiará automáticamente a la función pedal bend al seleccionar PB

\* Como se tienen que analizar las notas, no se puede tocar acordes (dos o más notas ejecutadas a la vez).

### TIP

Si ha conectado el pedal EXP al jack EXP PEDAL 1 o al pedal EXP de la FC-200 EXP, puede ajustar el pedal de forma que empiece a funcionar automáticamente como pedal wah en el momento en que se active este efecto (p. 63, p. 64).

| Parámetro/<br>Gama                | Explicación                                                                                      |  |
|-----------------------------------|--------------------------------------------------------------------------------------------------|--|
| Pitch Min                         |                                                                                                  |  |
| -24-+24                           | Ajusta la afinación que se obtiene cuando se deja el pedal de expresión completamente levantado. |  |
| Pitch Max                         |                                                                                                  |  |
| -24-+24                           | Ajusta la afinación que se obtiene cuando se deja el pedal de expresión completamente bajado.    |  |
| Pdl Position (Posición del Pedal) |                                                                                                  |  |
| 0–100                             | Ajusta la posición en que se obtiene el efecto de pedal bend.                                    |  |
| Effect Level                      |                                                                                                  |  |
| 0-100                             | Ajusta el volumen del efecto.                                                                    |  |
| Direct Level                      |                                                                                                  |  |
| 0–100                             | Ajusta el volumen del sonido directo.                                                            |  |

# OC (Octava)

Añade una nota una octava más grave, creando un sonido timbricamente más complejo.

| Parámetro/<br>Gama                                      | Explicación                                                                               |  |  |
|---------------------------------------------------------|-------------------------------------------------------------------------------------------|--|--|
| Range                                                   |                                                                                           |  |  |
| Gama 1, 2, 3, 4                                         | Ajusta la gama de afinación para el sonido<br>de entrada al que desee añadir los efectos. |  |  |
| Range 1                                                 |                                                                                           |  |  |
| 7ª cuerda, al aire (B) has                              | sta la 1ª cuerda 24º traste (E)                                                           |  |  |
| Range 2                                                 |                                                                                           |  |  |
| 7ª cuerda, al aire (B) ha                               | 7ª cuerda, al aire (B) hasta la 1ª cuerda 12º traste (E)                                  |  |  |
| Range 3                                                 |                                                                                           |  |  |
| 7ª cuerda, al aire (B) hasta la 1ª cuerda (E)           |                                                                                           |  |  |
| Range 4                                                 |                                                                                           |  |  |
| 7ª cuerda, al aire (B) hasta la 4ª cuerda 2º traste (E) |                                                                                           |  |  |
| Octave Level                                            |                                                                                           |  |  |
| 0–100                                                   | Ajusta el volumen del sonido octava baja.                                                 |  |  |
| Direct Level                                            |                                                                                           |  |  |
| 0–100                                                   | Ajusta el volumen del sonido directo.                                                     |  |  |
| L                                                       | L                                                                                         |  |  |

# RT (Rotary)

Produce un efecto similar al sonido de un altavoz giratorio.

| Parámetro/<br>Gama                                                                                                    | Explicación                                                                                                    |  |
|----------------------------------------------------------------------------------------------------|----------------------------------------------------------------------------------------------------|--|
| Speed Sel (Selec                                                                                                    | Speed Sel (Selección de Velocidad)                                                                                            |  |
| Slow, Fast                                                                                                    | Cambia la velocidad de giro del altavoz gi-<br>ratorio simulado (Slow o Fast).                                                |  |
| Rate (Slow)                                                                                                    |                                                                                                    |  |
| 0-100,<br>BPM ₀ -BPM ♪                                                                                                    | Este parámetro ajusta la velocidad de giro cuando se ajusta "Slow."                                                           |  |
| Rate (Fast)                                                                                                    |                                                                                                    |  |
| 0–100,<br>BPM ₀ –BPM ♪                                                                                                    | Este parámetro ajusta la velocidad de giro cuando se ajusta "Fast."                                                           |  |
| * Al ajustar Rate (Slow) o RATE (Fast) en BPM, el valor de cada uno de los parámetros se<br>ajustará según el valor de Master BPM (p. 55) especificado para cada patch. Esto hace que<br>sea más fácil lograr ajustes de los efectos que coincidan con el tempo de la canción<br>(sincronizando el tiempo a un valor de dos a cuatro veces el valor del BPM cuando el<br>tiempo ajustado se aumenta). Al ajustar a las BPM, pulse PARAMETER [ ] ] para<br>que se muestre los ajustes del parámetro Master BPM. |                                                                                                    |  |
| Rise Time                                                                                                    |                                                                                                    |  |
| 0–100                                                                                                    | Este parámetro ajusta el intervalo de tiempo<br>que tardará la velocidad de giro en cambiar<br>al cambiar de "Slow" a "Fast." |  |
| Fall Time                                                                                                    |                                                                                                    |  |
| 0-100                                                                                                    | Este parámetro ajusta el intervalo de tiempo<br>que tardará la velocidad de giro en cambiar<br>al cambiar de "Fast" a "Slow." |  |
| Depth                                                                                                    |                                                                                                    |  |
| 0–100                                                                                                    | Este parámetro ajusta la cantidad de profun-<br>didad del efecto de rotary.                                                   |  |

### 2CE (2 x 2 Chorus)

Dos unidades de chorus en estéreo son utilizadas para las gamas de frecuencias altas y frecuencias bajas, respectivamente, para crear un sonido de chorus más natural.

| Parámetro/                                                                                                    | Explicación                                                                                                    |  |
|----------------------------------------------------------------------------------------------------|----------------------------------------------------------------------------------------------------|--|
|                                                                                                    |                                                                                                    |  |
| Xover T (Crosso)                                                                                                    | /er Frequency)                                                                                                    |  |
| 100 Hz-4.00 kHz                                                                                                    | Este parámetro ajusta la frecuencia en que se<br>dividen las frecuencias del sonido directo en<br>bandas de graves y agudos.                                        |  |
| Low Rate                                                                                                    |                                                                                                    |  |
| 0–100,                                                                                                    | Ajusta la frecuencia del efecto de chorus para la                                                                                                    |  |
| BPM 👵 –BPM 🎝                                                                                                    | gama de frecuencias bajas.                                                                                                    |  |
| * Al ajustarlo en BPM, el valor de cada uno de los parámetros se ajustará según el valor de<br>Master BPM (p. 55) especificado para cada patch. Esto hace que sea más fácil lograr<br>ajustes de los efectos que coincidan con el tempo de la canción (sincronizando el tiempo a<br>un valor de dos a cuatro veces el valor del BPM cuando el tiempo ajustado se aumenta). Al<br>ajustar a las BPM, pulse PARAMETER [ ] ] para que se muestre los ajustes del<br>parámetro Master BPM |                                                                                                    |  |
| Low Depth                                                                                                    |                                                                                                    |  |
| 0–100                                                                                                    | Ajusta la profundidad del efecto de chorus<br>para la gama de frecuencias bajas. Si desea<br>utilizar el efecto como efecto de doubling,<br>utilice un ajuste de"0. |  |
| Low Pre Delay                                                                                                    |                                                                                                    |  |
| 0.0 msec-40.0 msec                                                                                                    | Ajusta el intervalo de tiempo que habrá entre el mo-<br>mento en que salga el sonido directo de graves y el mo-<br>mento en que salga el sonido del efecto.         |  |
| Un valor alto de pre-delay producirá un efecto que da la sensación de sonidos múltiples (efecto de doubling).                                                                                                    |                                                                                                    |  |
| Low Level                                                                                                    |                                                                                                    |  |
| 0–100                                                                                                    | Ajusta el volumen de la gama de frecuencias bajas.                                                                                                    |  |
| High Rate                                                                                                    |                                                                                                    |  |
| 0–100,                                                                                                    | Ajusta la rapidez del efecto de chorus para                                                                                                    |  |
| BPM o -BPM 🔊                                                                                                    | la gama de frecuencias altas.                                                                                                    |  |
| * Al ajustar BPM, el valor de cada parámetro se ajustará según el valor del Master BPM (p. 55) especificado para cada patch. Esto hace que sea más fácil lograr ajustes del sonido de efecto que coincidan con el tempo de la canción (sincronizando el tiempo a un valor de dos a cuatro veces el valor del BPM cuando el tiempo ajustado se aumenta). Al ajustar a las BPM, pulse PARAMETER [ ] ] para que se muestre los ajustes del parámetro Moster BPM                          |                                                                                                    |  |
| High Depth                                                                                                    |                                                                                                    |  |
| 0–100                                                                                                    | Ajusta la profundidad del efecto de chorus<br>para la gama de frecuencias altas.                                                                                    |  |
| Si desea obtener un efecto de doubling use un aiuste de "0"                                                                                                    |                                                                                                    |  |
| High Pre Delay                                                                                                    |                                                                                                    |  |
| 0.0 msec-40.0 msec                                                                                                    | Ajusta el intervalo de tiempo que habrá en-<br>tre el momento en que salga el sonido direc-<br>to de agudos y el momento en que salga el<br>sonido del efecto.      |  |
| Un valor alto de pre-delay producirá un efecto que da la sensación de sonidos múltiples (efecto de doubling).                                                                                                    |                                                                                                    |  |
| High Level                                                                                                    |                                                                                                    |  |
| 0–100                                                                                                    | Ajusta el volumen de la gama de agudos.                                                                                                    |  |

### AR (Auto Frase)

Permite producir automáticamente una frase simplemente tocando una nota individual. Puede utilizarse para tocar frases muy rápidas.

- \* Dado que la unidad tiene que analizar las notas, no se puede tocar acordes (dos o más notas simultáneas).
- \* La recepción de grandes cantidades de datos MIDI mientras suene Auto Riff puede ocasionar interrupciones en el sonido.

| Parámetro/<br>Gama                                                                                                    | Explicación                                                                                                    |  |
|----------------------------------------------------------------------------------------------------|----------------------------------------------------------------------------------------------------|--|
| Phrase                                                                                                    |                                                                                                    |  |
| Preset1–Preset30,<br>User1–User10                                                                                                    | Selecciona la frase.                                                                                                    |  |
| Al seleccionar User 1–1<br>usuario.                                                                                                    | 0, se utilizarán frases programadas por el                                                                                                    |  |
| Loop                                                                                                    |                                                                                                    |  |
| Off, On                                                                                                    | Si ajusta "Loop" en "On," la frase se repro-<br>ducirá de forma continua.                                                                     |  |
| Tempo                                                                                                    |                                                                                                    |  |
| 0–100,<br>ВРМ о -ВРМ                                                                                                    | Ajusta el tempo de la frase.                                                                                                    |  |
| * Al ajustarlo en BPM, el valor de cada uno de los parámetros se ajustará según el valor de<br>Master BPM (p. 55) especificado para cada patch. Esto hace que sea más fácil lograr<br>ajustes de los efectos que coincidan con el tempo de la canción (sincronizando el tiempo a<br>un valor de dos a cuatro veces el valor del BPM cuando el tiempo ajustado se aumenta). Al<br>ajustar a las BPM, pulse PARAMETER [ ] ] para que se muestre los ajustes del<br>parámetro Master BPM. |                                                                                                    |  |
| Sens                                                                                                    |                                                                                                    |  |
| 0–100                                                                                                    | Ajusta la sensibilidad del disparador (trigger).                                                                                              |  |
| Con los ajustes bajos, las notas tocadas con un ataque débil no volverán a dis-<br>parar la frase (es decir, la frase seguirá sonando), las notas ejecutadas con un<br>ataque fuerte harán que la frase vuelva a arrancar desde el principio. Con<br>ajustes altos hasta las notas ejecutadas con un ataque débil harán que la frase<br>vuelva a arrancar desde el principio. Si ajusta este parámetro a "0", no se vol-<br>verá a disnarar la frase"                                  |                                                                                                    |  |
| Key *1                                                                                                    |                                                                                                    |  |
| C (Am)–B (G#m)                                                                                                    | Selecciona la tonalidad de la canción que va<br>a tocar.                                                                                      |  |
| Attack                                                                                                    |                                                                                                    |  |
| 0–100                                                                                                    | Añadiendo un ataque audible a cada nota<br>de la frase puede producir la sensación de<br>tener un ataque de plectro en cada nota.             |  |
| Hold                                                                                                    |                                                                                                    |  |
| Off, On                                                                                                    | Si después de tocar una nota, ajusta hold en<br>"On", el sonido del efecto seguirá sonido in-<br>cluso cuando deje de haber señal de entrada. |  |
| Effect Level                                                                                                    |                                                                                                    |  |
| 0-100                                                                                                    | Ajusta el volumen del efecto.                                                                                                    |  |
| Direct Level                                                                                                    |                                                                                                    |  |
| 0_100                                                                                                    | Aiusta el volumen del sonido directo.                                                                                                    |  |

\*1 Disponible al ajustar Phrase en Preset1–30.

### Crear Frases Propias (Frase del Usuario)

Además de las 30 frases preparadas, también puede crear hasta diez frases propias (Frases del Usuario).

- Pulse [FX-2], y entonces pulse PARAMETER [ 
  ] para que se muestre "FX Select".
- 2. Gire el dial PATCH/VALUE para seleccionar "AR."
- 3. Pulse [FX-2] varias veces para seleccionar "Phrase," y gire el dial PATCH/VALUE y seleccione "User 1–10."
- 4. Pulse PARAMETER [ ► ] varias veces hasta que se muestre la pantalla de ajustes para las Frases del Usuario.

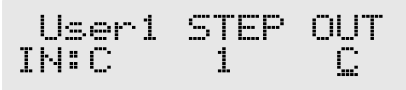

5. Pulse PARAMETER [ ] [ ] para mover el cursor y gire el dial PATCH/VALUE para ajustar la Frase del Usuario.

#### User:

Especifica el número de la frase del usuario.

#### IN:

Ajusta el nombre de nota de la señal de entrada. También puede tocar notas individuales en la guitarra y dejar que el GT-8 determine el nombre de nota.

#### STEP:

También puede tocar la guitarra y hacer que se adelante el paso.

#### OUT:

| Gama             |                                                                                                    |
|------------------|----------------------------------------------------------------------------------------------------|
| -CB, C, +D♭ - +C | Especifica el nombre de la nota de la señal<br>de salida. Los símbolos (-) y (+) indican<br>sonidos más agudos o más graves que el<br>nombre de la nota ajustado. |

El triángulo al lado del nombre de la nota indica la octava. El triángulo orientado hacia abajo indica una nota una octava más grave que la nota mostrada; dos triángulos indican un intervalo de dos octavas más grave. El triángulo orientado hacia arriba indica una nota una octava más aguda que la nota mostrada; dos triángulos indican un intervalo de dos octavas más agudo.

| -   | Indica una ligadura. Liga la misma nota<br>anterior la nota actual.                                                                        |
|-----|----------------------------------------------------------------------------------------------------|
| end | Determina el último paso. El paso inme-<br>diatamente antes del para que "end" ha<br>sido ajustado se convierte en el último<br>paso real. |

### SYN (Sintetizador de Guitarra)

Detecta la afinación de la nota ejecutada en la guitarra y hace sonar un sonido de sintetizador.

- \* Al utilizar el sintetizador de guitarra, observe los siguientes puntos.
- No funcionará correctamente si toca acordes, Cerciórese de enmudecer las demás cuerdas y tocar una nota individual.
- Si desea tocar otra nota mientras suena la primera, párela con precisión y tocar la siguiente con un ataque limpio.
- Si la unidad no puede detectar el ataque, es posible que la nota nos suene correctamente.

| Parámotro/                                                                                                    |                                                                                                    |  |
|----------------------------------------------------------------------------------------------------|----------------------------------------------------------------------------------------------------|--|
| Gama                                                                                                    | Explicación                                                                                                    |  |
| Sens                                                                                                    |                                                                                                    |  |
| 0–100                                                                                                    | Ajusta la sensibilidad a la señal de entrada.                                                                                                    |  |
| La respuesta de la fuente d<br>pero hay que tener en cue<br>eso, ajústelo tan alto que p                                                                                                    | le sonido interna será mejor si el valor es más alto,<br>nta que también aumentarán las notas falsas. Por<br>vueda sin que se produzcan notas falsas.                                                   |  |
| Wave                                                                                                    |                                                                                                    |  |
| Square, Saw, Brass,<br>Bow                                                                                                    | Selecciona el tipo de onda que se va a utili-<br>zar para el sintetizador.                                                                                                    |  |
| Square                                                                                                    |                                                                                                    |  |
| La unidad detecta la infe<br>de guitarra que recibe y<br>sonido interna (                                                                                                    | ormación de afinación y de ataque de la señal<br>envía una onda cuadrada desde la fuente de<br>] ).                                                                                                    |  |
| Saw                                                                                                    |                                                                                                    |  |
| La unidad detecta la información de afinación y de ataque de la señal de guitarra que recibe y envía una onda de diente de sierra desde la fuente de sonido interna. (                                                                                                    |                                                                                                    |  |
| Brass                                                                                                    |                                                                                                    |  |
| La unidad procesa directamente la señal de guitarra que recibe y crea<br>el sonido de sintetizador de guitarra. De esta manera, el ataque del<br>sonido es rápido y definido.                                                                                                    |                                                                                                    |  |
| Bow                                                                                                    |                                                                                                    |  |
| La unidad procesa directamente la señal de guitarra que recibe y crea<br>el sonido de sintetizador de guitarra. Sale un sonido suave sin a pe-                                                                                                    |                                                                                                    |  |
| Chromatic *1                                                                                                    |                                                                                                    |  |
| Off. On                                                                                                    | Activa/desactiva la función Chromatic                                                                                                    |  |
| Cuando está activada, el sonido de sintetizador cambia en pasos de<br>un semitono. No responde a cambios menores de un semitono, como<br>los producidos por el vibrato. Por eso, resulta especialmente efectiva<br>para tocar con sonidos de instrumentos musicales cuya afinación<br>cambia en pasos de al menos un semitono, como el teclado. |                                                                                                    |  |
| Octave Shift *1                                                                                                    |                                                                                                    |  |
| 0, -1, -2                                                                                                    | Permite desplazar la afinación del módulo de sonido interno una octava del sonido de guitarra.                                                                                                    |  |
| PWM Rate (Frecu                                                                                                    | iencia del pulso de la modulación                                                                                                    |  |
| de la onda) *2                                                                                                    |                                                                                                    |  |
| 0–100                                                                                                    | Proporciona amplitud o grosor al sonido<br>aplicando modulación a la forma de onda<br>(sólo a Square) en el módulo de sonido inter-<br>no. Cuanto mayor sea el valor, más rápido<br>será la modulación. |  |
| Cuanto mayor sea el valor, más rápida será la frecuencia de la modulación                                                                                                    |                                                                                                    |  |

| Parámetro/<br>Gama                                                                                                    | Explicación                                                                                                    |  |
|----------------------------------------------------------------------------------------------------|----------------------------------------------------------------------------------------------------|--|
| PWM Depth (protonda) *2                                                                                                    | fundidad del pulso de la modulación de la                                                                                                    |  |
| 0–100                                                                                                    | Ajusta la profundidad del parámetro PWM.                                                                                                    |  |
| Al ajustarlo a "0," no se                                                                                                    | e obtiene el efecto de PWM.                                                                                                    |  |
| Cutoff Frequenc                                                                                                    | у                                                                                                    |  |
| 0–100                                                                                                    | Ajusta la frecuencia en la que se corta el con-<br>tenido armónico del sonido.                                                                                               |  |
| Resonance                                                                                                    |                                                                                                    |  |
| 0–100                                                                                                    | Ajusta la cantidad de realce que se aplicará<br>al contenido armónico que rodea la frecuen-<br>cia de corte.                                                                 |  |
| Filter Sens                                                                                                    |                                                                                                    |  |
| 0–100                                                                                                    | Ajusta la sensibilidad del filtro.                                                                                                    |  |
| Con los ajustes bajos, sólo las notas ejecutadas con un ataque fuerte afectarán<br>al filtro. Con ajustes altos hasta las notas ejecutadas con un ataque débil afec-<br>tarán al filtro. Si ajusta este parámetro a "0", la profundidad del filtro será la<br>misma a pesar de la fuerza empleada en el ataque.<br><b>Filter Decav</b>      |                                                                                                    |  |
| 0–100                                                                                                    | Ajusta el intervalo de tiempo necesario para<br>que el cambio en el filtro termine el barrido.                                                                               |  |
| Filter Depth                                                                                                    | -                                                                                                    |  |
| -100-+100                                                                                                    | Ajusta la profundidad del filtro.                                                                                                    |  |
| Cuando el valor es alto, el filtro cambio más radicalmente. Puede in-<br>vertir la polaridad del filtro con los ajustes de "+" v ""                                                                                                    |                                                                                                    |  |
| Attack                                                                                                    |                                                                                                    |  |
| Decay, 0–100                                                                                                    | Ajusta el intervalo de tiempo que se precise<br>para que el sonido de sintetizador llegue a<br>su máximo.                                                                    |  |
| Al ajustarlo a un valor bajo, el sonido subirá rápidamente y al ajus-<br>tarlo en un valor alto, subirá lentamente. Al ajustarlo en "Decay," el<br>sonido subirá rápidamente y volverá al estado "Release" a pesar de<br>la señal de la guitarra recibida.<br>* <i>Al seleccionar "Brass" o "Bow" como onda. el tiempo de atague tendrá</i> |                                                                                                    |  |
| un tope incluso si ajus                                                                                                    | ta el ataque en "Decay" o en "0."                                                                                                    |  |
| Release                                                                                                    |                                                                                                    |  |
| 0–100                                                                                                    | Determina el intervalo de tiempo que preci-<br>sa el sonido de sintetizador en llegar a cero<br>a partir del momento en que desvanece por<br>completo el sonido de guitarra. |  |
| * Al seleccionar "Brass" o "Bow" como onda, se procesará la señal de guitarra en si. Es decir, cuando baje la señal de guitarra, bajará el                                                                                                    |                                                                                                    |  |
| sonido de sintetizador a                                                                                                    | a pesar del desvanecimiento que haya ajustado.                                                                                                    |  |
| velocity                                                                                                    |                                                                                                    |  |
| 0–100                                                                                                    | Ajusta la cantidad de cambio en el volumen que experimentará el sonido de sintetizador.                                                                                      |  |
| Al ajustarlo a un valor alto, el cambio en el volumen corresponderá<br>a la fuerza empleada en el ataque. Al ajustarlo a "0," no habrá cambio<br>alguno incluso si modifica el ataque.                                                                                                    |                                                                                                    |  |
| Hold *1                                                                                                    |                                                                                                    |  |
| Off, On                                                                                                    | La función hold hace que se mantenga so-<br>nando el sonido de sintetizador.                                                                                                 |  |
| Si la activa mientras suena el sonido de sintetizador, éste seguirá so-<br>nando hasta que desactive la función.                                                                                                    |                                                                                                    |  |
| * Se toma por hecho que este parámetro se asignará (p. 57) al interruptor de pie.                                                                                                    |                                                                                                    |  |

| Parámetro/<br>Gama | Explicación                                        |
|--------------------|----------------------------------------------------|
| Synth Level        |                                                    |
| 0–100              | Ajusta el volumen del sonido de sintetiza-<br>dor. |
| Direct Level       |                                                    |
| 0–100              | Ajusta el volumen del sonido directo.              |

- \*1 Este parámetro se usa cuando se selecciona "Square" o "Saw" como onda
- \*2 Se incluye el ajuste del parámetro cuando Wave se ajusta en "Square."

### AC (Procesador de Acústica)

Permite utilizar una guitarra eléctrica para producir sonidos similares a los de una guitarra acústica con el micrófono colocado cerca de la guitarra.

| Parámetro/<br>Gama                                                            | Explicación                                                              |  |
|-------------------------------------------------------------------------------|--------------------------------------------------------------------------|--|
| ТҮре                                                                          |                                                                          |  |
| Small, Medium, Brig-<br>ht, Power                                             | Selecciona el tipo de modelo.                                            |  |
| <b>Small</b><br>Se trata del sonido de una guitarra acústica de caja pequeña. |                                                                          |  |
| <b>Medium</b><br>Es un sonido de guitarra acústica estándar sin adornos.      |                                                                          |  |
| <b>Bright</b><br>Es un sonido de guitarra acústica brillante.                 |                                                                          |  |
| <b>Power</b><br>Es un sonido de guitarra acústica potente.                    |                                                                          |  |
| Bass                                                                          |                                                                          |  |
| -50-+50                                                                       | Ajusta el balance de los graves.                                         |  |
| Middle                                                                        |                                                                          |  |
| -50-+50                                                                       | Ajusta el balance de los medios.                                         |  |
| Middle Freq                                                                   |                                                                          |  |
| 20.0 Hz-10.0 kHz                                                              | Especifica la gama de frecuencias que se ajusta con el parámetro Middle. |  |
| Treble                                                                        |                                                                          |  |
| -50-+50                                                                       | Ajusta el balance de los agudos.                                         |  |
| Presence                                                                      |                                                                          |  |
| -50-+50                                                                       | Ajusta el balance de la gama de agudos ex-<br>tendida.                   |  |
| Level                                                                         |                                                                          |  |
| 0–100                                                                         | Ajusta el volumen.                                                       |  |

### SH (Sound Hold)

Permite hacer que se mantenga sonando una nota tocada en la guitarra. Este efecto permite tocar una melodía en el registro agudo mientras se mantiene sonando una nota en el registro grave.

\* No funciona correctamente si se tocan dos o más notas simultáneamente.

| Parámetro/<br>Gama                  | Explicación                                                     |  |
|-------------------------------------|-----------------------------------------------------------------|--|
| Hold                                |                                                                 |  |
| Off, On                             | Activa/desactiva el sonido "hold".                              |  |
| Normalmente se asigna al pedal CTL. |                                                                 |  |
| Rise Time                           |                                                                 |  |
| 0–100                               | Ajusta la rapidez con que se produce el soni-<br>do Sound Hold. |  |
| Effect Level                        |                                                                 |  |
| 0–120                               | Ajusta el volumen del efecto.                                   |  |

### SDD (Sub Delay)

Se trata de un delay con un tiempo de delay máximo de 400 milésimas de segundo. Este efecto resulta útil para hacer que el sonido sea más grueso.

| Parámetro/<br>Gama                                                                                                    | Explicación                                          |  |
|----------------------------------------------------------------------------------------------------|------------------------------------------------------|--|
| Delay Time                                                                                                    |                                                      |  |
| 0 ms-400 ms,<br>BPM ♪ -BPM J<br>* Al ajustarlo en BPM, el valor de cada uno de los parámetros se ajustará según el valor de<br>Master BPM (p. 55) especificado para cada patch. Esto hace que sea más fácil lograr<br>ajustes de los efectos que coincidan con el tempo de la canción (sincronizando el tiempo a<br>un valor de dos a cuatro veces el valor del BPM cuando el tiempo ajustado se aumenta). Al<br>ajustar a las BPM, pulse PARAMETER [ ▶ ] para que se muestre los ajustes del |                                                      |  |
| parámetro Master BPM.                                                                                                    |                                                      |  |
| 0-100                                                                                                    | Ajusta el volumen de la señal devuelto a la entrada. |  |
| Feedback (regeneración) se refiere a la acción de devolver la señal de<br>delay a la entrada del delay. Cuanto mayor sea el valor, más repeti-<br>ciones habrán.                                                                                                    |                                                      |  |
| Effect Level                                                                                                    |                                                      |  |
| 0–120                                                                                                    | Ajusta el volumen del efecto.                        |  |

# EQ (Ecualizador)

Ajusta el timbre. Se proporciona control paramétrico para la gama de medios altos y medios graves.

| Parámetro/<br>Gama                                                                                                    | Explicación                                                                                            |  |  |
|----------------------------------------------------------------------------------------------------|----------------------------------------------------------------------------------------------------|--|--|
| On/Off                                                                                                    |                                                                                                    |  |  |
| Off, On                                                                                                    | Activa/desactiva el efecto.                                                                            |  |  |
| Low Cut (Filtro C                                                                                                    | Corta Graves)                                                                                          |  |  |
| Flat, 55 Hz–800 Hz                                                                                                    | Este parámetro ajusta la frecuencia en la que empieza a funcionar el filtro corta graves.              |  |  |
| Permite cortar los componentes de la gama de graves debajo de la frecuencia ajustada para crear graves transparentes que dejan más aparentes las frecuencias agudos del efecto. Al ajustarlo en "Flat," el filtro no funcionará. |                                                                                                    |  |  |
| Low EQ                                                                                                    |                                                                                                    |  |  |
| -20 dB-+20 dB                                                                                                    | Ajusta el timbre de la gama de graves.                                                                 |  |  |
| Low-Middle Free                                                                                                    | quency                                                                                                 |  |  |
| 20.0 Hz-10.0 kHz                                                                                                    | Especifica el centro de la gama de frecuen-<br>cias que se ajusta con "Low-Middle EQ."                 |  |  |
| Low-Middle Q                                                                                                    |                                                                                                    |  |  |
| 0.5–16                                                                                                    | Ajusta el ancho del área afectada por el EQ<br>centrado en la frecuencia "Low-Middle Fre-<br>quency."  |  |  |
| Cuanto más alto sea el                                                                                                    | valor, más estrecha será el área.                                                                      |  |  |
| Low-Middle EQ                                                                                                    |                                                                                                    |  |  |
| -20 dB-+20 dB                                                                                                    | Ajusta el timbre de la gama de medios graves.                                                          |  |  |
| High-Middle Fre                                                                                                    | quency                                                                                                 |  |  |
| 20.0 Hz-10.0 kHz                                                                                                    | Especifica el centro de la gama de frecuen-<br>cias que se ajusta con "High-Middle EQ."                |  |  |
| High-Middle Q                                                                                                    |                                                                                                    |  |  |
| 0.5–16                                                                                                    | Ajusta el ancho del área afectada por el EQ<br>centrado en la frecuencia "High-Middle Fre-<br>quency." |  |  |
| Cuanto más alto sea el                                                                                                    | valor, más estrecha será el área.                                                                      |  |  |
| High-Middle EQ                                                                                                    | High-Middle EQ                                                                                         |  |  |
| -20 dB-+20 dB                                                                                                    | Ajusta el timbre de la gama de medios agu-<br>dos.                                                     |  |  |
| High EQ                                                                                                    |                                                                                                    |  |  |
| -20 dB-+20 dB                                                                                                    | Ajusta el timbre de la gama de agudos                                                                  |  |  |
| High Cut (Filtro Corta Agudos)                                                                                                    |                                                                                                    |  |  |
| 700 Hz–11.0kHz, Flat                                                                                                    | Este parámetro ajusta la frecuencia en la que empieza a funcionar el filtro corta agudos.              |  |  |
| Permite obtener un efecto suave cortando los agudos encima de la                                                                                                    |                                                                                                    |  |  |
| frecuencia ajustada. Al ajustarlo en "Flat," el filtro no funcionará.                                                                                                    |                                                                                                    |  |  |
| Level                                                                                                    |                                                                                                    |  |  |
| -20 dB-+20 dB                                                                                                    | Ajusta el volumen de la señal después del ecualizador.                                                 |  |  |

# LOOP (Bucle de Efectos Externos) 1/2

Permite conectar un aparato de efectos externo a los jacks LOOP 1/2 SEND y RETURN y utilizar este primero como parte de los efectos del GT-PRO.

Puede obtener efectos en "estéreo" utilizando dos juegos de jacks SEND/RETURN. Resulta especialmente efectivo al utilizar efectos de ambiente acústico.

\* No se puede ajustar LOOP 1 y LOOP 2 por separado a distintas posiciones en la Cadena de Efectos (p. 22).

| Parámetro<br>Gama                                                                                                    | Explicación                 |  |
|----------------------------------------------------------------------------------------------------|-----------------------------|--|
| On/Off                                                                                                    |                             |  |
| Off, On                                                                                                    | Activa/desactiva LOOP 1/2.  |  |
| Туре                                                                                                    |                             |  |
| vea más adelante                                                                                                    | Cambia de tipo de LOOP 1/2. |  |
| <b>Stereo 1</b><br>Las señales salen en estéreo de los jacks SEND 1/2 y entran en esté-<br>reo en los jacks RETURN 1/2. |                             |  |

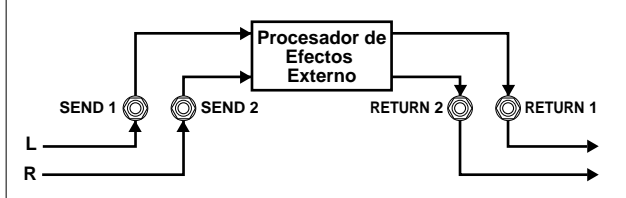

#### Stereo 2

Las señales salen en mono de los jacks SEND 1/2 y entran en estéreo en los jacks RETURN 1/2

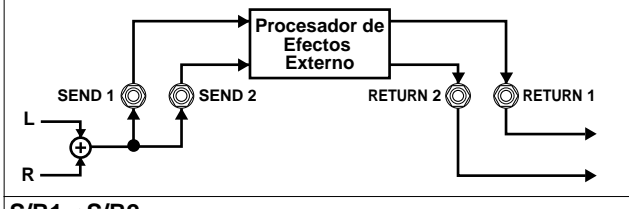

#### $S/R1 \rightarrow S/R2$

SEND/RETURN 1 y SEND/RETURN 2 se conectan en serie.

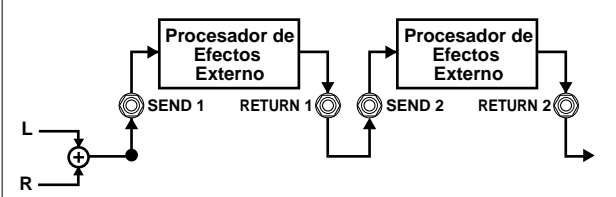

#### S/R1&S/R2

SEND/RETURN 1 y SEND/RETURN 2 se conectan en paralelo.

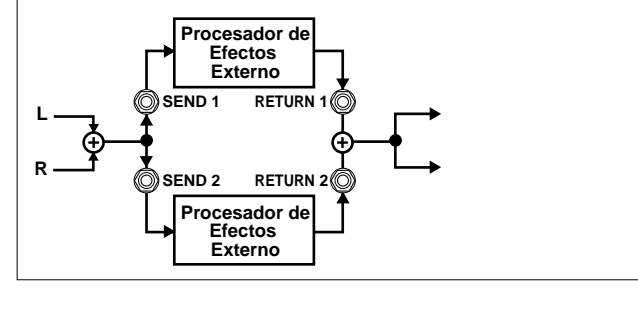

### Al ajustar Type en Stereo 1 o Stereo 2

| Parámetro/<br>Gama                | Explicación               |
|-----------------------------------|---------------------------|
| Mode                              |                           |
| Normal, Direct Mix,<br>Branch Out | Cambia el modo del bucle. |
| Normal                            |                           |

Envía la señal que entra en LOOP al jack SEND y la señal que entra en el jack RETURN al circuito después del Bucle. Utilice este ajuste cuando desea conectar un aparato de efectos externo en serie en la cadena de efectos del GT-PRO.

RETURN

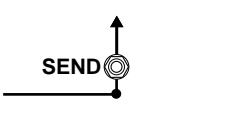

#### **Direct Mix**

Envía la señal que entra en LOOP al jack SEND y mezcla la señal de entrada procedente del jack RETURN con la señal que entra en LOOP (es decir, el sonido directo) y a continuación, envía esta mezcla al circuito después de Bucle. Utilice este ajuste cuando desea mezclar los sonidos de los efectos del GT-PRO con el sonido procedente del aparato de efectos externo.

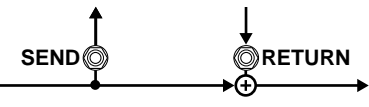

#### **Branch Out**

Envía la señal que entra en LOOP al jack SEND. La señal de entrada procedente del jack RETURN es ignorada. Por ejemplo, al utilizar este ajuste con la reverb y el delay del GT-PRO inmediatamente delante del bucle le permite utilizar el jack SEND como salida directa.

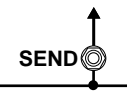

#### Send Level

| 0–200        | Ajusta el volumen de la señal de salida en-<br>viada al aparato de efectos externo. |
|--------------|-------------------------------------------------------------------------------------|
| Return Level |                                                                                     |
| 0–200        | Ajusta el volumen de la señal de entrada procedente del aparato de efectos.         |

### Al Ajustar Type en Set S/R1→S/R2 o S/R1&S/R2

| Parámetro<br>Gama                             | Explicación                                                  |  |
|-----------------------------------------------|--------------------------------------------------------------|--|
| Select                                        |                                                              |  |
| S/R1, S/R2,<br>S/R1&S/R2                      | Selecciona cómo se utiliza SEND/RETURN<br>1 y SEND/RETURN 2. |  |
| <b>S/R1</b><br>Sólo se utiliza SEND/RETURN 1. |                                                              |  |
| S/R2                                          |                                                              |  |
| Sólo se utiliza SEND/RETURN 2.                |                                                              |  |
| S/R1&S/R2                                     |                                                              |  |
| Se utilizan SEND/RETURN 1 y SEND/RETURN 2.    |                                                              |  |
| Mode 1                                        |                                                              |  |
| Normal, Direct Mix,<br>Branch Out             | Cambia al modo SEND/RETURN 1.                                |  |
| Normal                                        |                                                              |  |

Envía la señal que entra en LOOP al jack SEND1 y la señal que entra en el jack RETURN 1 al circuito después del Bucle. Utilice este ajuste cuando desea conectar un aparato de efectos externo en serie en la cadena de efectos del GT-PRO

#### **Direct Mix**

Envía la señal que entra en LOOP al jack SEND 1 y mezcla la señal de entrada procedente del jack RETURN 1 con la señal que entra en LOOP (es decir, el sonido directo) y a continuación, envía esta mezcla al circuito después de Bucle. Utilice este ajuste cuando desea mezclar los sonidos de los efectos del GT-PRO con el sonido procedente del aparato de efectos externo.

#### **Branch Out**

Envía la señal que entra en LOOP al jack SEND 1. La señal de entrada procedente del jack RETURN 1 es ignorada. Por ejemplo, al utilizar este ajuste con la reverb y el delay del GT-PRO inmediatamente delante del bucle le permite utilizar el jack SEND 1 como salida directa.

#### Send 1 Level

| 0–200          | Ajusta el volumen de la señal de salida enviada al aparato de efectos externo. |
|----------------|--------------------------------------------------------------------------------|
| Return 1 Level |                                                                                |
| 0–200          | Ajusta el volumen de la señal de entrada<br>procedente del aparato de efectos. |
| Mode 2         |                                                                                |
|                |                                                                                |

| Normal     |                               |
|------------|-------------------------------|
| Branch Out | Cambia al modo SEND/RETURN 2. |

Envía la señal que entra en LOOP al jack SEND 2 y la señal que entra en el jack RETURN 2 al circuito después del Bucle. Utilice este ajuste cuando desea conectar un aparato de efectos externo en serie en la cadena de efectos del GT-PRO

#### **Direct Mix**

Envía la señal que entra en LOOP al jack SEND 2 y mezcla la señal de entrada procedente del jack RETURN 2 con la señal que entra en LOOP (es decir, el sonido directo) y a continuación, envía esta mezcla al circuito después de Bucle. Utilice este ajuste cuando desea mezclar los sonidos de los efectos del GT-PRO con el sonido procedente del aparato de efectos externo.

#### **Branch Out**

Envía la señal que entra en LOOP al jack SEND 2. La señal de entrada procedente del jack RETURN 2 es ignorada. Por ejemplo, al utilizar este ajuste con la reverb y el delay del GT-PRO inmediatamente delante del bucle le permite utilizar el jack SEND 1 como salida directa.

#### Send 2 Level

| 0–200 | Ajusta el volumen de la señal de salida en viada al aparato de efectos externo. |
|-------|---------------------------------------------------------------------------------|
|-------|---------------------------------------------------------------------------------|

| Parámetro<br>Gama | Explicación                                                                 |
|-------------------|-----------------------------------------------------------------------------|
| Return 2 Level    |                                                                             |
| 0–200             | Ajusta el volumen de la señal de entrada procedente del aparato de efectos. |

### PRE LOOP

Puede conectar el procesador de efectos externo a los jacks PRE LOOP SEND/RETURN y utilizarlo como efectos GT-PRO

Esto resulta útil cuando desea conectar distorsión, wah u otro procesadores de efectos externos delante de la cadena de efectos (p. 22).

Active/desactive PRE LOOP pulsando [PRE LOOP].

### NOTE

- No puede modificar la secuencia de la conexión en PRE LOOP. Los efectos siempre estarán conectado delante del control INPUT LEVEL del panal frontal.
- Los sintetizadores de guitarra, el efecto Harmonist y los demás efectos que utilicen procesos que requieren detección de los datos de ejecución pueden funcionar incorrectamente cuando se activa PRE LOOP con efectos de distorsión conectados a PRE LOOP.
- · PRE LOOP estará disponible cuando se ajuste el parámetro Input Select (p. 90, p. 96) en "USB In."

# AMP CTL (Control de Amplificador) 1/2

Al conectar el jack de cambio de canal de su amplificador de guitarra al jack AMP CTL 1 (AMP CTL 2) del GT-PRO, puede entonces utilizar [AMP CTL 1] ([AMP CTL 2]) para cambiar de canal en el amplificador switch the amp channel.

Existen dos sistemas, AMP CTL 1 y AMP CTL 2, que puede utilizar.

Esta combinación del GT-PRO y de los canales del amplificador le permite obtener una variedad de sonidos de distorsión aún más amplia.

Dado que el ajuste de Amp Control se maneja como uno de los parámetros de efectos guardados en cada patch individual, éste permite cambiar de canal del amplificador de guitarra con cada patch.

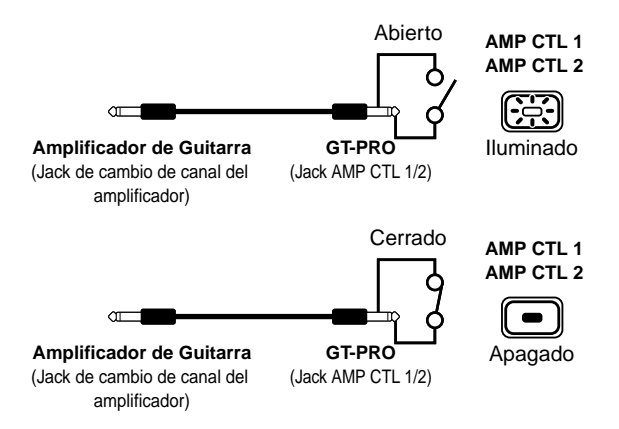

\* Para determinar cómo se cambia de canal con el circuito abierto o cerrado, vea el manual del usuario del amplificador o pruebe los sonidos directamente en el amplificador.

#### MEMO

Con Amp Control, no sólo puede cambiar de canal de amplificador sino que también puede utilizarlo para activar/desactivar los efectos del procesador de efectos externo, tal como haría con un controlador de pie (una pedalera).

### MASTER

Los siguientes parámetros pueden ajustarse con MASTER.

- NS (Supresor de ruido)
- Patch Level
- Master BPM
- FV (Foot Volume)

# NS (Supresor de Ruido)

Este efecto reduce el ruido y el zumbido producido por las pastillas de la guitarra. Como suprime el ruido en sincronización con la envolvente del sonido de guitarra, (la caída del sonido de la guitarra), afecta muy poco al sonido de la guitarra en si y no altera el carácter natural del sonido.

\* Debe conectar el supresor de ruido delante de la reverb. Esta configuración evita que hayan problemas con el desvanecimiento de los efectos de reverb.

| Parámetro/                                                                                                    | Explicación                                                                                                    |  |
|----------------------------------------------------------------------------------------------------|----------------------------------------------------------------------------------------------------|--|
| Gama                                                                                                    |                                                                                                    |  |
| Effect                                                                                                    |                                                                                                    |  |
| Off, On                                                                                                    | Activa/desactiva el efecto.                                                                                                    |  |
| Este parámetro puede ajustarse con el dial PATCH/VALUE.<br>Cuando NS está ajustado en On, se ilumina el indicador de [MAS-<br>TER].                                                                                                    |                                                                                                    |  |
| * Incluso si pulsa [MASTER], no podrá activar/desactivar el supresor de ruido.                                                                                                    |                                                                                                    |  |
| Threshold                                                                                                    |                                                                                                    |  |
| 0–100                                                                                                    | Ajuste este parámetro de forma apropiada para el volumen del ruido.                                                                                          |  |
| Si el nivel de ruido es alto, sería apropiado un ajuste alto. Haga lo<br>contrario si el nivel es bajo. Ajuste el valor de forma que la caída de<br>la guitarra quede lo más natural posible.<br>* Un ajuste excesivamente alto puede ocasionar que cuando toque la |                                                                                                    |  |
| Release                                                                                                    |                                                                                                    |  |
| 0–100                                                                                                    | Ajusta el intervalo de tiempo entre el mo-<br>mento en que el supresor de ruido empiece<br>a funcionar y el momento en que el nivel de<br>ruido llegue a "0. |  |
| Detect                                                                                                    |                                                                                                    |  |
| Input, NS Input,<br>FV Out                                                                                                    | Controla el supresor de ruido basándose en<br>el nivel de volumen para el punto especifi-<br>cado en Detect.                                                 |  |
| Input                                                                                                    |                                                                                                    |  |
| Nivel de volumen de la señal procedente del jack de entrada.                                                                                                    |                                                                                                    |  |
| NS Input                                                                                                    |                                                                                                    |  |
| Volumen de entrada del supresor de ruido.                                                                                                    |                                                                                                    |  |
| <b>FV Out</b><br>El volumen de la señal después de pasar por Foot Volume.                                                                                                    |                                                                                                    |  |

### Patch Level

| Parámetro/<br>Gama | Explicación                  |
|--------------------|------------------------------|
| Patch Level        |                              |
| 0–200              | Ajusta el volumen del patch. |

### Output

| Parámetro/<br>Gama                 | Explicación                  |  |
|------------------------------------|------------------------------|--|
| Output                             |                              |  |
| MAIN, SUB,<br>MAIN+SUB             | Ajusta la salida de destino. |  |
| MAIN                               |                              |  |
| La salida será MAIN OUT.           |                              |  |
| SUB                                |                              |  |
| La salida será SUB OUT.            |                              |  |
| MAIN+SUB                           |                              |  |
| La salida será MAIN OUT y SUB OUT. |                              |  |

# Master BPM

| Parámetro/<br>Gama                                                                    | Explicación                                 |
|---------------------------------------------------------------------------------------|---------------------------------------------|
| Master BPM                                                                            |                                             |
| 40-250                                                                                | Ajusta el valor de las BPM para cada patch. |
| * BPM (pulsaciones por minuto) indica el número de negras que suenan<br>en un minuto. |                                             |
| * Al conectar un aparato MIDI externo a la unidad, el parámetro Master                |                                             |

BPM se sincroniza al tempo ajustado en el aparato MIDI externo, haciendo que sea imposible ajustar Master BPM. Parar poder ajustar el parámetro Master BPM, ajuste "MIDI Sync Clock" (p. 74) en Internal.

### Control MEDIANTE EL PARÁMETRO Master BPM

Empleando los ajustes de "Assign" (p. 66), puede configurar los aparatos de forma que pueda utilizarse un interruptor de pie conectado al GT-PRO para entrar el valor del parámetro Master BPM

# FV (Volumen por pedal)

Se trata de un efecto de control de volumen.

Normalmente, se controla con el pedal de expresión conectado al jack EXP PEDAL 1 o con el pedal EXP de la FC-200.

 \* Al realizar los ajustes que determinan las funciones de volumen de cada pedal, vea "Ajustar la Función de FV (Volumen por Pedal) para Patches Individuales (EXP1/CC#7 Foot Volume)" (p. 65).

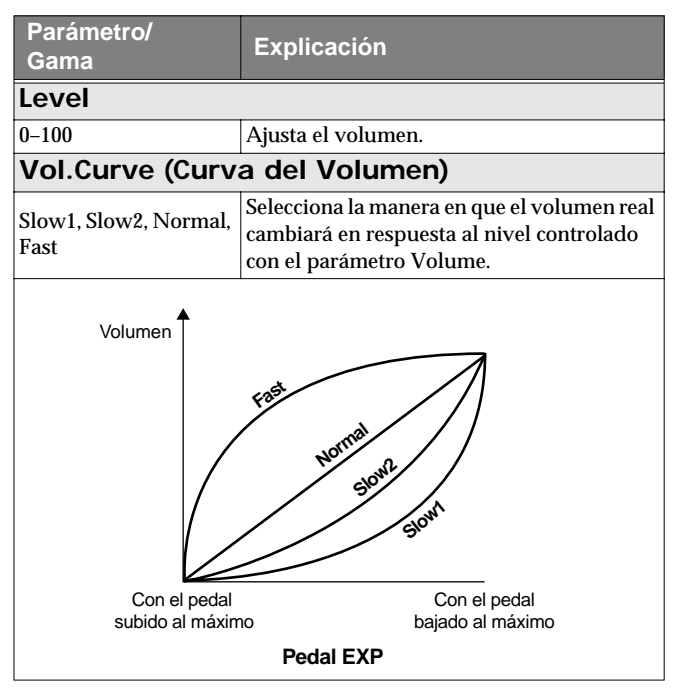

### MEMO

Utilice los siguientes ajustes al cambiar el volumen por pedal con el pedal de expresión conectado al jack EXP PEDAL 2.

- Ajuste la función EXP 2 (p. 63) en "Foot Volume."
- En Assign (p. 66), ajuste "FV: Level" como destino y "EXP PEDAL 2" como fuente.

### NOTE

Según los ajustes de la Cadena de Efectos (p. 22), es posible que no obtenga el efecto de Foot Volume deseado.

(Ejemplo)

FB (Modo OSC: p. 42) o SYN (p. 49) conectados en un punto detrás del FV en la cadena

# FX CHAIN (Cadena de Efectos)

De la siguiente manera puede cambiar el orden en que los estos están conectados.

#### 1. Pulse [FX CHAIN].

Se muestra la pantalla para ajustar la cadena de efectos.

Effect Chain <sup>\*</sup> Xcs →wah→OD

- \* Cuando los efectos están desactivados, se muestran en minúscula.
- Use el dial PATCH/VALUE o bien PARAMETER
  [ ] [ ▶] para desplazar el cursor hasta el punto en el que desee insertar el efecto.
- \* DGT: Indica la salida al conector DIGITAL OUT/USB.
- **3.** Pulse el botón On/Off para el efecto que desee insertar. Se introduce el efecto seleccionado en la posición indicada por el cursor.
- \* Use [MASTER] para ajustar el Supresor de Ruido, [ASSIGN] para ajustar el parámetro Foot Volume y [OUTPUT SELECT] para ajustar la Salida Digital/USB.
- 4. Si desea efectuar aún más cambios en la secuencia, repita los Pasos 2 y 3.
- 5. Pulse [EXIT] para volver a la pantalla Play.
- 6. Si desea guardar la secuencia que ha configurado, utilice el procedimiento de escritura (Write) (p. 24) para guardarla en un patch del usuario.
- \* Puede activar/desactivar los efectos incluso mientras efectúa los ajustes para el orden de conexión. Con los efectos que aparecen a la izquierda y la derecha del cursor, puede pulsar el botón ON/OFF que corresponde al efecto deseado para activar/ desactivarlo.

# NAME (Nombre de Patch)

Puede dar un nombre a cada patch (Nombre de Patch) que consiste en hasta dieciséis caracteres. Sería aconsejable que asigne un nombre a cada patch que sugiere el sonido que obtendrá o la canción en que se va a utilizar.

#### 1. Pulse [NAME].

Se muestra la pantalla de edición del nombre de patch.

Name STACK DRIVE

Cursor

- 2. Pulse PARAMETER [ ] [ ► ] para desplazar el cursor hasta el área de texto que desee editar.
- **3.** Haga girar el dial PATCH/VALUE para cambiar los caracteres.

Puede utilizar las siguientes funciones al cambiar caracteres.

| Button | Function                                                                                                    |
|--------|----------------------------------------------------------------------------------------------------|
| INS    | Introduce un espacio en blanco en la posi-<br>ción indicada por el cursor.                                   |
| DEL    | Suprime el carácter señalado por el cursor<br>y desplaza hacia la izquierda los caracte-<br>res que lo sigan |
| CAPS   | Cambia el carácter señalado por el cursor de forma que alterne en mayúscula y minúscula.                     |

- 4. Si desea seguir editando el nombre, repita los Pasos 2 y 3.
- 5. Pulse [EXIT] para volver a la pantalla Play
- 6. Si desea guardar la secuencia que acaba de hacer, utilice el procedimiento Write (Escritura) (p. 24) para guardarla en un patch del Usuario.

# ASSIGN

Ajústelo al controlar efectos múltiples con un interruptor de pie o un pedal de expresión conectado al GT-PR0 o vía MIDI o datos externos.

Para información más detallada, vea "Ajustar la Función del Controlador Externo a Patches Individuales" (p. 66).

# Capítulo 5 Crear Tipos de Efectos Propios (Customize)

Con la función Customize del GT-PRO, siguiendo las propias sensibilidades creativas de Vd., puede crear efectos completamente originales modificando los ajustes para "Preamp/Speaker Simulator," "Overdrive/Distortion," y "Pedal Wah". El resultado puede guardarse en el GT-PRO en forma de ajustes "Custom" (personalizados).

También puede utilizar estos ajustes personalizados en otros patches.

### Personalizar las Etapas de Potencia COSM

Puede realizar tres juegos de ajustes distintos, Custom 1, Custom 2 y Custom 3.

\* El sonido de cualquier patch que utilice Custom 1, 2 o 3 cambiará si se modifican los ajustes personalizados

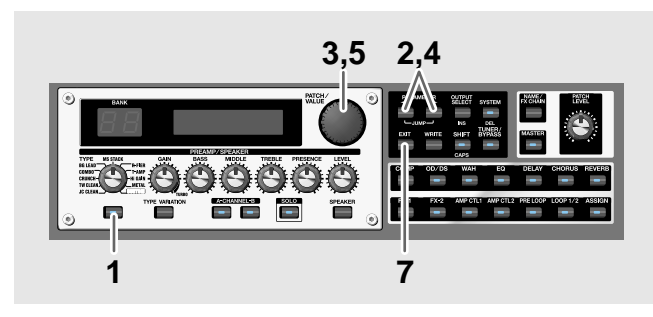

- 1. Pulse el botón PREAMP/SPEAKER On/Off para que se muestre la pantalla de edición PREAMP/SPEAKER.
- 2. Pulse PARAMETER [ ] [ ► ] para llamar al parámetro TYPE.
- 3. Gire el dial PATCH/VALUE para llamar a "Custom 1," "Custom 2" o "Custom 3."

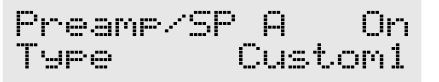

- 4. Pulse PARAMETER [ ] [ ► ] para que se muestren los parámetros de personalización.
- 5. Gire el dial PATCH/VALUE para cambiar el valor del ajuste.
- 6. Repita los pasos 4 y 5 como precise.
- 7. Pulse [EXIT] para volver a la pantalla Play

| Parametro/Gama       | Explicacion                                                                           |
|----------------------|---------------------------------------------------------------------------------------|
| Туре                 |                                                                                       |
| EDIT CUS<br>Type     | TOM PRE1<br>JC Clean                                                                  |
| Vea más abajo        | Selecciona el tipo de etapa de potencia.                                              |
| JC Clean             | Es el sonido del Roland JC-120.                                                       |
| TW Clean             | Es un modelo del Fender Twin Reverb.                                                  |
| Crunch               | Se trata de un sonido crunch capaz de pro-<br>ducir una distorsión que suena natural. |
| VO Drive             | Modelo del sonido saturado del VOX AC-30TB.                                           |
| BG Lead              | Modelo del sonido de solista del MESA/Bo-<br>ogie combo.                              |
| MS HiGain            | Modelo del sonido de un Marshall con me-<br>dios realzados modificados.               |
| Modern Stk           | Modelo del Canal 2 del Modo MODERN del<br>MESA/Boogie DUAL Rectifier.                 |
| Bottom               |                                                                                       |
| EDIT CUS<br>Bottom   | TOM PRE1<br>0                                                                         |
| -50-+50              | Ajusta la cantidad de distorsión en las fre-<br>cuencias graves.                      |
| Edge                 |                                                                                       |
| EDIT CUS<br>Edge     | TOM PRE1<br>0                                                                         |
| -50-+50              | Ajusta la cantidad de distorsión en las fre-<br>cuencias altas.                       |
| Bass Freq (Frecu     | uencias Graves)                                                                       |
| EDIT CUS<br>Bass Fre | TOM PRE1                                                                              |
| -50-+50              | Ajusta la frecuencia afectada por el mando<br>BASS.                                   |
| Treble Freq (Fre     | cuencias Agudas)                                                                      |
| EDIT CUS<br>Treble F | TOM PRE1<br>rea 0                                                                     |
| -50-+50              | Ajusta la frecuencia afectada por el mando<br>TREBLE.                                 |
| Preamp Low           | 1                                                                                     |
| EDIT CUS<br>Preamp L | TOM PRE1<br>.ow 0                                                                     |
| -50-+50              | Ajusta el timbre de los graves de la etapa de potencia.                               |

### Capítulo 5 Crear Tipos de Efectos Propios (Customize)

| Parámetro/Gama       | Explicación                          |                         |
|----------------------|--------------------------------------|-------------------------|
| Preamp High          |                                      |                         |
| EDIT CUS<br>Preamp H | TOM PRE1<br>igh Ø                    |                         |
| -50-+50              | Ajusta el timbre de los<br>potencia. | s agudos de la etapa de |

### Personalizar los Altavoces

Puede realizar dos juegos de ajustes distintos, Custom 1 y Custom 2.

\* El sonido de cualquier patch que utilice Custom 1 o 2 cambiará si se modifican los ajustes personalizados.

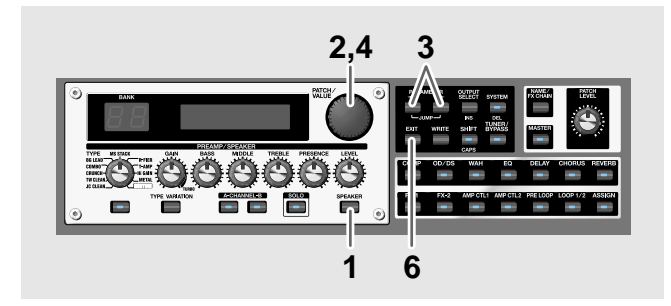

#### 1. Pulse el botón PREAMP/SPEAKER [SPEAKER].

2. Gire el dial PATCH/VALUE para llamar a "Custom 1" o "Custom 2."

Preamp/SP A On Sp Type Custom 1

- 3. Pulse PARAMETER [ ] [ ► ] para que se muestren los parámetros de personalización.
- 4. Gire el dial PATCH/VALUE para cambiar el valor del ajuste.
- 5. Repita los pasos 3 y 4 como precise.
- 6. Pulse [EXIT] para volver a la pantalla Play

| Parámetro/Gama            | Explicación                                                  |
|---------------------------|--------------------------------------------------------------|
| Speaker Size              |                                                              |
|                           |                                                              |
| EDIT CHS                  | TOM SP 1                                                     |
| Speaker                   | Size 12"                                                     |
|                           |                                                              |
| 5"-15"                    | Selecciona el tamaño del altavoz.                            |
| Color Low                 |                                                              |
|                           |                                                              |
| FDIT CUS                  | TOM SP 1                                                     |
| Color Lo                  | а Й                                                          |
|                           |                                                              |
|                           | Aiusta el timbre de los graves de la sección                 |
| -10-+10                   | de altavoces                                                 |
| Color High                |                                                              |
|                           |                                                              |
| COTT OUC                  | TOM CD 1                                                     |
| Celen Ui                  | IUN DE I<br>Altono                                           |
| COTOL UT                  | en o                                                         |
|                           | Aiusto al timbro da los ogudos da lo soción                  |
| -10-+10                   | Ajusta el timbre de los agudos de la sección<br>de altavoces |
| Speaker Num (S            | Speaker Number)                                              |
|                           |                                                              |
| mentre cuite              | ·····                                                        |
| EDIT, COS                 | jum sr i                                                     |
| breaker                   | Num ×1                                                       |
|                           |                                                              |
| x1, x2, x4, x8            | Ajusta el número de altavoces.                               |
| Cabinet                   |                                                              |
|                           |                                                              |
| FDIT CUS                  | TOM SP 1                                                     |
| Cahinat.                  | New 2                                                        |
|                           |                                                              |
| Open, Close               | Selecciona el tipo de recinto acústico.                      |
| Open                      | · ·                                                          |
| Se trata de un recinto a  | cústico abierto.                                             |
| Close                     |                                                              |
| Este tipo de recinto disp | pone de panel posterior cerrado.                             |

### Personalizar Overdrive/Distortion

Puede realizar tres juegos de ajustes, Custom 1, Custom 2, y Custom 3.

\* El sonido de cualquier patch que utilice Custom 1, 2 o 3 cambiará si se modifican los ajustes personalizados

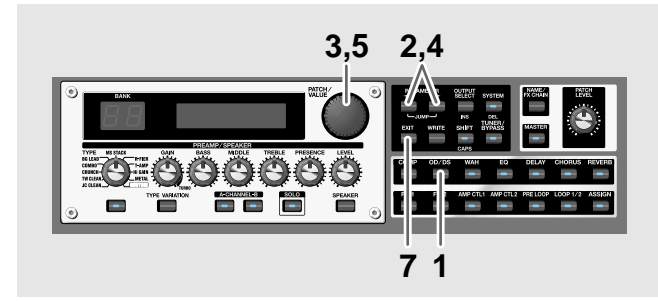

- 1. Pulse el botón OVERDRIVE/DISTORTION On/Off para que se muestre la pantalla del efecto OD/DS.
- 2. Pulse PARAMETER [ ] [ ► ] para llamar al parámetro TYPE.
- 3. Gire el dial PATCH/VALUE para llamar a "Custom 1," "Custom 2" o "Custom 3."

Ovrdrive/Dst On Type Custom 1

- 4. Pulse PARAMETER [ ] [ ► ] para que se muestren los parámetros de personalización.
- 5. Gire el dial PATCH/VALUE para cambiar el valor del ajuste.
- 6. Repita los pasos 4 y 5 como precise.
- 7. Pulse [EXIT] para volver a la pantalla Play

| Parámetro/Gama     | Explicación                                                    |
|--------------------|----------------------------------------------------------------|
| Туре               |                                                                |
| EDIT CUS<br>Type   | TOM DS 1<br>OD-1                                               |
| vea más abajo      | Selecciona el tipo básico de overdrive/dis-<br>tortion.        |
| OD-1               | Es el sonido del BOSS OD-1.                                    |
| OD-2               | Se trata de un sonido saturado con mucha ganancia.             |
| CRUNCH             | Se trata de un sonido crunch.                                  |
| DS-1               | Proporciona un sonido de distorsión tradi-<br>cional.          |
| DS-2               | Proporciona una distorsión más contunden-<br>te.               |
| METAL-1            | Es un sonido heavy metal con su gama de medios característica. |
| METAL-2            | Proporciona un sonido heavy metal básico.                      |
| FUZZ               | Proporciona un sonido Fuzz básico y tradi-<br>cional.          |
| Bottom             |                                                                |
| EDIT CUS<br>Bottom | TOM DS 1<br>Ø                                                  |
| -50-+50            | Ajusta la cantidad de distorsión en los gra-<br>ves.           |
| Тор                |                                                                |
| EDIT CUS<br>Top    | TOM DS 1<br>0                                                  |
| -50-+50            | Ajusta la cantidad de distorsión en los agudos.                |
| Low                | ·                                                              |
| EDIT CUS<br>Low    | TOM DS 1<br>0                                                  |
| -50-+50            | Ajusta el timbre de los graves.                                |
| High               |                                                                |
| EDIT CUS<br>High   | TOM DS 1<br>0                                                  |
| -50-+50            | Ajusta el timbre de los agudos.                                |

# Personalizar Pedal Wah

Puede realizar tres juegos de ajustes distintos, Custom 1, Custom 2 y Custom 3.

El sonido de cualquier patch que utilice Custom 1, 2 o 3 cambiará si se modifican los ajustes personalizados

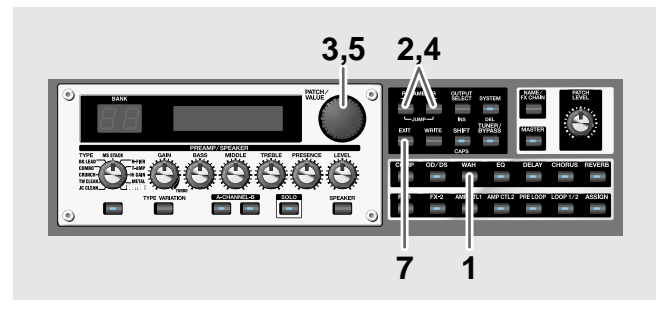

- 1. Pulse [WAH] para que se muestre la pantalla de edición del Pedal Wah.
- 2. Pulse PARAMETER [ ] [ ] para llamar al parámetro "Type".
- 3. Gire el dial PATCH/VALUE para llamar a "Custom 1," "Custom 2" o "Custom 3."

Pedal Wah On Type Custom 1

- 4. Pulse PARAMETER [ ] [ ► ] para que se muestren los parámetros de personalización.
- 5. Gire el dial PATCH/VALUE para cambiar el valor del ajuste.
- 6. Repita los pasos 4 y 5 como precise.
- 7. Pulse [EXIT] para volver a la pantalla Play

| Parámetro/Gama | Explicación                                                                                                    |  |
|----------------|----------------------------------------------------------------------------------------------------|--|
| Туре           |                                                                                                    |  |
|                |                                                                                                    |  |
| EDIT CUS       | TOM WAH1                                                                                                    |  |
| lype           | CRY WHH                                                                                                    |  |
| Vac más abaia  | Seleccione el tino básico de web                                                                                         |  |
| vea mas abajo  | Modelo del sonido del pedal wah CRY                                                                                      |  |
| CRY WAH        | BABY popular en los años 70.                                                                                             |  |
| VO WAH         | Modelo del sonido del VOX V846.                                                                                          |  |
| Fat WAH        | Se trata de un wah con un sonido grueso.                                                                                 |  |
| Light WAH      | El sonido de este wah es meloso y refinado.                                                                              |  |
| 7String WAH    | Se trata de un wah con una gama de varia-<br>ción más amplia que resulta apropiado para<br>la guitarra de siete cuerdas. |  |
| Q              |                                                                                                    |  |
|                |                                                                                                    |  |
| EDIT CUS       | TOM WAH1                                                                                                    |  |
| U.             | Ø                                                                                                    |  |
|                | Ajusta la cantidad del efecto que se va a apli-                                                                          |  |
| -50-+50        | car al timbre de wah.                                                                                                    |  |
| Range Low      |                                                                                                    |  |
|                |                                                                                                    |  |
| EDIT CUS       | TOM WAH1                                                                                                    |  |
| Ran9e Low 0    |                                                                                                    |  |
| 5050           | Selecciona el timbre que se produce cuando                                                                               |  |
| -50-+50        | el pedal está completamente abierto.                                                                                     |  |
| Range High     |                                                                                                    |  |
|                |                                                                                                    |  |
| EDIT CUS       | TOM WAH1                                                                                                    |  |
| Kan9e Hi       | 9h U                                                                                                    |  |
|                | Selecciona el timbre que se produce cuando                                                                               |  |
| -50-+50        | el pedal está completamente cerrado.                                                                                     |  |
| Presence       |                                                                                                    |  |
|                |                                                                                                    |  |
| EDIT CUS       | TOM WAH1                                                                                                    |  |
| Presence       | U                                                                                                    |  |
| -50-+50        | Aiusta el timbre del efecto de wab                                                                                       |  |
|                | i justi el uniste del electo de wall.                                                                                    |  |

# Puntos de Interés Acerca de las Funciones de los Pedales

En el GT-PRO, cada efecto dispone de varios parámetros distintos y Vd. puede ajustarlos mientras toca para producir unos cambios de sonido aún más logrados.

Puede asignar y controlar los parámetros que desee con los pedales externos (pedales de expresión, interruptores de pie) conectados al GT-PRO y a aparatos MIDI externos (p. ej. la FC-200).

Y por si fuera poco, el GT-PRO dispone de "sistema de pedal interno" que le permite a Vd. producir efectos que contienen cambios automáticos en los parámetros a tiempo real, lo que proporciona un aún mayor abanico de cambios tímbricos.

# Guía de Usos Específicos

### Utilizar los Controladores Externos Con las Mismas Funciones Asignadas Siempre

Si, por ejemplo, Vd. desea utilizar un pedal de expresión externo exclusivamente como pedal de volumen, puede hacer que el ajuste para el pedal externo (pedal de expresión o interruptor de pie) se aplique de forma general en el GT-PRO.

### cf.

"Ajustar la Función del Interruptor de Pie Externo (Función CTL 1, 2, 3 4 (p. 62)

"Ajustar la Función del Pedal EXP Externo (Función EXP 1, 2) (p. 63)

### Usar un Aparato MIDI Externo para Controlar las Mismas Funciones Siempre

Si, a modo de ejemplo, desea utilizar el pedal de expresión externo de la FC-200 (Pedalera Controlador MIDI) conectado vía MIDI al GT-PRO exclusivamente como pedal de volumen, asigne el ajuste que determina cómo funcionan los mensajes de Cambio de Control procedentes del aparato MIDI como ajuste general aplicado al GT-PRO íntegro.

### cf.

"Ajustar la Función del Pedal EXP Externo (Función EXP 1, 2) (p. 63)

### Ajustar por Separado la Función FV para Patches Individuales

La manera en que el FV (volumen por pedal: p. 55) es controlado se determina para los patches individuales vía el pedal EXP conectado al jack EXP PEDAL 1 o vía el mensaje de Cambio de Control Nº 7 (CC#7) transmitido desde la FC-200 u otro aparato MIDI externo.

cf.

"Ajustar la Función FV (volumen por pedal) par Patches Individuales (EXP1/CC#7 Foot Volume)" (p. 65)

### Ajustar las Funciones de los Controladores Externos a Patches Individuales

Si desea tener la opción de poder asignar y controlar libremente los parámetros de efecto desde los controladores externos (interruptor de pie y pedal de expresión) conectados a los jacks GT-PRO, utilice los ajustes de "**Assign**".

En cada patch puede configurar hasta 12 configuraciones distintas (Números de Asignación 1-12) que determinan cuál de los controladores externos (pedal o aparato MIDI) será utilizado para controlar los parámetros que Vd. selecciona.

\* Puede utilizar el Sistema de Pedales Interno con "Assign"

Al utilizar "ASSIGN" ajuste los siguientes ajustes en "Assignable" (o "Auto").

"ASSIGN" no funcionará si elige otro ajuste.

Función CTL 1, 2, 3, 4 (p. 62) Función EXP 1, 2 (p. 63) Función CC# 7, CC#80, CC#1 (p. 63)

# Ajustar la Función del Interruptor de Pie Externo (Función CTL 1, 2, 3, 4)

Aplica los ajustes que determinan la función de los interruptores de pie conectados a los jacks CTL 1/2 y CTL 3/ 4 como ajustes generales aplicados al GT-PRO íntegro.

\* La correspondencia entre el interruptor de pie (A/B) y la función CTL al conectar un FS-6 se muestra a continuación.

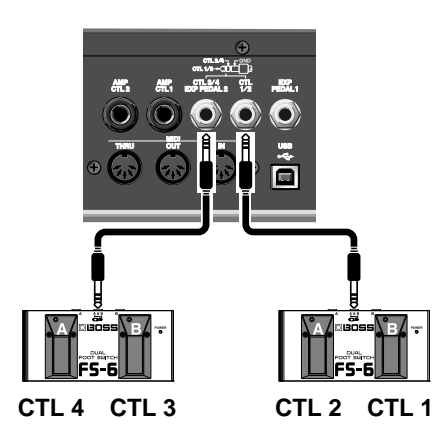

\* La siguiente figura muestra la correspondencia entre el interruptor de pie y la función CTL al conectar dos interruptores de pie mediante un cable especial (Roland PCS-31: suministrado por separado).

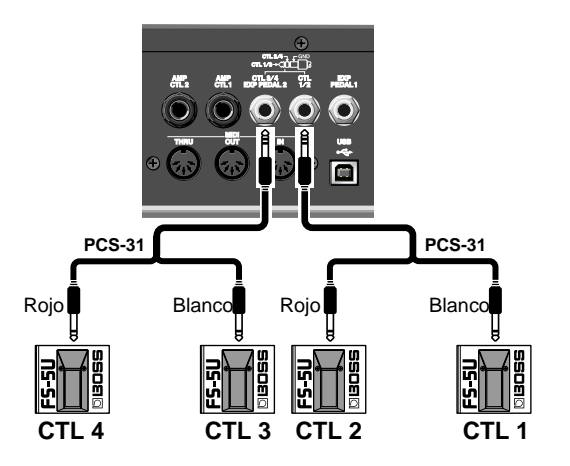

\* Al conectar los interruptores de pie separadamente, se habilitan los ajustes para la función CTL 1 y la función CTL 2.

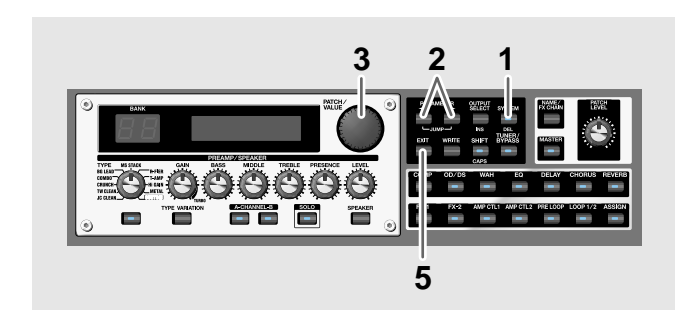

- 1. Pulse [SYSTEM].
- 2. Pulse PARAMETER [ ] [ ▶ ] para que se muestre "CTL1 Func," "CTL2 Func," "CTL3 Func," o "CTL4 Func".

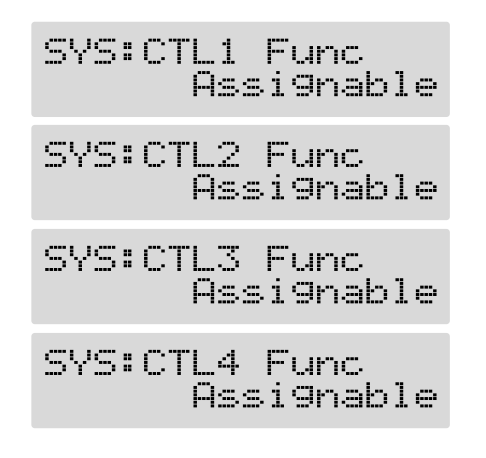

- **3.** Use el dial PATCH/VALUE para seleccionar la función del interruptor de pie externo.
- 4. Repita los Pasos 2 y 3 como precise.
- 5. Pulse [EXIT] para volver a la pantalla Play.

| Valor           | Explicación                                                                              |
|-----------------|------------------------------------------------------------------------------------------|
| Assignable      | El pedal se utiliza como el controlador ajus-<br>tado en Assign (p. 67) para cada patch. |
| Preamp Ch A/B   | Alterna entre Preamp channel A y B.                                                      |
| Solo On/Off     | Activa/desactiva Preamp SOLO.                                                            |
| FX-1 On/Off     | Activa/desactiva FX-1.                                                                   |
| Comp On/Off     | Activa/desactiva COMP.                                                                   |
| Wah On/Off      | Activa/desactiva WAH.                                                                    |
| Loop On/Off     | Activa/desactiva LOOP.                                                                   |
| OD/DS On/Off    | Activa/desactiva OVERDRIVE/DISTOR-<br>TION.                                              |
| Preamp On/Off   | Activa/desactiva PREAMP/SPEAKER.                                                         |
| EQ On/Off       | Activa/desactiva EQ.                                                                     |
| FX-2 On/Off     | Activa/desactiva FX-2.                                                                   |
| Delay On/Off    | Activa/desactiva DELAY.                                                                  |
| Chorus On/Off   | Activa/desactiva CHORUS.                                                                 |
| Reverb On/Off   | Activa/desactiva REVERB.                                                                 |
| Pre Loop On/Off | Activa/desactiva AMP CTL.                                                                |
| Amp Ctl1 On/Off | Activa/desactiva MANUAL.                                                                 |
| Amp Ctl2 On/Off | Activa/desactiva AMP CTL 2                                                               |

| Valor            | Explicación                                                                                                    |
|------------------|----------------------------------------------------------------------------------------------------|
| MANUAL On/Off    | Activa/desactiva MANUAL.                                                                                             |
| TUNER On/Off     | Activa/desactiva TUNER/BYPASS.                                                                                       |
| Master BPM (TAP) | Para la entrada "tap" del parámetro Master<br>BPM.                                                                   |
| Delay Time (TAP) | Para la entrada "tap" del tiempo de delay.                                                                           |
| MIDI Start/Stop  | Controla el inicio/final de los aparatos<br>MIDI externos (como secuenciadores).                                     |
| MMC Play/Stop    | Controla el inicio/final de los aparatos<br>MIDI externos (como grabadores de disco<br>duro).                        |
| Patch Level Inc1 | Sube el volumen del patch 10 unidades.                                                                               |
| Patch Level Inc2 | Sube el volumen del patch 20 unidades.                                                                               |
| Patch Level Dec1 | Baja el volumen del patch 10 unidades.                                                                               |
| Patch Level Dec2 | Baja el volumen del patch 20 unidades.                                                                               |
| Hold Dly Rec/Dub | Al seleccionar "Hold" (p. 32) como tipo de<br>Delay, activa/desactiva la sobre grabación                             |
| Hold Dly Stop    | Al seleccionar "Hold" (p. 32) para tipo de DE-<br>LAY, se detiene instantáneamente la ejecución.                     |
| Solo A&B On/Off  | Activa/desactiva preamp SOLO, para los<br>canales A y B.<br>* Si desactiva uno de los canales, desactivará<br>ambos. |
| Patch Num. Inc   | Cambia al siguiente número de patch más alto en el mismo banco.                                                      |
| Patch Num. Dec   | Cambia al siguiente número de patch más bajo en el mismo banco.                                                      |
| Patch Bank Inc   | Cambia al siguiente banco más alto.                                                                                  |
| Patch Bank Dec   | Cambia al siguiente banco más bajo numéri-<br>camente.                                                               |

# Ajustar la Función del Pedal EXP (Función del Pedal EXP)

Aplica el ajuste que determina la función de los pedales EXP conectados a los jacks EXP PEDAL 1 y EXP PEDAL 2 como ajuste general para el GT-PRO íntegro.

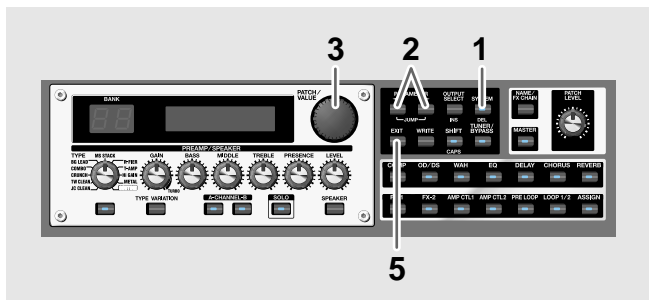

- 1. Pulse [SYSTEM].
- 2. Pulse PARAMETER [ ] [ ► ] para que se muestre "EXP1 Func" o "EXP2 Func".

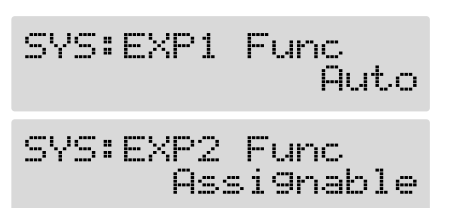

- 3. Use el dial PATCH/VALUE para seleccionar la función del pedal EXP.
- 4. Repita los Pasos 2 y 3 como precise.
- 5. Pulse [EXIT] para volver a la pantalla Play.

| Valor                                                                                               | Explicación                                                                                                    |
|----------------------------------------------------------------------------------------------------|----------------------------------------------------------------------------------------------------|
| <b>Auto</b><br>(Sólo la función<br>EXP1)                                                            | El pedal se utilizar normalmente como pe-<br>dal de "volumen". Al activar Pedal Wah (p.<br>36) o Pedal Bend (p. 47), el Pedal EXP fun-<br>cionará automáticamente como "pedal<br>wah" o "pedal bend". |
| Al desactivar Pedal Wah y Pedal Bend, éste funcionará automática-<br>mente como "pedal de volumen". |                                                                                                    |
| Assignable                                                                                          | El pedal se utiliza como el controlador ajus-<br>tado en Assign (p. 66) para cada patch.                                                                                                    |
| Foot Volume                                                                                         | El pedal funciona como pedal "de volumen".                                                                                                    |
| Patch Level                                                                                         | El pedal se utiliza como controlador de nivel del patch.                                                                                                    |
| Pedal Wah                                                                                           | Funciona como "pedal wah" al activar Pedal<br>Wah.                                                                                                    |
| Pedal Bend                                                                                          | Funciona como "pedal bend" al activar Pe-<br>dal Bend.                                                                                                    |

# Ajustar la Función del Aparato MIDI Externo (Función CC#7, CC#80, CC#1)

Estos ajustes se aplican al GT-PRO íntegro, controlando el GT-PRO mediante mensajes de Cambio de Control procedentes de la FC-200 u otro aparato MIDI conectado al GT-PRO vía MIDI.

Lo siguiente detalla los ajustes para Cambio de Control Nº 7 (CC#7), Nº 80 (CC#80) y Nº 1 (CC#1).

### Al Utilizar la FC-200

En los ajustes por defecto de la FC-200, la correspondencia entre CC#7, CC#80 y CC#1 y los controladores de la FC-200 es la siguiente.

| 00#7.  | reual EAP                               |
|--------|-----------------------------------------|
| CC#80: | Pedal CTL                               |
| CC#1:  | Pedal de expresión externo conectado al |
|        | iack FOOT SW/EXP 1.                     |

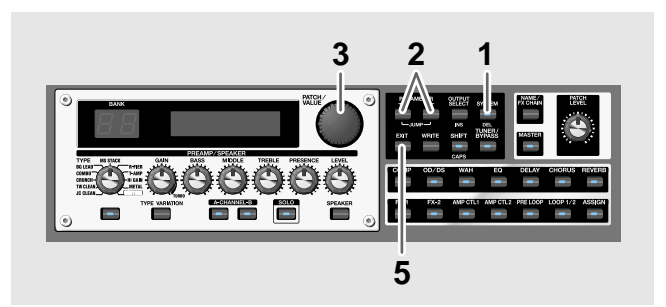

- 1. Pulse [SYSTEM].
- 2. Pulse PARAMETER [ ] [ ► ] para que se muestre "CC#7 Func," "CC#80 Func," o "CC#1 Func".

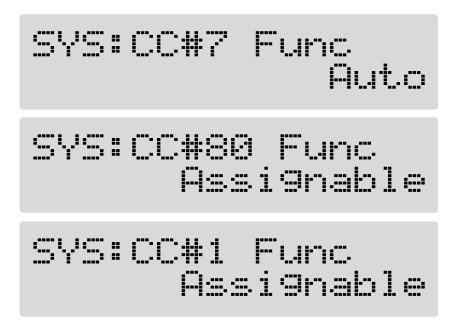

- 3. Utilice el dial PATCH/VALUE para ajustar la manera en que se emplean los mensajes de Cambio de Control.
- 4. Repita los Pasos 2 y 3 como precise.
- 5. Pulse [EXIT] para volver a la pantalla Play.

### CC#7

| Valor                                                                                              | Explicación                                                                                                    |
|----------------------------------------------------------------------------------------------------|----------------------------------------------------------------------------------------------------|
| Auto                                                                                               | El pedal se utilizar normalmente como pe-<br>dal de "volumen". Al activar Pedal Wah (p.<br>36) o Pedal Bend (p. 47), el Pedal EXP fun-<br>cionará como "pedal wah" o "pedal bend". |
| Al desactivar Pedal Wah y Pedal Bend, éste funcionará automática<br>mente como "pedal de volumen". |                                                                                                    |
| Assignable                                                                                         | El pedal se utiliza como el controlador ajus-<br>tado en Assign (p. 66) para cada patch.                                                                                           |
| Foot Volume                                                                                        | El pedal funciona como pedal "de volumen".                                                                                                    |
| Patch Level                                                                                        | El pedal se utiliza como controlador de nivel del patch.                                                                                                    |
| Pedal Wah                                                                                          | Funciona como "pedal wah" al activar Pedal<br>Wah.                                                                                                    |
| Pedal Bend                                                                                         | Funciona como "pedal bend" al activar Pe-<br>dal Bend.                                                                                                    |

### NOTE

Al utilizar el pedal de expresión o el pedal de expresión de al FC-200 EXP con la función EXP1, EXP2, o CC#7 ya ajustada, cerciórese de que haya asignado funciones distintas a cada pedal.

Si asigna la misma función a pedales distintos, el funcionamiento será normalmente según el valor de último pedal ajustado, pero puede que no funcione correctamente al ajustar Assign Hold (p. 99) en "On."

### CC#80

| Valor            | Explicación                                                                              |
|------------------|------------------------------------------------------------------------------------------|
| Assignable       | El pedal se utiliza como el controlador ajus-<br>tado en Assign (p. 67) para cada patch. |
| Preamp Ch A/B    | Alterna entre Preamp channel A y B.                                                      |
| Solo On/Off      | Activa/desactiva Preamp SOLO.                                                            |
| FX-1 On/Off      | Activa/desactiva FX-1.                                                                   |
| Comp On/Off      | Activa/desactiva COMP.                                                                   |
| Wah On/Off       | Activa/desactiva WAH.                                                                    |
| Loop On/Off      | Activa/desactiva LOOP.                                                                   |
| OD/DS On/Off     | Activa/desactiva OVERDRIVE/DISTOR-<br>TION.                                              |
| Preamp On/Off    | Activa/desactiva PREAMP/SPEAKER.                                                         |
| EQ On/Off        | Activa/desactiva EQ.                                                                     |
| FX-2 On/Off      | Activa/desactiva FX-2.                                                                   |
| Delay On/Off     | Activa/desactiva DELAY.                                                                  |
| Chorus On/Off    | Activa/desactiva CHORUS.                                                                 |
| Reverb On/Off    | Activa/desactiva REVERB.                                                                 |
| Pre Loop On/Off  | Activa/desactiva AMP CTL.                                                                |
| Amp Ctl1 On/Off  | Activa/desactiva MANUAL.                                                                 |
| Amp Ctl2 On/Off  | Activa/desactiva AMP CTL 2                                                               |
| MANUAL On/Off    | Activa/desactiva MANUAL.                                                                 |
| TUNER On/Off     | Activa/desactiva TUNER/BYPASS.                                                           |
| Master BPM (TAP) | Para la entrada "tap" del parámetro Master<br>BPM.                                       |
| Delay Time (TAP) | Para la entrada "tap" del tiempo de delay.                                               |
| MIDI Start/Stop  | Controla el inicio/final de los aparatos<br>MIDI externos (como secuenciadores).         |

| Valor            | Explicación                                                                                                    |
|------------------|----------------------------------------------------------------------------------------------------|
| MMC Play/Stop    | Controla el inicio/final de los aparatos<br>MIDI externos (como grabadores de disco<br>duro).                        |
| Patch Level Inc1 | Sube el volumen del patch 10 unidades.                                                                               |
| Patch Level Inc2 | Sube el volumen del patch 20 unidades.                                                                               |
| Patch Level Dec1 | Baja el volumen del patch 10 unidades.                                                                               |
| Patch Level Dec2 | Baja el volumen del patch 20 unidades.                                                                               |
| Hold Dly Rec/Dub | Al seleccionar "Hold" (p. 32) como tipo de<br>Delay, activa/desactiva la sobre grabación                             |
| Hold Dly Stop    | Al seleccionar "Hold" (p. 32) para tipo de DE-<br>LAY, se detiene instantáneamente la ejecución.                     |
| Solo A&B On/Off  | Activa/desactiva preamp SOLO, para los<br>canales A y B.<br>* Si desactiva uno de los canales, desactivará<br>ambos. |
| Patch Num. Inc   | Cambia al siguiente número de patch más alto en el mismo banco.                                                      |
| Patch Num. Dec   | Cambia al siguiente número de patch más bajo en el mismo banco.                                                      |
| Patch Bank Inc   | Cambia al siguiente banco más alto.                                                                                  |
| Patch Bank Dec   | Cambia al siguiente banco más bajo numéri-<br>camente.                                                               |

### CC#1

| Valor       | Explicación                                                                              |
|-------------|------------------------------------------------------------------------------------------|
| Assignable  | El pedal se utiliza como el controlador ajus-<br>tado en Assign (p. 66) para cada patch. |
| Foot Volume | El pedal funciona como pedal "de volumen".                                               |
| Patch Level | El pedal se utiliza como controlador de nivel del patch.                                 |
| Pedal Wah   | Funciona como "pedal wah" al activar Pedal<br>Wah.                                       |
| Pedal Bend  | Funciona como "pedal bend" al activar Pe-<br>dal Bend.                                   |

### Ajustar la Función FV (Foot Volume) Para Patches Individuales (EXP1/CC#7 Foot Volume)

La manera en que el FV (Foot Volume: p. 56) es controlado en cada patch individual la determina el pedal EXP conectado al jack EXP PEDAL 1 jack o el mensaje de Cambio de Control Nº 7 (CC#7) transmitido desde la FC-200 u otro aparato MIDI externo.

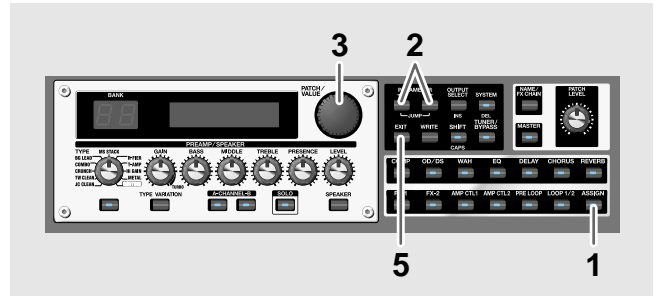

- 1. Pulse [ASSIGN].
- 2. Pulse PARAMETER [ ] [ ► ] para que se muestre "EXP1 FV" o "CC#7 FV".

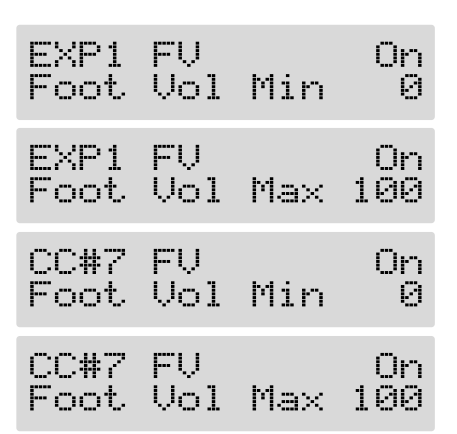

- 3. Gire el dial PATCH/VALUE para modificar el valor del ajuste.
- 4. Repita los Pasos 2 y 3 como precise.
- 5. Pulse [EXIT] para volver a la pantalla Play.
- 6. Para guardar los ajustes, realice la operación "Write" (p. 24).

| Parámetro/Gama | Explicación                                                                        |
|----------------|------------------------------------------------------------------------------------|
| On/Off         |                                                                                    |
| Off, On        | Pulse ASSIGN [CTL/EXP] para cambiar los ajustes del Pedal EXP.                     |
| Foot Volume Mi | n                                                                                  |
| 0–100          | Ajusta el nivel de volumen que habrá al de-<br>jar el pedal completamente abierto. |
| Foot Volume Ma | ax                                                                                 |
| 0–100          | Ajusta el nivel de volumen que habrá al de-<br>jar el pedal completamente cerrado. |

# Ajustar las Funciones del Controlador Externo a Patches Individuales (Assign)

Esta operación ajusta, en patches individuales, las funciones de los pedales externos (interruptores de pie o pedales de expresión) conectados al GT-PRO, y el control de los parámetros mediante mensajes de Cambio de Control procedentes de aparatos MIDI externos (p. ej. la FC-200). En cada patch puede configurar hasta doce tipos distintos (números de Asignación) determinando qué parámetro será controlado por un controlador en particular.

Los ajustes de Assign Variable pueden completarse simple y fácilmente utilizando los Ajustes Rápidos ("Quick Settings") o también puede utilizar los "Ajustes Manuales" para seleccionar y ajustar individualmente los parámetros.

\* Ajuste la función CTL 1, 2, 3 y 4 (p. 62), la función EXP 1 y 2 (p. 63) y la función CC#7, CC#80 y CC#1 (p. 64) en "Assignable" (o "Auto").

# Ajustes Rápidos

Al seleccionar ajustes preparados (Ajustes Rápidos o Quick Settings), se ajustan al momento los parámetros relevantes a sus respectivos valores óptimos. Esto le permite acabar de realizar los ajustes fácilmente, en vez de ajustar cada parámetro individual por separado

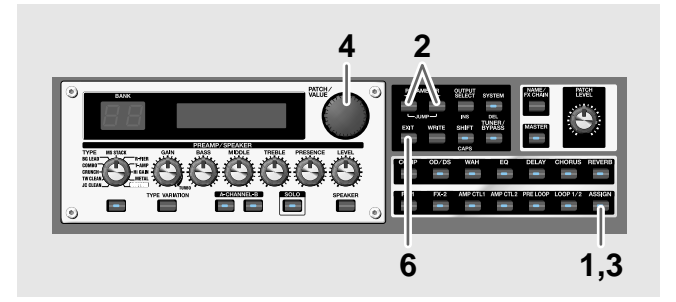

- 1. Pulse [ASSIGN].
- Pulse PARAMETER [ ] [ ] para seleccionar cualquiera de las Asignaciones de Assign 1–12.
   Se muestra la pantalla de selección Quick Settings.

(Ejemplo)

Quick ASSIGN1 ----:User Setting

3. Pulse [ASSIGN] para ajustar la Asignación seleccionada en "On."

Cada vez que pulse [ASSIGN], éste alternará entre activado y desactivado. "ASSIGN" parpadea en la pantalla cuando se desactiva la asignación 4. Gire el dial PATCH/VALUE para seleccionar los ajustes de Quick Settings.

| Display                                          | Explicación                                                                   |
|--------------------------------------------------|-------------------------------------------------------------------------------|
| Quick ASSIGN<br>: User Setting                   | Ajustes de ese momento                                                        |
| Quick ASSIGN<br>U**:                             | Ajuste Rápido del Usuario (p. 24)                                             |
| Quick ASSIGN<br>P**:                             | Ajuste Rápido Preset                                                          |
| U**-** ASSIGN<br>Patch Name                      | Patch del Usuario                                                             |
| P**-** ASSIGN<br>Patch Name                      | Patch Preset                                                                  |
| Al seleccionar un pat<br>utilizar los ajustes de | ch del usuario o un patch preset, puede<br>asignación del patch tal como son. |

- 5. Para utilizar los Ajustes Rápidos con otras Asignaciones, repita los Pasos 2–4.
- 6. Pulse [EXIT] para volver a la pantalla Play.
- 7. Para guardar los ajustes, realice la operación "Write" (p. 24).

### **Ajustes Manuales**

Aquí puede determinar individualmente qué controlador va a controlar cada parámetro.

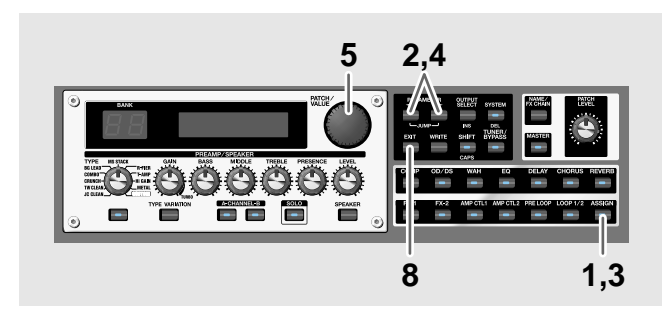

- 1. Pulse [ASSIGN].
- 2. Pulse PARAMETER [ ] [ ▶ ] para seleccionar una de las Asignaciones de Assign 1–8.
- 3. Pulse ASSIGN [VARIABLE] para ajustar la Asignación seleccionada en "On."

Cada vez que pulse ASSIGN [VARIABLE], éste alternará entre activado y desactivado. "ASSIGN" parpadea en la pantalla cuando se desactiva la asignación.

- \* Cerciórese de ajustar cualesquiera ajustes de Asignación no siendo utilizados en "Off."
- 4. Pulse PARAMETER [ ] [ ► ] para que se muestre las siguientes pantallas.

(Ejemplo) Con Assign 1

| Ajuste Rápido   | ASSIGN1<br>:User 9   | On<br>Settin9   |
|-----------------|----------------------|-----------------|
| Destino         | ASSIGN1<br>MST:Patch | Tar9et<br>Level |
| Gama del        | ASSIGN1              | Tar9et          |
| Destino: Mínimo | Min:                 | Ø               |
| Gama del        | ASSIGN1              | Target          |
| Destino: Máximo | Max:                 | 200             |
| Fuente          | ASSIGN1              | Source<br>PEDAL |
| Modo            | ASSIGN1              | Source          |
| Fuente          | Mode:                | Normal          |
| Gama Activa     | ASSIGN1              | Source          |
| Baja            | Act.Ran9e            | Lo: 0           |
| Gama Activa     | ASSIGN1              | Source          |
| Alta            | Act.Ran9e            | Hi:127          |

- 5. Gire el dial PATCH/VALUE para modificar el valor del ajuste.
- 6. Repita los pasos 4 y 5 como precise.
- 7. Para utilizar otras Asignaciones, repita los Pasos 2-6.
- 8. Pulse [EXIT] para volver a la pantalla Play.
- 9. Para guardar los ajustes, realice la operación "Write" (p. 24).

### Target

Ajusta la operación destino. Las opciones para las asignaciones para el destino (target) son las mostradas a continuación.

| Valor                          | Explicación                                           |
|--------------------------------|-------------------------------------------------------|
| Effect On/Off, Parán           | netros del Efecto                                     |
| Activa/desactiva el efec       | to indicado en la pantalla y controla los pa-         |
| rámetros del efecto.           |                                                       |
| MANUAL On/Off                  |                                                       |
| Activa/desactiva MAN           | UAL.                                                  |
| TUNER On/Off                   |                                                       |
| Activa/desactiva TUNE          | CR/BYPASS.                                            |
| Master BPM (TAP)               |                                                       |
| Para la entrada "tap" de       | el parámetro Master BPM.                              |
| Delay Time (TAP)               |                                                       |
| Para la entrada "tap" de       | el tiempo de delay.                                   |
| MIDI Start/Stop                |                                                       |
| Controla el inicio/final de lo | os aparatos MIDI externos (como secuenciadores).      |
| MMC Play/Stop                  |                                                       |
| Controla el inicio/final       | de los aparatos MIDI externos (como graba-            |
| dores de disco duro).          |                                                       |
| Patch Level Inc1               |                                                       |
| Sube el volumen del par        | tch 10 unidades.                                      |
| Patch Level Inc2               |                                                       |
| Sube el volumen del par        | tch 20 unidades.                                      |
| Patch Level Dec1               |                                                       |
| Baja el volumen del pate       | ch 10 unidades.                                       |
| Patch Level Dec2               |                                                       |
| Baja el volumen del pate       | ch 20 unidades.                                       |
| Hold Dly Rec/Dub               |                                                       |
| Activa/desactiva la gra        | bación Hold (sobregrabación) al seleccionar           |
| Hold (p. 32) como tip          | o de delay.                                           |
| Hold Dly Stop                  | a de DELAV se detiens instanténeomente le sieursién   |
| Al seleccionar Hold para up    | oo de DELAT, se deuene instantaneamente la ejecución. |
| Solo A&B On/Off                |                                                       |
| Activa/ desactiva la etaj      | ba de potencia SOLO, para los canales A y B.          |
| * Si uno de los canales es     | tá desactivado, se activan ambos.                     |
| Patch Num. Inc                 |                                                       |
| Cambia al siguiente núr        | nero de patch más alto en el mismo banco.             |
| Patch Num. Dec                 |                                                       |
| Cambia al siguiente núr        | nero de patch más bajo en el mismo banco.             |
|                                |                                                       |

| Valor                   | Explicación             |
|-------------------------|-------------------------|
| Patch Bank Inc          |                         |
| Cambia al siguiente núi | mero de banco más alto. |
| Patch Bank Dec          |                         |
| Cambia al anterior núm  | iero de banco           |

Aunque puede ajustarlo para que el mismo destino se lo controla más de un controlador, en este caso, cerciórese de que no hayan fuentes distintas cambiando el parámetro al mismo tiempo. Cambiar el parámetro simultáneamente utilizando fuentes distintos, puede provocar la generación de ruido.

#### **TIP**

Al ajustar el destino, puede buscar más rápidamente el destino deseado pulsando [SHIFT], para que se ilumine el indicador y después girando el dial PATCH/VALUE. Para volver al modo normal, pulse otra vez [SHIFT] para que se apague el indicador.

### Gama del Destino

| ASSIGN1 | Tar9et |
|---------|--------|
| Min:    | Ø      |
| ASSIGN1 | Tar9et |
| Max:    | 200    |

El valor del parámetro seleccionado como destino cambia dentro de la gama definida por "Min" y "Max," ajustados en el GT-PRO

Al utilizar un interruptor de pie externo u otro controlador que funciona con interruptor activado/desactivado, "Min" se selecciona con Off (CERRADO) y "Max" se selecciona con On (ABIERTO).

Al utilizar un pedal de expresión u otro controlador que genere un cambio consecutivo en el valor, el valor del ajuste cambiará de acuerdo con este cambio dentro de la gama ajustada por los valores mínimo y máximo.

Además, cuando el destino es de tipo activado/desactivado, el valor medio de los datos recibidos se emplea como línea divisoria para determinar si se activa o se desactiva el destino.

#### Al Utilizar un Interruptor de Pie:

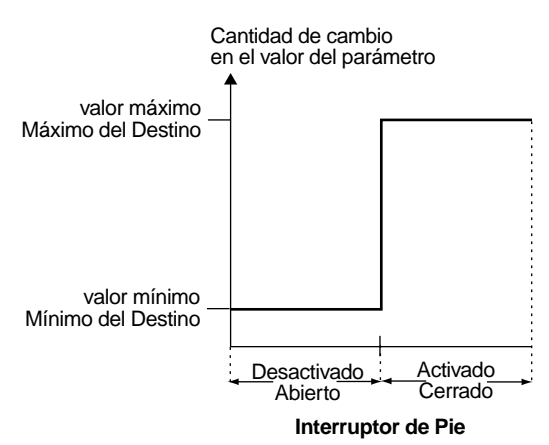

#### Al Utilizar el Pedal EXP:

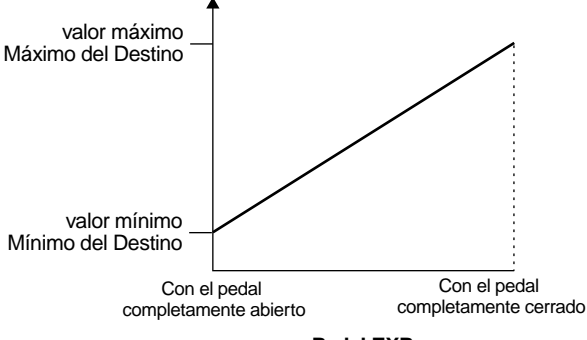

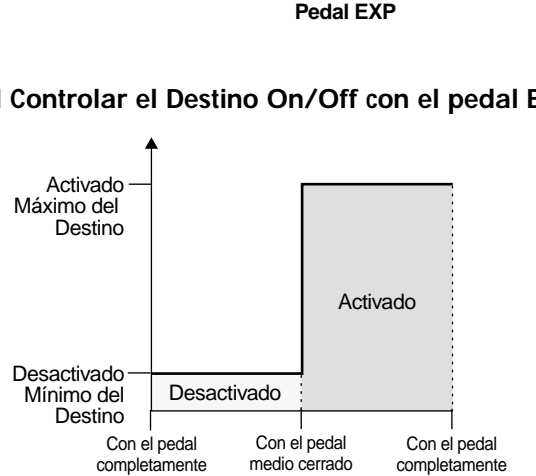

#### Al Controlar el Destino On/Off con el pedal EXP:

La gama que puede seleccionar cambia según el ajuste del destino.

Pedal EXP

abierto

Cuando el ajuste "minimum" se ajusta a un valor mayor al de "maximum," el cambio en el parámetro se invierte.

cerrado

Los valores de los ajustes pueden cambiar si se cambia el destino después de ajustar "minimum" y "maximum" (mínimo y máximo, respectivamente). Si ha cambiado el destino, cerciórese de volver a comprobar los ajustes de "minimum" y "maximum".

### Source

ASSIGN1 Source EXP PEDAL 1

Ajusta el controlador (la fuente) que afecta al parámetro del destino.

Los controladores seleccionables son los que se detallan a continuación.

| Valor Explicación                                                    |
|----------------------------------------------------------------------|
| EXP PEDAL                                                            |
| Pedal de expresión conectado al jack EXP PEDAL 1                     |
| CTL PEDAL                                                            |
| Interruptor de pie conectado al jack CTL 1                           |
| CTL PEDAL 2                                                          |
| Interruptor de pie conectado al jack CTL 2                           |
| EXP PEDAL 2                                                          |
| Pedal de expresión conectado al jack EXP PEDAL 2                     |
| CTL PEDAL 3                                                          |
| Interruptor de pie conectado al jack CTL 3                           |
| CTL PEDAL 4                                                          |
| Interruptor de pie conectado al jack CTL 4                           |
| FC-200 EXP                                                           |
| Al tener conectada la FC-200, el pedal EXP de la FC-200              |
| * Se emplea Cambio de Control Nº 7 (CC#7).                           |
| FC-200 CTL                                                           |
| Al tener conectada la FC-200, el pedal EXP de la FC-200              |
| * Se emplea Cambio de Control Nº 70 (CC#80).                         |
| Internal PEDAL                                                       |
| Vea "Sistema de Pedal Interno" (p. 70)                               |
| Wave PEDAL                                                           |
| Vea "Sistema de Pedal Interno" (p. 70)                               |
| Input Level                                                          |
| Controla el nivel de la señal procedente del jack INPUT. Ajuste la   |
| sensibilidad en respuesta al nivel con el parámetro Assign Input     |
| Sens.                                                                |
| * Para más información, vea "Controlar Varios Parámetros Mediante el |
| Volumen de la Guitarra" (p. 92)                                      |
| MIDI CC#1–31, 64–95                                                  |
| Mensajes de Cambio de Control procedentes de un aparato de MIDI      |
| externo (1-31, 64-95)                                                |

#### Ajuste del parámetro Assign Input Sens

- \* Determina los ajustes generales para Assign 1–12.
- 1. Pulse PARAMETER [ ► ] para que se muestre "Assign Input Sens".
- 2. Gire el dial PATCH/VALUE para modificar el valor del ajuste.

Ajustes Válidos: 0-100

### Source Mode

| HSSIGNI      | bource      |
|--------------|-------------|
| Monche 8     | Normal      |
| T TOO CHEE M | raca naca a |

Determina si el pedal de control funcionará como interruptor de tipo momentáneo (como el FS-5U; suministrado por separado).

| Valor                                                                                     | Explicación                                                                                                    |
|-------------------------------------------------------------------------------------------|----------------------------------------------------------------------------------------------------|
| Normal                                                                                    |                                                                                                    |
| El esta normal es Off (o<br>rruptor en On (o activad<br>terruptor.                        | desactivado, el valor mínimo), con el inte-<br>lo; el valor máximo) sólo cuando se pisa el in-                                  |
| El ajuste alterna entre O<br>vez que pise el pedal.                                       | n (valor máximo) y Off (valor mínimo) cada                                                                                      |
| * Se ajusta en "Norn<br>tipo "cierre (latch)<br>separado) o al selec<br>como controlador. | nal" cuando se conecta un interruptor de<br>" (como el FS-5L; suministrado por<br>ccionar algo que no sea el interruptor de pie |

### Active Range (Gama Activa)

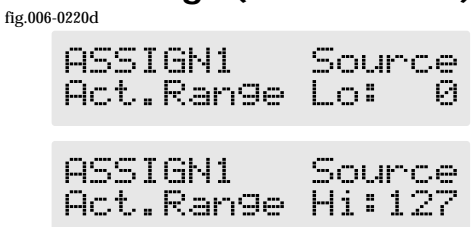

Ajusta la gama funcional en la que el valor del ajuste cambiará cuando se utilice un pedal de expresión u otro controlador como fuente. Si el controlador sale de esta gama, el valor no cambiará sino que parará en "minimum" o en "maximum."

#### (Ejemplo)

Con Act. Range Lo: 40, Act. Range Hi: 80

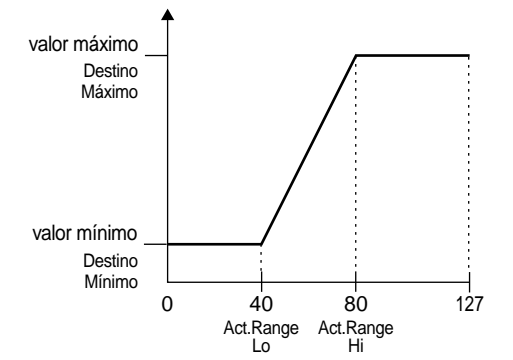

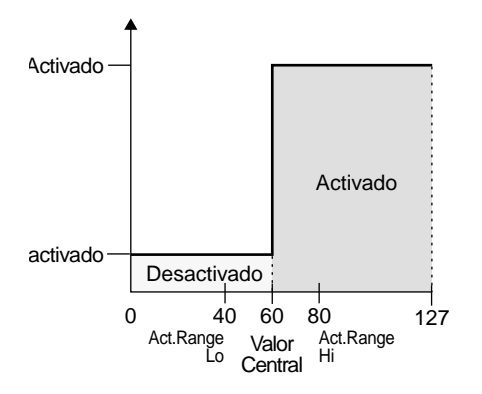

\* Al utilizar un interruptor de pie u otro controlador de tipo "activado/desactivado", deje el ajuste en "Lo: 0" y "Hi: 127." Con ciertos ajustes es posible que el valor no cambie.

### Sistema de Pedal Interno

El GT-PRO dispone de una función llamada Sistema de Pedal Interno. Esta función asigna parámetros específicos al Pedal EXP virtual (el pedal interno), proporcionando un efecto que cambia a tiempo real el volumen y el timbre de justa la misma manera que lo hace un pedal de expresión.

El Sistema de Pedal Interno ofrece las dos siguientes funciones, lo que le permite a Vd. ajustar el parámetro "Source" para cada número de asignación (1–12) de la función Assign.

- O Pedal Interno
- O Pedal de Onda
- \* Al utilizar Internal Pedal o Wave Pedal, ajuste el Modo ASSIGN Source en Normal.

### Pedal Interno

Empieza a funcionar el Pedal EXP con el disparador que ha ajustado. Si ha ajustado "Internal Pedal" en "Source", ajuste los siguientes parámetros.

|                                                                                                    | Explicación                                                                                                    |
|----------------------------------------------------------------------------------------------------|----------------------------------------------------------------------------------------------------|
| Trig (Disparador)                                                                                                    |                                                                                                    |
|                                                                                                    |                                                                                                    |
| ASSIGN1                                                                                                    | Int-PDL                                                                                                    |
| Tria:Pat                                                                                                    | chChanda                                                                                                    |
|                                                                                                    |                                                                                                    |
| Vac más choic                                                                                                    | Ajusta el disparador que activa el Pedal Ex                                                                                                    |
| vea mas abajo                                                                                                    | virtual.                                                                                                    |
| PatchChange                                                                                                    |                                                                                                    |
| Se activa cuando se se                                                                                                    | lecciona un patch.                                                                                                    |
| EXP PEDAL 1                                                                                                    |                                                                                                    |
| Se activa al pisar el pe                                                                                                    | dal EXL conectado al jack EXP PEDAL 1.                                                                                                    |
| CTL PEDAL 1                                                                                                    |                                                                                                    |
| Se activa al pisar el int                                                                                                    | terruptor de ple conectado al jack CTL I.                                                                                                    |
| CIL PEDAL 2                                                                                                    | annuntan da nia conceta da alta da CITI. O                                                                                                    |
| se activa al pisar el int                                                                                                    | terruptor de pie conectado al jack CTL 2.                                                                                                    |
| EXP PEDAL 2                                                                                                    | dal EVI conoctado al sack EVD DEDAL 9                                                                                                    |
| Se activa ai pisar el pe                                                                                                    | uai EAL CONCUTATION AI JACK EAP PEDAL 2.                                                                                                    |
| CIL PEDAL 3                                                                                                    | comunton do não conceta do al isale CTL 0                                                                                                    |
| Se activa al pisar el int                                                                                                    | terruptor de pie conectado al jack CTL 3.                                                                                                    |
| GIL PEDAL 4                                                                                                    | comunitor do não conociado al isale CTL 4                                                                                                    |
| Se activa ai pisar ei int                                                                                                    | terruptor de ple conectado al jack CTL 4.                                                                                                    |
| FC-200 EXP                                                                                                    |                                                                                                    |
| Con la FC-200 conecta<br>del FC-200                                                                                                    | da a la unidad, s e activa al pisar el pedal E2                                                                                                    |
| * So utilizo Combio do                                                                                                    | Control NO 7 ( $CC\#7$ )                                                                                                    |
|                                                                                                    | $CONTION N^{*} / (CC#7).$                                                                                                    |
| Con la EC 200 conocta                                                                                                    | da a la unidad, e a activa al picar al padal C                                                                                                    |
| del FC-200                                                                                                    | ua a la unitad, s e activa al pisar el pedal el                                                                                                    |
| * Se utiliza Cambio de (                                                                                                    | Control NI 80 (CC#80)                                                                                                    |
| of atminu cumpio at                                                                                                    |                                                                                                    |
| MIDI CC#1 21 64                                                                                                    | Q5                                                                                                    |
| MIDI CC#1-31,64-9                                                                                                    | 95                                                                                                    |
| MIDI CC#1–31,64–<br>Se activa cuando el va<br>(CC#01–31, 64–95) pro                                                                                          | 95<br>lor de los mensajes de Cambio de Control<br>cedentes del aparato MIDI externo exceden                                                                                                    |
| MIDI CC#1–31,64–<br>Se activa cuando el va<br>(CC#01-31, 64–95) pro<br>valor medio.                                                                          | 95<br>lor de los mensajes de Cambio de Control<br>cedentes del aparato MIDI externo exceden                                                                                                    |
| MIDI CC#1-31,64-<br>Se activa cuando el va<br>(CC#01-31, 64-95) pro<br>valor medio.<br>Time                                                                  | 95<br>lor de los mensajes de Cambio de Control<br>cedentes del aparato MIDI externo exceden                                                                                                    |
| MIDI CC#1-31,64-<br>Se activa cuando el va<br>(CC#01-31, 64-95) pro<br>valor medio.<br>Time                                                                  | 95<br>lor de los mensajes de Cambio de Control<br>cedentes del aparato MIDI externo exceden                                                                                                    |
| MIDI CC#1-31,64-<br>Se activa cuando el va<br>(CC#01-31, 64-95) pro<br>valor medio.<br>Time                                                                  | 95<br>lor de los mensajes de Cambio de Control<br>cedentes del aparato MIDI externo exceden                                                                                                    |
| MIDI CC#1-31,64-<br>Se activa cuando el va<br>(CC#01-31, 64-95) pro<br>valor medio.<br>Time<br>ASSIGN1<br>Time:                                              | 95<br>lor de los mensajes de Cambio de Control<br>cedentes del aparato MIDI externo exceden                                                                                                    |
| MIDI CC#1-31,64-<br>Se activa cuando el va<br>(CC#01-31, 64-95) pro<br>valor medio.<br>Time<br>ASSIGN1<br>Time #                                             | 95<br>lor de los mensajes de Cambio de Control<br>cedentes del aparato MIDI externo exceden                                                                                                    |
| MIDI CC#1-31,64-<br>Se activa cuando el va<br>(CC#01-31, 64-95) pro<br>valor medio.<br>Time<br>ASSIGN1<br>Time #                                             | 95<br>lor de los mensajes de Cambio de Control<br>cedentes del aparato MIDI externo exceden<br>IntPDL<br>50<br>Controla el intervalo de tiempo necesario                                                                                                    |
| MIDI CC#1-31,64-<br>Se activa cuando el va<br>(CC#01-31, 64-95) pro<br>valor medio.<br>Time<br>ASSIGN1<br>Time #                                             | 95<br>lor de los mensajes de Cambio de Control<br>cedentes del aparato MIDI externo exceden<br>IntPDL<br>Controla el intervalo de tiempo necesario<br>para que el pedal de expresión "virtual"                                                                                        |
| MIDI CC#1-31,64-<br>Se activa cuando el va<br>(CC#01-31, 64-95) pro<br>valor medio.<br>Time<br>ASSIGN1<br>Time :                                             | 95      lor de los mensajes de Cambio de Control      cedentes del aparato MIDI externo exceden      IntPDL      56      Controla el intervalo de tiempo necesario      para que el pedal de expresión "virtual"      pase por todo su recorrido de arriba a aba                      |
| MIDI CC#1-31,64-<br>Se activa cuando el va<br>(CC#01-31, 64-95) pro<br>valor medio.<br>Time<br>ASSIGH1<br>Time #                                             | 95      lor de los mensajes de Cambio de Control      cedentes del aparato MIDI externo exceden      IntPDL      Se      Controla el intervalo de tiempo necesario      para que el pedal de expresión "virtual"      pase por todo su recorrido de arriba a aba                      |
| MIDI CC#1-31,64-<br>Se activa cuando el va<br>(CC#01-31, 64-95) pro<br>valor medio.<br>Time<br>ASSIGN1<br>Time<br>0-100                                      | 95      lor de los mensajes de Cambio de Control      cedentes del aparato MIDI externo exceden      IntPDL      So      Controla el intervalo de tiempo necesario      para que el pedal de expresión "virtual"      pase por todo su recorrido de arriba a aba                      |
| MIDI CC#1-31,64-4      Se activa cuando el va      (CC#01-31, 64-95) provalor medio.      Time      GSSIGH1      Time #      0-100                           | 95      lor de los mensajes de Cambio de Control cedentes del aparato MIDI externo exceden      IntPDL      SE      Controla el intervalo de tiempo necesario para que el pedal de expresión "virtual" pase por todo su recorrido de arriba a aba                                     |
| MIDI CC#1-31,64-3      Se activa cuando el va      (CC#01-31, 64-95) provalor medio.      Time      PSSIGN1      Time #      0-100      Curve      OCCTICN14 | 95      lor de los mensajes de Cambio de Control cedentes del aparato MIDI externo exceden      IntーアDL      Controla el intervalo de tiempo necesario para que el pedal de expresión "virtual" pase por todo su recorrido de arriba a aba      T ==+ ==□T1                           |
| MIDI CC#1-31,64-3<br>Se activa cuando el va<br>(CC#01-31, 64-95) pro<br>valor medio.<br>Time<br>ASSIGN1<br>Time #                                            | 95      lor de los mensajes de Cambio de Control      cedentes del aparato MIDI externo exceden      IntPDL      Controla el intervalo de tiempo necesario      para que el pedal de expresión "virtual"      pase por todo su recorrido de arriba a aba      IntPDL      L i por por |

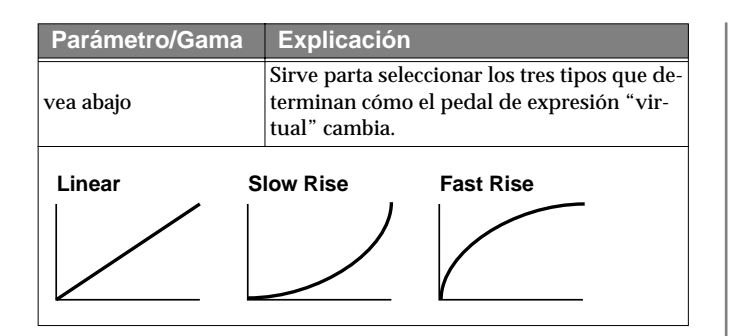

### Pedal de Onda

Sirve para cambiar el parámetro seleccionado como destino en un ciclo específico con el Pedal EXP. Al ajustar "Wave Pedal" en "Source", debe ajustar también los siguientes parámetros.

- \* Los siguientes destinos no pueden controlarse mediante el pedal de onda.
  - FX1/FX2 Select (FX-1, FX-2)
  - Type (Preamp/Speaker, Overdrive/Distortion, Delay)

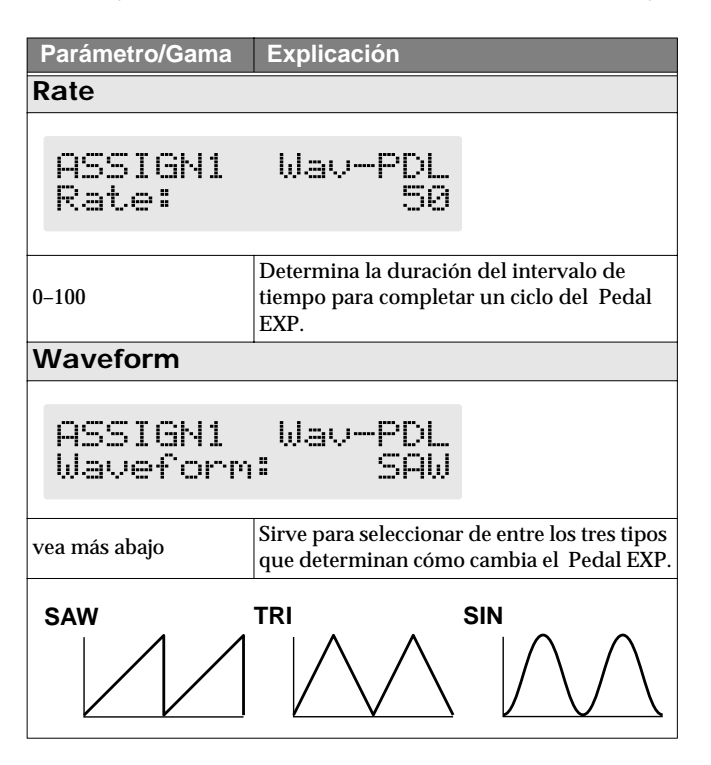

### NOTE

Es posible que no pueda cambiar los ajustes de los parámetros cuando las siguientes funciones estén ajustadas para el destino habiendo seleccionado INTERNAL PEDAL o WAVE PEDAL como fuente.

- TUNER On/Off
- MANUAL On/Off
- Patch Num. Inc
- Patch Num. Dec
- Patch Bank Inc
- Patch Bank Dec

Tenga en cuenta que, si realiza involuntariamente este tipo de ajuste, no existe manera de recuperar el estado normal del patch que no sea la de sobreescribirlo y guardarlo.

# ¿Qué Puede Hacer con MIDI?

Puede realizar las siguiente operaciones utilizando MIDI con el GT-PRO

\* El uso de MIDI requiere que los canales MIDI de los aparatos conectados coincidan. Si los ajustes de los canales MIDI no son correctos, el GT-PRO no podrá intercambiar datos con los otros aparatos MIDI.

#### MEMO

Al conectar la unidad a una FC-200, vea "Capítulo 8 Utilizar el GT-PRO Conectado a la FC-200" (p. 81).

### Controlar las operaciones desde el GT-PRO

#### Enviar Mensajes de Cambio de Programa

Cuando se selecciona un patch en el GT-PRO, un mensaje de Cambio de Programa que corresponde al número de patch se transmita simultáneamente. El aparato MIDI externo entonces cambia sus ajustes según el mensaje de Cambio de Programa que reciba

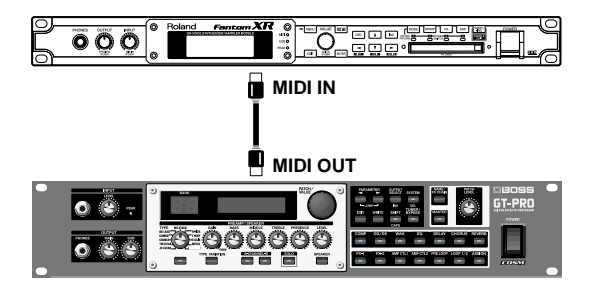

### Enviar Mensajes de Cambio de Control

Los datos que describen el accionamiento de aparatos externos (el pedal EXP, el interruptor de pie, etc.) conectados al GT-PRO son enviados como mensajes de Cambio de Control. Dichos mensajes pueden utilizarse (entre otras cosas) para manipular los parámetros de un aparato MIDI externo.

### **Transmitir Datos**

Puede utilizar mensajes Exclusive para transmitir los ajustes para los sonidos de efecto y otros contenidos guardados en el GT-PRO a otros aparatos MIDI. Por ejemplo, puede proporcionar a otro GT-PRO los mismos ajustes y también guardar ajustes de los efectos en un secuenciador u otro aparato.

### Controlar a distancia el GT-PRO Utilizando un Aparato MIDI Externo

#### Cambiar de Número de Patch

Puede ajustar la correspondencia entre los mensajes de Cambio de Programa MIDI y los patches del GT-PRO utilizando el Mapa de Cambios de Programa (p. 77). Es posible que tenga que utilizar estas correspondencias para configurar efectos en combinación con otros aparatos MIDI.

Las conexiones mostradas en la siguiente figura son para hacer que un secuenciador funcione automáticamente y reproduzca el acompañamiento mientras se toca la guitarra. Los patches cambian automáticamente cuando los números de programa correspondientes a los patches son enviados junto con los datos de ejecución en los puntos en que Vd. ha determinado que han de cambiar los patches en el GT-PRO.

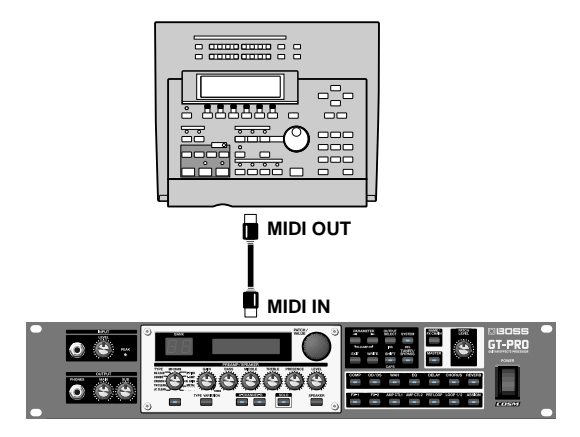

### Recibir Mensajes de Cambio de Control

### MEMO

Puede controlar parámetros específicos mientras toca haciendo que el GT-PRO reciba mensajes de Cambio de Control. Los parámetros que va a controlar se ajustan con la función Assign (p.66).

### **Recibir Datos**

El GT-PRO es capaz de recibir los datos recibidos de otro GT-PRO, además de los datos que han sido guardados en el secuenciador
## Puntos de Interés Acerca de los Mensajes MIDI Que Puede Transmitir y Recibir

Los mensajes MIDI que el GT-PRO puede transmitir y recibir varían según si se conecta el GT-PRO vía MIDI a un aparato MIDI externo o si se conecta a un ordenador mediante conexión USB.

## Al Conectar Vía MIDI

El GT-PRO transmite y recibe todos los mensajes MIDI aplicables mediante los conectores MIDI OUT y MIDI IN. No obstante, al activar el modo FC-200 (p. 81), sólo los mensajes utilizados para la FC-200 se transmitirán mediante el conectar MIDI OUT.

\* Todos los mensajes MIDI recibidos mediante el conector MIDI IN se transmiten mediante el conector MIDI THRU.

## • Al Conectar Mediante USB

El GT-PRO transmite y recibe todos los mensajes MIDI aplicables desde y hacía el conector conectado mediante USB a el (salvo los mensajes utilizados para ajustar la FC-200).

Los mensajes de Cambio de Programa y de Cambio de Control se reciben mediante el conector MIDI IN.

Además, normalmente ningún dato sale del conector MIDI OUT. Si se activa el modo FC-200, los mensajes utilizados para la FC-200 se transmiten por el conector MIDI OUT.

- \* Los mensajes MIDI que llegan al conector MIDI IN no pueden ser direccionados hacía el ordenador conectado a la unidad mediante USB. De igual manera, los mensajes que se originan en el ordenador conectado a la unidad mediante USB no pueden pasarse y salirse del conector MIDI OUT.
- \* Todos los mensajes MIDI recibidos mediante el conector MIDI IN se transmiten mediante el conector MIDI THRU.

## Realizar los Ajustes para las Funciones MIDI

Lo siguiente es una descripción de las funciones MIDI del GT-PRO. Ajústelas como precise.

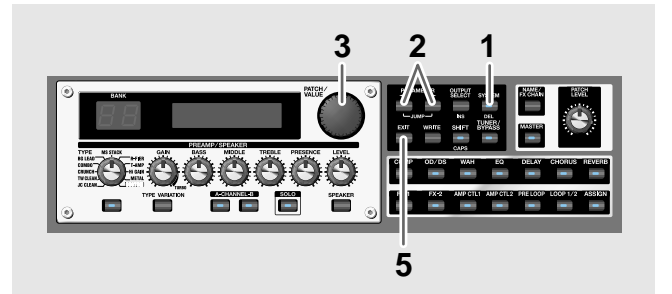

- 1. Pulse [SYSTEM] varias veces para que se muestre la pantalla de ajuste MIDI.
- 2. Pulse PARAMETER [ ] [ ▶ ] para que se muestre el parámetro que desee ajustar.
- **3.** Gire el dial PATCH/VALUE para modificar el valor del ajuste.
- 4. Repita los Pasos 2 y 3 como precise.
- 5. Pulse [EXIT] para volver a la pantalla Play.

Parámetro/Gama Explicación MIDI RX Channel (Canal MIDI de Recepción) MIDI:RX Channel Channel = 1 Ajusta el canal MIDI que se utilice para reci-1-16 bir mensajes MIDI. **MIDI Omni Mode** MIDI:Omni Mode Omni Ön Cuando se ajusta en "Omni On," los mensa-Omni Off, Omni On jes se recibirán en todos los canales a pesar de los ajustes de los canales MIDI. Incluso cuando el parámetro Omni Mode está ajustado en ON, los únicos mensajes Exclusive que se reciben serán para datos del ID de Aparato ajustados con "Device ID" MIDI TX Channel (MIDI Transmit Channel) MIDI:TX Channel  $Channel = R \times$ Ajusta el canal MIDI de transmisión utiliza-1-16, Rx do para transmitir mensajes MIDI. Al ajustarlo en "Rx," esté canal MIDI será el mismo que el Canal MIDI de Recepción.

## Capítulo 7 Utilizar el GT-PRO con Aparatos MIDI Externos

| Parámetro/Gama                                                                      | Explicación                                                                              |                                                                  | Parámetro/Gama           | Explicación                                                                                                    |
|-------------------------------------------------------------------------------------|------------------------------------------------------------------------------------------|------------------------------------------------------------------|--------------------------|----------------------------------------------------------------------------------------------------|
|                                                                                     |                                                                                          |                                                                  |                          | Ajusta el número de controlador cuando los da-                                                                                                    |
|                                                                                     |                                                                                          |                                                                  | Off, 1–31, 33–95         | tos de funcionamiento del pedal de EXP conecta-<br>do al jack EXP PEDAL 1 son enviados en forma                                                                                                    |
| MIDI Device ID                                                                      |                                                                                          |                                                                  |                          | de mensajes de Cambio de Control                                                                                                    |
|                                                                                     |                                                                                          |                                                                  | Al ajustarlo en "Off, "  | no se enviarán mensajes de Cambio de Control                                                                                                    |
| MIDI:Dev                                                                            | ice ID                                                                                   |                                                                  |                          |                                                                                                    |
|                                                                                     | ID = 1                                                                                   |                                                                  |                          | (Salida del Pedal MIDI (TL 1)                                                                                                    |
|                                                                                     |                                                                                          |                                                                  |                          |                                                                                                    |
| 1-32                                                                                | Ajusta el Número de<br>rato utilizado para tra<br>saje Exclusive.                        | Identificación de Apa-<br>ansmitir y recibir men-                | MIDI:CTL                 | _1 OUT<br>CC#81                                                                                                    |
| MIDI Sync Clock                                                                     | Σ.                                                                                       |                                                                  |                          |                                                                                                    |
| MIDI:Syn                                                                            | c Clock<br>Auto                                                                          |                                                                  | Off, 1–31, 33–95         | Ajusta el número de controlador cuando los<br>datos de funcionamiento del interruptor de<br>pie (CTL 1) conectado al jack CTL 1 son en-<br>viados en forma de mensajes de Cambio de<br>Control.     |
|                                                                                     | Puede sincronizar la                                                                     | ejecución de un se-                                              | Al ajustarlo en "Off, "i | no se enviarán mensajes de Cambio de Control                                                                                                    |
| Auto, Internal                                                                      | cuenciador u otro apa                                                                    | rato MIDI externo con                                            | MIDI CTL2 OUT            | (Salida del Pedal MIDI CTL 2)                                                                                                    |
| Auto                                                                                | la ulluau                                                                                |                                                                  |                          |                                                                                                    |
| Cuando el Reloj MIDI del<br>sincroniza al tempo ajusta<br>MIDI del aparato MIDI, la | aparato MIDI externo no<br>ado en MASTER BPM; cu<br>a ejecución se sincroniza            | se recibe, la ejecución se<br>ando se recibe el Reloj<br>a éste. | MIDI:CTL                 | _2 OUT<br>CC#80                                                                                                    |
| Internal                                                                            |                                                                                          |                                                                  |                          | Ajusta el número de controlador cuando los                                                                                                    |
| La ejecución se sincron                                                             | iza al tempo ajustado e                                                                  | en MASTER BPM.                                                   |                          | datos de funcionamiento del interruptor de                                                                                                    |
| * De origen, está ajustac                                                           | lo en "Auto".                                                                            |                                                                  | Off, 1–31, 33–95         | pie (CTL 2) conectado al jack CTL 2 son en-                                                                                                    |
| * Al conectar un aparate                                                            | o MIDI externo conectad                                                                  | o a la unidad, el                                                |                          | Viados en forma de mensajes de Cambio de                                                                                                    |
| parámetro Master BPI                                                                | M se sincronizará al temp                                                                | oo del aparato MIDI                                              | Al aiustarlo en "Off "r  | o se enviarán mensaies de Cambio de Control                                                                                                    |
| externo, desactivando                                                               | el ajuste de Master BPM                                                                  | . Para activar el ajuste                                         |                          | (MIDI CTI 3 Pedal Out)                                                                                                    |
| de Master BPM, ajust                                                                | e "Internal."                                                                            |                                                                  |                          |                                                                                                    |
| * Al sincronizar ejecucio<br>aparato MIDI externo,<br>colocación rítmica en l       | ones a la señal del Reloj N<br>, es posible que ocurran p<br>'a ejecución debido a erron | AIDI procedente de un<br>roblemas de la<br>res en el Reloj MIDI. | MIDI:CTL                 | JOUT                                                                                                    |
| MIDI PC OUT (M                                                                      | IIDI Program Ch                                                                          | ange Out)                                                        |                          |                                                                                                    |
| MIDI:PC                                                                             | OUT<br>On                                                                                |                                                                  | Off, 1–31, 33–95         | Ajusta el número de controlador cuando los<br>datos de funcionamiento del interruptor de<br>pie (CTL 3) conectado al jack CTL 2CTL 3<br>son enviados en forma de mensajes de Cam-<br>bio de Control |
|                                                                                     | Determina si saldrán                                                                     | o no los mensaies de                                             | Al aiustarlo en "Off. "r | no se enviarán mensaies de Cambio de Control.                                                                                                    |
| Off, On                                                                             | Cambio de Programa                                                                       | cuando cambie de pa-                                             | MIDI CTI 4 OUT           | (Salida del Pedal MIDI CTL 4)                                                                                                    |
|                                                                                     | tch en el GT-PRO                                                                         |                                                                  |                          |                                                                                                    |
| Off<br>No salen los mensajes o<br>cambia de patch.                                  | de Cambio de Program                                                                     | a incluso cuando se                                              | MIDI:CTL                 | _4 OUT<br>Off                                                                                                    |
| Un<br>Los monsoios de Carel                                                         | io do Drograma sala                                                                      | imultánocmente                                                   |                          | Ajusta el número de controlador cuando los                                                                                                    |
| do se cambia de patch                                                               | io de l'iografila saleli s                                                               | infunditeamente cuan-                                            |                          | datos de funcionamiento del interruptor de                                                                                                    |
| * En el GT-PRO, los me<br>simultáneamente con l<br>detalles, vea p. 77.             | ensajes de Selección de Ba<br>los mensajes de Cambio d                                   | nco saldrán<br>e Programa. Para más                              | Off, 1–31, 33–95         | pie (CTL 4) conectado al jack CTL 4 son en-<br>viados en forma de mensajes de Cambio de<br>Control.                                                                                                 |
| MIDI EXP1 OUT                                                                       | (Salida del Ped                                                                          | al MIDI FXP 1)                                                   | Al ajustarlo en "Off, "r | no se enviarán mensajes de Cambio de Control.                                                                                                    |
|                                                                                     |                                                                                          |                                                                  |                          |                                                                                                    |
| MIDI:EXP                                                                            | '1 OUT<br>CC# 7                                                                          |                                                                  |                          |                                                                                                    |
|                                                                                     |                                                                                          |                                                                  |                          |                                                                                                    |

## **Transmitir y Recibir Datos MIDI**

En el GT-PRO, puede utilizar mensajes Exclusive para proporcionar a otro GT-PRO ajustes idénticos y guardar los ajustes de los efectos en un secuenciador u otro aparato. La transmisión de datos de está manera se denomina "Bulk Dump" (volcado de datos) mientras que la recepción de dichos datos se denomina "Bulk Load" (carga de datos).

## Transmitir Datos a un Aparato MIDI Externo (Bulk Dump)

Puede transmitir los siguientes tipos de datos. Puede transmitir datos especificando la gama que habrá desde el principio hasta el final de la transmisión.

| Mostrado    | Datos Transmitidos                                                                                                    |
|-------------|----------------------------------------------------------------------------------------------------|
| System      | Parámetros del Sistema, escalas del Harmo-<br>nist, frase Auto Riff y ajustes de los paráme-<br>tros de edición personalizados del Preamp,<br>Overdrive/Distortion y Wah |
| Quick       | Ajustes para User Quick Setting                                                                                                    |
| #1-1–#20-10 | Ajustes para el Número de Patch 1-1 a<br>20-10                                                                                                    |
| Temp        | Ajustes para el patch que esté activado en ese momento                                                                                                    |

#### **Realizar Conexiones**

#### Al Guardar en un Secuenciador MIDI

Haga las conexiones tal como se muestra en la siguiente figura y haga que el secuenciador entre en el estado que permita recibir mensajes Exclusive.

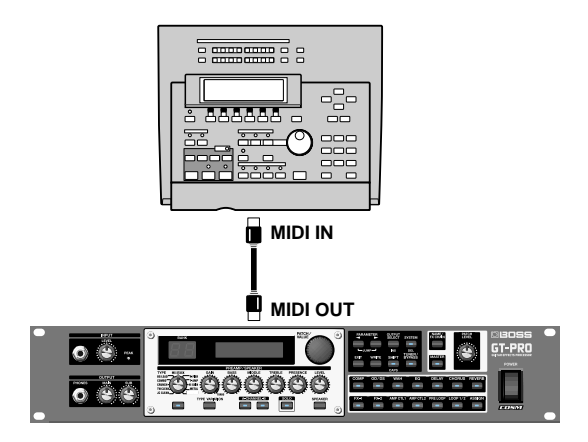

\* Para instrucciones sobre el funcionamiento del secuenciador, vea su manual del usuario.

#### Al Transmitir Datos a Otro GT-PRO

Haga las conexiones tal como se muestra en la siguiente figura y haga coincidir el Número de Identificación del aparato de transmisión y de recepción

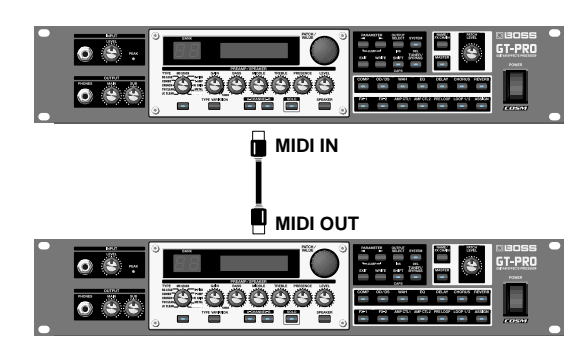

## Transmisión

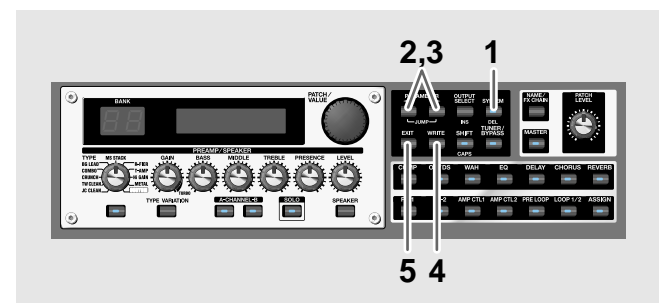

- 1. Pulse [SYSTEM] varias veces para que se muestre la pantalla de ajuste MIDI.
- 2. Pulse PARAMETER [ ] [ ► ] para que se muestre "Bulk Dump".

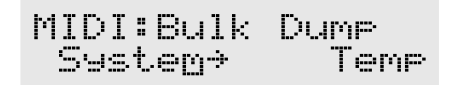

- 3. Pulse PARAMETER [ ] [ ] para mover el cursor y gire el dial PATCH/VALUE para seleccionar el principio y el final de los datos que va a transmitir.
- Cuando quedan determinados los datos que va a enviarse, pulse [WRITE].
   Se transmiten los datos.

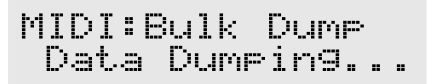

Una vez completada la transmisión, se volverá a mostrar la pantalla anterior.

5. Pulse [EXIT] para volver a la pantalla Play

### Capítulo 7 Utilizar el GT-PRO con Aparatos MIDI Externos

## Recibir Datos desde un Aparato MIDI Externo (Bulk Load)

#### **Efectuar las Conexiones**

#### Al Recibir Datos Guardados en un Secuenciador MIDI

Haga las conexiones tal como se muestra a continuación. Ajuste el Número de Identificación de Aparato del GT-PRO al mismo número que se utilizó cuando transmitió los datos al secuenciador MID

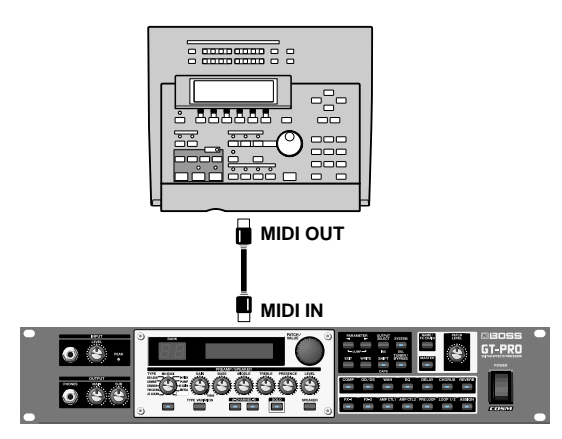

Para instrucciones sobre el funcionamiento del secuenciador, vea su manual del usuario.

#### Recepción

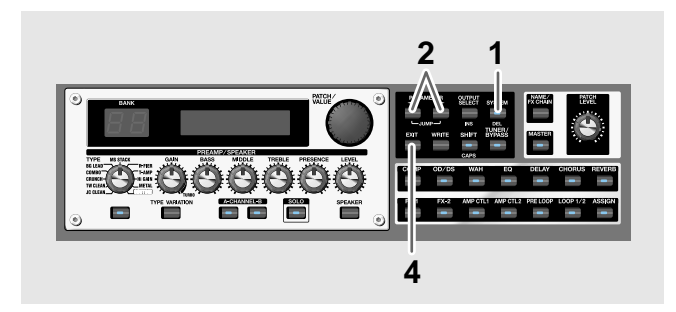

- 1. Pulse [SYSTEM] varias veces para que se muestre la pantalla de ajuste MIDI.
- 2. Pulse PARAMETER [ ] [ ► ] para que se muestre "Bulk Load".

| М | Ι | D | Ι | : | Bu | 1 | k |    | L | $\circ$ | 3 | d |      |
|---|---|---|---|---|----|---|---|----|---|---------|---|---|------|
|   |   |   |   |   | Ы  | 3 | i | t. | i | m       | 9 |   | <br> |

**3.** Transmita los datos desde el aparato MIDI externo. Al recibir los datos, en la pantalla del GT-PRO se mostrará lo siguiente.

MIDI:Bulk Load Receiving...

Al terminar de recibir los datos, se mostrará lo siguiente en la pantalla del GT-PRO.

MIDI:Bulk Load Idling...

Ahora, la unidad puede recibir aún más datos.

- \* Cuando no se incluyen datos que pueden ser recibidos por el GT-PRO, se muestra inmediatamente, "Waiting...".
- 4. Pulse [EXIT] para salir de la operación Bulk Load. Después de pulsar [EXIT], "Checking..." se mostrará en la pantalla indicando que el GT-PRO está comprobando los datos recibidos. Al terminar de hacerlo, volverá a mostrarse la pantalla Play
- \* Cuando no se incluyen datos que no pueden ser recibidos por el GT-PRO, se vuelve a mostrar inmediatamente la pantalla Play.

# Ajustar el Mapa de Cambio de Programa

Al cambiar de patch utilizando mensajes de Cambio de Programa transmitidos por un aparato MIDI externo, podrá ajustar libremente la correspondencia entre los mensajes de Cambio de Programa recibidos por el GT-PRO y los patches a los que se va a cambiar en el Mapa de Cambios de Programa.

## Ajustes Iniciales del Mapa de Cambios de Programa

El mapa de cambios de programa de fábrica es el siguiente.

| Selección<br>de BancoNúmero de<br>ProgramaNúmero de Patch<br>Programa1U1-12U1-2127U13-7128U13-81U11-12U11-21299U20-9100U20-10101P21-1102P21-2128P23-81P21-1128P23-81P21-12P21-2128P23-8100P30-9100P30-9101P31-12P33-7128P33-7128P33-8102P31-2127P33-7128P33-8101P31-12P32-2100P40-10101P40-10102P40-10101P40-10102P40-10101P40-10102P40-10102P40-10103P40-10                                                                                                    | Cambios             | de Programa |                 |  |
|----------------------------------------------------------------------------------------------------|---------------------|-------------|-----------------|--|
| de Banco         Programa           1         U1-1           2         U1-2           127         U13-7           128         U13-8           128         U13-8           128         U13-7           128         U13-7           128         U13-7           128         U13-7           129         U11-2           2         U11-2           1         101           99         U20-9           100         U20-10           101         P21-1           102         P21-2           1         127           128         P23-8           1         P21-1           2         P21-2           128         P23-8           100         P30-9           101         P31-1           2         P31-2           101         P31-1           102         P33-7           128         P33-8           128         P33-8           100         P40-10           101         P40-10           101         P40-10           102 <t< th=""><th colspan="2">Selección Número de</th><th colspan="2">Número de Patch</th></t<> | Selección Número de |             | Número de Patch |  |
| 1         U1-1           2         U1-2           :         :           127         U13-7           128         U13-8           1         U11-1           2         U11-2           :         :           99         U20-9           100         U20-9           101         P21-1           102         P21-2           :         :           128         P23-7           128         P23-8           1         P21-1           2         P21-2           :         :           128         P23-8           1         P21-1           2         P21-2           :         :           100         P30-10           101         P31-1           102         P31-2           :         :           127         P33-7           128         P33-8           1         P31-1           2         P32-2           :         :           99         P40-9           3         100           101                                                                                                    | de Banco            | Programa    |                 |  |
| 2         U1-2           127         U13-7           128         U13-8           1         U11-1           2         U11-2           1         U11-2           1         U11-2           1         U11-2           1         U11-2           1         100           100         U20-9           100         U20-10           101         P21-1           102         P21-2           1         127           128         P23-8           1         P21-1           2         P21-2           1         1           2         P21-2           1         1           128         P33-8           1         P21-1           2         P30-9           100         P30-10           101         P31-1           102         P31-2           1         1           128         P33-8           1         P31-1           2         P32-2           1         P40-10           101         P40-10           <                                                                                                    |                     | 1           | U1-1            |  |
| 0         :         :           127         U13-7           128         U13-8           1         U11-1           2         U11-2           :         :           99         U20-9           100         U20-10           101         P21-1           102         P21-2           :         :           127         P23-7           128         P23-8           1         P21-1           2         P21-2           :         :           127         P23-7           128         P23-8           1         P21-1           2         P21-2           :         :           100         P30-9           101         P31-1           2         P31-2           :         :           127         P33-7           128         P33-8           1         P31-1           2         P32-2           :         :           99         P40-9           3         100           101         P40-10                                                                                                    |                     | 2           | U1-2            |  |
| 127         U13-7           128         U13-8           1         U11-1           2         U11-2           :         :           99         U20-9           100         U20-10           101         P21-1           102         P21-2           :         :           127         P23-7           128         P23-8           1         P21-1           2         P21-2           :         :           127         P23-7           128         P23-8           1         P21-1           2         P21-2           :         :           99         P30-9           100         P30-10           101         P31-1           2         P31-2           :         :           127         P33-7           128         P33-8           1         P31-1           2         P32-2           :         :           99         P40-9           3         100           101         P40-10           10                                                                                                    | 0                   | :           | :               |  |
| 128         U13-8           1         U11-1           2         U11-2           :         :           99         U20-9           100         U20-10           101         P21-1           102         P21-2           :         :           127         P23-7           128         P23-8           1         P21-1           2         P21-2           :         :           127         P23-7           128         P23-8           1         P21-1           2         P21-2           :         :           99         P30-9           100         P30-10           101         P31-1           102         P31-2           :         :           127         P33-7           128         P33-8           1         P31-1           2         P32-2           :         :           99         P40-9           300         P40-10           101         P40-10           102         P40-10                                                                                                    |                     | 127         | U13-7           |  |
| $\begin{array}{c ccccccccccccccccccccccccccccccccccc$                                                                                                    |                     | 128         | U13-8           |  |
| 2         U11-2           :         :           99         U20-9           100         U20-10           101         P21-1           102         P21-2           :         :           127         P23-7           128         P23-8           1         P21-1           2         P21-2           :         :           99         P30-9           100         P30-10           101         P31-1           102         P31-2           :         :           101         P31-1           102         P31-2           :         :           127         P33-7           128         P33-8           1         P31-1           2         P32-2           :         :           99         P40-9           3         100           101         P40-10           102         P40-10           102         P40-10           102         P40-10           102         P40-10           128         P40-10 </td <td></td> <td>1</td> <td>U11-1</td>                                                                        |                     | 1           | U11-1           |  |
| $\begin{array}{c ccccccccccccccccccccccccccccccccccc$                                                                                                    |                     | 2           | U11-2           |  |
| 99         U20-9           100         U20-10           101         P21-1           102         P21-2           :         :           127         P23-7           128         P23-8           1         P21-1           2         P21-2           :         :           100         P30-9           2         100           99         P30-9           100         P30-10           101         P31-1           102         P31-2           :         :           127         P33-7           128         P33-8           1         P31-1           2         P32-2           :         :           128         P33-8           1         P31-1           2         P32-2           :         :           99         P40-9           3         100           101         P40-10           102         P40-10           102         P40-10           102         P40-10           128         P40-10                                                                                                    |                     | :           | :               |  |
| $\begin{array}{c c c c c c c c c } 100 & U20-10 \\ \hline 101 & P21-1 \\ \hline 102 & P21-2 \\ \vdots & \vdots \\ \hline 127 & P23-7 \\ \hline 128 & P23-8 \\ \hline 128 & P23-8 \\ \hline 128 & P21-1 \\ \hline 2 & P21-2 \\ \vdots & \vdots \\ 99 & P30-9 \\ \hline 100 & P30-10 \\ \hline 101 & P31-1 \\ \hline 102 & P31-2 \\ \vdots & \vdots \\ \hline 127 & P33-7 \\ \hline 128 & P33-8 \\ \hline 128 & P33-8 \\ \hline 128 & P33-8 \\ \hline 128 & P33-8 \\ \hline 128 & P33-1 \\ \hline 2 & P32-2 \\ \vdots & \vdots \\ 99 & P40-9 \\ \hline 3 & 100 & P40-10 \\ \hline 101 & P40-10 \\ \hline 101 & P40-10 \\ \hline 102 & P40-10 \\ \hline 102 & P40-10 \\ \hline 102 & P40-10 \\ \hline 102 & P40-10 \\ \hline 128 & P40-10 \\ \hline \end{array}$                                                                                                    |                     | 99          | U20-9           |  |
| 101         P21-1           102         P21-2           :         :           127         P23-7           128         P23-8           1         P21-1           2         P21-2           :         :           99         P30-9           100         P30-10           101         P31-1           102         P31-2           :         :           127         P33-7           128         P33-8           1         P31-1           2         P32-2           :         :           100         P40-9           3         100           101         P40-10           102         P40-10           101         P40-10           102         P40-10           102         P40-10           102         P40-10           102         P40-10           102         P40-10           128         P40-10                                                                                                    | 1                   | 100         | U20-10          |  |
| $ \begin{array}{c ccccccccccccccccccccccccccccccccccc$                                                                                                    | 1                   | 101         | P21-1           |  |
| $\begin{array}{c c c c c c c c c } \vdots & \vdots & \vdots & \vdots & \vdots & \vdots & \vdots & \vdots & \vdots & \vdots $                                                                                                    |                     | 102         | P21-2           |  |
| 127         P23-7           128         P23-8           1         P21-1           2         P21-2           :         :           99         P30-9           100         P30-10           101         P31-1           102         P31-2           :         :           127         P33-7           128         P33-8           1         P31-1           2         P32-2           :         :           100         P40-10           101         P40-10           101         P40-10           102         P40-10           103         P40-10           104         P40-10           105         P40-10           106         P40-10                                                                                                    |                     | :           | :               |  |
| 128         P23-8           1         P21-1           2         P21-2           :         :           99         P30-9           100         P30-10           101         P31-1           102         P31-2           :         :           127         P33-7           128         P33-8           1         P31-1           2         P32-2           :         :           99         P40-9           3         100           101         P40-10           102         P40-10           102         P40-10           102         P40-10           102         P40-10           102         P40-10                                                                                                    |                     | 127         | P23-7           |  |
| 1         P21-1           2         P21-2           :         :           99         P30-9           100         P30-10           101         P31-1           102         P31-2           :         :           127         P33-7           128         P33-8           1         P31-1           2         P32-2           :         :           99         P40-9           3         100           101         P40-10           102         P40-10           102         P40-10           102         P40-10           102         P40-10           102         P40-10           102         P40-10                                                                                                    |                     | 128         | P23-8           |  |
| 2         P21-2           :         :           99         P30-9           100         P30-10           101         P31-1           102         P31-2           :         :           127         P33-7           128         P33-8           1         P31-1           2         P32-2           :         :           99         P40-9           3         100         P40-10           101         P40-10           102         P40-10           102         P40-10           102         P40-10           102         P40-10           128         P40-10                                                                                                    |                     | 1           | P21-1           |  |
| $\begin{array}{c ccccccccccccccccccccccccccccccccccc$                                                                                                    |                     | 2           | P21-2           |  |
| 99         P30-9           100         P30-10           101         P31-1           102         P31-2           :         :           127         P33-7           128         P33-8           1         P31-1           2         P32-2           :         :           99         P40-9           100         P40-10           101         P40-10           102         P40-10           102         P40-10           102         P40-10           128         P40-10                                                                                                    |                     | :           | :               |  |
| 100         P30-10           101         P31-1           102         P31-2           :         :           127         P33-7           128         P33-8           1         P31-1           2         P32-2           :         :           99         P40-9           101         P40-10           102         P40-10           102         P40-10           102         P40-10           102         P40-10           128         P40-10                                                                                                    |                     | 99          | P30-9           |  |
| 2       101       P31-1         102       P31-2         :       :         127       P33-7         128       P33-8         1       P31-1         2       P32-2         :       :         99       P40-9         3       100       P40-10         101       P40-10         102       P40-10         102       P40-10         128       P40-10                                                                                                    | 9                   | 100         | P30-10          |  |
| 102         P31-2           :         :           127         P33-7           128         P33-8           1         P31-1           2         P32-2           :         :           99         P40-9           300         P40-10           101         P40-10           102         P40-10           128         P40-10                                                                                                    | ۵                   | 101         | P31-1           |  |
| :       :         127       P33-7         128       P33-8         128       P31-1         2       P32-2         :       :         99       P40-9         100       P40-10         101       P40-10         102       P40-10         :       :         128       P40-10                                                                                                    |                     | 102         | P31-2           |  |
| 127         P33-7           128         P33-8           1         P31-1           2         P32-2           :         :           99         P40-9           100         P40-10           101         P40-10           102         P40-10           :         :           128         P40-10                                                                                                    |                     | :           | :               |  |
| 128         P33-8           1         P31-1           2         P32-2           :         :           99         P40-9           3         100         P40-10           101         P40-10           102         P40-10           :         :           128         P40-10                                                                                                    |                     | 127         | P33-7           |  |
| 1         P31-1           2         P32-2           :         :           99         P40-9           100         P40-10           101         P40-10           102         P40-10           :         :           128         P40-10                                                                                                    |                     | 128         | P33-8           |  |
| 2         P32-2           :         :           99         P40-9           3         100         P40-10           101         P40-10           102         P40-10           :         :           128         P40-10                                                                                                    |                     | 1           | P31-1           |  |
| :       :         99       P40-9         3       100       P40-10         101       P40-10         102       P40-10         :       :         128       P40-10                                                                                                    |                     | 2           | P32-2           |  |
| 99         P40-9           3         100         P40-10           101         P40-10           102         P40-10           :         :           128         P40-10                                                                                                    |                     | :           | :               |  |
| 3         100         P40-10           101         P40-10           102         P40-10           :         :           128         P40-10                                                                                                    |                     | 99          | P40-9           |  |
| 101     P40-10       102     P40-10       :     :       128     P40-10                                                                                                    | 3                   | 100         | P40-10          |  |
| 102         P40-10           :         :           128         P40-10                                                                                                    |                     | 101         | P40-10          |  |
| : :<br>128 P40-10                                                                                                    |                     | 102         | P40-10          |  |
| 128 P40-10                                                                                                    |                     | :           | :               |  |
|                                                                                                    |                     | 128         | P40-10          |  |

\* Al ajustar el Modo MIDI Omni (p. 80) en "Omni Off", cerciórese se ajustar de ante mano el Canal MIDI RX (p. 89) de forma que coincida con el canal de transmisión del aparato MIDI externo.

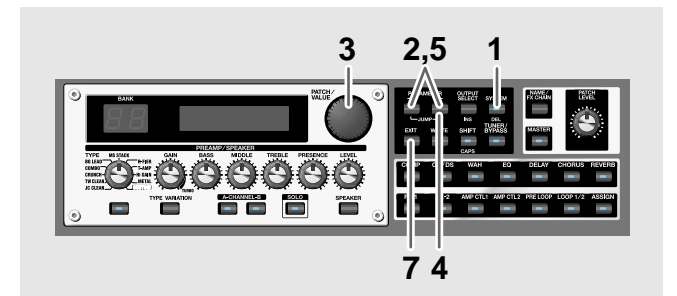

- 1. Pulse [SYSTEM] varias veces para que se muestre la pantalla de ajuste MIDI.
- 2. Pulse PARAMETER [ ] [ ▶ ] para que se muestre "Map Select".

| MIDI | [: | Map | Sel | ect. |
|------|----|-----|-----|------|
|      |    |     |     | rix  |

- 3. Gire el dial PATCH/VALUE para seleccionar "Prog".
  - \* Si ha seleccionado "Fix" no puede ajustar el Mapa de Cambio de Programa.
  - \* Para más acerca de la función "MID Map Select." vea el texto más abajo
- 4. Pulse PARAMETER [ ► ] hasta que se muestre "MIDI: Program Map" en la pantalla."

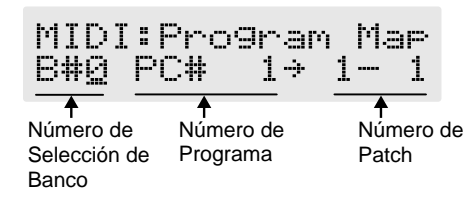

- Pulse PARAMETER [ ] [ ] para mover el cursor y gire el dial PATCH/VALUE para ajustar el número de Programa que se ha recibido y el número de patch correspondiente.
- \* Use este procedimiento para seleccionar los Números de Selección de Banco.
- \* Al usar sólo mensajes de Cambio de Programa para efectuar cambios de programa, sin usar mensajes de Selección de Banco, ajuste el número de programa (1–128) cuando el número de Selección de Banco sea "0"
- Repita el Paso 5 tantas veces sea necesario, ajustando los números de patch a sus correspondientes números de programa, hasta completar el Mapa de Cambio de Programa.
- 7. Pulse [EXIT] para volver a la pantalla Play

## Activar/desactivar los ajustes del Mapa de Cambio de Programa (MIDI Map Select)

Este ajuste determina si los patches cambian según los ajustes del Mapa de Cambio de Programa o según los ajustes por defecto.

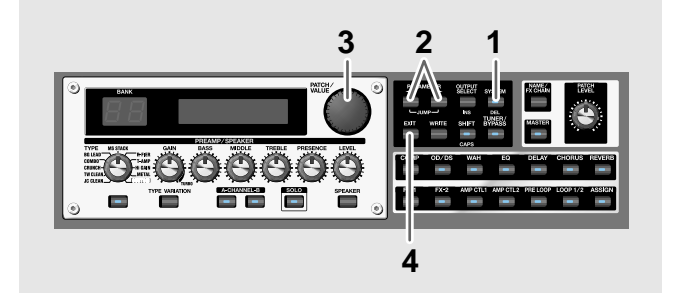

- 1. Pulse [SYSTEM] varias veces para que se muestre la pantalla de ajuste MIDI.
- 2. Pulse PARAMETER [ ] [ ► ] para que se muestre "Map Select".

MIDI:Map Select Fix

3. Gire el dial PATCH/VALUE para seleccionar "Fix" o "Prog."

| Valor | Explicación                                                                                                    |
|-------|----------------------------------------------------------------------------------------------------|
| Fix   | Hace que los patches cambien según los<br>ajustes por defecto. Para más detalles<br>acerca de los ajustes por defecto, vea p. 77. |
| Prog  | Hace que los patches cambien según el<br>Mapa de Cambio de Programa                                                               |

4. Pulse [EXIT] para volver a la pantalla Play

#### MEMO

#### Mensajes de Selección de Banco

Un mensaje de selección de banco consiste en un juego de dos mensajes de cambio de control, los controladores numerados 0 (CC#0) y 32 (CC#32). Normalmente, se selecciona un sonido utilizando el mensaje de selección de banco seguido por un mensaje de cambio de programa.

## Cambiar de Número de Patch en un Aparato MIDI Externo desde el GT-PRO

Al seleccionar un patch en el GT-PRO, la correspondencia entre los mensajes de selección de banco y de cambio es la siguiente.

|                 | Cambio de Programa       |                       |  |  |
|-----------------|--------------------------|-----------------------|--|--|
| Número de Patch | Selección<br>de<br>Banco | Número de<br>Programa |  |  |
| U1-1            |                          | 1                     |  |  |
| U1-2            |                          | 2                     |  |  |
| :               | 0                        | :                     |  |  |
| U10-9           |                          | 99                    |  |  |
| U10-10          |                          | 100                   |  |  |
| U11-1           |                          | 1                     |  |  |
| U11-2           |                          | 2                     |  |  |
| :               | 1                        | :                     |  |  |
| U20-9           |                          | 99                    |  |  |
| U20-10          |                          | 100                   |  |  |
| P21-1           |                          | 1                     |  |  |
| P21-2           |                          | 2                     |  |  |
| :               | 2                        | :                     |  |  |
| P30-9           |                          | 99                    |  |  |
| P30-10          |                          | 100                   |  |  |
| P31-1           |                          | 1                     |  |  |
| P31-2           |                          | 2                     |  |  |
| :               | 3                        | :                     |  |  |
| P40-9           |                          | 99                    |  |  |
| P40-10          |                          | 100                   |  |  |

- \* Si desea saber si el aparato de recepción puede reconocer mensajes de selección de banco, vea la descripción de los cambios de control en la tabla de MIDI Implementado proporcionada en el manual del usuario del aparato de recepción.
- \* Si el aparato de recepción no reconoce mensajes de selección de banco, ignorará los mensajes de selección de banco y reconocerá sólo los mensajes de cambio de programa.

## Acerca de MIDI

MIDI es una sigla que corresponde a la forma desarrollada "Musical Instrument Digital Interface" (Interfaz Digital de Instrumentos Musicales). Se trata de un estándar unificado que se utiliza para el intercambio de datos musicales y datos de sonido entre aparatos musicales y ordenadores. Aquellos aparatos compatibles con MIDI pueden intercambiar datos de acuerdo con las capacidades que presentan, incluso cuando dichos aparatos son diferentes o de distintas marcas. Con MIDI, la información de ejecución como, por ejemplo la generada al pulsar una tecla o pisar un pedal se transmite por mensajes MIDI.

## Cómo se transmiten y se reciben los mensajes MIDI

Primero, vamos a explicar brevemente cómo se transmiten y se reciben los mensajes MIDI.

#### **Conectores MIDI**

Los siguientes tipos de conectores son utilizados para manejar mensajes MIDI. Se conectan cables MIDI a estos conectores.

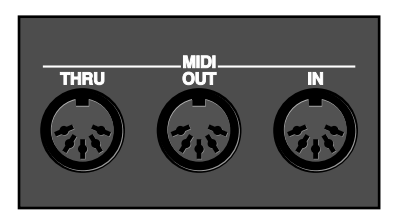

| MIDI IN   | Este conector sirve para recibir mensajes procedentes de otro aparato MIDI. |  |
|-----------|-----------------------------------------------------------------------------|--|
| MIDI OUT  | Sirve para transmitir mensajes.                                             |  |
| MIDI THRU | Este conector retransmita los mensajes reci-<br>bidos en MIDI IN.           |  |

#### **MIDI channels**

#### **Canales MIDI**

MIDI permite la transmisión independiente de datos hacia múltiples aparatos MIDI mediante un único cable MIDI. Esto es posible gracias al concepto de "Canales MIDI". Para que lo entienda fácilmente, imagine que los canales MIDI son canales de televisión. Aunque haya muchos canales emitiendo sus ondas por el aire a la vez, (muchos canales de datos MIDI se mueven a través de un único cable), un televisor recibe únicamente el canal que tenemos sintonizado (del mismo modo, el aparato MIDI sólo recibe el canal al que está ajustado.

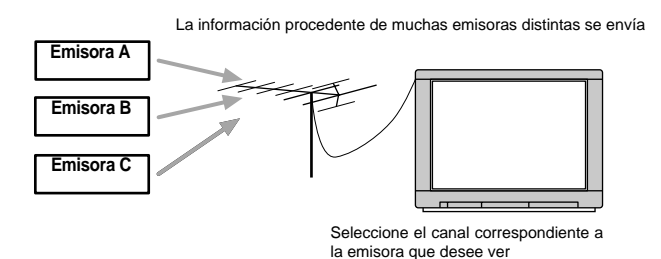

MIDI tiene dieciséis canales 1 – 16 y los mensajes MIDI se reciben en el instrumento (el aparato de recepción) cuyo canal coincida con el del transmisor.

\* Si el modo omni está activado, se reciben los datos de todos los canales MIDI a pesar de ajuste de los canales MIDI. Si no precisa controlar un canal MIDI específico, ajuste Omni en On.

## Tipos principales de mensajes MIDI utilizados en el GT-PRO

MIDI abanica muchos tipos de mensajes MIDI que capaces de comunicar distintos tipos de información. Los mensajes MIDI pueden dividirse, en términos amplios, en dos tipos; mensajes que se manejan por separado según canal MIDI (mensajes de canal) y mensajes que se manejan sin referencia a un canal MIDI específico (mensajes de sistema).

## Mensajes de canal

Estos mensajes son utilizados para comunicar información de ejecución. Normalmente, estos mensajes son responsables para gran parte del control MIDI. La manera en que el aparato de recepción reacciona a cada tipo de mensaje MIDI la determina los ajustes de ese aparato de recepción.

#### Mensajes de cambio de programa

Estos mensajes son utilizados generalmente para seleccionar sonidos y incluyen un número de cambio de programa de 1 a 128 que especifica el sonido deseado. El GT-PRO también permite seleccionar cualesquiera de los 400 números de patch juntamente con los mensajes de selección de banco; un tipo de mensaje de cambio de control.

#### Mensajes de cambio de control

Estos mensajes se utilizan para utilizar para aumentar la expresividad de una ejecución. Cada mensaje incluye un número de controlador y el ajuste del aparato de recepción determinará qué aspecto del sonido se verá afectado por los mensajes de cambio de control de un controlador específico. Puede controlar los parámetros especificados con el GT-PRO.

## Mensajes de sistema

Los mensajes de sistema incluyen mensajes exclusives, mensajes utilizados para la sincronización y mensajes que se utilizan para que el sistema MIDI funcione correctamente.

#### Mensajes exclusive

Los mensajes exclusive manejan información relacionada con los sonidos propios de cada unidad u otra información propio de una unidad específica. En general, dichos mensajes los pueden intercambiar sólo aparatos del mismo modelo y fabricante. Puede emplear mensajes exclusive para guardarlos ajustes de los programas de efectos en un secuenciador o para transferir dichos datos a otro GT-PRO.

Al intercambiar mensajes de Sistema Exclusive, los dos instrumentos deberán ajustarse al mismo número de identificación de aparato.

## Acerca de MIDI implementado

MIDI permite comunicar una gran variedad de instrumentos musicales electrónicos entre sí. Sin embargo, no es necesariamente el caso que todos los tipos de mensajes puedan ser intercambiados entre dos aparatos MIDI específicos. Únicamente aquellos mensajes MIDI compatibles con ambos aparatos pueden ser transmitidos.

Por esto, todos los manuales del usuario de los aparatos MIDI disponen de "Tabla de MIDI Implementado." Esta tabla muestra los tipos de mensajes que el aparato es capaz de transmitir y recibir. Comparando las tablas de MIDI implementado de dos aparatos, podrá ver a primera vista qué mensajes pueden ser intercambiados. Como las tablas son de un tamaño estándar, puede colocarlas una al lado de la otro para comparar sus datos.

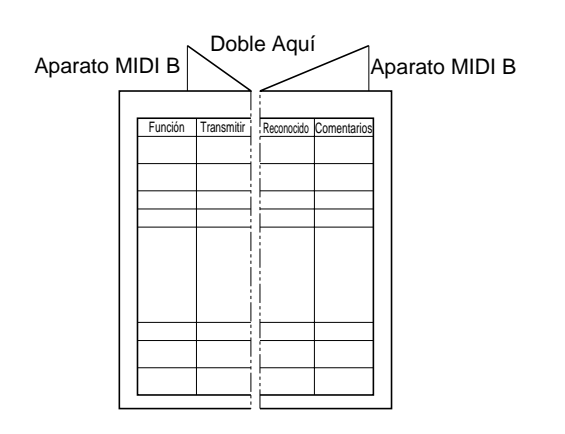

Hay disponible una publicación titulada "MIDI Implementado". Proporciona detalles completos acerca de la manera en que MIDI ha sido implementado en esta unidad. Si precisa este documento (por ejemplo, para realizar programación a nivel de bytes), contacte con el Servicio Postventa de Roland o con su distribuido Roland autorizado.

## Capítulo 8 Usar el GT-PRO Conectado a la FC-200

Puede conectar la Pedalera de Control FC-200 MIDI de Roland (suministrada por separado) al GT-PRO.

Utilizar la FC-200 hace que cambiar de patch y trabajar con efectos sea más fácil ("Capítulo 6 Utilizar Pedales para Controlar Efectos" (p. 61)).

Para utilizar el GT-PRO con la FC-200, para poder coordinar el funcionamiento del GT-PRO con los controles de la FC-200, debe efectuar ajustes tanto para el GT-PRO como para la FC-200.

Esta sección detalla los ajustes necesarios para conectar y utilizar la FC-200 con el GT-PRO.

## Ajustar las Funciones Relacionadas con la FC-200

Empiece efectuando los ajustes relacionados con la FC-200 en el GT-PRO.

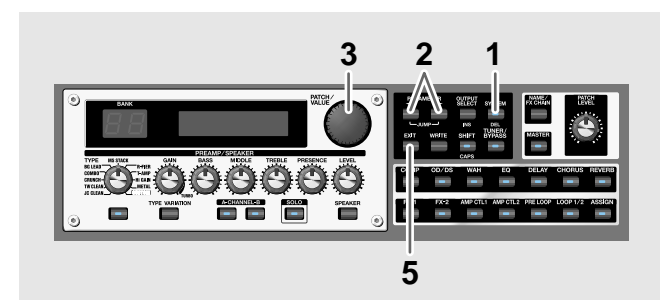

#### 1. Pulse [SYSTEM].

2. Pulse PARAMETER [ ] [ ] para que se muestren los parámetros relacionado con la FC-200.

(Ejemplo) FC-200: Mode

**3.** Haga girar el dial PATCH/VALUE para seleccionar el valor del ajuste.

Off

- 4. Repita los Pasos 2 y 3 como precise.
- 5. Pulse [EXIT] para volver a la pantalla Play.

## Cambiar el Funcionamiento del GT-PRO para Utilizarlo con la FC-200 (Modo FC-200)

| Parámetro/Gama                                                                                                    | Explicación                                 |  |  |
|----------------------------------------------------------------------------------------------------|---------------------------------------------|--|--|
| FC-200 Mode                                                                                                    |                                             |  |  |
| FC-200:M                                                                                                    | lode<br>Off                                 |  |  |
| Off, On<br>Cambia la visualización de los Bancos del<br>GT-PRO de 0–39, para que coincida con la<br>de la FC-200 (un número menos del que se<br>muestran normalmente).                                                                             |                                             |  |  |
| <b>Off</b><br>Desactiva el modo FC-:                                                                                                    | 200. Se indican los bancos 1–40 del GT-PRO. |  |  |
| <b>On</b><br>Activa el Modo FC-200. Coincide con la visualización de la pantalla<br>de la FC-200. Se indican los bancos 1–40 del GT-PRO.                                                                                                    |                                             |  |  |
| <ul> <li>* Una vez activado el modo FC-200, no saldrán del conector MIDI OUT<br/>los datos que describen las operaciones propias del GT-PRO, ni tampoco<br/>los datos que definen el uso del nedal de expresión o el interruntor de pie</li> </ul> |                                             |  |  |

## Ajustar el Funcionamiento del Pedal CTL de la FC-200 (Pedal FC-200 CTL)

etc.; p. 74).

conectado a jack de pedal externo (MIDI PC OUT, MIDI EXP1 OUT,

| FC-200:Ctl Pedal<br>Momentary                                                                                                    |  |  |  |
|----------------------------------------------------------------------------------------------------|--|--|--|
| de la                                                                                                    |  |  |  |
|                                                                                                    |  |  |  |
| El pedal funciona como interruptor momentáneo, que activa elemen-<br>tos al pisarlo (el valor máximo) y los desactiva (valor mínimo) al de-<br>jar de pisarlo.                                                                                                    |  |  |  |
|                                                                                                    |  |  |  |
| El pedal funciona como interrupto de tipo "cierre", que activa ele-<br>mentos al pisarlo (el valor máximo) y los desactiva (valor mínimo) al<br>dejar de pisarlo.                                                                                                    |  |  |  |
| Momentary<br>El pedal funciona como interruptor momentáneo, que activa elen<br>tos al pisarlo (el valor máximo) y los desactiva (valor mínimo) al<br>jar de pisarlo.<br>Latch<br>El pedal funciona como interrupto de tipo "cierre", que activa el<br>mentos al pisarlo (el valor máximo) y los desactiva (valor mínimo<br>dejar de pisarlo. |  |  |  |

## Limitar la Gama de Bancos Disponibles para el Cambio (FC-200 Bank Limit)

| Parámetro/Gama  | Explicación                                                                                                    |  |
|-----------------|----------------------------------------------------------------------------------------------------|--|
| FC-200 Bank Lmt |                                                                                                    |  |
| FC-200:B        | ank Lmt<br>39                                                                                                    |  |
| 0–39            | Ajusta el límite superior para los bancos que<br>pueden ser cambiados al especificar bancos<br>con los pedales BANK del la FC-200. |  |

## Ajustar el Intervalo para el Cambio de Patch (FC-200 Program Change Out)

| Parámetro/Gama                                                                                               | Explicación                                 |  |  |  |
|----------------------------------------------------------------------------------------------------|---------------------------------------------|--|--|--|
| FC-200 PC Out                                                                                                |                                             |  |  |  |
| FC-200:P<br>Wait fo                                                                                          | C Out<br>r a NUM.                           |  |  |  |
| Ajusta el intervalo para el cambio de los pImmediate,Wait for a NUM.de la FC-200.                            |                                             |  |  |  |
| <b>Immediate</b><br>Cambia al instante al siguiente patch al pisar cualquier pedal BANK<br>o pedal numerado. |                                             |  |  |  |
| <b>Wait for a NUM.</b><br>Al pisar un pedal BAN                                                              | K, cambiará sólo el banco y no el número de |  |  |  |

Al pisar un pedal BANK, cambiará sólo el banco y no el número de patch del GT-PRO. Los números cambian en el mismo momento en que se pisan los pedales numerados.

## Cambiar de Banco con los Pedales Numerados (FC-200 Bank Change)

| Parámetro/Gama                                                                                                    | Explicación                                                                                                    |  |
|----------------------------------------------------------------------------------------------------|----------------------------------------------------------------------------------------------------|--|
| FC-200 Bank Chng                                                                                                    |                                                                                                    |  |
| FC-200: B<br>Bank Pe                                                                                                    | lank Chn9<br>Mdal Only                                                                                                    |  |
| Bank Pedal Only,<br>Use Number Pedal                                                                                    | Selecciona el método de cambio que se utili-<br>zará cuando se cambie de banco utilizando<br>la FC-200.                                                                                             |  |
| Bank Pedal Only                                                                                                    | 1                                                                                                    |  |
| Se cambiará de banco o<br>cará el banco en la pan<br>leccionará el banco con<br>se pise el pedal DOWN<br>mero más bajo. | cada vez que se pise el pedal BANK y se indi-<br>talla. Cada vez que se pise el pedal UP, se se-<br>el siguiente número más alto y cada vez que<br>I, se seleccionará el banco con el siguiente nú- |  |
| Use Number Pedal                                                                                                    |                                                                                                    |  |
| Al pisar el pedal BANI<br>columna de las decena<br>200. Al pisar el pedal E<br>quierda (la columna de                   | X UP, parpadeará el dígito de la izquierda (la<br>s) del banco mostrado en la pantalla de la FC-<br>ANK DOWN, parpadeará el dígito de la iz-<br>a las unidades) del banco mostrado en la pan-       |  |

quierda (la columna de las unidades) del banco mostrado en la pantalla de la FC-200. FC-200. Al pisar el pedal numerado deseado, ese número se ajusta en la columna de las decenas.

\* Si se entra un valor que sobrepase el Límite de Bancos de la FC-200, se ignora ese valor.

## Transmitir Ajustes para el GT-PRO a la FC-200

Este procedimiento transmite los ajustes realizados en "Ajustar las Funciones Relacionadas con la FC-200" (p. 81) desde el GT-PRO hasta la FC-200.

## Conexiones

Para transmitir los ajustes, conecte el conector MIDI OUT del GT-PRO al conector MIDI IN de la FC-200, tal como se muestra en la siguiente figura.

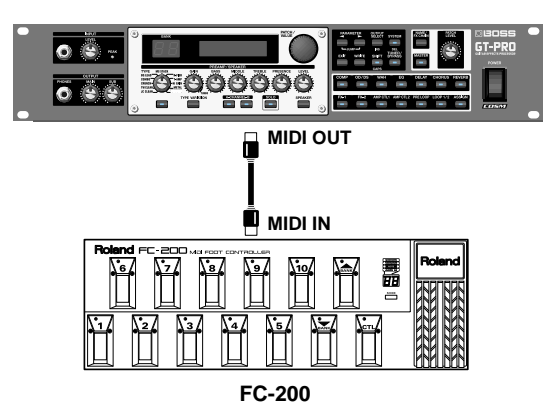

#### NOTE

Si desea controlar el GT-PRO desde la FC-200, conecte los cables MIDI de la forma inversa (cambie IN por OUT).

Al controlar el GT-PRO desde la FC-200, después de transmitir los datos de ajuste (vea la siguiente página) a la FC-200, vea "Controlar el GT-PRO desde la FC-200" (p. 83) y cambie las conexiones de los cables MIDI.

# Transmitir Datos de Ajuste a la FC-200

Una vez conectados el GT-PRO y la FC-200 mediante un cable MIDI, cambie los ajustes de la FC-200 con el GT-PRO. Se transmite el contenido de los ajustes a la FC-200 en forma de mensajes MIDI.

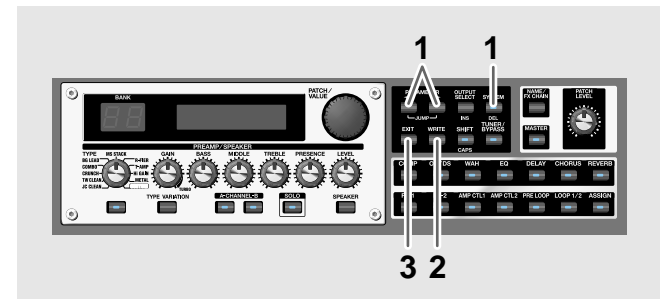

FC-200:Setup Press [WRITE]

#### 2. Pulse [WRITE] para transmitir los datos

Se muestra el mensaje "Now sending... (enviando)" y se transmiten los datos a la FC-200.

En ese momento, se ajusta simultáneamente la FC-200 de la siguiente manera (para más sobre cada uno de los ajustes, vea el Manual del Usuario de la FC-200).

#### Modo: Modo Cambio de Programa

\* La FC-200 se ajusta al modo Control Change cuando el GT-PRO se encuentra en modo Manual (p. 85).

#### Selección de Banco: On

3. Pulse [EXIT] para volver a la pantalla Play.

# Controlar el GT-PRO desde la FC-200

Esta sección detalla cómo utilizar la FC-200 para cambiar de patch en el GT-PRO y controlar sus efectos.

## Conexiones

Al controlar el GT-PRO desde la FC-200, conecte el conector MIDI IN del GT-PRO al conector MIDI OUT de la FC-200, tal como se muestra en la figura.

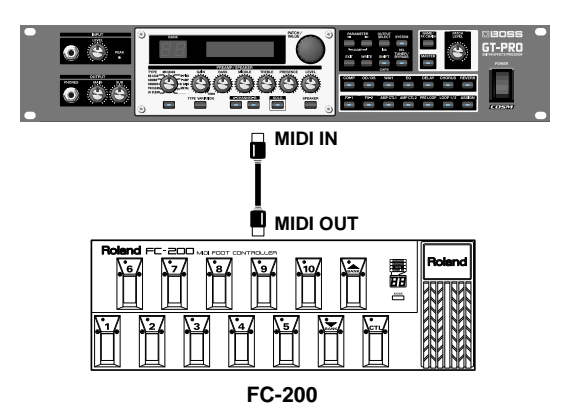

\* Ajuste el GT-PRO y la FC-200 al mismo canal MIDI. Tanto el GT-PRO como la FC-200 están ajustadas de fábrica a Canal MIDI 1.

## Cómo Cambiar de Patch

## Cambiar Sólo el Número

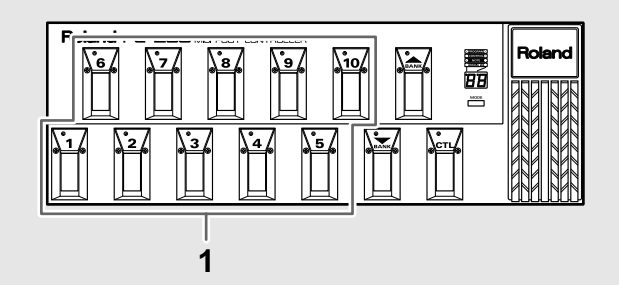

 Seleccione el número del patch que desee cambiar pisando el pedal numerado correspondiente.
 El indicador del pedal numerado que ha pulsado se

ilumina y el GT-PRO cambia a ese patch.

#### NOTE

Al efectuar cambios en los ajustes del parámetro Program Change Map (p. 77), podrá encontrar que los bancos y los números indicados en la FC-200 difieren de los indicados en la pantalla del GT-PRO.

Para que coincidan los números y bancos de la FC-200 y del GT-PRO, ajuste MIDI Map Select (p. 78) en "Fix."

## Cambiar de Banco y Número

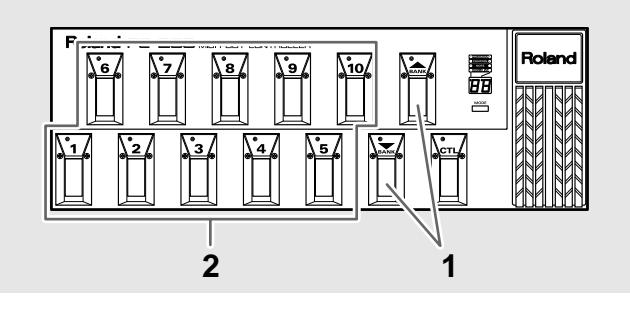

#### 1. Pise un pedal BANK Up o BANK Down.

Se cambia de banco y el indicador del número que estaba activado antes de pisar el pedal BANK empieza a parpadear indicando que el GT-PRO está preparado para la selección del número de Patch. (no obstante, en este punto, todavía no de ha cambiado de patch).

- \* Si ha ajustado "FC-200 Bank Change" (p. 82) en "Use Number Pedal," cambie de banco tal como se explica en la p. 82.
- \* Cuando se ajusta "FC-200 Program Change Out" (p. 82) en "Immediate", se cambia de patch simplemente pisando los pedales BANK
- Seleccione el número del patch al que desee cambiar pisando el pedal numerado correspondiente.
   El indicador del pedal numerado pisado se ilumina y el GT-PRO cambia a ese patch.

#### Se No Se Cambia el Patch

En el GT-PRO, no puede cambiar de patch en ninguna otra pantalla que no sea la pantalla Play. Pulse [EXIT] para volver a la pantalla Play (p. 16).

## Utilizar los Pedales CTL y EXP de la FC-200

La información que describe el accionamiento de los pedales CTL y EXP de la FC-200 se transmite al GT-PRO en forma de mensajes MIDI (Cambio de Control).

El GT-PRO está programado de forma que sus efectos pueden ser controlados mediante mensajes MIDI procedentes de la FC-200.

## Al utilizar exclusivamente un pedal para la misma función siempre:

Puede efectuar ajustes que determinan cómo el GT-PRO va a responder al recibir los mensajes MIDI (Cambio de Control) enviados por la FC-200 al accionar sus pedales.

| Pedal                                    | Número del<br>Controlador | Función       |
|------------------------------------------|---------------------------|---------------|
| Pedal EXP                                | CC#7                      | Función CC#7  |
| Pedal CTL                                | CC#80                     | Función CC#80 |
| Pedal conectado al<br>jack FOOT SW/EXP 1 | CC#1                      | Función CC#1  |

\* Se habilita cuando los números de controlador asignados a cada uno de los pedales y jacks de la FC-200's se ajustan en los valores de fábrica.

#### cf.

"Ajustar el Funcionamiento del Aparato MIDI Externo (Función CC#7, CC#80, CC#1)" (p. 64)

#### Cuando desea controlar el Volumen por Pedal (Foot Volume) mediante el pedal EXP:

Puede utilizar el pedal EXP para controlar la función Foot Volume (CC#7 Foot Volume).

#### cf.

"Ajustar la Función FV (Foot Volume) para Patches Individuales (EXP1/CC#7 Foot Volume)" (p. 65).

# Cuando desea ajustar la función de pedal individualmente para cada patch:

En "Assign," puede ajustar las operaciones de efectos realizadas con los pedales de la FC-200 individualmente para cada patch.

Seleccionar "MIDI CC#\*\*" con los mismos números que los números de controlador correspondientes asignados a cada uno de los pedales y jacks de la FC-200 como Assign Sources (fuentes de asignación) le permite controlar los efectos.

Si ha ajustado los pedales CTL y EXP como Assign Sources, puede seleccionar "FC-200 CTL" y "FC-200 EXP" en vez de "MIDI CC#\*\*."

\* "FC-200 CTL" de la misma manera que "MIDI CC#80" y "FC-200 EXP" de la misma manera que "MIDI CC#7."

#### cf.

"Asignar las Funciones del Controlador Externo a Patches Individuales (Assign)" (p. 66).

## Activar/Desactivar Efectos con los Pedales de la FC-200 (Manual Mode)

El GT-PRO dispone de modo Manual en el que los pedales de la FC-200 se utilizan para activar y desactivar efectos específicos. En el modo Manual, puede activar/desactivar efectos sin cambiar de número de patch.

## Cambiar al modo Manual

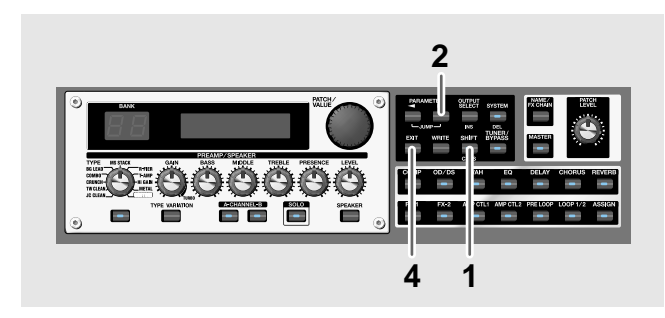

1. Pulse [SHIFT] para que se ilumine el indicador.

#### 2. Pulse PARAMETER [ >> ].

El GT-PRO cambia al modo Manual y se muestra lo siguiente en la pantalla.

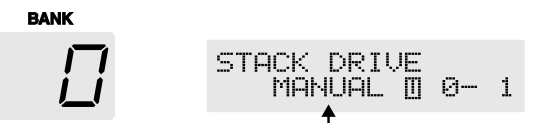

3. Pulse el botón [MODE] de la FC-200 para cambiar la FC-200 al modo Control Change.

""[[" se muestra en la pantalla de la FC-200.

\* Para más información acerca del modo Cambio de Control de la FC-200, vea el Manual del Usuario de la FC-200.

#### 4. Para desactivar el modo Manual, pulse [EXIT].

- \* También puede desactivar el modo Manual pulsando [SHIFT] y después PARAMETER [ ].
- 5. Pulse una o más veces el botón [MODE] de la FC-200 para cambiar al modo Cambio de Programa de la FC-200.
  - \* Para más información acerca del modo Cambio de Control de la FC-200, vea el Manual del Usuario de la FC-200.

## Seleccionar el Efecto que Va a Activar/Desactivar con los Pedales

 Al pulsar PARAMETER [ ] [ ] con el modo Manual activado, se muestra la pantalla para los pedales utilizados para modificar ajustes.

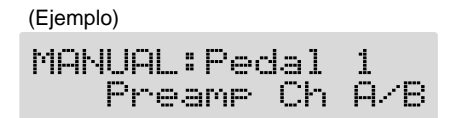

- 2. Gire el dial VALUE para seleccionar el efecto que va a asignar al pedal.
- 3. Repita los Pasos 1 y 2 como precise.
- 4. Pulse [EXIT] para volver a la pantalla Play.

| Valor                                                                                                    | Explicación                                                                                                    |  |
|----------------------------------------------------------------------------------------------------|----------------------------------------------------------------------------------------------------|--|
| Off                                                                                                    | No se utiliza.                                                                                                   |  |
| Preamp Ch A/B                                                                                                    | Alterna entre Preamp channel A y B.                                                                              |  |
| Solo On/Off                                                                                                    | Activa/desactiva Preamp SOLO.                                                                                    |  |
| FX-1 On/Off                                                                                                    | Activa/desactiva FX-1.                                                                                           |  |
| Comp On/Off                                                                                                    | Activa/desactiva COMP.                                                                                           |  |
| Wah On/Off                                                                                                    | Activa/desactiva WAH.                                                                                            |  |
| Loop On/Off                                                                                                    | Activa/desactiva LOOP 1/2.                                                                                       |  |
| OD/DS On/Off                                                                                                    | Activa/desactiva OVERDRIVE/DISTOR-<br>TION.                                                                      |  |
| Preamp On/Off                                                                                                    | Activa/desactiva PREAMP/SPEAKER.                                                                                 |  |
| EQ On/Off                                                                                                    | Activa/desactiva EQ.                                                                                             |  |
| FX-2 On/Off                                                                                                    | Activa/desactiva FX-2.                                                                                           |  |
| Delay On/Off                                                                                                    | Activa/desactiva DELAY.                                                                                          |  |
| Chorus On/Off                                                                                                    | Activa/desactiva CHORUS.                                                                                         |  |
| Reverb On/Off                                                                                                    | Activa/desactiva REVERB.                                                                                         |  |
| Pre Loop On/Off                                                                                                    | Activa/desactiva PRE LOOP.                                                                                       |  |
| Amp Ctl1 On/Off                                                                                                    | Activa/desactiva AMP CTL 1.                                                                                      |  |
| Amp Ctl2 On/Off                                                                                                    | Activa/desactiva AMP CTL 2.                                                                                      |  |
| MANUAL On/Off                                                                                                    | Activa/desactiva MANUAL.                                                                                         |  |
| TUNER On/Off                                                                                                    | Activa/desactiva TUNER/BYPASS.                                                                                   |  |
| Hold Dly Rec/Dub                                                                                                    | Activa/desactiva la grabación Hold (sobre-<br>grabación) al seleccionar "Hold" (p. 32)<br>como tipo de delay.    |  |
| Hold Dly Stop                                                                                                    | Al seleccionar "Hold" como tipo de delay,<br>se detiene inmediatamente la ejecución.                             |  |
| Patch Num. Inc                                                                                                    | Cambia al siguiente número de patch más<br>alto en el mismo banco que el patch seleccio-<br>nado en ese momento. |  |
| Patch Num. Dec         Cambia al siguiente número de patch<br>bajo en el mismo banco que el patch<br>cionado en ese momento. |                                                                                                    |  |
| Patch Bank Inc                                                                                                    | Cambia al siguiente número de banco más alto.                                                                    |  |
| Patch Bank Dec                                                                                                    | Cambia al siguiente número de banco más bajo.                                                                    |  |

#### NOTE

Si el número del controlador ajustado como fuente de Asignación (Assign) (p. 66) es el mismo que el asignado a un pedal de la FC-200 y después si ajusta el pedal de la FC-200, funcionarán simultáneamente los ajustes del modo Manual y los ajustes de Assign.

\* Con los ajustes de fábrica, los siguientes números de controlador están asignados a los pedales de la FC-200.

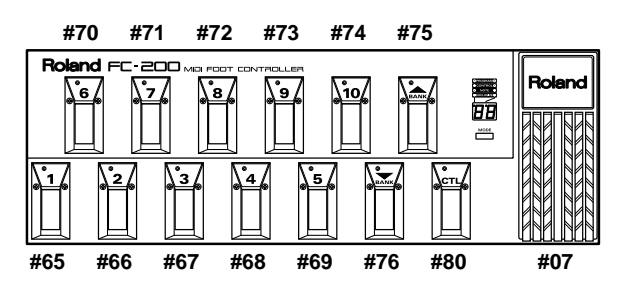

## Ajustes Avanzados

Esta sección detalla varias maneras útiles de utilizar la FC-200. En las operaciones presentadas hasta ahora se trataba de realizar ajustes mientras se cambiaban las conexiones de los cables MIDI como método de utilizar el GT-PRO con la FC-200 conectada a éste, pero lo siguiente se hace posible cuando se utilizan dos cables para conectar el GT-PRO y la FC-200 entre si.

- Puede controlar el GT-PRO desde la FC-200 sin tener que volver a conectar cables MIDI.
- Puede ajustar la FC-200 desde el GT-PRO sin tener que volver a conectar cables MIDI.
- Al apagar el GT-PRO, la FC-200 quedará programada con los ajustes correspondientes del GT-PRO.
- Al utilizar el modo Manual, la FC-200 cambiará automáticamente a los ajustes apropiados para el modo Manual.
- \* Para obtener instrucciones más detalladas sobre cómo efectuar los ajustes para la FC-200 y cómo hacerla funcionar, vea el Manual del Usuario de la FC-200.

#### Conexiones

Conecte el conector MIDI OUT del GT-PRO al conector MIDI IN de la FC-200 y el conector MIDI IN del GT-PRO al conector MIDI OUT de la FC-200, tal como se muestra a continuación.

#### NOTE

Siempre cuando se conectan la FC-200 y el GT-PRO tal como se muestra en la siguiente figura, cerciórese de ajustar el parámetro FC-200 Mode (p. 81) en On. Si lo ajusta en Off, puede provocar el mal funcionamiento de los aparatos.

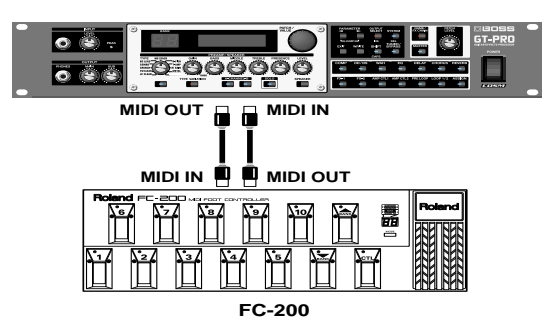

\* Ajuste el GT-PRO y la FC-200 al mismo canal MIDI. Tanto el GT-PRO como la FC-200 están ajustadas de fábrica a Canal MIDI 1.

Con los aparatos conectados de la manera mostrada más arriba, al cambiar los ajustes de la FC-200 ("Ajustar las Funciones Relacionadas con la FC-200" (p. 81)) desde el GT-PRO, los cambios se verán reflejados inmediatamente por el cambio correspondiente en la FC-200. Esto significa que no es necesario ningún procedimiento adicional para transmitir estos cambios a la FC-200 ("Transmitir los Ajustes para el GT-PRO Hasta la FC-200" (p. 82)). Una vez conectada la FC-200, encontrará útil el poder cambiar los ajustes sin tener que desconectar y reconectar cables MIDI.

### Hacer que se Ajuste Automáticamente la FC-200 con los Ajustes del GT-PRO Correspondientes Al Encender el GT-PRO

Puede hacer que la FC-200 quede programada automáticamente con los ajustes del GT-PRO correspondientes activando primero el modo FC-200 del GT-PRO y después encendiendo el GT-PRO.

- 1. Primero, cerciórese de que el GT-PRO y la FC-200 estén conectadas mediante cables MIDI tal como se detalla en "Conexiones" (p. 86).
- 2. Ajuste el interruptor POWER de la FC-200 a la posición "ON" o "ECONOMY" para encender la FC-200.
- 3. Encienda el GT-PRO.

La FC-200 queda programada automáticamente con los ajustes del GT-PRO correspondientes.

## Modo Manual

Al activar el modo Manual desde el panel de control del GT-PRO, la FC-200 cambiará automáticamente a los ajustes para el modo Manual, sin necesidad de ningún ajuste manual de la FC-200.

La FC-200 cambia automáticamente a los ajustes para el modo Manual.

- \* En este punto, la FC-200 se encuentra ajustada al modo Control Change.
- 2. Para salir del modo Manual, pulse [EXIT]. La FC-200 recupera automáticamente los ajustes

originales.

- \* La FC-200 se ajusta al modo Program Change.
- \* También puede desactivar el modo Manual pulsando [SHIFT] y después PARAMETER [ ◀ ].

TIP

Puede utilizar "CC#80 Function" (p. 64) o "Assign" (p. 66) para activar/desactivar el modo Manual con el pedal CTL de la FC-200.

## Conectar un Aparato MIDI Externo en Modo FC-200

Si, al controlar el GT-PRO desde la FC-200, también desea hacer funcionar un aparato MIDI adicional, conecte el conector MIDI IN del aparato MIDI en cuestión al conector MIDI THRU del GT-PRO.

De esta manera, los mensajes MIDI procedentes de la FC-200 se transmiten al aparato MIDI externo además del GT-PRO, lo que le permitirá controlar tanto el GT-PRO como el otro aparato MIDI externo desde la FC-200.

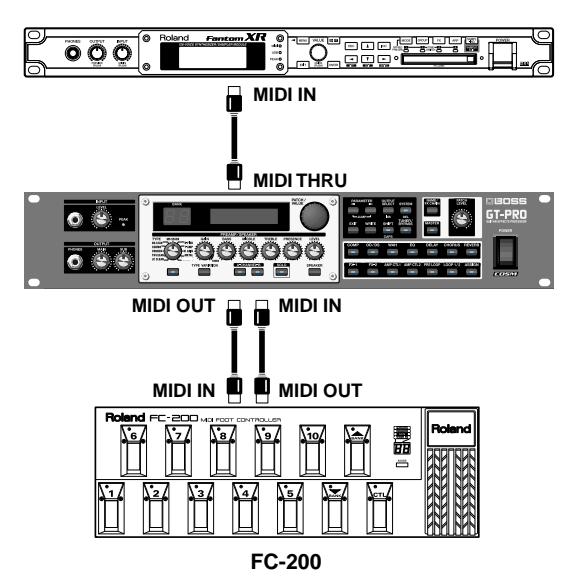

#### NOTE

Los mensajes de Cambio de Control ajustados para EXP1 OUT, CTL1 OUT, CTL2 OUT, CTL3 OUT y CTL4 OUT (p. \*\*) no salen del conector MIDI THRU, incluso si se acciona el pedal de expresión exterior o el interruptor de pie conectados al GT-PRO.

Si desea que salgan mensajes de Cambio de Control al accionar un pedal de expresión externo o un interruptor de pie, conéctelos a la FC-200.

## Antes de Conectar Vía USB

Con el GT-PRO, puede utilizar USB para transmitir tanto señales de audio digital como mensajes MIDI entre el GT-PRO y un ordenador.

En primer lugar, esto requiere la instalación de un driver USB en el ordenador para que éste que pueda funcionar con los ajustes del modo del driver del GT-PRO.

Para obtener instrucciones sobre cómo instalar el driver, lea "Instalar y Configurar el Driver USB" (p. 109).

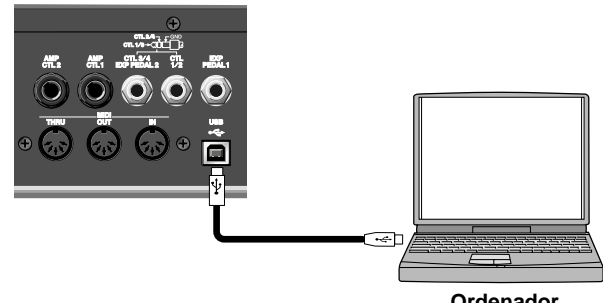

Ordenador

El indicador de [SYSTEM] del GT-PRO se ilumina al conectar el GT-PRO y el ordenador vía USB.

## Acerca del software suministrado

El CD "GT-PRO Software CD-ROM" suministrado con el GT-PRO contiene el driver USB y el software específico utilizado en la conexión del GT-PRO a ordenadores.

Se incluye Software para el uso con sistemas operativos tanto de Windows como de Macintosh.

#### **GT-PRO Editor**

Este software permite editar los ajustes del GT-PRO desde el ordenador. Puede guardar en forma de archivos en el ordenador los ajustes de tone (patches) que crea.

#### **GT-PRO Librarian**

Este software permite manejar todos los patches del GT-PRO desde un ordenador.

## Modo del Driver

El GT-PRO proporciona dos modos operacionales, uno que emplea el driver especial en el CD-ROM suministrado con el GT-PRO y otro que emplea los drivers estándares de los sistemas operativos (Windows/Mac OS).

El driver especial proporciona sonido de alta calidad además de precisión y estabilidad para la grabación, la reproducción y la edición de audio.

Además, el driver le permite controlar el GT-PRO mediante mensajes MIDI.

## Cambiar de Modo del Driver

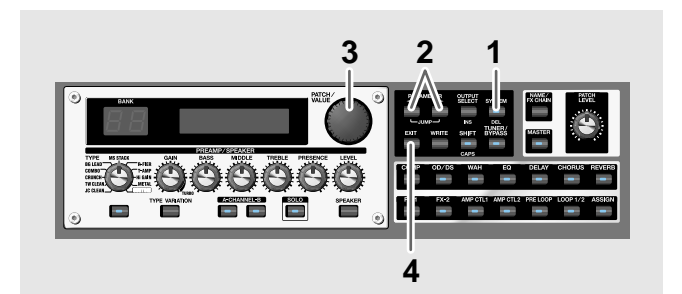

- 1. Pulse [SYSTEM].
- 2. Pulse PARAMETER [ ] [ ] para que se muestre "Driver Mode".

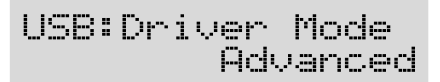

3. Gire el dial PATCH/VALUE para ajustar el modo del driver.

#### Standard:

En este modo se utiliza el driver OS USB estándar.

#### Advanced:

En este modo se utiliza el driver especial suministrado en el CD-ROM.

- \* Al utilizar GT-PRO Editor/Librarian, ajuste esto en "Advanced."
- \* En el funcionamiento real, el modo no cambiará hasta que se apague la unidad y se vuelva a encenderla.
- 4. Pulse [EXIT] para volver a la pantalla Play.
- \* Si el driver para el modo ajustado no ha sido instalado, en este punto necesitaría apagar el GT-PRO e instalar el driver.
- 5. Salga de cualquier aplicación de secuenciador o cualquier otra aplicación del ordenador que interaccione con el GT-PRO.
- 6. Apague el GT-PRO y vuelva a encenderlo. Se instala el driver correspondiente en el ordenador.

## MIDI en el Modo del Driver Estándar

No puede utilizar MIDI con el GT-PRO al seleccionar "Standard" como modo del driver.

Si aún desea utilizar MIDI con el GT-PRO conectado vía USB. seleccione el modo del driver "Advanced".

### Capítulo 9 Utilizar el GT-PRO Conectado a un Ordenador Vía USB

## **Ajustar las Funciones** Relacionadas con USB

Esta sección detalla las funciones USB del GT-PRO. Ajústelas según cómo desee utilizar la unidad

## Ajustar la Entrada/Salida de la Señal de Audio Digital

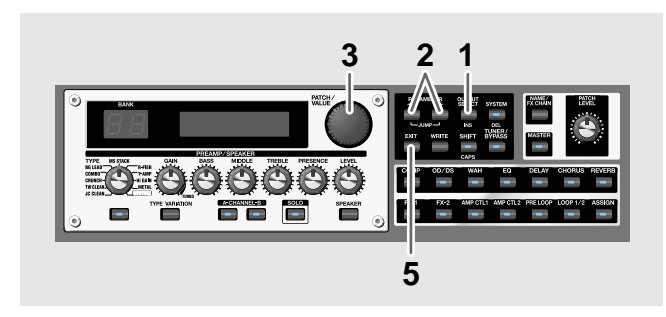

- 1. Pulse [OUTPUT SELECT].
- 2. Pulse PARAMETER [ ] [ ] para que se muestre la pantalla de ajuste USB.
- 3. Gire el dial PATCH/VALUE para modificar el valor del ajuste.
- 4. Repita los Pasos 2 y 3, como precise.
- 5. Pulse [EXIT] para volver a la pantalla Play.

## Parámetro/Gama Explicación

USB/DGT Out Ch. (Canal USB/Salida Digital)

USB/DGT Out Ch. MAI

MAIN, SUB,

Selecciona la señal que sale de los conectores MAIN+SUB USB (Ordenador) y DIGITAL OUT.

MAIN

Envía las mismas señales que las que salen de MAIN OUT. Se activan los ajustes realizados con Main Global EQ (p. 94).

#### SUB

Envía las mismas señales que las que salen de SUB OUT. Se activan los ajustes realizado con Sub Global EQ (p. 95).

#### MAIN+SUB

Envía una mezcla de las señales que salen de MAIN OUT y SUB OUT.

\* Se activa cuando sólo cuando se seleccionan los ajustes de la cadena de efectos (p. 22) que terminan en "DGT" (DIGITAL/USB OUT).

#### USB/DGT Out Lev (Nivel USB/Salida Digital)

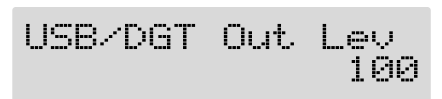

| Parámetro/Gama                          | Explicación                                                                                                    |
|-----------------------------------------|----------------------------------------------------------------------------------------------------|
| 0–200                                   | Ajusta el nivel de volumen de las señales de<br>audio digital que salen de los conectores<br>USB (Ordenador) y DIGITAL OUT.                                                                       |
| USB Mix Channe                          | el                                                                                                    |
| USB Mi×                                 | Channel<br>MAIN                                                                                                    |
| MAIN, SUB,<br>MAIN+SUB                  | Ajusta los jacks de salida utilizados en la<br>mezcla de las señales de audio digital proce-<br>dentes del conector USB (Ordenador) cuan-<br>do Input Select (p. 90) se ajusta en "Guitar<br>In." |
| <b>MAIN</b><br>Se mezcla en MAIN OU     | JT.                                                                                                    |
| <b>SUB</b><br>Se mezcla en SUB OUT      |                                                                                                    |
| <b>MAIN+SUB</b><br>Se mezcla en MAIN OU | JT y SUB OUT.                                                                                                    |
| USB Mix Level                           |                                                                                                    |
| USB Mi×                                 | Level<br>100                                                                                                    |
| 0–200                                   | Ajusta el nivel de volumen de las señales de<br>audio digital procedentes de USB (Ordena-<br>dor) cuando Input Select (p. 90) se ajusta en<br>"Guitar In."                                        |

## Ajustes de la Función Direct **Monitor**

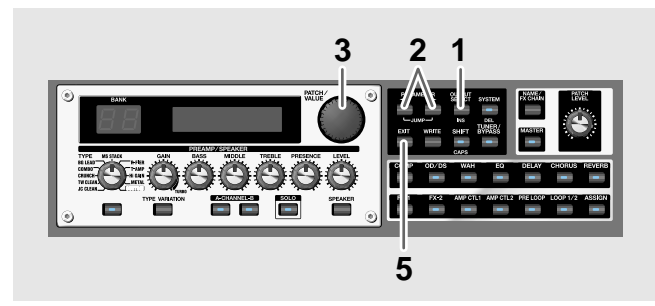

- 1. Pulse [SYSTEM].
- 2. Pulse PARAMETER [ ] [ ] para que se muestre el parámetro que desee ajustar.
- 3. Gire el dial PATCH/VALUE para modificar el valor del ajuste.
- 4. Repita los Pasos 2 y 3, como precise.
- 5. Pulse [EXIT] para volver a la pantalla Play.

| Parámetro/Gama                                                                                                    | Explicación                                                                                                    |  |
|----------------------------------------------------------------------------------------------------|----------------------------------------------------------------------------------------------------|--|
| USB Monitor C                                                                                                    | md (USB Monitor Command)                                                                                           |  |
| USB: Mon:                                                                                                    | itor Cmd<br>Disable                                                                                                |  |
| Disable, Enable                                                                                                    | Este ajuste determina si se activa o no el co-<br>mando (el comando Direct Monitor) (deta-<br>llado más adelante). |  |
| <b>Disable</b><br>Se desactiva el coman<br>rect Monitor ajustado                                                                                                    | do Direct Monitor, manteniendo el modo Di-<br>por el GT-PRO.                                                       |  |
| <b>Enable</b><br>Se activa el comando Direct Monitor, lo que permite ajustar el modo<br>Direct Monitor desde un aparato externo.                                     |                                                                                                    |  |
| USB Dir Monito                                                                                                    | or (USB Direct Monitor)                                                                                            |  |
| USB:Dir                                                                                                    | Monitor<br>On                                                                                                    |  |
| On, Off                                                                                                    | Cambia la salida del sonido del efecto a los jacks PHONES, MAIN OUT o SUB OUT.                                     |  |
| <b>On</b><br>El sonido sale de la un<br>conectarlo a un orden                                                                                                    | iidad. Ajústelo en On al utilizar el GT-PRO sin<br>ador  (no sale sonido si lo ajusta en Off).                     |  |
| <b>Off</b><br>Ajústelo en Off si transmite datos de audio internamente mediante<br>un ordenador (Thru).                                                              |                                                                                                    |  |
| * Si utiliza el driver especial, puede controlar los parámetros Direct<br>Monitor On/Off desde una aplicación compatible con ASIO 2.0- como,<br>por ejemplo. Cubase. |                                                                                                    |  |

## Grabar la Salida del GT-PRO con un Ordenador

Ajuste su programa (por ejemplo, software de secuenciador) de forma que el puerto de entrada de audio que utilice sea el GT-PRO.

Con "Effect Chain" (p. 22) puede ajustar libremente el punto en el que la cadena de señales desde la que se va a extraer la señal que se va a enviar al ordenador (p. 22). Por ejemplo, al ajustar este parámetro para que el ordenador capte las señales tal como son en el principio de la cadena, puede grabar los sonidos sin efectos añadidos mientras escucha la ejecución con los efectos ya aplicados.

\* Si utiliza el software para que pasen los datos de audio a través del ordenador, ajuste Direct Monitor en Off.

## Aplicar Efectos con el GT-PRO a la Reproducción de Audio del Ordenador

Ajuste el puerto de salida de audio utilizado por los programas para que éste se el GT-PRO.

Puede utilizar el GT-PRO para añadir efectos a los datos de audio reproducidos desde el ordenador y después grabar estos sonidos en el propio ordenador.

Utilice esta prestación cuando desea añadir efectos a datos de audio existentes.

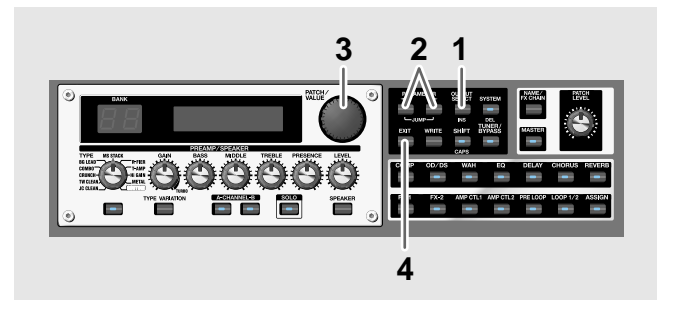

- 1. Pulse [SYSTEM].
- 2. Pulse PARAMETER [ ] [ ► ] para que se muestre "Input Select".

| SYS: | Input | Select |
|------|-------|--------|
|      | Gui   | tar In |

3. Gire el dial PATCH/VALUE para seleccionar "USB In."

#### USB In:

Los efectos se aplican a las señales que entran vía USB.

- \* En este modo, ajuste el software de forma que no se transmita el audio a través del ordenador (no ajustado en Thru).
- \* PRE LOOP (p. 54) no está disponible en este caso.

#### **Guitar In:**

Los efectos se aplican a las señales que entran vía los jacks INPUT.

El audio reproducido desde el ordenador se mezcla con el sonido del efecto del GT-PRO y sale de los jacks de salida ajustados en USB Mix Channel (p. 89).

4. Pulse [EXIT] para volver a la pantalla Play.

## Controlar el GT-PRO desde un ordenador

Puede utilizar USB MIDI para controlar el GT-PRO desde un ordenador.

Al ajustar el GT-PRO en el modo del driver "Advanced" (p. 110, p. 126), los conectores MIDI utilizados para el funcionamiento del GT-PRO cambiarán de ser los conectores MIDI IN/OUT a ser los puertos MIDI "GT-PRO Control" del driver USB.

Ajuste los puertos de entrada y salida MIDI de su editor y secuenciador en "GT-PRO Control."

Para más información acerca de los ajustes relacionados con MIDI, vea "Capítulo 7 Utilizar el GT-PRO con Aparatos MIDI Externos Conectados" (p. 72).

## Controlar Distintos Parámetros Mediante el Volumen de la Guitarra

El GT-PRO ofrece una función que sirve para controlar los parámetros de los efectos mediante la dinámica de ejecución en la guitarra. No se limita al touch wah, sino que proporciona cambios tímbricos en tiempo real mientras se toca la guitarra.

#### Alternar entre los Canales A y B del Preamplificador Mediante el Volumen de la Guitarra

La prestación Preamplificador/Altavoces del GT-PRO incluye el ajuste "Dynamic Mode", que alterna entre los dos preamplificadores en respuesta al volumen de la guitarra. Durante una ejecución, por ejemplo, puede utilizar el volumen de la guitarra para alternar entre un sonido crunch y un sonido de solista incluso sin cambiar de patch ni ajustar un mando.

\* Cuando el nivel de la guitarra es baja, escuchará al Canal A y cuando es alto, al Canal B.

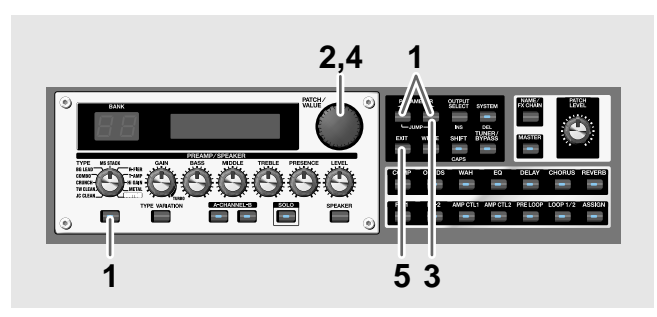

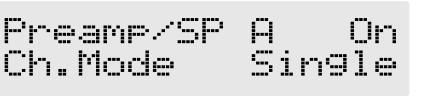

2. Haga girar el dial PATCH/VALUE para seleccionar "Dynamic."

| Pr | 0 | amp/ | SP | A     | On  |
|----|---|------|----|-------|-----|
| Ch |   | Mode |    | Dynam | ic. |

3. Pulse PARAMETER [ ► ] para que se muestre "Dynamic Sens."

4. Haga girar el dial PATCH/VALUE para cambiar el valor del ajuste.

A medida que vaya cambiando el volumen de la guitarra durante la ejecución, Dynamic Sens se ajustará en respuesta al volumen cuando se cambie de preamplificador.

5. Pulse [EXIT] para volver a la pantalla Play.

#### Utilizar el Volumen de la Guitarra para Cambiar Parámetros de Efectos Seleccionados (Assign Source)

Assign (p. 66) proporciona una función que permite controlar los parámetros de los efectos mediante el volumen de la guitarra, de la misma manera que con un pedal de expresión o controlador similar. Puede ajustar esta prestación para que se crea aún más distorsión a medida que aumente el volumen de la guitarra, hacer que el efecto de chorus sea profundo mientras Vd. toque suavemente o utilizar la guitarra para producir a su gusto cualesquiera de los varios efectos disponibles.

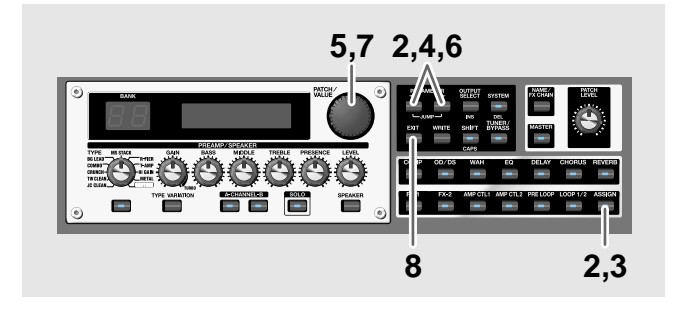

- Use el procedimiento detallado en la p. 67 para ajustar el tipo de parámetro que desee controlar (Assign Target) y la gama dentro de la que tendrán lugar los cambios (Target Min/Max).
- Pulse [ASSIGN] y después pulse PARAMETER [ 
   ] para seleccionar una de las Asignaciones de Assign 1–12.

Quick ASSIGN1 ----:User Setting

- 2. Pulse [ASSIGN] otra vez para ajustar el Variable de la Asignación en "On."
- 3. Pulse PARAMETER [ ] [ ▶ ] para que se muestre "Source."

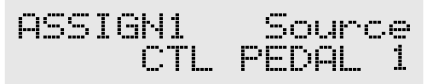

4. Haga girar el dial PATCH/VALUE para seleccionar "Input Level."

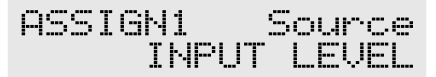

5. Pulse PARAMETER [ ] [ ► ] para que se muestre "Input Sens."

ASSIGN INPUT Sens: 50

#### MEMO

Puede saltar al parámetro base pulsando PARAMETER [ ◀ ] (o [ ► ]) mientras mantiene pulsado PARAMETER [ ► ] (o [ ◀ ]). Para los ítemes para los que no existen muchos parámetros, el GT-PRO salta al último (o al primer) parámetro.

6. Haga girar el dial PATCH/VALUE para cambiar el valor del ajuste.

Toque la guitarra a distintos niveles de volumen y ajuste el parámetro Input Sens mientras escucha el sonido para comprobar como cambia el parámetro que ajustó en el Paso 1.

7. Pulse [EXIT] para volver a la pantalla Play.

#### NOTE

Es posible que sea imposible cambiar los ajustes de los parámetros cuando las siguientes funciones estén ajustadas para el destino de Assign (p. 67) habiendo seleccionado INPUT LEVEL como Assign source (p. 69).

- TUNER On/Off
- MANUAL On/Off
- Patch Num. Inc
- Patch Num. Dec
- Patch Bank Inc
- Patch Bank Dec

Tenga en cuenta que si realiza involuntariamente este tipo de ajuste, no existe otra manera de recuperar el estado normal del patch que no sea sobreescribiendo y guardando.

## Ajustar el Sonido General para que Coincida con el Entorno acústico (Global)

El GT-PRO dispone de una prestación que le permite cambiar temporalmente todos los ajustes de la afinación. Se denomina "Función Global".

Con la Función Global, puede modificar temporalmente sus ajustes para que casan con el entorno acústico, dejando los ajustes en los patches tal como estaban.

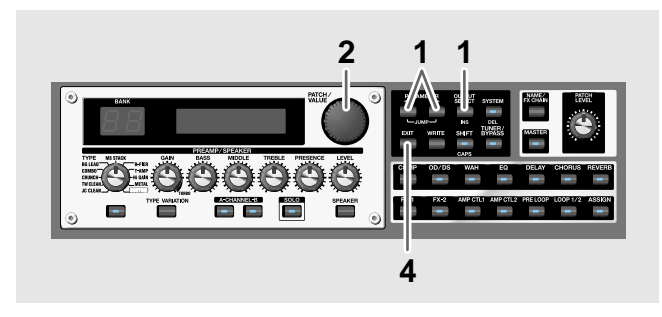

Pulse [OUTPUT SELECT] y pulse PARAMETER
 [ ] [ ▶] para que se muestre la pantalla de ajustes
 Global.

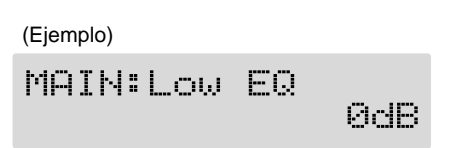

- 2. Haga girar el dial PATCH/VALUE para cambiar el valor del ajuste.
- 3. Repita los Pasos 1 y 2, según sea necesario
- 4. Pulse [EXIT] para volver a la pantalla Play.

## Ajustar el Sonido General

## Main Global EQ

Ajusta el timbre de la salida de MAIN OUT sin tener en cuenta los ajustes activado/desactivado del ecualizador de los patches individuales.

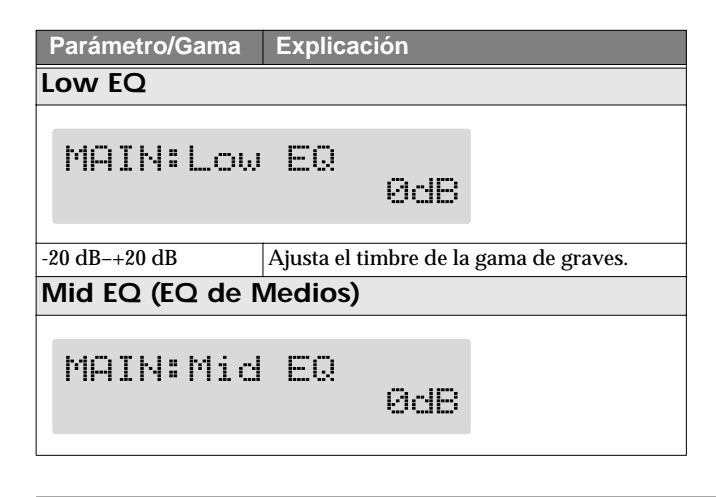

| Parámetro/Gama  | Explicación                                                               |  |  |
|-----------------|---------------------------------------------------------------------------|--|--|
| -20 dB-+20 dB   | Ajusta el timbre de la gama de medios.                                    |  |  |
| Mid Freq (Frecu | encia Media)                                                              |  |  |
| MAIN:Mid        | Freq<br>500Hz                                                             |  |  |
| 20 Hz-10.0 kHz  | Especifica el centro de la gama de frecuen-<br>cias que ajustará "Mid EQ. |  |  |
| High EQ         |                                                                           |  |  |
| MAIN:Hig        | h EQ<br>ØdB                                                               |  |  |
| -20 dB-+20 dB   | Ajusta el timbre de la gama de agudos.                                    |  |  |
|                 |                                                                           |  |  |

## Total NS

No produce efecto alguno en los patches para los que el supresor de ruido haya sido desactivado.

| Parámetro/Gama                                                                                            | Explicación                                                                                                   |  |  |
|----------------------------------------------------------------------------------------------------|----------------------------------------------------------------------------------------------------|--|--|
| NS Thres (Umbra                                                                                           | NS Thres (Umbral del Supresor de Ruido)                                                                       |  |  |
| TOTAL: NS                                                                                                 | Thres<br>ØdB                                                                                                  |  |  |
| -20 dB-+20 dB                                                                                             | Ajusta el nivel del umbral del supresor de<br>ruido para cada patch dentro de una gama<br>de -20 dB a +20 dB. |  |  |
| Este ajuste representa una manera efectiva de obtener el mismo nivel<br>de salida de todas sus guitarras. |                                                                                                    |  |  |

\* Ajústelo a "0 dB" cuando utilice los ajustes de patch individuales.

## **Total REVERB**

No afecta a los patches cuya reverb esté desactivada.

| Parámetro/Gama                                                                                                    | Explicación                                                               |
|----------------------------------------------------------------------------------------------------|---------------------------------------------------------------------------|
| Rev Level                                                                                                    |                                                                           |
| TOTAL:Re                                                                                                    | v Level<br>100%                                                           |
| 0%-200%                                                                                                    | Ajusta el nivel de la reverb para cada patch<br>en una gama de 0% to 200% |
| Ajustar el nivel de la reverb es una manera eficaz de hacer que la<br>reverb sea la adecuada para el entorno acústico.<br>* Ajústelo a"100%" cuando utilice los ajustes de los patches individuales. |                                                                           |
|                                                                                                    |                                                                           |

## Sub Global EQ

Ajusta el timbre de SUB OUT sin tener en cuenta los ajustes del ecualizador activado/desactivado de los patches individuales.

| Parámetro/Gama  | Explicación                                                               |  |
|-----------------|---------------------------------------------------------------------------|--|
| Sub Low EQ      |                                                                           |  |
| SUB:Low         | EQ<br>ØdB                                                                 |  |
| -20 dB-+20 dB   | Ajusta el timbre de la gama de graves.                                    |  |
| Sub Mid EQ (EQ  | ) de Medios)                                                              |  |
| SUB:Mid         | EQ<br>ØdB                                                                 |  |
| -20 dB-+20 dB   | Ajusta el timbre en la gama de medios.                                    |  |
| Sub Mid Freq (F | recuencia Media)                                                          |  |
| SUB:Mid         | Freg<br>500Hz                                                             |  |
| 20 Hz-10.0 kHz  | Especifica el centro de la gama de frecuen-<br>cias que ajustará "Mid EQ" |  |
| Sub High EQ     |                                                                           |  |
| SUB:High        | ı EQ<br>ØdB                                                               |  |
| -20 dB-+20 dB   | Ajusta el timbre de la gama de agudos                                     |  |

## Ajustar la Salida Destino

## Canal de Salida

| Parámetro/Gama                                     | Explicación                                    |  |
|----------------------------------------------------|------------------------------------------------|--|
| Output Channel                                     |                                                |  |
|                                                    |                                                |  |
| Output C                                           | hannel<br>PATCH                                |  |
| PATCH, MAIN, SUB,                                  | Este procedimiento selecciona los jacks de     |  |
| MAIN+SUB                                           | los que salen las señales.                     |  |
| PATCH                                              |                                                |  |
| Se utiliza la salida selece                        | cionada en el ajuste Master Output (p. 55) del |  |
| patch.                                             |                                                |  |
| MAIN                                               |                                                |  |
| Las señales salen de los jacks MAIN OUT.           |                                                |  |
| SUB                                                |                                                |  |
| Las señales salen de los jacks SUB OUT.            |                                                |  |
| MAIN+SUB                                           |                                                |  |
| Las señales salen de los jacks MAIN OUT y SUB OUT. |                                                |  |
|                                                    | · · · · ·                                      |  |
|                                                    |                                                |  |

## **USB/Digital Out**

| <b>D</b> ( ) (0                                                         |                                                                                                    |
|-------------------------------------------------------------------------|----------------------------------------------------------------------------------------------------|
| Parametro/Gama                                                          | Explicación                                                                                                    |
| USB/DGT Out Ch. (                                                       | Canal de Salida USB/Digital Out)                                                                                                    |
|                                                                         |                                                                                                    |
| USB/DGT                                                                 | Out Ch.<br>MAIN                                                                                                    |
| MAIN, SUB,<br>MAIN+SUB                                                  | Selecciona las señales que salen de los co-<br>nectores USB y DIGITAL OUT.                                                                                                    |
| <b>MAIN</b><br>Hace que salgan las mism<br>Se activan los ajustes de ti | as señales que las que salen de MAIN OUT.<br>imbre efectuados con Main Global EQ (p. 94).                                                                                              |
| <b>SUB</b><br>Hace que salgan las mi<br>Se activan los ajustes de       | smas señales que las que salen de SUB OUT.<br>e timbre efectuados con Sub Global EQ (p. 95).                                                                                           |
| MAIN+SUB                                                                |                                                                                                    |
| Hace que salgan una m<br>y SUB OUT.                                     | ezcla de las señales que salen de MAIN OUT                                                                                                    |
| * Se activa sólo cuando s<br>(p. 22) que terminan en                    | e seleccionan los ajustes de la cadena de efectos<br>n "DGT" (DIGITAL/USB OUT).                                                                                                    |
| USB/DGT Out Lev (                                                       | Nivel del USB/Digital Out)                                                                                                    |
|                                                                         |                                                                                                    |
| USB/DGT                                                                 | Out Lev<br>100                                                                                                    |
| 0–200                                                                   | Ajusta el nivel de volumen de las señales de<br>audio digital que salen de los conectores<br>USB y DIGITAL OUT.                                                                        |
| USB Mix Channel                                                         |                                                                                                    |
|                                                                         |                                                                                                    |
| USB Mi×                                                                 | Channel<br>MAIN                                                                                                    |
|                                                                         |                                                                                                    |
| MAIN, SUB,<br>MAIN+SUB                                                  | Ajusta los jacks de salida utilizados para<br>mezclar las señales de audio digital proce-<br>dentes de USB cuando Input Select (vea el<br>texto a la derecha) se ajusta en "Guitar In" |
| MAIN                                                                    |                                                                                                    |
| La señal mezclada en N                                                  | IAIN OUT.                                                                                                    |
| SUB                                                                     | OUT                                                                                                    |
| MAIN+SUB                                                                |                                                                                                    |
| La senai mezciada MA                                                    |                                                                                                    |
| USB MIX LEVEL                                                           |                                                                                                    |
| USB Mi×                                                                 | Level<br>100                                                                                                    |
|                                                                         | Aiusta el nivel de volumen de las señales de                                                                                                    |
| 0–200                                                                   | audio digital mezcladas procedentes de<br>USB cuando se ajusta Input Select (vea el<br>texto a la derecha) en "Guitar In."                                                             |
|                                                                         |                                                                                                    |

## Ajustar el Contraste de la Pantalla (LCD Contrast)

Según la colocación del GT-PRO, puede que la pantalla sea difícil de leer. Si esto ocurriera, ajuste el contraste de la pantalla.

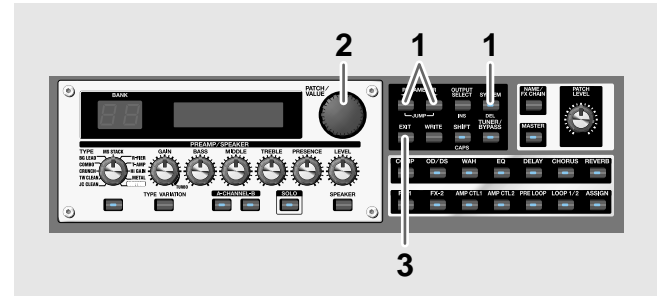

Pulse [SYSTEM], y después pulse PARAMETER
 [ ] [ ▶] para que se muestre "LCD Contrast".

SYS:LCD Contrast 16

- Haga girar el dial PATCH/VALUE para ajustar el contraste.
   Ajustes validos: 1–16
- 3. Pulse [EXIT] para volver a la pantalla Play.

## Cambiar los Sonidos que Entran en el GT-PRO (Input Select)

Selecciona los sonidos de entrada, es decir, aquellos que entran por los jacks INPUT o los que entran vía USB y a que se aplicarán los efectos.

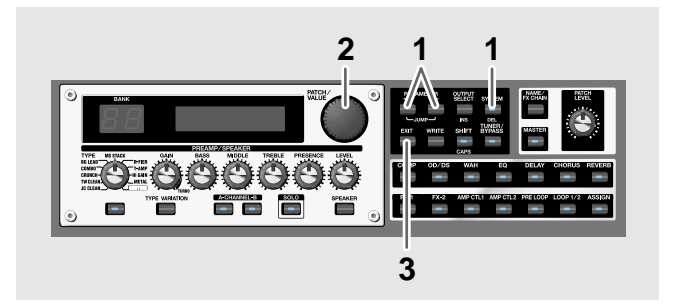

- 1. Pulse [SYSTEM].
- 2. Pulse PARAMETER [ ] [ ► ] para que se muestre "Input Select".

| SYS: | Input | Select |  |
|------|-------|--------|--|
|      | Gui   | tar In |  |

**3.** Con el dial PATCH/VALUE, seleccione la entrada que va a utilizarse para los efectos.

| Valor     | Explicación                                                                                                    |
|-----------|----------------------------------------------------------------------------------------------------|
| Guitar In | Se aplican los efectos a los sonidos que en-<br>tran mediante los jacks INPUT.                                     |
|           | Se aplican los efectos a los sonidos repro-<br>ducidos por el ordenador conectado por<br>USB a la unidad.          |
| USB In    | * En este modo, ajuste el software para que<br>no se transmita audio a través del<br>ordenador (sin ajustar Thru). |
|           | * PRE LOOP (p. 54) no está disponible.                                                                             |

4. Pulse [EXIT] para volver a la pantalla Play.

## Ajustar el Timbre para Coincidir con la Guitarra Utilizada

El GT-PRO dispone de una función que sirve para ajustar el timbre de forma que case con la guitarra conectada. Resulta útil al conectar una guitarra que no es la que utilizó al crear el patch.

## NOTE

Al ajustar el nivel de entrada y la presencia de la entrada, afectará a las señales de entrada para todos los patches. Tenga en cuenta que las sutilezas de los sonidos de efecto que se producen en respuesta al volumen de la guitarra pueden cambiar, en particular con los patches en los que los efectos son controladores mediante el volumen de la guitarra.

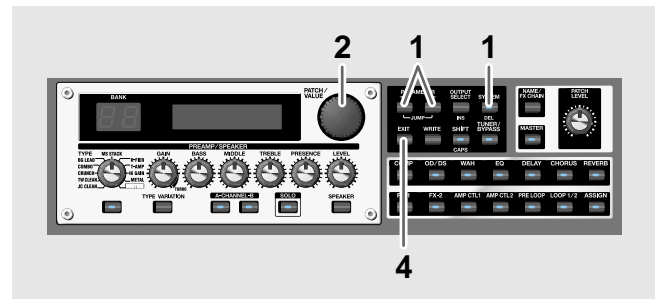

Pulse [SYSTEM], y después pulse PARAMETER
 [ ] [ ▶] para que se muestre la siguiente pantalla.

SYS:Input Level ØdB

SYS:Input Pres. ØdB

- 2. Haga girar el dial PATCH/VALUE para cambiar el valor del ajuste.
- 3. Repita los Pasos 1 y 2, como sea necesario.
- 4. Pulse [EXIT] para volver a la pantalla Play.

| Parámetro/Gama                        | Explicación                                                    |  |
|---------------------------------------|----------------------------------------------------------------|--|
| Input Level                           |                                                                |  |
| -20 dB-+20 dB                         | Ajusta el nivel de entrada de la guitarra.                     |  |
| Input Pres. (Presencia de la Entrada) |                                                                |  |
| -20 dB-+20 dB                         | Ajusta la calidad tímbrico de la gama de agudos de la guitarra |  |

# Hacer que Sigan Sonando los Sonidos Después de Cambiar de Patch (Modo Patch Change)

El GT-PRO ofrece un modo que se habilita cuando se utilizan los efectos espaciales (p. ej., reverb y delay), en que el sonido de los efectos de un patch sigue sonando incluso después de que Vd. cambia de patch. Si se cumple con las condiciones necesarias en cuanto a la cadena de efectos y los ajustes de los parámetros de los efectos, puede hacer que la caída de la reverb, del delay y de los efectos similares se aplique al siguiente patch seleccionado.

Las condiciones necesarias son las siguientes.

- Los efectos se encuentran en la misma cadena de efectos
- Los efectos tengan el mismo tipo de delay y de reverb
- Al activar/desactivar otros efectos o cuando los ajustes de los parámetros son idénticos.
- \* Es posible que no obtenga el resultado deseado con los ajustes para los efectos que no sean los detallados más arriba.

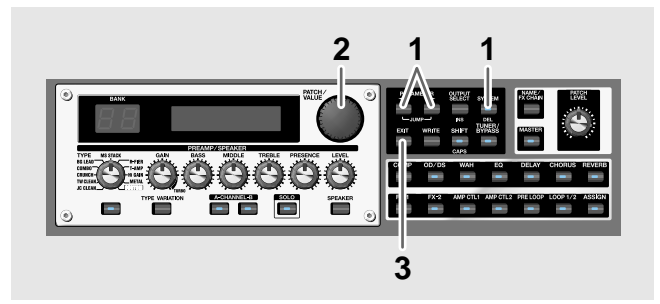

Pulse [SYSTEM], y después pulse PARAMETER
 [ ] [ ▶] para que se muestre "P.Chnge Mode".

SYS:P.Chn9e Mode Fast

2. Haga girar el dial PATCH/VALUE para cambiar el valor del ajuste.

| Valor                  | Explicación                                |
|------------------------|--------------------------------------------|
| Fast                   |                                            |
| Los patches cambian    | de forma normal. La unidad cambia al si-   |
| guiente patch sin trar | nsmutar la caída de la reverb o del chorus |
| del patch anterior.    |                                            |
|                        |                                            |

## Smooth

La unidad cambia al siguiente patch transmutando la caída de la reverb o del chorus del patch anterior al efectuar el cambio.

- \* Para lograr cambios ininterrumpidos, puede cambiar de patch con un tempo retardado.
- 3. Pulse [EXIT] para volver a la pantalla Play.

## Utilizar Ajustes Idénticos del Preamplificador en Todos los Patches (Modo Preamp)

Con el GT-PRO, puede ajustar el preamplificador de forma general para emplearlo en todos los patches.

Esto proporciona un efecto que siempre le dará el mismo sonido de amplificador a pesar del patch ajustado.

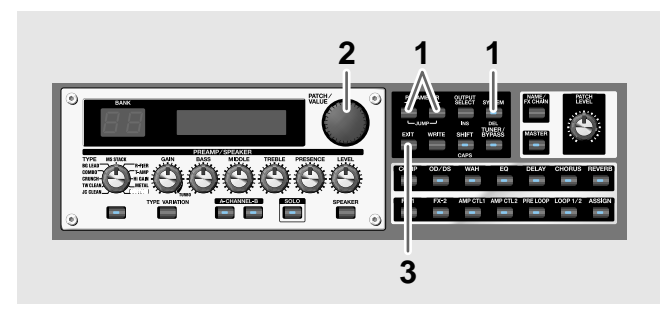

Pulse [SYSTEM], y después pulse PARAMETER
 [ ] [ ▶] para que se muestre "Preamp Mode".

SYS:Preamp Mode Patch

2. Haga girar el dial PATCH/VALUE para cambiar el valor del ajuste.

| Valor  | Explicación                                                                                                    |
|--------|----------------------------------------------------------------------------------------------------|
| Patch  | Se utiliza el ajuste de preamplificador del<br>patch. Esto permite usar distintos ajustes<br>de preamplificador en cada patch indivi-<br>dual. |
| System | Se utiliza el ajuste de preamplificador del<br>sistema. Esto aplica los mismos ajustes<br>del preamplificador a todos los patches.             |

3. Pulse [EXIT] para volver a la pantalla Play.

## Ajustar el Preamplificador del Sistema

Al ajustar el Modo Preamp en System, los ajustes del preamplificador realizados ajustando los controles del panel son tratados como ajustes del preamplificador del sistema. El contenido guardado se actualiza cada vez que se modifican los ajustes.

## Limitar los Bancos Que Pueden Ser Cambiados (Bank Extent)

Ajustando un límite superior para los bancos, limitando de esta manera la gama de bancos que puede ajustarse, puede ajustar el GT-PRO de forma que seleccionará sólo los patches necesarios.

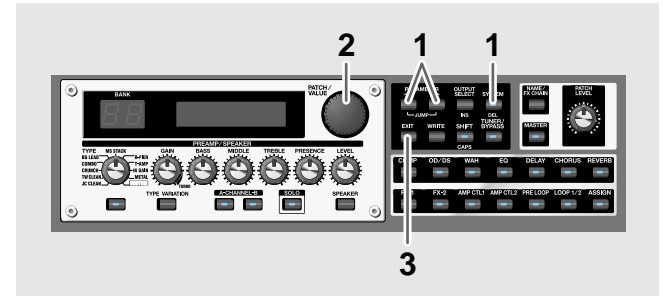

Pulse [SYSTEM], y después pulse PARAMETER
 [ ] [ ▶] para que se muestre "Patch Extent".

| SYS: | Patch | Extent |
|------|-------|--------|
|      |       | P40-10 |

2. Haga girar el dial PATCH/VALUE para ajustar el límite superior de los bancos.

Ajustes Permitidos: 1 -1-40 -10

- \* Al activar el modo FC-200 (p. 81), los números de banco indicados bajarán un número para que se muestre U0-1 a P39-10.
- 3. Pulse [EXIT] para volver a la pantalla Play.

## Cambiar el Modo EXP Pedal Al Cambiar de Patch (EXP Pedal Hold)

Determina si, al cambiar de patch, se transmutará el estado de función del parámetro Assign (p. 66) al siguiente patch seleccionado.

La función Expression Pedal Hold no funcionará si el modo Assign Source se encuentra ajustado en Toggle (que hace que cada vez que se pise el pedal, el valor alterne entre Min y Max.

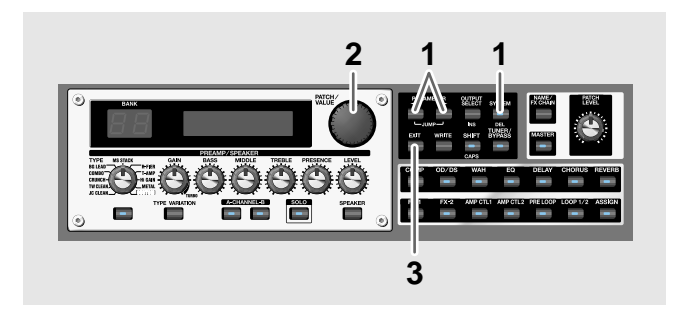

Pulse [SYSTEM], y después pulse PARAMETER
 [ → ] para que se muestre "Assign Hold".

SYS:Assi9n Hold On

2. Haga girar el dial PATCH/VALUE para ajustar EXP Pedal Hold.

| Valor                                                                                                    | Explicación                                                                                                    |  |
|----------------------------------------------------------------------------------------------------|----------------------------------------------------------------------------------------------------|--|
| On                                                                                                    | Se transmuta el estado de Pedal Assign.                                                                                                    |  |
| (Ejemplo)<br>Si se cambia de patch<br>por el pedal de expre<br>cionado tomará el va<br>pedal (el ángulo).<br>Si el patch al que se c<br>lando el efecto de wa<br>ajustado en el patch y<br>derivado de la posici                                                                                                    | cuando el volumen está siendo controlado<br>sión, el volumen del siguiente patch selec-<br>lor determinado por la posición actual del<br>ambia tiene el pedal de expresión contro-<br>h, entonces el volumen se ajustará el valor<br>r el efecto de wah del patch tomará el valor<br>ón actual del pedal (el ángulo). |  |
| Off                                                                                                    | No se transmuta el estado de Pedal As-<br>sign.                                                                                                    |  |
| Si cambia de patch mientras el volumen está siendo controlado<br>por el pedal de expresión, el volumen del siguiente patch selec<br>cionado se ajustará al valor ajustado en ese patch.<br>Si acciona el pedal de expresión y esa información se transmite<br>al GT-PRO, el volumen cambiará de acuerdo con el movimiento<br>del pedal |                                                                                                    |  |

3. Pulse [EXIT] para volver a la pantalla Play.

## Ajustar la Función de los Mandos (Modo Knob)

Ajusta la manera en que cambian los valores de los ajustes cuando se accionan los mandos

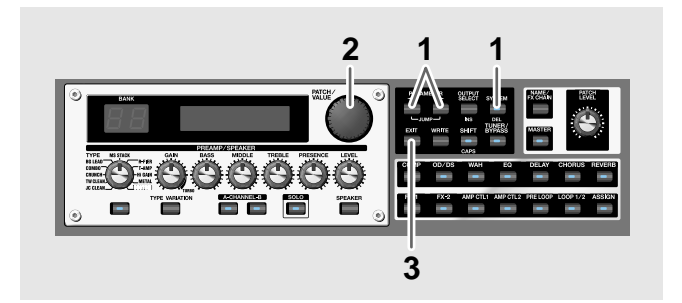

Pulse [SYSTEM], y después pulse PARAMETER
 [ ] [ ▶ ] para que se muestre "Knob Mode".

SYS:Knob Mode Immediate

2. Haga girar el dial PATCH/VALUE para ajustar el modo Knob.

| Valor           | Explicación                                                                                                    |
|-----------------|----------------------------------------------------------------------------------------------------|
| Immediate       | Al girar el potenciómetro, el valor cam-<br>biará inmediatamente.                                                                 |
| Current Setting | Los valores empezará a cambiar sólo<br>cuando la posición marcada por el poten-<br>ciómetro llegue al valor ajustado en el patch. |

3. Pulse [EXIT] para volver a la pantalla Play.

## Cambiar el Nivel de Entrada/Salida

Puede alternar entre el nivel de salida de MAIN OUT, SUB OUT y LOOP 1/2 SEND y también entre el nivel de entrada de LOOP 1/2 RETURN.

Cambie de nivel según el aparato conectado a la unidad.

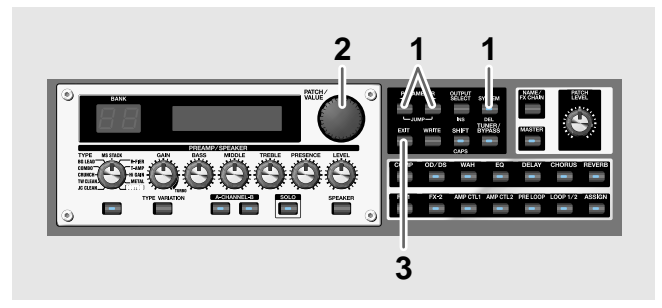

- Puede hacer que se visualice el nivel pulsando [SYSTEM] y después pulsando PARAMETER [ ] [ ].
- Use el dial PATCH/VALUE para cambiar el nivel de salida to switch the output level.
   Ajustes Válidos: +4 dBu, -10 dBu
- 3. Pulse [EXIT] para volver a la pantalla Play.

#### **MAIN OUT Level**

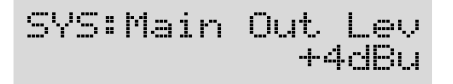

#### **SUB OUT Level**

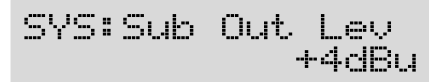

\* Los conectores SUB OUT R/L (tipo XLR) no se verán afectados por el nivel SUB OUT. Las señales salen siempre a un nivel fijo (+4 dBu).

## LOOP 1/2 SEND Level

SYS:LP Send Lev -10dBu

## LOOP 1/2 RETURN Level

SYS:LP Retrn Lev -10dBu

## Comprobar el Nivel de Salida de los Efectos con el Medidor de Nivel

Puede ver el nivel de salida de cada efecto. Resulta útil para comprobar los niveles de salida de los efectos.

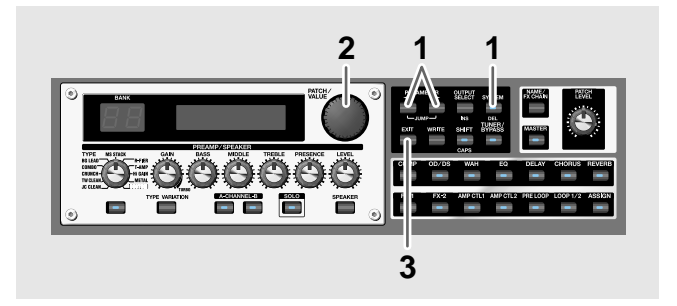

1. Pulse [SYSTEM] varias veces para que se muestre "METER".

METER: Input

- 2. Haga girar el dial PATCH/VALUE para seleccionar el efecto cuyo nivel desee comprobar.
  - Puede comprobar el nivel de las señales que entren en el jack INPUT seleccionando "Input."
- Al seleccionar "Main Out" podrá comprobar el nivel de las señales que salen del MAIN OUT.
- Al seleccionar "Sub Out" podrá comprobar el nivel de las señales que salen del SUB OUT.
- \* Es posible que no pueda lograr los efectos deseados si los niveles de salida estén demasiado altos. Ajuste el nivel de salida de cada uno de los efectos mientras comprueba el medidor y cerciórese de que el nivel no sobrepase el nivel correcto.
- 3. Pulse [EXIT] para volver a la pantalla Play.

Para más información acerca de los siguientes ajustes del sistema, vea p. 62-p. 65.

SYS: EXP 1 Func SYS: CTL 1 Func SYS: CTL 2 Func SYS: EXP 2 Func SYS: CTL 3 Func SYS: CTL 4 Func

SYS: CC#7 Func SYS: CC#80 Func SYS: CC#1 Func

## Afinar la Guitarra

Cuando la función Tuner se activa, los sonidos que entran en el GT-PRO salen directamente y se activa el afinador. Esta condición permite la fácil afinación de la guitarra.

## Activar la Función Tuner

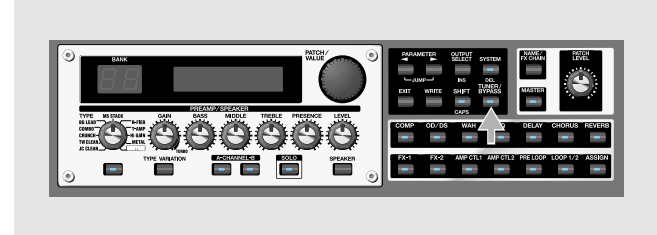

Cada vez que pulse [TUNER/BYPASS], se activará/ desactivará la función Tuner/Bypass.

El indicador del botón [TUNER/BYPASS] se ilumina cuando la función está activada.

### Acerca de la Pantalla Durante la Afinación

Con el afinador interno del GT-PRO, el nombre de la nota se indica en la fila superior en la pantalla y la Guía de Afinación se muestra en al fila inferior, indicando la diferencia entre el sonido que entra en la unidad y el sonido mostrado en al pantalla.

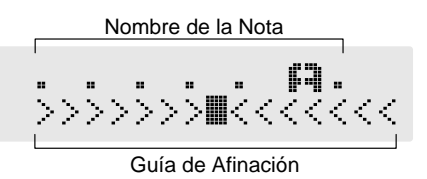

Cuando la diferencia entre la nota a afinar y la afinación correcta es menos de 50 centésimas, la Guía de Afinación indica es diferencia. Mientras observa la Guía de Afinación, afine la guitarra hasta que se muestre el símbolo "■" en el centro.

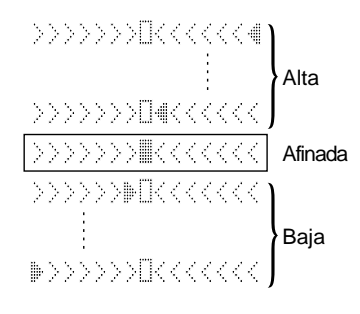

## Cómo Afinar

1. Toque una nota individual con la cuerda al aire que desee afinar.

En la pantalla se muestra el nombre de la nota que más se acerque a la nota que haya tocado.

- \* Toque sólo una nota individual en la cuerda que está afinando.
- 2. Afine la cuerda hasta que se muestre el nombre de la nota correcta.

|                      | 7 <sup>a</sup> | 6 <sup>a</sup> | 5 <sup>a</sup> | 4 <sup>a</sup> | 3 <sup>a</sup> | 2 <sup>a</sup> | 1 <sup>a</sup> |
|----------------------|----------------|----------------|----------------|----------------|----------------|----------------|----------------|
| Normal               | В              | Е              | Α              | D              | G              | В              | Е              |
| 1/2 Tono más<br>bajo | A#             | D#             | G#             | C#             | F#             | A#             | D#             |
| 1 tono más bajo      | А              | D              | G              | С              | F              | A              | D              |

- 3. Mientras observe la Guía de Afinación, afine la guitarra hasta que se muestre el símbolo "■" en el centro.
- 4. Repita los Pasos 1–3 hasta afinar todas las cuerdas.
- \* Al afinar una guitarra con barra de vibrato, cuando se afina una cuerda, las otras se desafinan. Si fuera el caso, afine todas las cuerdas a la afinación aproximada y después afinelas todas con precisión.

## Modificar los Ajustes del Afinador

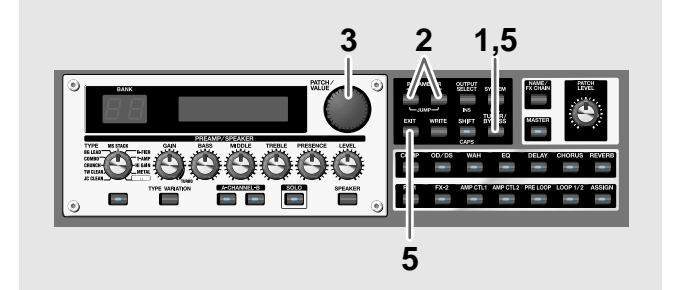

- 1. Pulse [TUNER/BYPASS]; se ilumina el indicador.
- 2. Pulse PARAMETER [ ] [ ▶ ] para que se muestre la pantalla de ajuste del afinador.

(Example)

$$\begin{array}{r} \text{FUNER Pitch} \\ \text{A} = 440 \text{Hz} \end{array}$$

- **3.** Haga girar el dial PATCH/VALUE para modificar los ajustes.
- 4. Repita los Pasos 2 y 3 para modificar los ajustes de cada parámetro.
- 5. Pulse [TUNER/BYPASS] o [EXIT] para volver a la pantalla Play.

| Parámetro/G                                                                                                    | ama Explicació                                                                                                    | n                                                                 |                                   |
|----------------------------------------------------------------------------------------------------|----------------------------------------------------------------------------------------------------|-------------------------------------------------------------------|-----------------------------------|
| TUNER Pitc                                                                                                    | h                                                                                                    |                                                                   |                                   |
| TUNER                                                                                                    | Pitch<br>A = 440                                                                                                    | ЭНz                                                               |                                   |
| 435–445 Hz                                                                                                    | Ajusta la nota                                                                                                    | a de referencia.                                                  |                                   |
| La nota A4 (La c<br>por ejemplo, un<br>referencia para o<br>Afinación Están                                                                                                    | entral en el piano) toc<br>piano) con el fin de p<br>que afinen los demás<br>dar.                                                                                                    | ada en un instrum<br>roporcionar un pu<br>instrumentos se de      | ento (como.<br>into de<br>enomina |
|                                                                                                    | ajustada en 110 112.                                                                                                    |                                                                   |                                   |
| TUNER                                                                                                    | Out<br>Byp                                                                                                    | ass                                                               |                                   |
| Mute, Bypass, C                                                                                                    | current Selecciona la activado.                                                                                                    | salida cuando el A                                                | finador está                      |
| Mute                                                                                                    | I                                                                                                    |                                                                   |                                   |
| Se enmudece el                                                                                                    | sonido. No sale sonid                                                                                                    | o alguno.                                                         |                                   |
| Al actival el ani<br>ajustar el volum<br>dal EXP conecta<br>(MIDI CC#7).<br>* El sonido direc<br>Current<br>Permite afinar c<br>* Es posible que<br>efectos Harmon<br>de notas. | adoi intentras este aj<br>en del sonido directo a<br>do al jack EXP PEDAI<br>to sale en monoaural.<br>on el sonido del patch<br>esta opción no funcione<br>nist, Auto Riff u otro efe | seleccionado en es<br>correctamente cuan<br>ecto que depende de l | se momento.<br>do utilice los     |
|                                                                                                    |                                                                                                    |                                                                   |                                   |
|                                                                                                    |                                                                                                    |                                                                   |                                   |
| Switching<br>on the EX                                                                                                    | Tuner On and<br>P Pedal                                                                                                    | Off by Liftin                                                     | g Up                              |
| When the EX<br>control, set o<br>66) to one of                                                                                                    | CP pedal is function<br>one of the ASSIGN (<br>the following setting                                                                                                    | ing as a Foot Vo<br>1–12 Assign setti<br>1gs.                     | lume<br>ngs (p.                   |
| With this set<br>back the EXI                                                                                                    | ting, you can switc<br>P pedal.                                                                                                    | h on Tuner by di                                                  | rawing                            |
| Target:<br>Target Min:<br>Target Max:<br>Source:                                                                                                    | TUNER On/Off<br>On<br>Off<br>EXP PEDAL 1                                                                                                    | Mode:<br>Act. Range Lo:<br>Act. Range Hi:                         | Normal<br>0<br>1–127              |
| * You can<br>pedal wh                                                                                                    | achieve the same effec<br>en FC-200 EXP is se                                                                                                    | t using the FC-20<br>lected as the Sourc                          | 0's EXP<br>ce setting.            |

## Recuperar los Ajustes de Fábrica (Factory Reset)

Recuperar los ajustes de fábrica del GT-PRO se denomina "Factory Reset."

No sólo puede recuperar todos los valores ajustados de fábrica en el GT-PRO, sino que también puede especificar la gama de ajustes que volverán a ajustarse.

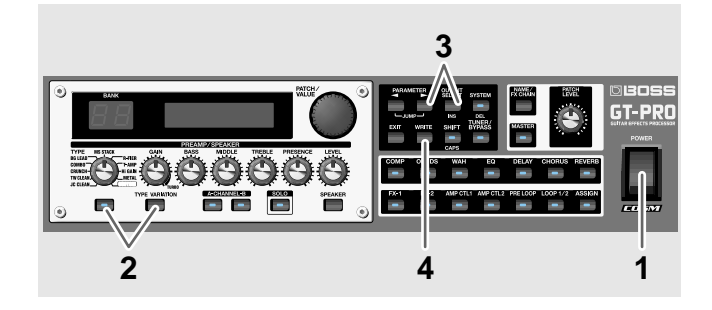

#### 1. Apague la unidad.

2. Mientras mantiene pulsado los botones PREAMP/SPEAKER On/Off y [TYPE VARIATION], encienda la unidad.

Se muestra la pantalla de la gama de ajuste del Factory Reset.

The range of data you wish to factory reset

- \* Para cancelar la operación Factory Reset, pulse [EXIT].
- 3. Pulse PARAMETER [ ] [ ] para mover el cursor y gire el dial PATCH/VALUE para especificar la gama de ajustes a la que desee aplicar la recuperación de ajustes de fábrica

| valor                    | Explicación                                    |
|--------------------------|------------------------------------------------|
| System                   | ·                                              |
| Los parámetros de si     | stema, escalas del Harmonist, Frases Auto      |
| Riff y los ajustes de le | os parámetros de Edición Personalizada         |
| (Custom) de Preamp       | , Overdrive/Distortion y Wah.                  |
| Quick                    |                                                |
| Contenido de los ajuste  | es realizados con el Ajuste Rápido del Usuario |
| #1-1-#35-4               |                                                |
|                          |                                                |

4. Si desea proceder con la operación factory reset, pulse [ENTER].

Se recuperan los ajustes de la gama de datos especificada y después volverá a la pantalla Play.

## Lista de los Ajustes de Fábrica

| Parámetro        | Valor                                                                                                    |  |  |  |
|------------------|----------------------------------------------------------------------------------------------------|--|--|--|
| TUNER            |                                                                                                    |  |  |  |
|                  | A = 440Hz                                                                                                    |  |  |  |
|                  | Bynass                                                                                                    |  |  |  |
|                  | Dypass                                                                                                    |  |  |  |
| MAIN Output Cal  | LINE (DLIONES                                                                                                    |  |  |  |
| MAIN Output Sei. | LINE/PHONES                                                                                                    |  |  |  |
|                  |                                                                                                    |  |  |  |
|                  |                                                                                                    |  |  |  |
| MAIN MID Freq    |                                                                                                    |  |  |  |
|                  |                                                                                                    |  |  |  |
| TOTAL NS Thres   | 1000/                                                                                                    |  |  |  |
|                  |                                                                                                    |  |  |  |
|                  | LINE/ PHONES                                                                                                    |  |  |  |
|                  |                                                                                                    |  |  |  |
|                  |                                                                                                    |  |  |  |
| SUB High EO      |                                                                                                    |  |  |  |
|                  |                                                                                                    |  |  |  |
|                  |                                                                                                    |  |  |  |
| USB/DGT Out Lov  |                                                                                                    |  |  |  |
|                  |                                                                                                    |  |  |  |
|                  |                                                                                                    |  |  |  |
|                  | 100                                                                                                    |  |  |  |
| SYSTEIVI         | 4.0                                                                                                    |  |  |  |
| LCD Contrast     | 16                                                                                                    |  |  |  |
| Input Select     | Guitar In                                                                                                    |  |  |  |
| Input Level      | 0dB                                                                                                    |  |  |  |
| Input Pres.      | OGB                                                                                                    |  |  |  |
| P.Chnge Mode     | Fast                                                                                                    |  |  |  |
| Preamp Mode      | Patch                                                                                                    |  |  |  |
| Patch Extent     | P40-10                                                                                                    |  |  |  |
|                  | On the second second se |  |  |  |
|                  | Immediate                                                                                                    |  |  |  |
|                  | Auto                                                                                                    |  |  |  |
|                  | Asignable                                                                                                    |  |  |  |
|                  | Asignable                                                                                                    |  |  |  |
|                  | Asignable                                                                                                    |  |  |  |
|                  | Asignable                                                                                                    |  |  |  |
|                  | Asignable                                                                                                    |  |  |  |
|                  | Auto                                                                                                    |  |  |  |
|                  | Asignable                                                                                                    |  |  |  |
| Main Out Lov     | Asignable                                                                                                    |  |  |  |
| Sub Out Lev      | +40bu                                                                                                    |  |  |  |
|                  | +40BU                                                                                                    |  |  |  |
|                  | -10dBu                                                                                                    |  |  |  |
|                  | -10000                                                                                                    |  |  |  |
| FC-200           |                                                                                                    |  |  |  |
| Mode             | Off                                                                                                    |  |  |  |
| Ctl Pedal        | Momentary                                                                                                    |  |  |  |
| Bank Lmt         | 39                                                                                                    |  |  |  |
| PC Out           | Wait for a NUM.                                                                                                    |  |  |  |
| Bank Chng        | Bank Pedal Only                                                                                                    |  |  |  |

## Apéndices

| Parámetro       | Valor          |  |  |  |
|-----------------|----------------|--|--|--|
| USB             |                |  |  |  |
| Monitor Cmd     | Disable        |  |  |  |
| Dir Monitor     | On             |  |  |  |
| Driver Mode     | Advanced       |  |  |  |
| MIDI            |                |  |  |  |
| RX Channel      | 1              |  |  |  |
| Omni Mode       | Omni On        |  |  |  |
| TX Channel      | Rx             |  |  |  |
| Device ID       | 1              |  |  |  |
| Sync Clock      | Auto           |  |  |  |
| PC OUT          | On             |  |  |  |
| EXP 1 OUT       | CC#7           |  |  |  |
| CTL1 OUT        | CC#81          |  |  |  |
| CTL2 OUT        | CC#80          |  |  |  |
| CTL3 OUT        | Off            |  |  |  |
| CTL4 OUT        | Off            |  |  |  |
| MIDI Map Select | Fix            |  |  |  |
| Manual Mode     |                |  |  |  |
| Pedal 1         | Preamp Ch A/B  |  |  |  |
| Pedal 2         | Solo On/Off    |  |  |  |
| Pedal 3         | Comp On/Off    |  |  |  |
| Pedal 4         | OD/DS On/Off   |  |  |  |
| Pedal 5         | Delay On/Off   |  |  |  |
| Pedal 6         | Wah On/Off     |  |  |  |
| Pedal 7         | EQ On/Off      |  |  |  |
| Pedal 8         | Chorus On/Off  |  |  |  |
| Pedal 9         | FX-1 On/Off    |  |  |  |
| Pedal 10        | FX-2 On/Off    |  |  |  |
| Pedal Down      | Patch Num. Dec |  |  |  |
| Pedal Up        | Patch Num. Inc |  |  |  |

# PROCESADOR DE EFECTOS PARA GUITARRAFecha: 14 de Febrero de 2005Modelo GT-PROTabla de MIDI ImplementadoVersión: 1.00

|                                                                                                    | Function                                                                          | Transmitted                                                                                                    | Recognized                   | Remarks                 |
|----------------------------------------------------------------------------------------------------|-----------------------------------------------------------------------------------|----------------------------------------------------------------------------------------------------|------------------------------|-------------------------|
| Basic<br>Channel                                                                                                    | Default<br>Changed                                                                | 1–16<br>1–16                                                                                                    | 1–16<br>1–16                 | Memorized               |
| Mode                                                                                                    | Default<br>Messages<br>Altered                                                    | X<br>X<br>******                                                                                                    | OMNI ON/OFF<br>X<br>X        | Memorized               |
| Note<br>Number :                                                                                                    | True Voice                                                                        | X<br>******                                                                                                    | X<br>*****                   |                         |
| Velocity                                                                                                    | Note ON<br>Note OFF                                                               | X<br>X                                                                                                    | X<br>X                       |                         |
| After<br>Touch                                                                                                    | Key's<br>Ch's                                                                     | X<br>X                                                                                                    | X<br>X                       |                         |
| Pitch Bend                                                                                                    |                                                                                   | х                                                                                                    | х                            |                         |
| Control                                                                                                    | 0, 32<br>1–31<br>33–63<br>64–95                                                   | O (0–3)<br>O<br>O<br>O                                                                                                    | 0 * 1<br>0 * 2<br>X<br>0 * 2 | Bank Select             |
| Change                                                                                                    |                                                                                   |                                                                                                    |                              |                         |
| Prog<br>Change                                                                                                    | : True #                                                                          | O<br>0–99                                                                                                    | O<br>0–127                   | Program Number<br>1–128 |
| System Exclusive                                                                                                    |                                                                                   | 0                                                                                                    | 0                            |                         |
| System<br>Common                                                                                                    | : Song Pos<br>: Song Sel<br>: Tune                                                | X<br>X<br>X                                                                                                    | X<br>X<br>X                  |                         |
| System<br>Real Time                                                                                                    | : Clock<br>: Command                                                              | X<br>O                                                                                                    | O<br>X                       |                         |
| Aux<br>Message                                                                                                    | : All sound off<br>: Local ON/OFF<br>: All Notes OFF<br>: Active Sense<br>: Reset | X<br>X<br>X<br>X<br>X                                                                                                    | X<br>X<br>X<br>O<br>X        |                         |
| Puntos de Ir                                                                                                    | iterés                                                                            | <ul> <li>* 1 CC#0 con datos con un valor de 04H o mayor y el CC#32 se ignoran.</li> <li>* 2 Reconoce mensajes designados para Assign source (p. 69), Assign CC#7 (p. 64),<br/>la función CC#7/CC#80/CC#1 (p. 64), y el modo Manual de la FC-200 Manual mode (p. 85).</li> <li>Hay disponible una publicación titulada "MIDI Implementado". Proporciona detalles completos acerca de la manera en<br/>que MIDI ha sido implementado en esta unidad. Si precisa este documento (por ejemplo, para realizar programación a<br/>nivel de bytes), contacte con el Servicio Postventa de Roland o con su distribuido Roland autorizado.</li> </ul> |                              |                         |
| Modo 1 : OMNI ON, POLY         Modo 2 : OMNI ON, MONO         O : Sí           Modo 3 : OMNI OFF, POLY         Modo 4 : OMNI OFF, MONO         X : No |                                                                                   |                                                                                                    |                              |                         |

## Características Técnicas

GT-6: Procesador de Efectos para Guitarra

**Conversión AD** 24 bit + método AF

**Conversión DA** 24 bit

Frecuencia de Muestreo 44.1 kHz

Memorias de Programa 400: 200 (Usuario) + 200 (Preset)

Nivel de Entrada Nominal INPUT: -10 dBu PRE LOOP RETURN: -10 dBu LOOP 1/2 RETURN: - 10dBu

Impedancia de Entrada INPUT: 1 M  $\Omega$ PRE LOOP RETURN: 220 k $\Omega$ LOOP 1/2 RETURN: 220 k $\Omega$ 

#### Nivel de Salida Nominal

DIRECT OUT/TUNER OUT: -10 dBu MAIN OUT/SUB OUT: -10 dBu/+4 dBu SUB OUT: +4 dBu PRE LOOP SEND: -10 dBu LOOP 1/2 SEND: -10 dBu/+4 dBu

#### Impedancia de Salida

DIRECT OUT/TUNER OUT:  $2 k\Omega$ MAIN OUT/SUB OUT:  $2 k\Omega$ SUB OUT:  $600 k\Omega$ PRE LOOP SEND:  $2 k\Omega$ LOOP 1/2 SEND:  $2 k\Omega$ 

Salida Digital EIAJ CP1201, S/P DIF Controles

< Panel Frontal> Mando INPUT LEVEL Mando MAIN OUTPUT Mando SUB OUTPUT

#### (PREAMP/SPEAKER)

Mando TYPE Mando GAIN Mando BASS Mando MIDDLE Mando TREBLE Mando PRESENCE Mando LEVEL Botón On/Off Botón TYPE VARIATION Botón CHANNEL A, B Botón SOLO Botón SPEAKER

(Botón Effect Activado/Desactivado) COMP OD/DS WAH EQ DELAY CHORUS REVERB FX-1 FX-2 AMP CTL 1 AMP CTL 2 PRE LOOP LOOP 1/2ASSIGN (Controles Adicionales) **Dial PATCH/VALUE** 

Botones PARAMETER Botón OUTPUT SELECT Botón SYSTEM Botón EXIT Botón WRITE Botón SHIFT Botón TUNER/BYPASS Botón NAME/FX CHAIN Botón MASTER Mando PATCH LEVEL Interruptor POWER <Panel Posterior> Interruptor GND LIFT (SUB OUT)

#### Pantalla

16 caracteres, 2 líneas (LCD retroiluminado) 2 caracteres, 7 segmentos LED Indicador PEAK

#### Conectores

<Panel Frontal> Jack INPUT Jack PHONES <Panel Frontal> Jack INPUT Jack DIRECT OUT/TUNER OUT Jacks MAIN OUT L (MONO)/R Jacks SUB OUT L (MONO)/R Conectores SUB OUT L/R (tipo XLR) Jack PRE LOOP SEND Jack PRE LOOP RETURN Jack LOOP 1 SEND Jack LOOP 1 RETURN Jack LOOP 2 SEND Jack LOOP 2 RETURN Jack AMP CTL 1 Jack AMP CTL 2 Jack EXP PEDAL 1 Jack CTL 1/2 Jack CTL 3/4, EXP PEDAL 2 Conector DIGITAL OUT (coaxial) Conector USB Conectores MIDI IN/OUT

#### Alimentación

AC 117 V/230 V/ 240 V

Consumo 16 W

#### Dimensiones

482 (ancho) x 305 (hondo) x 89 (alto) mm EIA-2U tipo montura en rack

#### Peso

4.8 kg.

#### Accesorios

Manual del Usuario Cable USB CD-ROM de software GT-PRO Servicio Roland (página de información)

#### Opciones

Pedalera MIDI: FC-200 (Roland), GFC-50 (Roland) Interruptor de Pie: FS-5U, FS-5L Interruptor de Pie Dual: FS-6 Pedal de Expresión: EV-5 (Roland), FV-300L Cable para Interruptor de Pie: PCS-31 (Roland)

(Clavija de tipo Fono de 1/4 pulgadas (estéreo) - Clavija de tipo Fono de 1/4 pulgadas (mono) x 2)

\*  $0 \, dBu = 0.775 \, Vrms$ 

#### NOTE

Debido al interés en el desarrollo de los productos, las características técnicas y/o la apariencia de esta unidad están sujetas a modificaciones sin previo aviso.

#### AF Method (Método de Enfoque Adaptivo)

Se trata de un método propiedad de Roland que mejora notablemente la ratio señal-a-ruido (S/N) de los convertidores A/D y D/A.

## Requisitos de Sistema del Sofware del GT-PRO

### Windows

#### Sistema Operativo:

Microsoft® Windows® XP Professional/XP Home Edition/ 2000 Professional/Me/98SE/98

**CPU/Reloj:** Pentium<sup>®</sup>, Celeron<sup>™</sup>, Procesador compatible con Intel/600 MHz o Mayor

Memoria: 128 MB o mayor (256 MB o mayor recomendado)

**Ordenador:** Ordenador compatible con Windows® que disponga de conector USB

**Disco Duro:** 200 MB o más de espacio libre

#### Resolución de la Pantalla:

800 x 600 pixels o mayor/65,535 colores (High Color 16 bit) o mayor (1024 x 768 pixels recomendado)

#### ■ Mac OS

#### Sistema Operativo:

Mac OS X v10.2.3 o posterior

\* No funcionará en el entorno Classic de Mac OS X. Mac OS 9.x, Mac OS 8.6

**CPU/Reloj** PowerPC G3/600 MHz o más veloz (PowerPC G4 recomendado)

Memoria:

256 MB o más (512 MB o más recomendada)

\* Deberá desactivar la memoria virtual ("off") antes de utilizar este driver en Mac OS 9/8.

Ordenador:

Ordenador serie Apple Macintosh con puerto USB incorporado

**Disco Duro:** 200 MB o más de espacio libre

**Resolución de la Pantalla:** 800 x 600 pixels o mayor/32,000 colores o mayor (1024 x 768 pixels recomendado)

OMS (Mac OS 9/8) OMS versión 2.3.5 o posterior

FreeMIDI (Mac OS 9/8) FreeMIDI versión 1.3.5 o posterior

#### NOTE

Aunque, en la mayoría de las situaciones, un ordenador simular a los detallados en esta página permitirá el funcionamiento correcto del GT-PRO, BOSS no garantiza la compatibilidad basada únicamente en estos factores. Esto se debe a que dado las numerosas variables que pueden influir en el entorno del procesamiento de datos como, por ejemplo, las diferencias en el diseño entre las distintas placas nodrizas y la particular combinación de los demás elementos utilizados.
# Instalar y Configurar el Driver USB

Para poder utilizar el GT-PRO USB, primero debe instalar el driver USB. El driver USB viene en el "CD-ROM GT-PRO Software".

### ■ ¿Qué es el Driver USB?

El Driver USB es software que pasa datos entre el GT-PRO y el programa (software de secuenciador, etc.) que se utilice en el ordenador conectado por USB al GT-PRO.

El Driver del GT-PRO envía datos desde el programa hasta el GT-PRO y pasa datos procedentes del GT-PRO al programa.

El GT-PRO es capaz de recibir y transmitir tanto señales de audio digital como mensajes MIDI.

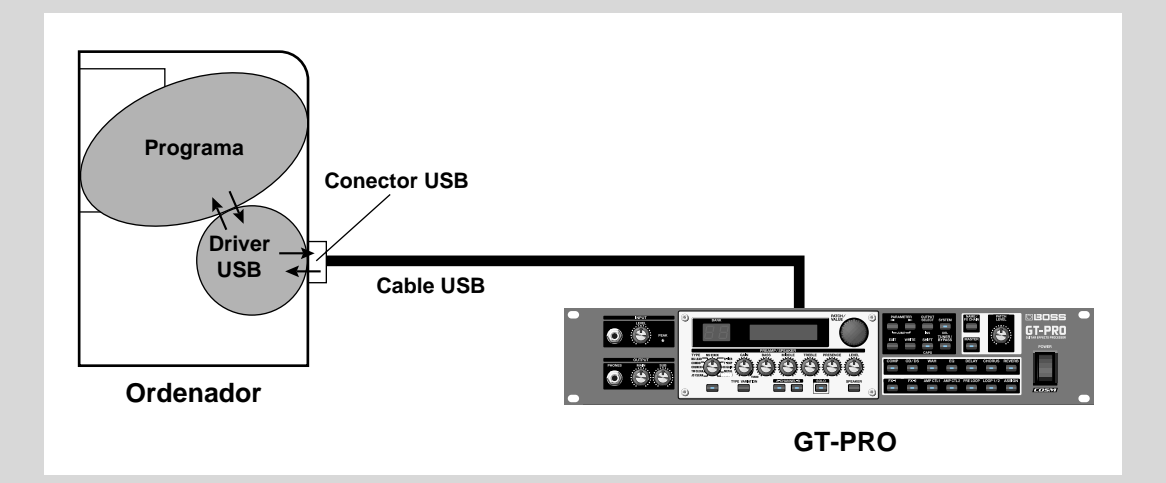

La explicación de cómo instalar y configurar el driver está organizada por tipo de ordenador y modo del driver empleados. Vea las siguientes páginas.

#### Instalación y configuración del driver (Windows) ...... (p. 110)

### Instalación y configuración del driver (Macintosh) ...... (p. 126)

# Acerca de los Modos del Driver

El GT-PRO dispone de dos modos de funcionamiento, cada uno de ellos utiliza un tipo de driver distinto, con un modo empleando el driver especial del CD-ROM suministrado con el GT-PRO y el otro modo empleando el driver estándar de Windows.

Antes de instalar los drivers, primero deberá cambiar el modo del driver del GT-PRO.

Para obtener instrucciones sobre cómo cambiar los modos del driver del GT-PRO, vea el apartado "Cambiar el Modo del Driver" (p. 88).

# Modo del Driver Especial

Cambie a este modo cuando utilice GT-PRO Editor y GT-PRO Librarian con el GT-PRO conectado a un ordenador vía USB. Puede utilizar el driver nativo incluido en el CD-ROM GT-PRO Driver para grabar, reproducir y editar audio con alta calidad y estabilidad.

En el modo "Special driver", las señales de audio se transfieren entre el GT-PRO y el ordenador a una profundidad de bit de **24 bits** y una frecuencia de muestreo de **44.1 kHz**.

Seleccione el modo Special driver si utiliza software compatible con audio de 24-bits como, por ejemplo, aplicaciones de la serie Cakewalk o Cool Edit; o **software compatible con ASIO** capaz de grabar, reproducir y editar audio de alta calidad como, por ejemplo Cubase o Logic.

#### Normalmente, debe utilizar el modo Special driver.

\* No puede utilizar los conectores MIDI IN/OUT del GT-PRO como interface MIDI del ordenador.

# Modo del Driver Estándar

Se emplea el driver de audio USB proporcionado por Windows.

En el modo del Driver Estándar, las señales de audio se transfieren entre el GT-PRO y el ordenador a una profundidad de bit de **16 bits** y una frecuencia de muestreo de **44.1 kHz**.

Seleccione este modo si utiliza software que emplea la funcionalidad estándar proporcionada por Windows como, por ejemplo software que utiliza la unidad CD-ROM del ordenador para reproducir CDs de audio, o que emplea el sintetizador de software incluido con Windows.

- \* El driver incluido con Windows no sostiene ASIO.
- \* No puede utilizar los conectores MIDI IN/OUT del GT-PRO como interface MIDI del ordenador.

El procedimiento de la instalación difiere según el sistema operativo. Vaya a una de las siguientes secciones, según el sistema operativo que utilice.

- Usuarios de Windows XP ...... (p. 111)
- Usuarios de Windows 2000 ......(p. 114)
- Usuarios de Windows Me/98 ......(p. 117)

# Instalar el Driver Especial

# **Usuarios de Windows XP**

1

Desconecte todos los cables USB excepto los del teclado USB y del ratón USB (en caso de utilizarlos).

2

3

#### Abra el cuadro de diálogo System Properties.

- 1. Haga clic en el menú start de Windows, y del menú, seleccione Control Panel.
- 2. En "Pick a category", haga clic en "Performance and Maintenance".
- 3. En "or pick a Control Panel icon", haga clic en el icono System.

Haga clic en la pestaña **Hardware** y después haga clic en **[Driver Signing]**. Abra el cuadro de diálogo **Driver Signing Options**.

| Salar Property and Salar | Second Second        | Care and |
|--------------------------|----------------------|----------|
|                          |                      |          |
| *                        | Antonio              | infra    |
| D Inless                 | terret in Statements | intra l  |
| C                        | land in the second   |          |
| @ 2272                   |                      |          |
|                          | L. tene              | 0.90     |
|                          | E R. Len             | Ú -      |

| 4 | En el cuadro de diálogo <b>Driver Signing Options</b> cerciórese de que " <b>Ignore</b> " esté seleccionado.                                                                                              |
|---|----------------------------------------------------------------------------------------------------|
|   | Si "Ignore" está seleccionado, simplemente haga clic en [OK]. Si "Ignore" no está seleccionado, apunte el ajuste que haya en ese momento (Warn o Block), cambie el ajuste a "Ignore" y haga clic en [OK]. |
| 5 | Haga clic en <b>[OK]</b> para cerrar el cuadro de diálogo System Properties.                                                                                                    |
| 6 | Salga de todo el software que esté funcionando (programas).<br>También, cierre todos las ventanas que estén abiertas. Si hay un programa antivirus<br>funcionando, salga de éste también.                 |
| 7 | Localice el CD-ROM suministrado.<br>Introduzca el CD-ROM en al unidad CD-ROM de su ordenador.                                                                                                    |
| 8 | Desde el menú <b>start</b> de Windows, seleccione " <b>Run…</b> "<br>Se muestra el cuadro de diálogo " <b>Run</b> ".                                                                                      |
| 9 | Entre el nombre en el cuadro de diálogo tal como se muestre a continuación, haga clic en <b>[OK]</b> .                                                                                                    |
|   | Type the tance of a program, folder, decoderst, or                                                                                                    |

#### (Nombre de la Unidad): \Driver\USB\_XP2k\SETUPINF.EXE

Catol Brees

\* El nombre de la unidad es "D:" en el ejemplo presentado aquí, pero puede ser distinto en el sistema de Vd. Especifique el nombre de la unidad para su unidad CD-ROM.

Se muestra el cuadro de diálogo **Setupinf**. Ahora puede instalar el driver.

DADMARKE MORETUREFIELD

1.08

10

Antes de conectar el cable USB, cambie el modo del driver del GT-PRO a "Advanced." Para instrucciones sobre los modos del driver del GT-PRO, vea "Cambiar de Modo del Driver" (p. 88).

#### MEMO

Debe entrar en Windows con un nombre cuya cuenta tenga privilegios administrativos (p. ej., Administrador).

#### MEMO

Según su sistema, es posible que el icono System se visualice directamente en el Panel de Control. Si fuera el caso, haga doble clic en el icono System.

#### MEMO

Si modifica el ajuste **"Driver** Signing Options", una vez instalado el driver, cámbielo al ajuste original.

### MEMO

Si la pantalla indica **"Windows can** perform the same action each time you insert a disk or connect a device with this kind of file," haga clic en [Cancel].

#### MEMO

# Comprobar el nombre de la unidad.

Desde el menú **start**, seleccione **My Computer**. En la ventana que aparece, verifique el nombre de la unidad de CD-ROM en la que ha introducido el CD-ROM en el paso 7. El nombre (D:) o (E:) que aparece en el icono de la unidad CD-ROM 11 Con el interruptor POWER ajustado en OFF, use el cable USB para conectar el GT-PRO al ordenador. 12 Cerciórese de que los mandos OUTPUT MAIN y SUB del GT-PRO estén ajustados al valor mínimo y ajuste en ON el interruptor POWER. 13 Aparecerá el Found New Hardware Wizard (asistente para la instalación de hardware nuevo). \* Posiblemente, su ordenador mostrará el mensaje "Can Windows computer to Windows Update to search for software?" Si esto sucede, seleccione "No, not this time" y haga clic en [Next]. 14 La pantalla indicará "Please choose your search and installation options". Seleccione "Install from a list or specific location (Advanced)" y haga clic en [Next]. 15 La pantalla indicará "Please choose your search and installation options". Seleccione "Don't search. I will choose the driver to install" y haga clic en [Next]. 16 Cerciórese de que el campo "Model" indique "BOSS GT-PRO" y haga clic en [Next]. Se inicia la instalación del Driver. Si el ajuste "What action do you want Windows to take?" (paso 4) no era "Ignore", se muestra el cuadro de diálogo "Hardware Installation". Se muestra un cuadro de diálogo con el símbolo "!". 1. Haga clic en [Continue Anyway]. 2. Siga con la instalación. Se muestra un cuadro de diálogo con el símbolo "x". 1. Haga clic en [OK]. 2. Cuando aparece el "Found New Hardware Wizard", haga clic en [Finish]. 3. Vuelva al paso 1 (p. 111) y vuelva a instalar el driver desde el principio del procedimiento. 17 Se muestra el cuadro de diálogo Insert Disk. Haga clic en [OK]. 18 Se muestra el cuadro de diálogo Files Needed. Entre lo siguiente en el campo "Copy files from" y haga clic en [OK]. (drive name):\DRIVER\USB\_XP2k \* Especifique el nombre de unidad de la unidad CD-ROM. Si el ajuste "What action do you want Windows to take?" (paso 4) no era "Ignore", se muestra el cuadro de diálogo "Hardware Installation". Se muestra un cuadro de diálogo con el símbolo "!". 1. Haga clic en [Continue Anyway]. 2. Siga con la instalación. 19 La pantalla indicará "Completing the Found New Hardware Wizard". Haga clic en [Finish]. 20 Una vez completada con éxito la instalación del driver, se mostrará el cuadro de diálogo System Settings Change. Haga clic en [Yes]. Windows se reiniciará automáticamente. Si no se muestra el cuadro de diálogo System Setting Change, arranque Windows desde el menú start.

#### MEMO

Es posible que no se muestre el diálogo **Insert Disk**. En este caso, proceda al siguiente paso. Si ha cambiado el ajuste de **"Driver Signing Options"** (p. 111, paso 4), recupere su estado anterior después de reiniciar Windows.

- **1.** Entre en Windows utilizando la misma cuenta del usuario que la que utilizó al instalar el driver.
- 2. Desde el menú start de Windows, seleccione Control Panel.
- 3. En "Pick a category," haga clic en Performance and Maintenance.
- **4.** En **"or Pick a Control Panel icon,"** haga clic en el icono **System (del sistema)**. Se muestra el cuadro de diálogo **System Properties**.
- \* Según el sistema que utilice, es posible que se muestre el icono **System** directamente en el **Panel de Control** (visión Classic). Si fuera el caso, haga doble clic en el icono **System**.
- **5.** Haga clic en la pestaña **Hardware** y después haga clic en **[Driver Signing]**. Se muestra el cuadro de diálogo **Driver Signing Options**.
- **6.** En **Driver Signing Options**, recupere el ajuste anterior ("Warn" o "Block") y haga clic en **[OK]**.
- 7. Haga clic en [OK]. Se cierra el cuadro de diálogo System Properties.

Ahora, precisa ajustar su ordenador de forma que los servicios de fondo tengan prioridad, lo que ayudará en el procesamiento correcto de audio y de MIDI.

#### Hacer que los servicios de fondo tengan prioridad

Puede producirse ruido en el sonido si Vd. omite efectuar este ajuste. Para asegurar el correcto procesamiento de audio y MIDI, realice este ajuste como sigue.

1

#### Abra el cuadro de diálogo System Properties.

- 1. Desde el menú start de Windows, seleccione Control Panel.
- 2. En "Pick a category," haga clic en "Performance and Maintenance".
- 3. En "or Pick a Control Panel icon," haga clic en el icono System.
- Haga clic en la pestaña Advanced.
- Haga clic en [Settings] localizado a la derecha del área Performance.
   Se muestra el cuadro de diálogo Performance Options.
- 4 Haga clic en la pestaña Advanced.
- 5 En Processor Scheduling, seleccione "Background services" y haga clic en [OK].
- 6 En el cuadro de diálogo System Properties, haga clic en [OK]. Se cierra el cuadro de diálogo System Properties.

| Fordermanne Optimer 1970                                                                                                    |
|----------------------------------------------------------------------------------------------------|
| Hard Direct, All-served                                                                                                    |
| Process checking<br>to add to compare that the an operate face of<br>process checking on the process<br>Added to be processed<br>C Drawn                                                                                                    |
| The deal of the company is an increase granter than of<br>instruction of company.<br>Adjust for land performance of<br>Adjustments.                                                                                                    |
| Wat served<br>From the server the back that the server are an<br>from the server the back that the server are an<br>from the server are and the server are an<br>interacting the server of server are an<br>interacting the server of server are and<br>interacting the server of server are and<br>interacting the server of server are and<br>interacting the server of server are and<br>interacting the server of server are and<br>interacting the server of server are and<br>interacting the server of server are and<br>interacting the server of server are and<br>interacting the server are and<br>interacting the server are and<br>interacting |
| Tama ( April                                                                                                    |

Ahora, precisa efectuar los ajustes para el aparato de audio. (→"Ajustes del Driver" (p. 123))

# MEMO

Según su sistema, es posible que el icono **System** se visualice directamente en el **Panel de Control**. Si fuera el caso, haga doble clic en el icono **System**.

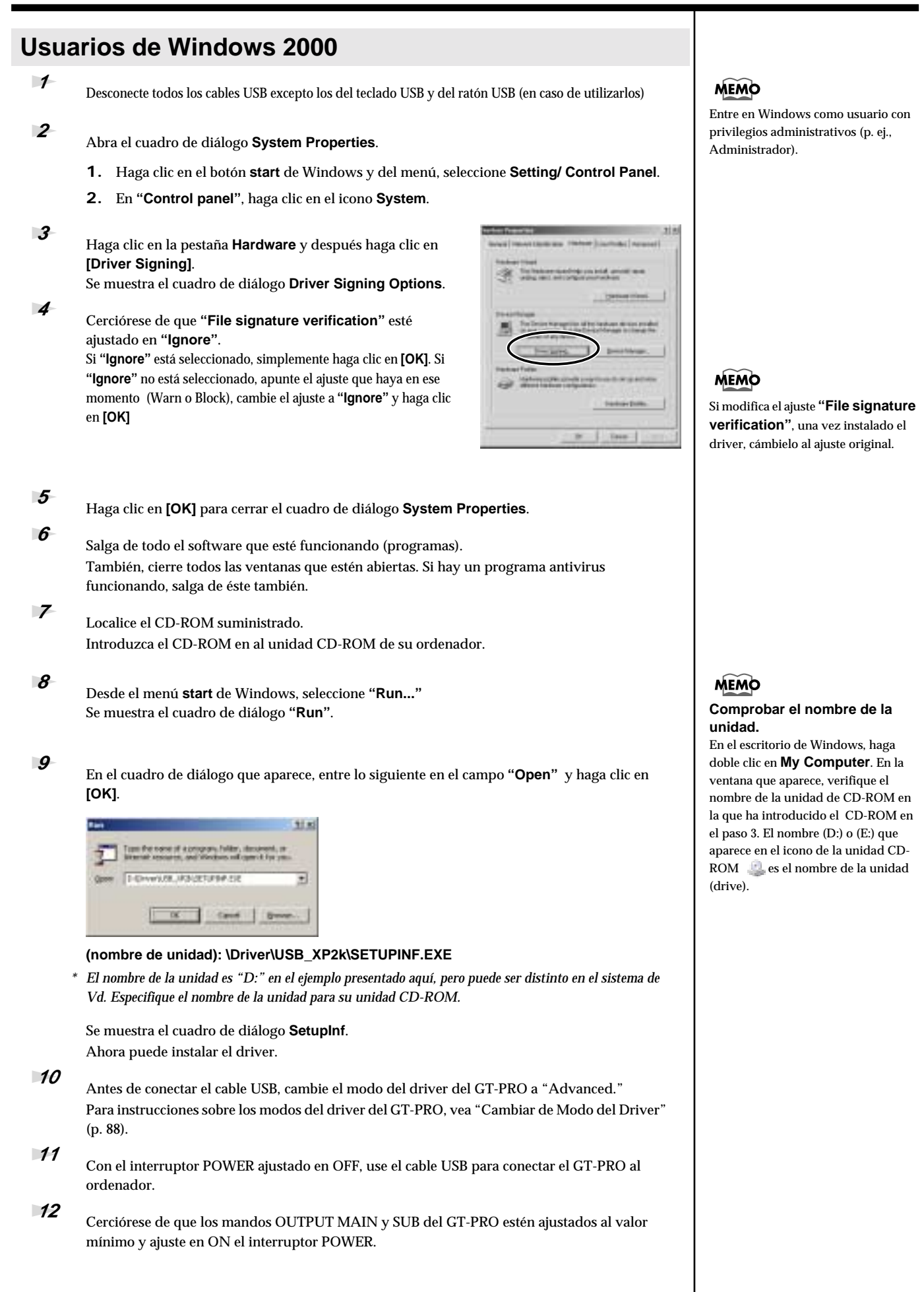

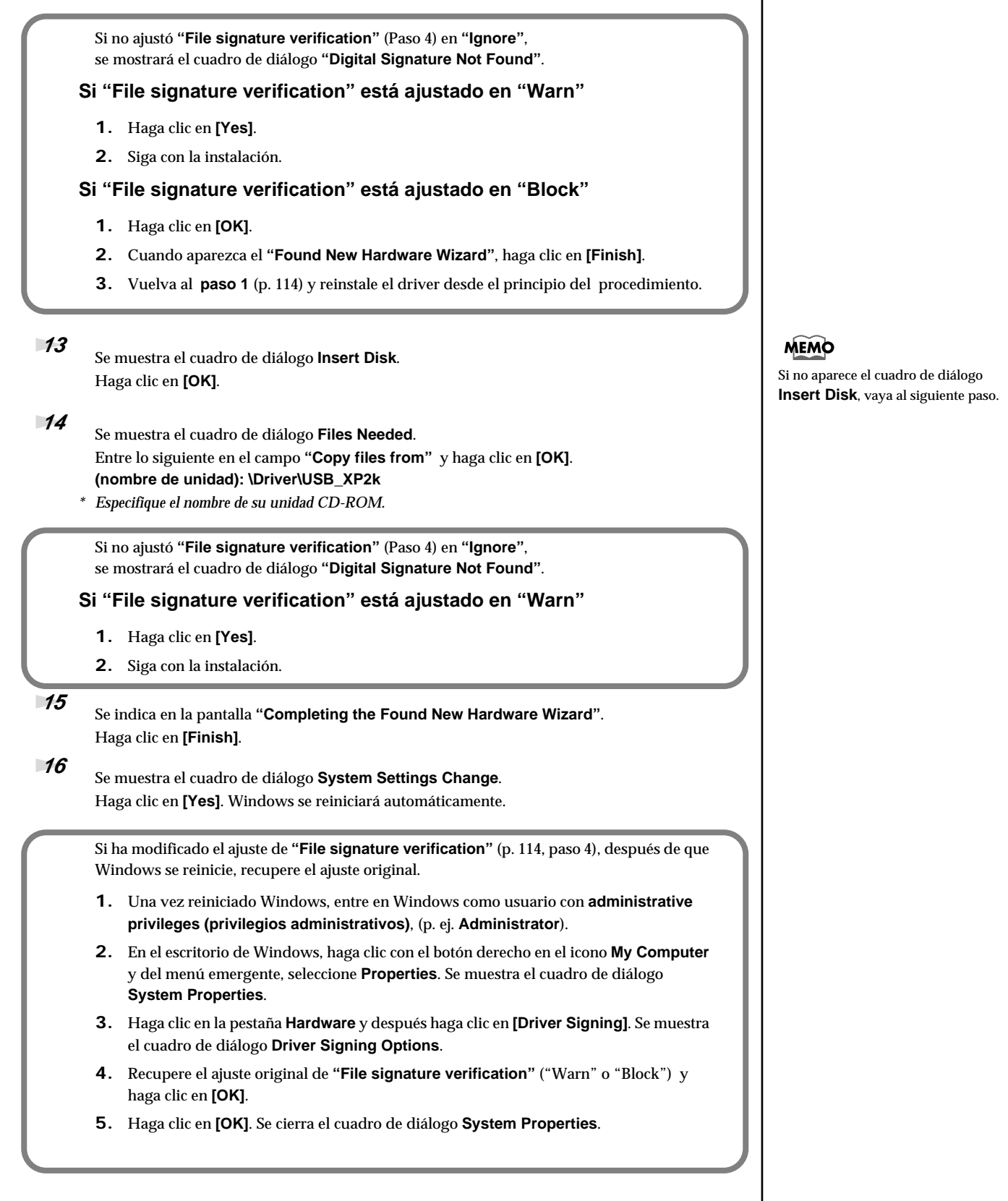

Con esto completamos la instalación del driver.

Ahora, recomendamos que habilite el procesamiento de fondo en su ordenador para que el procesamiento de los datos de audio y de MIDI tenga la menor cantidad de interrupciones posible.

(→ "Dar prioridad a los servicios de fundo" (p. 116))

# Hacer que los servicios de fondo tengan preferencia En Windows 2000, realice los ajustes precisos para habililtar el procesamiento de fondo. Si no lo hace, puede experimentar interrupciones en el sonido. Para cerciorarse de que el procesamiento de los datos de audio y de MIDI ocurran con la menor cantidad de interrupciones posible, utilice el siguiente procedimiento para efectuar los ajustes. 1 Haga clic en el botón Start de Windows y del menú emergente, seleccione Settings | Control Panel. En Control Panel, haga doble clic en el icono System. 2 Haga clic en la pestaña Advanced. 3 En la parte derecha del campo Performance haga clic en [Performance Options]. Se muestra el cuadro de diálogo Performance Options. 4 En el campo Application response seleccione "Background services" y haga clic en [OK].

Haga clic en [OK] para cerrar el cuadro de diálogo System Properties.

Ahora, realice los ajustes para el aparato de audio. (→"Ajustes del Driver" (p. 123))

|                 | 11                                                                                                    |
|-----------------|----------------------------------------------------------------------------------------------------|
| nation. 44      | and .                                                                                                    |
| Propert sheet   | in the second second second second second second second second second second second second second second second                                                                                                    |
| 1-1414.0        | computer, is not to use a growthe disease of                                                                                                    |
| Abutificant     | and an and a second second sec |
| Obem.           | (in types press)                                                                                                    |
| -               |                                                                                                    |
| to plant, the   | THE R. LANSING MICH.                                                                                                    |
| Adjust for land | pelanasi di                                                                                                    |
| 101944          | Otversete                                                                                                    |
| -               |                                                                                                    |
| eposed be a -   | PROPERTY AND ADDRESS OF THE OWNER OF THE OWNER OF THE OWNER OF THE OWNER OF THE OWNER OF THE OWNER OF THE OWNER                                                                                                    |
| Interimpted in  | and the sector                                                                                                    |
|                 | (dep.)                                                                                                    |
|                 |                                                                                                    |
|                 | is   land   got                                                                                                    |
|                 | in   land   Aph                                                                                                    |

5

| Usua        | rios de Windows Me/98                                                                                                    |                                                                                                    |
|-------------|----------------------------------------------------------------------------------------------------|----------------------------------------------------------------------------------------------------|
| 1           | Con el GT-PRO desconectado, arranque Windows.<br>Desconecte todos los cables USB excepto los del teclado USB y del ratón USB (en caso de utilizarlos)<br>Si está empleando un programa de detección de virus o similar, cerciórese de salir de éste<br>también.                                                                                                    |                                                                                                    |
| 2           | Salga de todas las aplicaciones que estén funcionando.<br>También, cierre cualquier ventana que se encuentre abierta. Si está empleando un programa<br>de detección de virus o similar, cerciórese de salir de éste también.                                                                                                    |                                                                                                    |
| 3           | Prepare el CD-ROM.<br>Introduzca el CD-ROM en la unidad de CD-ROM de su ordenador.                                                                                                    |                                                                                                    |
| 4           | Haga clic en el botón <b>Start</b> de Windows. Del menú que se muestra, seleccione <b>Run</b> .<br>Se muestra el cuadro de diálogo " <b>Run</b> ".                                                                                                    |                                                                                                    |
| 5<br>6<br>7 | En el cuadro de diálogo que aparece, entre lo siguiente en el campo " <b>Open</b> " y haga clic en <b>[OK]</b> .<br><b>Time de la unidad : VDriver/USB_Me98/SETUPINF.EXE</b><br>El nombre de la unidad es "D:" en el ejemplo presentado aquí, pero puede ser distinto en el sistema de Vd. Especifique el nombre de la unidad para su unidad CD-ROM.<br>Se muestra el cuadro de diálogo <b>SetupInf</b> .<br>Ahora puede instalar el driver.<br>Antes de conectar el cable USB, cambie el modo del driver del GT-PRO a "Advanced."<br>Para instrucciones sobre los modos del driver del GT-PRO, vea "Cambiar de Modo del Driver" (p. 88).<br>Con el interruptor POWER ajustado en OFF, use el cable USB para conectar el GT-PRO al | <b>Comprobar el nombre de la</b><br><b>unidad.</b><br>In el escritorio de Windows, haga doble<br>clic en <b>My Computer</b> . En la ventana<br>que aparece, verifique el nombre de la<br>unidad de CD-ROM en el paso 3. El<br>nombre (D:) o (E:) que aparece en el<br>icono de la unidad CD-ROM a es el<br>nombre de la unidad (drive). |
| 8           | ordenador.<br>Cerciórese de que los mandos OUTPUT MAIN y SUB del GT-PRO estén ajustados al valor<br>mínimo y ajuste en ON el interruntor POWFR                                                                                                    | MEMO                                                                                                    |
| 9           | El driver se instala automáticamente.<br>En el cuadro de diálogo SetupInf haga clic en <b>[OK]</b> .                                                                                                    | Si se muestra un mensaje que<br>recomienda reiniciar Windows,<br>reinicie Windows tal como indica.                                                                                                    |
|             | Ahora, efectúe los ajustes para el aparato de audio.<br>(→"Ajustes del Driver" (p. 123))                                                                                                    |                                                                                                    |
|             |                                                                                                    |                                                                                                    |

# Instalar el Driver OS-estándar

El procedimiento de la instalación difiere según el sistema operativo.

- Vaya a una de las siguientes secciones, según el sistema operativo que utilice.
- Usuarios de Windows XP ...... (p. 111)
   Usuarios de Windows 2000 ...... (p. 114)
- Usuarios de Windows Me/98 ......(p. 117

# Usuarios de Windows XP/2000

| 1 | Con el GT-PRO desconectado, arranque Windows.<br>Desconecte todos los cables USB excepto los del teclado USB y del ratón USB (en caso de utilizarlos)                                                                        |
|---|----------------------------------------------------------------------------------------------------|
| 2 | Salga de todas las aplicaciones que estén funcionando.<br>También, cierre cualquier ventana que se encuentre abierta. Si está empleando un programa de<br>detección de virus o similar, cerciórese de salir de éste también. |
| 3 | Antes de conectar el cable USB cambie el modo del driver del GT-PRO a "Standard."<br>Para instrucciones sobre cómo cambiar de modo del driver del GT-PRO, vea "Cambiar de<br>Modo del Driver" (p. 88).                       |
| 4 | Con el interruptor POWER ajustado en OFF, use el cable USB para conectar el GT-PRO al ordenador.                                                                                                    |
| 5 | Cerciórese de que los mandos OUTPUT MAIN y SUB del GT-PRO estén ajustados al valor<br>mínimo y ajuste en ON el interruptor POWER.<br>El GT-PRO se detecta automáticamente y se instala de driver.                            |
| 6 | Una vez terminada la instalación, reinicie Windows.                                                                                                    |

Ahora, precisa realizar los ajustes para el driver (→"Ajustes del Driver" (p. 123))

### **Usuarios de Windows Me** 1 Con el GT-PRO desconectado, arranque Windows. Desconecte todos los cables USB excepto los del teclado USB y del ratón USB (en caso de utilizarlos) 2 Salga de todas las aplicaciones que estén funcionando. También, cierre cualquier ventana que se encuentre abierta. Si está empleando un programa de detección de virus o similar, cerciórese de salir de éste también 3 Antes de conectar el cable USB, cambie el modo del driver del GT-PRO a "Standard." Para instrucciones sobre los modos del driver del GT-PRO, vea "Cambiar de Modo del Driver" (p. 88). 4 Con el interruptor POWER ajustado en OFF, use el cable USB para conectar el GT-PRO al ordenador. 5 Cerciórese de que los mandos OUTPUT MAIN y SUB del GT-PRO estén ajustados al valor mínimo y ajuste en ON el interruptor POWER. Windows detectará el GT-PRO y se mostrará el cuadro de diálogo Add New Hardware Wizard. h.M Non I ectivity in the

6

Cerciórese de seleccionar Automatic search for a better driver (Recommended) y haga clic en [Next].

Se inicia la detección del driver.

Una vez detectado el driver, se iniciará la instalación.

Una vez instalado el driver, un cuadro de diálogo le informará del hecho.

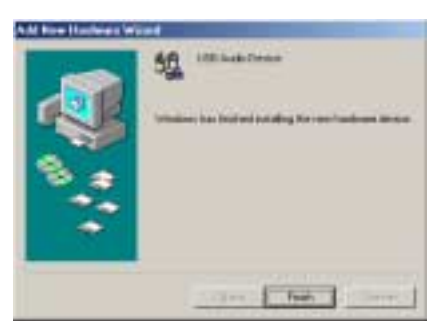

7 8

Reinicie Windows.

Haga clic en [Finish].

Ahora, precisa realizar los ajustes para el driver (→"Ajustes del Driver" (p. 123))

# **Usuarios de Windows 98**

Primero se instala el driver de aparatos compuestos USB y después el driver para aparatos de audio USB. Utilice el siguiente procedimiento para instalar los drivers.

Con el GT-PRO desconectado, arranque Windows. Desconecte todos los cables USB excepto los del teclado USB y del ratón USB (en caso de utilizarlos)

Salga de todas las aplicaciones que estén funcionando. También, cierre cualquier ventana que se encuentre abierta. Si está empleando un programa de detección de virus o similar, cerciórese de salir de éste también.

 Antes de conectar el cable USB, cambie el modo del driver del GT-PRO a "Standard."
 Para instrucciones sobre los modos del driver del GT-PRO, vea "Cambiar de Modo del Driver" (p. 88).

4 Introduzca el CD-ROM de Windows en la unidad CD-ROM del ordenador y con el interruptor del encendido ajustado en OFF utilice el cable USB para conectar el GT-PRO al ordenador.

Cerciórese de que los mandos OUTPUT MAIN y SUB del GT-PRO estén ajustados al valor mínimo y ajuste en ON el interruptor POWER.

El aparato compuesto USB se detecta automáticamente y se muestra el cuadro de diálogo **Add New Hardware Wizard**.

| The recall and the former direction for<br>Mill Composed Directo |
|------------------------------------------------------------------|
| A device develop and their properties of tables a line tables    |
|                                                                  |
| Charles I have a                                                 |

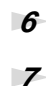

2

5

#### Haga clic en **[Next]**.

Cuando se muestre "What do you want Windows to do?", seleccione Search for the best driver for your device (Recommended) y haga clic en [Next].

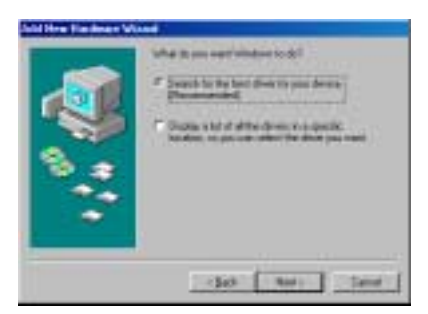

Se mostrará un cuadro de diálogo como el siguiente.

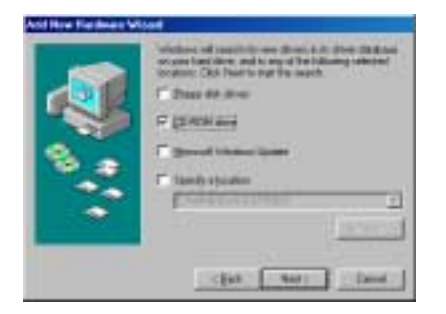

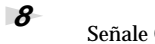

Señale **CD-ROM drive**, y haga clic en **[Next]**. Se muestra un cuadro de diálogo como el siguiente.

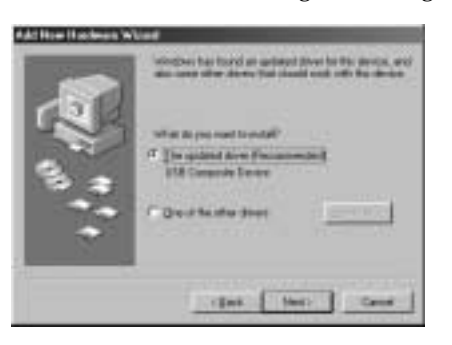

#### 9

#### Haga clic en **[Next]**.

Se inicia la copia de archivos (el driver).

Si el CD-ROM de Windows no se encuentra en la unidad CD-ROM, es posible que se muestre el cuadro de diálogo **Insert Disk**. Se fuera el caso, introduzca el CD-ROM de Windows en la unidad CD-ROM y haga clic en **[OK]**.

| Insert Di | ek 🛛                                                                                 |
|-----------|--------------------------------------------------------------------------------------|
| $\otimes$ | Please inset the disk labeled 'Windows 98 Second Edition CD-ROM', and then click DK. |
|           | [K]                                                                                  |

La instalación del driver de Aparato Compuesto USB se lleva a cabo y se muestra un cuadro de diálogo como el siguiente.

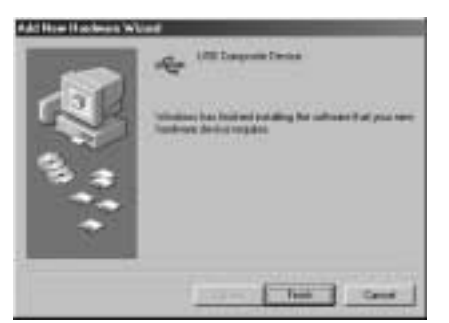

#### 10

Haga clic en **[Finish]**.

Ahora, se detecta automáticamente el aparato de audio USB y se muestra el cuadro de diálogo Add New Hardware Wizard.

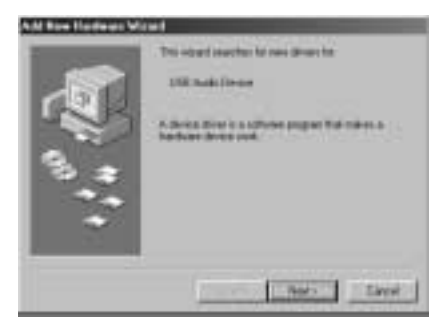

11

Haga clic en **[Next]** y proceda con la instalación de la misma manera que en los pasos 8–10. Una vez terminada la instalación del driver para aparatos de audio USB, se mostrará un cuadro de diálogo con el siguiente.

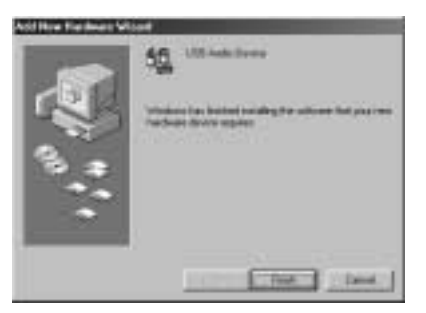

12

#### Haga clic en [Finish].

Se ha completado con éxito la instalación del driver de aparato compuesto USB y del driver para aparatos de audio USB.

13

Reinicie Windows.

Ahora, precisa realizar los ajustes para el driver (→"Ajustes del Driver" (p. 123))

# Ajustes del Driver

# Acerca de los aparatos de entrada y de salida

Para obtener el máximo rendimiento del software que Vd. utiliza, debe seleccionar los ajustes de aparato correctos. El driver de audio del GT-PRO es compatible con WDM y ASIO 2.0.

#### Aparatos de Audio

| Aparato de Audio | BOSS GT-PRO         | WDM  |
|------------------|---------------------|------|
| de salida        | MME BOSS GT-PRO Out | MME  |
| Aparato de Audio | BOSS GT-PRO         | WDM  |
| de entrada       | MME BOSS GT-PRO In  | MME  |
| Aparato ASIO     | BOSS GT-PRO         | ASIO |

#### **Aparato MIDI**

| MIDI OUT | <b>BOSS GT-PRO Control</b><br>Si especifica BOSS GT-PRO como puerto de salida para el GT-PRO Editor/Librarian, software de se-<br>cuenciador, etc., puede controlar el GT-PRO utilizando mensajes de Sistema Exclusive además de<br>otros mensajes.          |
|----------|----------------------------------------------------------------------------------------------------|
| MIDI IN  | <b>BOSS GT-PRO Control</b><br>Si especifica BOSS GT-PRO como puerto de entrada para el GT-PRO Editor/Librarian, software de<br>secuenciador, etc., puede obtener datos desde el GT-PRO utilizando mensajes de Sistema Exclusive<br>además de otros mensajes. |

\* Para más detalles acerca de cómo efectuar ajustes para el software de Vd., también debe consultar el manual del usuario del software en cuestión.

\* Si no puede seleccionar el GT-PRO en los ajustes de aparato del software de Vd., es posible que no se haya instalado correctamente el driver GT-PRO. Vuelva a instalar el driver.

#### WDM

Utilícelo si tiene intención de utilizar el GT-PRO con los siguientes programas o en las siguientes situaciones.

- Programas convencionales como Media Player (para los ajustes, vea "Ajustes de los aparatos de entrada/salida" (p. 124))
- El modo del driver WDM compatible con programas como SONAR
- Programas compatibles con DirectSound

#### ASIO

Utilícelo si tiene intención de utilizar el GT-PRO con programas compatibles con ASIO como Cubase. El los ajustes de ASIO del programa de Vd. seleccione "BOSS GT-PRO."

- \* Para evitar la regeneración por bucles de audio o el monitorizaje doble, desactive el monitorizaje en el programa, o ajustes el programa de forma que éste utilice Direct Monitor de ASIO.
- \* Al utilizar el GT-PRO con ASIO, recomendamos que no ajuste el programa de forma que éste utilice el Microsoft GS Wavetable SW Synth. (Esto bajará la carga de procesamiento y hará que sea más fácil cambiar el tamaño de buffer del driver).

#### MME

Normalmente, debe utilizar WDM o ASIO.

Utilícelo en los siguientes casos al utilizar un programa que no sea compatible con el modo del driver WDM o con ASIO.

Grabar o reproducir datos de 24-bits

# Ajustes del aparato de entrada/salida

Si tiene intención de utilizar el programa Windows Media Player con el GT-PRO, especifique los aparatos de entrada/salida como sigue.

El método que emplea para efectuar los ajustes de los aparatos dependerá del software en uso. Para más detalles, vea el manual del usuario del software en cuestión.

### Usuarios de Windows XP

Abra el cuadro de diálogo Sound, Speech, and Audio Devices Properties.

- 1. Desde el menú start de Windows, seleccione Control Panel.
- 2. En "Pick a category," haga clic en Sound, Speech, and Audio Devices.
- 3. En "or Pick a Control Panel icon," haga clic en el icono Sounds and Audio Devices.
- 2

3

1

- Haga clic en la pestaña Audio.
- En las zonas **Sound playback** y **Sound recording**, haga clic en el campo **Default device**. Desde la lista emergente de cada campo, seleccione el aparato indicado a continuación.

| Reproducción de sonido | BOSS GT-PRO |
|------------------------|-------------|
| Grabación de sonido    | BOSS GT-PRO |

|                      | Resident Frank |            | 11  |
|----------------------|----------------|------------|-----|
| verse 1. Trans       | a. 148         | tion i the | -   |
| and have a           | -              |            |     |
| 6 mm                 | 790            |            |     |
|                      | 2144.          | . Adapted  |     |
| -                    |                |            |     |
| A titt               | 100            |            | -   |
|                      | Collinson.     |            |     |
| - The local distance |                |            |     |
| Ma leven             |                |            |     |
| -000 NOEL O          | PRODUCE        |            |     |
|                      |                | 1.00       |     |
| Diserentiation       | in the second  |            |     |
|                      | 11             | David 3    | Jak |

4

1

3

Haga clic en [OK] para cerrar el cuadro de diálogo Sounds and Audio Devices Properties.

Con esto terminamos los ajustes de entrada/salida.

# Usuarios de Windows 2000/Me

- Abra el cuadro de diálogo Sounds and Multimedia Properties.
- **1.** Haga clic en el botón **Start** de Windows y del menú que se muestra a continuación, seleccione **Settings | Control Panel**.
- 2. En Control Panel, haga doble clic en el icono Sounds and Multimedia para abrir el cuadro de diálogo "Sounds and Multimedia Properties".
- **2** Haga clic en la pestaña **Audio**.
  - Para las zonas **Sound Playback** y **Sound Recording**, haga clic en ▼ localizado a la derecha de **[Preferred device]** y seleccione los siguientes elementos de la lista emergente.

| Reproducción de sonido | BOSS GT-PRO |
|------------------------|-------------|
| Grabación de sonido    | BOSS GT-PRO |

| and a part of the local day is seen in the                                                                                                    | 31,81         |
|----------------------------------------------------------------------------------------------------|---------------|
| frank Ald [ Parkers ]                                                                                                    | 1             |
| Travel Planets                                                                                                    | 111           |
| C. Densidence                                                                                                    | 1.1.1.1       |
| C Facul 11440                                                                                                    | 2             |
| - The second second sec | 1 Adapted 1   |
| 1101011                                                                                                    |               |
| A house                                                                                                    |               |
| A January                                                                                                    |               |
| DO SCHOOL ST                                                                                                    | A contraction |
|                                                                                                    |               |
| ACT Rule Parket                                                                                                    |               |
| and the second second                                                                                                    | - 10          |
| the second second                                                                                                    |               |
|                                                                                                    |               |
| C Laurence and                                                                                                    |               |
|                                                                                                    |               |
| 1.10.10                                                                                                    | 884           |

MEMO

Según su sistema, es posible que el icono System se visualice directamente en el Panel de Control. Si fuera el caso, haga doble clic en el icono System.

#### MEMO

Si utiliza el driver estándar de Windows, seleccione "**GT-PRO**" o "**USB Audio Device**."

### MEMO

Si no se muestra el icono **Sound and Multimedia**, haga clic en **"Show all control panel options"** en el panel a la izquierda.

#### MEMO

Si utiliza el driver estándar de Windows, seleccione "**GT-PRO**" o "**USB Audio Device**."

4

Cierre el cuadro de diálogo **Sounds and Audio Devices Properties**. Haga clic en **OK** para terminar los ajustes.

Con esto, hemos completado los ajustes de la entrada/salida de audio.

|   | Usuarios de Wind                                                                                 | <u>ows 98</u>                                                                                                    |                                                                                                    |                         |
|---|--------------------------------------------------------------------------------------------------|----------------------------------------------------------------------------------------------------|----------------------------------------------------------------------------------------------------|-------------------------|
| 1 | Haga clic en el botón star<br><b>Panel</b> .<br>Se muestra <b>Control Pane</b> l                 | e de Windows y del menú emergente sel                                                                                   | leccione Settings   Control                                                                                                    |                         |
| 2 | En <b>Control Panel</b> , haga d                                                                 | oble clic en el icono <b>Multimedia</b> .                                                                               |                                                                                                    |                         |
| 3 | Haga clic en la pestaña <b>A</b> u                                                               | dio.                                                                                                    |                                                                                                    | $\sim$                  |
| 4 | En las zonas <b>Sound play</b><br>el campo <b>Default device</b> .<br>campo, seleccione el apara | <b>back</b> y <b>Sound recording</b> , haga clic en<br>Desde la lista emergente de cada<br>ito indicado a continuación. | Name ( State ) State ( State ) State ( State ) State ( State ) State ( State ) State ) State ( State ) State ( State ) State ( State ) State ( State ) State ) State ( State ) State ( State ) State ( State ) State ) State ( State ) State ( State ) State ) State ( State ) State ( State ) State ) State ( State ) State ) State ( State ) State ( State ) State ) State ( State ) State ) State ) State ( State ) State ) State ) State ( State ) State ) State ) State ) State ( State ) State ) | Si util<br>Wind<br>"USE |
|   | Reproducción de sonido                                                                           | BOSS GT-PRO                                                                                                    | Painting<br>International Action                                                                                                    |                         |
|   | Grabación de sonido                                                                              | BOSS GT-PRO                                                                                                    | Martin Martin Martin Martin Martin Martin Martin Martin Martin Martin Martin Martin Martin Martin Martin Martin                                                                                                    |                         |
|   |                                                                                                  |                                                                                                    | and the second damage of the second damage of the second damage of the second damage of the second damage of the                                                                                                    |                         |

**NEMO** 

Si utiliza el driver estándar de Windows, seleccione "**GT-PRO**" o "**USB Audio Device**."

Haga clic en [OK] para cerrar el cuadro de diálogo Multimedia Properties.

Con esto hemos completado el procedimiento para ajustar entrada de destino y la salida de

# Ajustes del Software

destino.

5

Antes de arrancar el software, utilice un cable USB para conectar el GT-PRO al ordenador. Si el software de Vd. le permite especificar los ajustes de la entrada/salida de audio, seleccione **BOSS GT-PRO**.

Para más detalles, vea el manual del usuario del software en cuestión.

# Acerca de los Modos del Driver

El GT-PRO dispone de dos modos de funcionamiento, cada uno de ellos utiliza un tipo de driver distinto, con un modo empleando el driver especial del CD-ROM suministrado con el GT-PRO y el otro modo empleando el driver estándar de Mac OS.

Antes de instalar los drivers, primero deberá cambiar el modo del driver del GT-PRO.

Para obtener instrucciones sobre cómo cambiar los modos del driver del GT-PRO, vea el apartado "Cambiar el Modo del Driver" (p. 88).

### Modo del Driver Especial

Cambie a este modo cuando utilice GT-PRO Editor y GT-PRO Librarian con el GT-PRO conectado a un ordenador vía USB. Puede utilizar el driver nativo incluido en el CD-ROM GT-PRO Driver para grabar, reproducir y editar audio con alta calidad y estabilidad.

En el modo "Special driver", las señales de audio se transfieren entre el GT-PRO y el ordenador a una profundidad de bit de **24 bits** y una frecuencia de muestreo de **44.1 kHz**.

Seleccione el modo Special driver si utiliza software compatible con audio de 24-bits como, por ejemplo, aplicaciones de la serie Cakewalk o Cool Edit; o **software compatible con ASIO** capaz de grabar, reproducir y editar audio de alta calidad como, por ejemplo Cubase o Logic.

En modo Especial, el GT-PRO no puede reproducir datos de audio procedentes del gestor de sonido de Macintosh (como, por ejemplo, CDs de audio y sonidos de aviso).

#### Normalmente, debe utilizar el modo Special driver.

- \* No puede utilizar los conectores MIDI IN/OUT del GT-PRO como interface MIDI del ordenador.
- \* El driver para Mac OS 9 también utilizarse con Mac OS 8.6. Vea "Usuarios de Mac OS 9" (p. 129).

# Modo del Driver Estándar

Se emplea el driver de audio USB proporcionado por Mac OS.

En el modo del Driver Estándar, las señales de audio se transfieren entre el GT-PRO y el ordenador a una profundidad de bit de **16 bits** y una frecuencia de muestreo de **44.1 kHz**.

Seleccione este modo si utiliza software que emplea la funcionalidad estándar proporcionada por Mac OS como, por ejemplo software que utiliza la unidad CD-ROM del ordenador para reproducir CDs de audio, o que emplea el sintetizador de software incluido con Windows.

- \* El driver incluido con Mac OS no sostiene ASIO.
- \* El uso del driver estándar no es compatible en Mac OS 8.6. Use el modo del driver Especial.

El procedimiento de la instalación difiere según el sistema operativo.

Vaya a una de las siguientes secciones, según el sistema operativo que utilice.

- Usuarios de Mac OS X..... (p. 127)
- Usuarios de Mac OS 9..... (p. 129)

# Instalar el Driver Especial

# Usuarios de Mac OS X

# Instalación del driver

 Desconecte todos los cables USB excepto los del teclado y del ratón y reinicie su Macintosh.
 Prepare el CD-ROM. Introduzca el CD-ROM en la unidad CD-ROM del ordenador.
 En la carpeta Driver (Mac OS X) del CD-ROM, haga doble clic en GTPROUSBDriver.pkg.
 La pantalla indica "Welcome to the BOSS GT-PRO USB Driver Installer".

- La pantalla indica "Select a Destination".
   Haga clic en el drive (disco) en el que esté instalado el sistema operativo para seleccionarlo y después haga clic en [Continue].
- 6 La pantalla indica "Easy Install". Haga clic en Install o Upgrade.

Haga clic en [Continue].

- La pantalla indica "Installing this software requires you to restart your computer when the installation is done". Haga clic en [Continue Installation].
- La pantalla indica "The software was successfully installed".
   Haga clic en [Restart] para reiniciar el ordenador.

Con esto, se completa la instalación del driver GT-PRO Ahora, precisa realizar los ajustes para el driver (→"Ajustes del Driver" (p. 128))

### MEMO

Si se muestra el cuadro de diálogo "Authenticate" durante la instalación, entre la clave y haga clic en "OK."

### MEMO

Posiblemente se mostrará el mensaje "This Installer package needs to run a program to determine if it can be installed. Do you want to continue?". Si fuera el caso, haga clic para avanzar.

# MEMO

Seleccione el disco de arranque como drive.

# Ajustes del Driver

#### Ajustes del aparato de entrada/salida

Si desea utilizar el GT-PRO con el software iTunes suministrado con su Macintosh, especifique el aparato de entrada/salida de la siguiente manera.

El procedimiento para realizar los ajustes de los aparatos difiere según el software que utilice. Para más detalles, vea el manual del usuario del software en cuestión.

Antes de conectar el cable USB cambie el modo del driver del GT-PRO a "Advanced." Para instrucciones sobre cómo cambiar de modo del driver del GT-PRO, vea "Cambiar de Modo del Driver" (p. 88).

- 2 Con el interruptor POWER ajustado en OFF, use el cable USB para conectar el GT-PRO al ordenador.
- **3** Cerciórese de que los mandos OUTPUT MAIN y SUB del GT-PRO estén ajustados al valor mínimo y ajuste en ON el interruptor POWER.
- Abra "System Preferences" y haga clic en "Sound".
  - En la pestaña Sound Effects ajuste "Play alerts and sound effects through" en "BOSS GT-PRO 44.1 kHz".
    - En la pestaña **Output** ajuste "**Choose a device for sound output**" en "**BOSS GT-PRO 44.1 kHz**".
    - En la pestaña Input ajuste "Choose a device for sound input" to "BOSS GT-PRO 44.1 kHz".
    - Cuando haya terminado de efectuar los ajustes, cierre el cuadro de diálogo.
    - \* Necesitará efectuar los ajustes para el aparato MIDI dentro del secuenciador que utiliza. Para más detalles, vea el manual del usuario del software de secuenciador.

#### Precauciones

5

6

7

Antes de utilizar software con el GT-PRO, tenga en cuenta lo siguiente.

- Antes de arrancar el software, use un cable USB para conectar el GT-PRO al ordenador.
- No desconecte el cable USB del GT-PRO mientras funciona el software.
- Antes de desconectar el cable USB del GT-PRO, salga de los programas activadas.
- Desactive la función Sleep (ahorro de energía) de su Macintosh.
- El GT-PRO no funciona en el entorno Classic de Mac OS X. Utilícelo cuando no esté activado el entorno Classic.
- Según el modelo de Macintosh que utilice, al encender el Macintosh con el GT-PRO conectado puede provocar inestabilidad en el funcionamiento. Si esto ocurre, primero encienda el Macintosh y después conecte el GT-PRO.

# Ajustes del Software

Antes de arrancar su software, use un cable USB para conectar el GT-PRO al ordenador. Si el software de Vd. permite la especificación de los ajustes en entrada/salida MIDI, seleccione **BOSS GT-PRO**.

Para más detalles, vea el manual del usuario del software en cuestión.

#### MEMO

Si desea escuchar el sonido por los altavoces internos del Macintosh, seleccione **"Internal speakers"** en la pestaña **Output**. Si no desea escuchar los avisos por el GT-PRO, seleccione **"Internal speakers"** como ajuste de **"Play alerts and sound effects through"**.

# Usuarios de Mac OS 9

#### Instalación del driver

Use OMS o FreeMIDI como driver de MIDI.

El **Driver GT-PRO** suministrado es un módulo añadido para el uso del GT-PRO con OMS o FreeMIDI.

\* Debe instalar **OMS o bien FreeMIDI** en su Macintosh, como sea más apropiado para el software de secuenciador que tiene intensión de utilizar.

Antes de realizar la instalación, desconecte el GT-PRO del Macintosh. Si se encuentra conectado el GT-PRO al Macintosh al instalar el driver, se mostrará un mensaje como el siguiente al encender el Macintosh. Siga los pasos detallado a continuación de conformidad con el mensaje mostrado.

Si la pantalla indica:

"Software needed for the USB device "GT-PRO" is not available. Would you like to look for the software on the Internet?"

 $\rightarrow$  haga clic en **[Cancel]**.

Si la pantalla indica:

"The software needed to use the USB device "GT-PRO" cannot be found. Please refer to the device documentation to install the necessary software".  $\rightarrow$  haga clic en [OK].

Utilice el siguiente procedimiento para instalar el driver del GT-PRO.

- Salga de todo el software que está funcionando (aplicaciones).
   Si está funcionando un anti virus o software similar, cerciórese también de salir de este programa.
- **2** Prepare el CD-ROM.Introduzca el CD-ROM en al unidad de CD-ROM.

Haga doble clic en el icono **GT-PRO Driver-E Installer** (se encuentra en la carpeta **Driver E (Mac OS 9)** del CD-ROM) para arrancar el instalador.

4 Verifique la Install Location (ubicación de la instalación), y haga clic en [Install].

\* Si se muestra un mensaje como la siguiente, haga clic en [Continue]. Se cierran todos los programas funcionando en ese momento y la instalación sigue su curso.

Un cuadro de diálogo indicará Installation was successful.

Haga clic en [Restart] para reiniciar el Macintosh.

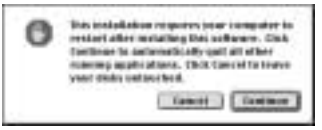

5

3

### MEMO

OMS puede encontrase en la carpeta OMS 2.3.8 E dentro de la carpeta OMS (Mac OS 9) en el CD-ROM. Si quisiera saber más acerca de OMS, vea el

documento **OMS\_2.3\_Mac.pdf** que puede encontrarse en la misma carpeta.

# Ajustes de OMS

- 1
  - Antes de conectar el cable USB cambie el modo del driver del GT-PRO a "Advanced." Para instrucciones sobre cómo cambiar de modo del driver del GT-PRO, vea "Cambiar de Modo del Driver" (p. 88).
- 2 Con el interruptor POWER ajustado en OFF, use el cable USB para conectar el GT-PRO al ordenador.
- 3

Cerciórese de que los mandos OUTPUT MAIN y SUB del GT-PRO estén ajustados al valor mínimo y ajuste en ON el interruptor POWER.

4 En la carpeta **Opcode** abra la carpeta **OMS Applications** y haga doble clic en el icono **OMS** Setup.

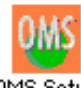

OMS Setup

\* La primera vez que se arranca OMS, se mostrará el cuadro de diálogo "*Create a New Studio Setup*". Haga clic en *[OK]*.

Si ya había arrancado OMS otras veces, seleccione "New Studio Setup" del menú File (archivo).

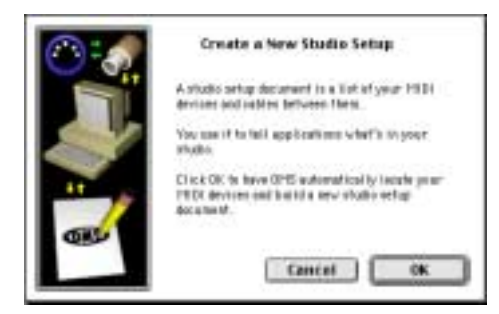

\* Si se muestra el cuadro de diálogo *Apple Talk*, seleccione *[Turn lt Off]*. Después, haga clic en *[OK]* en el cuadro de diálogo que se muestra ahora.

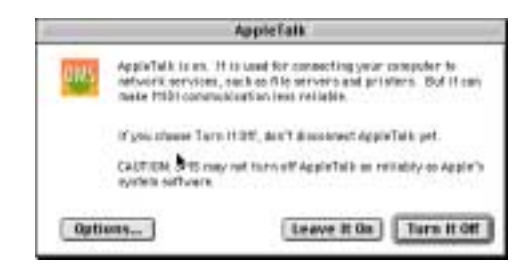

Se muestra el cuadro de diálogo OMS Driver Search.

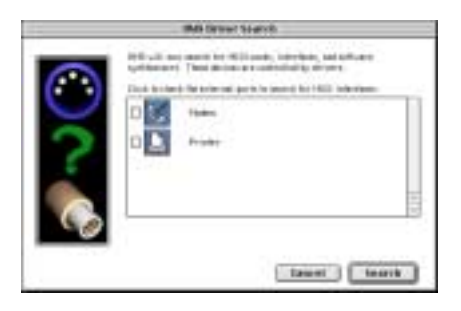

5

Haga clic en **[Search]**.

6

Una vez terminada la búsqueda, verifique que salga BOSS GT-PRO en la lista del cuadro de diálogo OMS Driver Setup y haga clic en [OK].

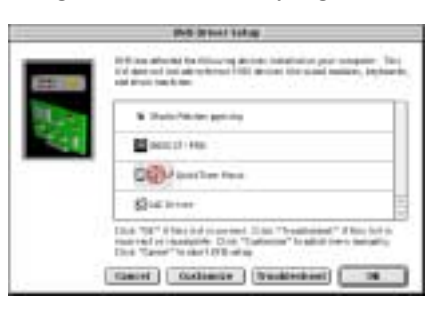

\* Si no sale "BOSS GT-PRO" en el cuadro de diálogo, compruebe si el GT-PRO está conectado correctamente y vuelva a arrancar otra vez OMS Setup.

7

Verifique que salga **GT-PRO** en la lista del cuadro de diálogo **OMS MIDI Device Setup**. Ahora haga clic en los todos los cuadros de comprobación del **BOSS GT-PRO** para señalarlos y haga clic en **[OK]**.

Se muestra un cuadro de diálogo que permite guardar los ajustes en un archivo.

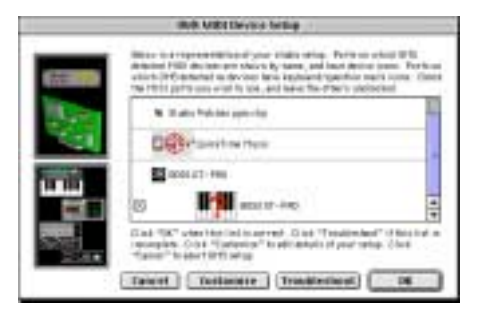

- \* También para los demás aparatos MIDI, señale el(los) puerto(s) que desee utilizar. Para más detalles acerca de los ajustes, vea el manual del usuario suministrado con el aparato MIDI en cuestión.
- \* BOSS/Roland no ofrece ninguna garantía ni tampoco soporte técnico sobre el funcionamiento de los aparatos MIDI de otros fabricantes. Si fuera preciso, contacte con el fabricante de aparato MIDI en cuestión.

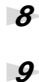

Entre el nombre del archivo deseado y haga clic en [Save].

En la ventana **Studio Setup**, cambie el nombre del aparato que indica el aparato MIDI conectado al GT-PRO como sigue.

Haga clic en el nombre del aparato y podrá editarlo. BOSS GT-PRO: GT-PRO Control

| 0        | - My Studie Settup                    | 06   |
|----------|---------------------------------------|------|
| January, | Date Parates, ID-18                   |      |
| 1        | \$3 mittree                           |      |
| 3        | C Diale Falsker part dig              |      |
|          | C C C C C C C C C C C C C C C C C C C |      |
| 4        | 🛄 ejoss an-ens                        |      |
|          |                                       | - 11 |
|          |                                       |      |
|          |                                       |      |
|          |                                       | -    |

10

Del menú File, seleccione Save.

11

#### Del menú Edit, seleccione OMS MIDI Setup.

En el cuadro de diálogo OMS MIDI Setup, señale Run MIDI in background y haga clic en [OK].

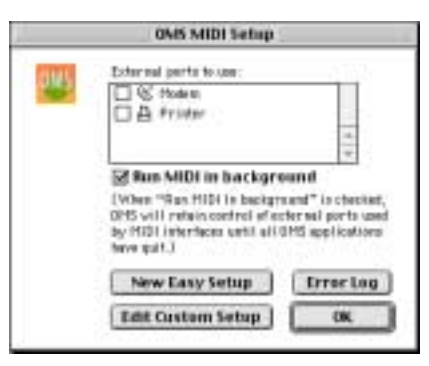

12 13

#### Salga de OMS Setup.

Realice los ajustes del aparato MIDI para el software de secuenciador. Para más detalles acerca de los ajustes, vea el manual del usuario suministrado con el software.

Ahora, precisa instalar el driver ASIO. (→"Instalar el driver ASIO" (p. 135))

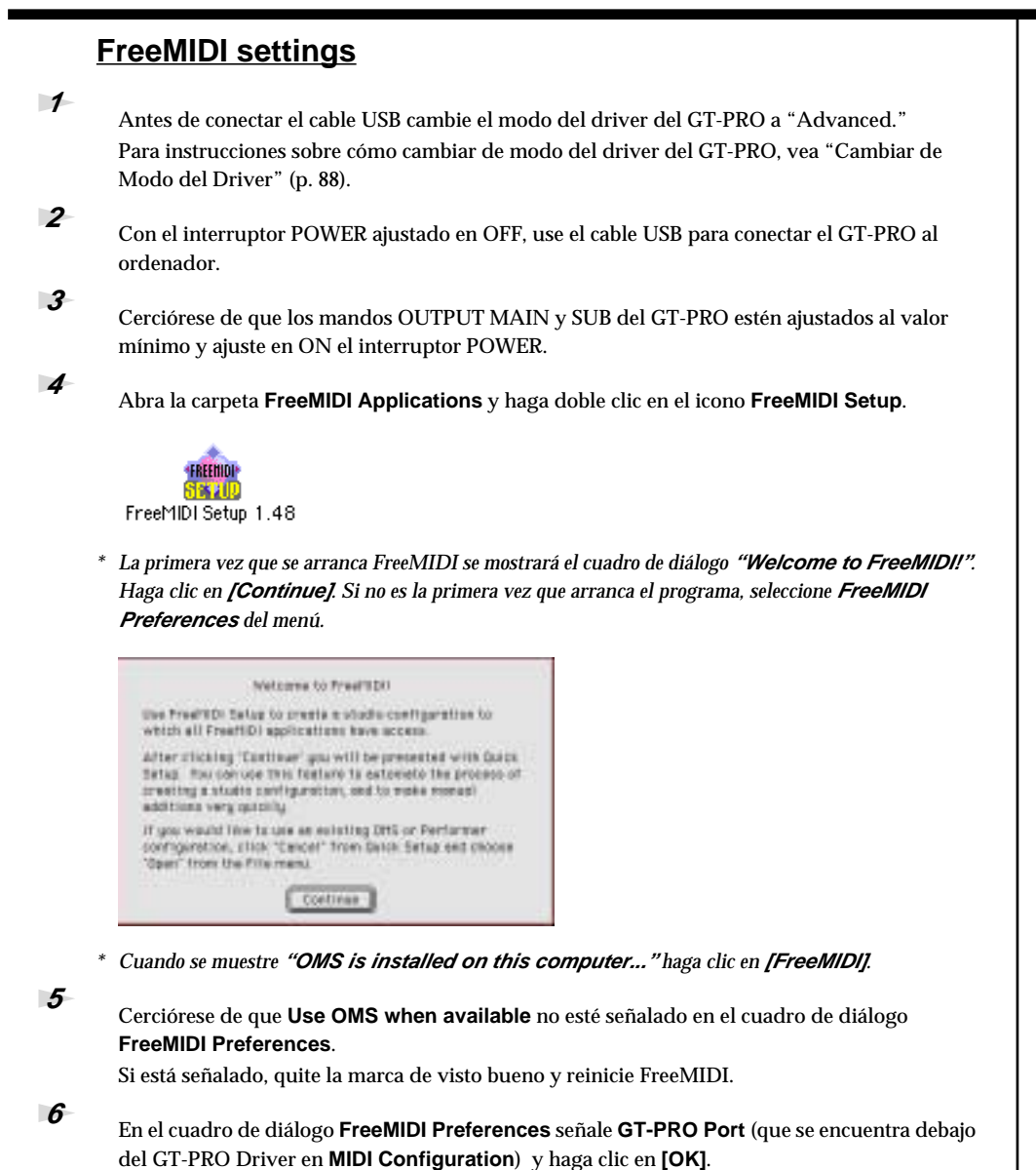

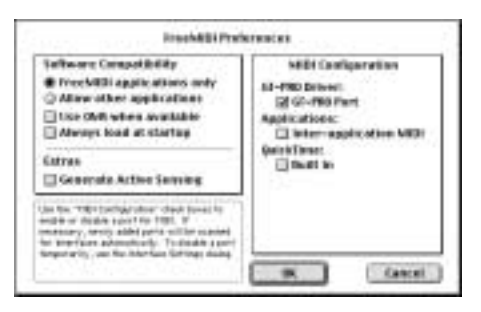

\* Si no sale "GT-PRO Driver" en el cuadro de diálogo, compruebe si el GT-PRO y vuelva a arrancar otra vez FreeMIDI Setup.

Se muestra el cuadro de diálogo About Quick Setup.

|                                     | ent Quick Sellap                                    |
|-------------------------------------|-----------------------------------------------------|
| the lives field to make the part    | In pay fruitfel Carlinetal in American socie        |
| Certain/100 invites can be defe-    | chel administratig if the device strift if and this |
| line parts are both corrected to a  | at sharfare. To one this flatters, make servi your  |
| Mention and Marchanes are tarent    | el en and allas de "Anie Carlig." Taylier beinn     |
| Please sofe Reat: Acids Costing may | y lat de gole to debut avery devise il your (false  |
| Drive "Cardinase" Its Imple Quark   | Taleg                                               |

\* Si no se muestra el diálogo, seleccione Quick Setup del menú Configuration.

- 7 8
- Haga clic en **[Continue]**.
- En el cuadro de diálogo que aparece, ajuste **Studio Location:** en **GT-PRO, GT-PRO Port** y haga clic en **[>>Add>>]**.

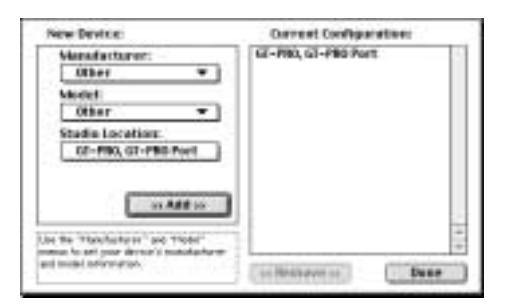

9

Una vez completados los ajustes, haga clic en **[Done]**. Se muestra una ventana de ajuste.

10

12

13

En la ventana de ajuste, cambie el nombre del aparato indicando de la siguiente manera el aparato MIDI conectado al GT-PRO.

Haga clic en el nombre del aparato: Ahora podrá editarlo.

#### Aparato 1: GT-PRO Control

| 1 | Freeffilli Centiguration | 10 H |
|---|--------------------------|------|
|   | 10-400 (MPN)             | #1   |

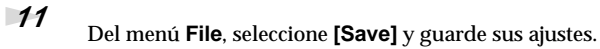

#### Salga de FreeMIDI Setup.

Efectúe ajustes de aparato MIDI en el software de secuenciador. Para detalles acerca de los ajustes, vea el manual suministrado con el software.

Ahora, precisa instalar el driver ASIO. (→"Instalar el driver ASIO" (p. 135))

#### Instalar el driver ASIO

Debe instalar el driver MIDI incluso si tiene intensión de utilizar sólo audio en el GT-PRO. Cerciórese de instalar el driver MIDI antes de instalar el driver ASIO.

En esta sección, explicamos cómo instalar el driver ASIO que permite al software de secuenciador o de edición de audio utilizar el GT-PRO.

\* Para más información acerca del driver ASIO, lea el archivo Readme\_E.htm que se encuentra en la carpeta Driver E (Mac OS 9) del CD-ROM.

El GT-PRO no puede reproducir los datos de audio procedentes del gestor de sonidos del Macintosh (p. ej. CDs y sonidos de aviso).

El driver ASIO del GT-PRO sostiene los siguientes canales de entrada/salida de audio.

- Entrada de Audio24/16 bit 1 canal estéreo. (2 canales monoaurales.)
- Salida de Audio 24/16 bit 1 canal estéreo. (2 canales monoaurales.)

Si su software compatible con ASIO sostiene ASIO 2.0 o la grabación/reproducción de datos de audio de 24 bits, al utilizar los siguientes drivers, obtendrá un entorno de mayor calidad.

| Software compatible con ASIO |                         |                       |
|------------------------------|-------------------------|-----------------------|
| Compatible con<br>ASIO2.0    | Compatible con 24 bit s | Driver a utilizar     |
| X                            | X                       | GT-PRO ASIO1.0 16 bit |
| х                            | 0                       | GT-PRO ASIO1.0 24 bit |
| 0                            | X                       | GT-PRO ASIO2.0 16 bit |
| 0                            | 0                       | GT-PRO ASIO2.0 24 bit |

A continuación, explicaremos cómo instalar el driver compatible con ASIO 1.0 16 bits.

1 De la carp

De la carpeta **Driver E (Mac OS 9) –ASIO** del CD-ROM, copie **[GT-PRO ASIO1.0 16bit]** en la carpeta **ASIO Drivers** del software compatible con ASIO que vaya a utilizar (p. ej., Cubase, Logic o Digital Performer).

| CT-DDO | 45101.0 | 1.6614 |
|--------|---------|--------|
| GI-PRU | H3101.0 | LODIE  |

2

Arranque el software compatible con ASIO.

Abra el cuadro de diálogo **Audio setting** del software compatible con ASIO y seleccione **[GT-PRO ASIO 16bit]** como **ASIO Device**.

#### MEMO

ASIO (Steinberg Audio Stream In/Out Interface) Se trata de un interface estándar promovido por Steinberg Corporation. Al utilizar el GT-PRO con software compatible con ASIO, se mejorará la precisión de la sincronización, lo que promociona un entorno de producción de música de mayor nivel.

#### MEMO

El nombre del cuadro de diálogo **Audio setting** puede variar según el software que utilice. Para más detalles, vea el manual del software.

# Instalar el Driver OS Estándar

El procedimiento de la instalación diferirá según el sistema utilizado. De acuerdo con el sistema que utilice, vaya a uno de estos dos apartados.

- Usuarios de Mac OS 9...... (p. 138)

# Usuarios de Mac OS X

| 1 | Con el GT-PRO desconectado, arrangue Mac OS.                                                                                                    |
|---|----------------------------------------------------------------------------------------------------|
|   | Desconecte todos los cables USB excepto los del teclado USB y ratón USB (si los utilizar).                                                                                                   |
| 2 | Salga de todos los programas.                                                                                                    |
|   | También cierre cualquier ventana abierta. Si utiliza un programa anti-virus o similar, salga<br>también de éste.                                                                             |
| 3 | Antes de conectar el cable USB, cambie el modo del driver del GT-PRO a "Standard."<br>Para instrucciones sobre los modos del driver del GT-PRO, vea "Cambiar de Modo del Driver"<br>(p. 88). |
| 4 | Con el interruptor POWER ajustado en OFF, use el cable USB para conectar el GT-PRO al ordenador.                                                                                             |
| 5 | Cerciórese de que los mandos OUTPUT MAIN y SUB del GT-PRO estén ajustados al valor<br>mínimo y ajuste en ON el interruptor POWER.                                                            |
| 6 | Abra System Preferences y haga clic en "Sound."                                                                                                    |
|   | - <b>= 4 C =</b>                                                                                                    |

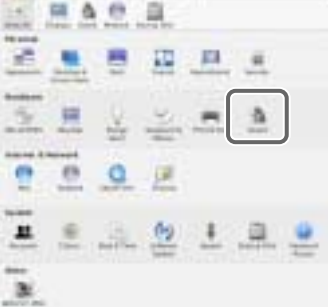

7

#### En la pestaña Sound Effects ajuste Play alerts and sound effects through en "GT-PRO."

Ahora, devuelva el mando OUTPUT MAIN/SUB del GT-PRO a la posición original y pruebe de hacer clic en un aviso de la lista. Al hacerlo, si el sonido del aviso sale del GT-PRO, significa que se reconoce el GT-PRO y que el driver ha sido instalado correctamente.

#### MEMO

Una vez ajustado de está manera, todos los sonidos procedentes del Macintosh (inclusive los avisos de audio) saldrán por el GT-PRO y no por los altavoces del Macintosh.

| 12.000                                                                             | -             | totae tead                                                |    |
|------------------------------------------------------------------------------------|---------------|-----------------------------------------------------------|----|
| Filmen at all the second<br>many<br>filmen<br>filmen<br>filmen<br>filmen<br>filmen |               | nai<br>Ann a<br>Ann a<br>Ann a<br>Ann a<br>Ann a<br>Ann a | ļ  |
| -                                                                                  | in the second | (C) HE                                                    | 10 |
| the solars                                                                         | *             | er ber send i finn                                        |    |

8

En la pestaña Output ajuste Choose a device for sound output en "GT-PRO."

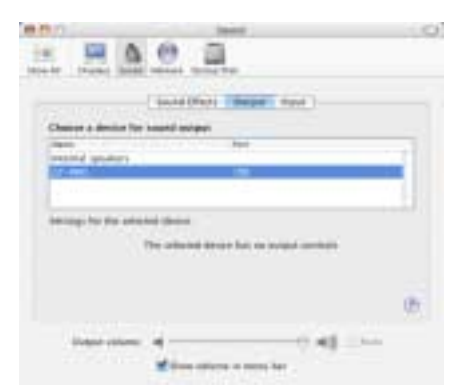

9

En la pestaña Input ajuste Choose a device for sound input en "GT-PRO."

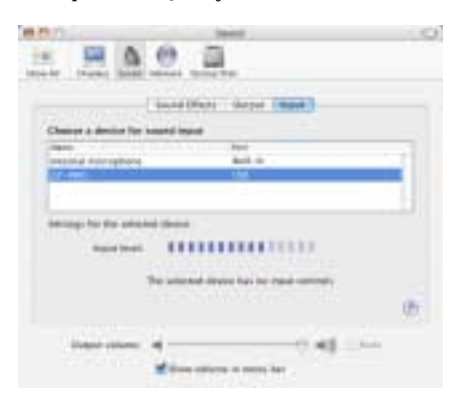

#### Precauciones a Observar al Utilizar el GT-PRO

Antes de utilizar el software, tenga en cuenta estos puntos.

- Seleccione "GT-PRO" en el ajuste del driver de audio en el software. Para más detalles, vea el manual suministrado con el software en cuestión.
- Conecte el GT-PRO al ordenador vía cable USB antes de arrancar el secuenciador u otro software.
- No desconecte el cable USB del GT-PRO mientras funciona el secuenciador u otro software.
- Desconecte el cable USB del GT-PRO sólo después de haber salido del secuenciador u otro software.
- Deje desactivada la función de ahorro de energía del Macintosh (sleep).
- El GT-PRO no funciona en el entorno Classic de Mac OS X. No utilice el GT-PRO en el entorno Classic.

# NOTE

No se moverá el deslizador "Main Volume".

# Usuarios de Mac OS 9

1

2

Con el GT-PRO desconectado, arranque Mac OS.

Salga de todos los programas. También cierre cualquier ventana abierta. Si utiliza un programa anti-virus o similar, salga también de éste.

**3** Después de arrancar Mac OS, seleccione **Apple System Profiler** del menú Apple. Se muestra el cuadro de diálogo **Apple System Profiler**.

> File Edit View Window About This Computer AirPort Apple System Profiler Calculator

4

5

#### Haga clic en Devices and Volumes.

Antes de conectar el cable USB, cambie el modo del driver del GT-PRO a "Standard." Para instrucciones sobre los modos del driver del GT-PRO, vea "Cambiar de Modo del Driver" (p. 88).

**6** Con el interruptor POWER ajustado en OFF, use el cable USB para conectar el GT-PRO al ordenador.

Cerciórese de que los mandos OUTPUT MAIN y SUB del GT-PRO estén ajustados al valor mínimo y ajuste en ON el interruptor POWER.

Espere apróximadamente cinco segundos.

Mientras espera, la visualización en la pantalla no cambiará. No obstante se está llevando a cabo el proceso de detección del GT-PRO. No toque el ratón, ni tampoco el teclado.

8

7

Con el fin de comprobar que la detección ha sido llevado a cabo con éxito, vaya otra vez a **Apple System Profiler** y seleccione **Update all information** del menú **Commands**. En la zona USB se mostrarán tres aparatos de audio.

Si los encuentra visualizados correctamente, significa que la instalación del driver se ha llevado a cabo correctamente.

|          | Арр                                                    | le System |
|----------|--------------------------------------------------------|-----------|
| / System | Profile V Devices and Valances V Dantrol Panels V Date |           |
| LSEG     | Hab Otub in Apple Extended USB Keytoant)               | b         |
| 15.8     | Keybeard (Apple Extended USB Keyboard)                 |           |
| 1881     | b hardware to (an ann)                                 |           |
| 1.8.8    | <ul> <li>Metode - Sterris (01 - Exclo</li> </ul>       |           |

9

En el menú **File** haga clic en **Quit** para cerrar el cuadro de diálogo **Apple System Profile**r. Si los elementos no se visualicen correctamente, desconecte el GT-PRO, espere apróximadamente diez segundos y repita el procedimiento desde el paso 2.

# Ajustar la salida/entrada de sonido

Del menú Apple seleccione Control Panel – Sound.
 Se muestra el cuadro de diálogo Sound.

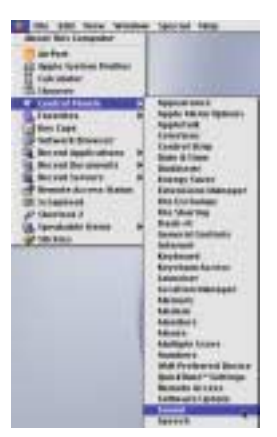

Se muestra el cuadro de diálogo Sound.

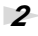

Haga clic en Speakers o Speaker Settings.

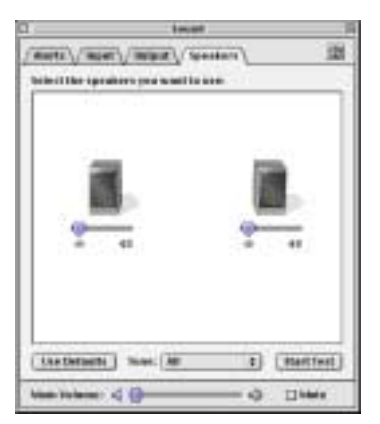

3

Con el volumen al mínimo en el GT-PRO y en los aparatos de audio periféricos, haga clic en **[Start Test]**.

El GT-PRO emite señales de comprobación; primero hacía la izquierda y después hacía la derecha, tal como se indica en la pantalla.

| 1 tout                              |        | P       |
|-------------------------------------|--------|---------|
| /monte//mont//mont//fores           | 40.14  | 125     |
| Activities up altern you want to be |        |         |
|                                     |        |         |
|                                     |        |         |
| 9 41                                | -      | 8       |
|                                     |        |         |
| (1000000) and (100000)              |        |         |
| ( Cas Define h ) Suger, All         | () (ja | W hell  |
| New Yolene: 4 ()                    | - 0 D  | lidet a |

4

En el cuadro de diálogo  ${\bf Sound},$  haga clic en la pestaña  ${\bf Input}.$ 

5

#### En Choose a source for sound input (Device), seleccione USB audio.

Una vez realizados los ajustes, cierre el cuadro de diálogo Sound.

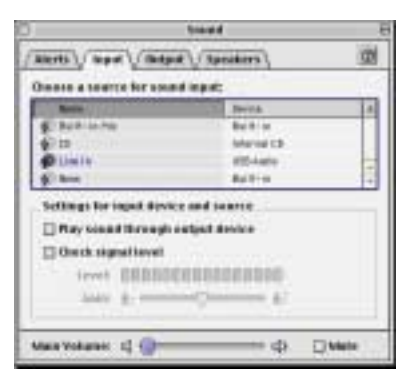

\* No señale Play sound through output device.

6 7

Del menú File, seleccione Quit.

# NOTE

Si no se muestra el audio USB, cierre el cuadro de diálogo **Sound** y desconecte el cable USB del GT-PRO del Macintosh. Vuelva a llevar a cabo la instalación (p. 138).

# Ajustar el estado latente del audio

Al utilizar el GT-PRO en modo Advanced, puede modificar los ajustes del driver para ajustar el estado de latencia del audio. Para ajustar el estado de latencia, cambie el tamaño del Buffer (Buffer Size) en el cuadro de diálogo de ajustes del driver.

Tal como se detalla en "Abrir el cuadro de diálogo de ajustes del drvier especial" (p. 142), abra el cuadro de diálogo "Driver Settings".

Ajuste el tamaño del buffer del driver. El siguiente ajuste produce el estado latente más corto.

#### Windows:

1

2

5

Ajuste Audio Buffer Size completamente a la izquierda (Mínimo).

#### Macintosh:

Ajuste Buffer Size completamente a la izquierda (Mínimo).

- **3** Haga clic en **[OK]** para cerrar el cuadro de diálogo de ajustes del driver.
- Reinicie el programa que utiliza el GT-PRO.
   Si utiliza un programa que tenga función para comprobar aparatos de audio, lleve a cabo la comprobación.
  - Reproduzca los datos de audio deseados desde el programa. Si se presencian interrupciones en el sonido, repita este procedimiento y aumente gradualmente el tamaño del buffer especificado en el paso 2 hasta que no se presencian interrupciones.
    - \* Según el programa que utilice, entre los ajustes de audio del programa puede haber también una función de ajuste del estado latente. Para más detalles, vea el manual del usuario del programa en cuestión.

# **Utilizar ASIO Direct Monitor**

Si tiene intensión de utilizar el GT-PRO con un programa compatible con ASIO 2.0, las señales de salida del GT-PRO (Direct Monitor; p. 90)) pueden ser controlados desde el programa compatible con ASIO 2.0.

1

Tal como se detalla en **"Abrir el cuadro de diálogo de ajustes del drvier especial**" (p. 142), abra el cuadro de diálogo "Driver Settings".

2

Señale el cuadro Use ASIO Direct Monitor.

3

Haga clic en [OK] para cerrar el cuadro de diálogo driver settings.

- \* Según el programa que utilice, entre los ajustes de audio del programa puede haber también una función de ajuste del ASIO Direct Monitor. Para más detalles, vea el manual del usuario del programa en cuestión
- \* Al utilizar ASIO Direct Monitor, es posible que el monitorizaje se active/desactive en momento inesperados en función a los ajustes del programa y el procedimiento de la grabación. Si esto ocurre, quite la señal del cuadro de comprobación en el paso 2 para desactivar ASIO Direct Monitor.

### Abrir el cuadro de diálogo de ajustes del driver especial

#### **Con Windows:**

- Abra Control Panel y haga doble clic en BOSS GT-PRO.
   Se muestra el cuadro de diálogo BOSS GT-PRO Driver Settings.
  - \* En Windows XP, haga clic en "Switch to classic view" para cambiar a la visualización clásica. BOSS GT-PRO no se muestra si no se selecciona la visualización clásica.
  - \* En Windows Me, haga clic en "View all Control Panel options".

#### **Con Macintosh:**

 Abra ASIO Control Panel desde el cuadro de diálogo Audio Settings del programa compatible con ASIO. El nombre del cuadro de diálogo de Ajustes de Audio y el procedimiento para abrir el Panel de Control ASIO difieren según el programa utilizado. Para más detalles, vea el manual del usuario del programa en cuestión.

# Mensajes de Error

Si intenta realizar una operación incorrecta o si no ha podido realizar una operación, la pantalla mostrará un mensaje de error. Vea la siguiente lista para saber qué debe hacer.

# Battery Low !

- La pila de seguridad de la memoria interna del GT-PRO ha quedado sin carga. (Se muestra este mensaje cuando se enciende la unidad.)
- Reemplace la pila cuanto antes. Para cambiar la pila, contacte con el Servicio Postventa de Roland o la tienda donde adquirió la unidad

# MIDI Off Line

- Existe un problema con la conexión de los cables MIDI.
- Cerciórese de que ningún cable haya quedado desconectado o esté dañado

MIDI Buffer Full

• Más mensajes MIDI han sido recibidos de los que la unidad pudo procesar correctamente.

# Problemas al utilizar el GT-PRO

Si la unidad no produce sonido o si ocurre otro problema de funcionamiento, compruebe primero estas soluciones. Si con esto no logra solventar el problema, contacte con su proveedor o con el Servicio Postventa de Roland.

# Solucionar Problemas relacionados con el Sonido

# No hay sonido / el volumen es bajo

- □ ¿Están los cables de conexión en buen estado?
- $\rightarrow$  Pruebe de cambiar el juego de cables de conexión.
- Lestá el GT-PRO conectado a los demás aparatos?
- $\rightarrow$  Compruebe las conexiones (p. 15).
- **D** ¿Está apagado el amplificador/mezclador o su volumen bajado?
- $\rightarrow$  Compruebe los ajustes del sistema de amplificación.

- **i** ¿Está bajado el nivel del mando OUTPUT MAIN/SUB?
- $\rightarrow~$  Ajuste el mando OUTPUT MAIN/SUB a una posición apropiada (p. 17).
- **D** ¿Está ajustado correctamente el Canal de Salida?
- $\rightarrow$  Al ajustar Output Channel (p. 95) en "PATCH", se utiliza la salida de destino ajustada con Master Output (p. 55).
- □ Está Tuner ajustado en On?
- → Al ajustar el volumen en "Mute" en el modo Tuner, incluso el sonido directo no saldrá de la unidad" (p. 102).
- □ ¿Están ajustados correctamente todos los efectos?
- → Use la función "Meter" (p. 100) para comprobar el nivel de salida de cada efecto. Si hay un efecto en que el medidor no se mueve, compruebe los sus ajustes.
- **D** ¿Está "USB/DGT: Out Lec" ajustado a un nivel bajo?
- $\rightarrow$  Ajústelo a un valor apropiado.
- □ ¿Está especificado "FV: Level" o "MST: Patch Level" como "Target" de la asignación?
- $\rightarrow$  Accione el controlador al que esté asignada.
- ¿Está apagado el aparato conectado al jack SEND/ RETURN, o su volumen bajado?
- $\rightarrow$  Compruebe los ajustes del aparato externo conectado a la unidad.

### El sonido procedente de los aparatos conectados al jack INPUT no se escucha por los auriculares

- □ La señal de salida del jack PHONES es una mezcla de la salida procedente de MAIN OUT y SUB OUT.
- $\rightarrow~$  Pruebe de ajustar los mandos de volumen MAIN y SUB.
- **Carte State USB: Dir Monitor (p. 90) ajustado en OFF?**
- $\rightarrow$  Ajústelo en ON.

### El nivel de volumen del instrumento conectado a INPUT y RETURN es demasiado bajo

- O ¿Está utilizando un cable con resistor?
- $\rightarrow~$  Use un cable de conexión sin resistor.

# Suena un sonido oscilante

- □ ¿Está ajustado demasiado alto el valor para alguno de los efectos relacionados con ganancia o volumen?
- $\rightarrow$  Baje estos valores.
- □ ¿Está SYS: Input Select (p. 96) ajustado en "USB In?"
- → Al ajustarlo en "USB In" es posible que las señales de audio, según los ajustes del software, acaben formando un bucle. Puede emplear los siguientes métodos para evitar que esto pase.
  - Detenga la reproducción con el software y ajuste Soft Thru en Off.
  - Desactive la entrada de audio del software.
  - Cambie SYS: Input Select a "Guitar In."

# No hay cambio en el timbre del preamplificador incluso después de cambiar de patch

- ¿Ha ajustado el GT-PRO en "System" (p. 98) en el modo Preamp?
- → Al ajustar el GT-PRO en "System" en modo Preamp, los ajustes del preamplificador no cambian al cambia de patch. Para efectuar ajustes de preamplificador distintos para patches individuales, seleccione "Patch" en el modo Preamp.

# Imposible modificar los parámetros con los mandos o el dial PATCH/VALUE

- ¿Está utilizando la función Internal Pedal System (p. 70) en Assign?
- → Al ajustar Assign Source a "Internal Pedal" o "Wave Pedal", el parámetro de efecto ajustado como Assign Target cambiará automáticamente.
   Si desea poder modificar manualmente los parámetros con los mandos y el dial PATCH/VALUE, primero
  - desactive Assign para desactivar Internal Pedal System.
- O ¿Esta "INPUT LEVEL" (p. 69) ajustado como Assign Source en Assign?
- → Al ajustar "INPUT LEVEL" para Assign Source (fuente de la asignación), el parámetro de efecto ajustado como Assign Target cambiará automáticamente en relación al nivel de la señal de entrada procedente de la guitarra (la dinámica de ejecución).

Si desea poder modificar manualmente los parámetros con los mandos y el dial PATCH/VALUE, primero desactive Assign para desactivar Assign.

# **Problemas Adicionales**

### El Patch no cambia

- □ ¿Se muestra alguna pantalla que no sea la pantalla Play?
- $\rightarrow$  En el GT-PRO, puede seleccionar patches sólo si se muestra la pantalla Play. Pulse [EXIT] para volver a la pantalla Play (p. 16).

### No se pueden controlar los parámetros especificados con Assign

- □ ¿Está desactivado el efecto?
- → Para poder controlar un parámetro utilizando el pedal de expresión o el interruptor de pie, cerciórese de que el efecto que contenga el parámetro que desee controlar esté activado.
- □ ¿Ha seleccionado algo que no sea "Assignable" para el ajuste de la función CTL 1, 2, 3 o 4?
- → Al accionar el interruptor de pie conectado a los jacks CTL 1/ 2 y CTL 3/4, ajuste la función CTL 1, 2, 3, 4 (p. 62) en "Assignable."
- □ ¿Ha seleccionado algo que no sea "Assignable" para el ajuste de la función CC#7, CC#80, CC#1
- $\rightarrow \,$  Al accionar los pedales de la FC-200 u otro aparato externo, ajuste la función CC#7, CC#80, CC#1 (p. 64) en "Assignable.
- □ ¿Coinciden los ajustes de los canales MIDI de ambos aparatos?
- $\rightarrow$  Cerciórese de que coincidan los ajustes de canal MIDI de ambos aparatos (p. 73).
- □ ¿Coinciden los ajustes del número de controlador de ambos aparatos?
- $\rightarrow$  Cerciórese de que coincidan los números de controlador de ambos aparatos (p. 69).

# No se transmiten/reciben los mensajes MIDI

- □ ¿Están los cables MIDI en buen estado?
- $\rightarrow~$  Pruebe otro juego de cables MIDI.
- O ¿Está el GT-PRO conectado correctamente al otro aparato MIDI?
- $\rightarrow$  Compruebe las conexiones con el otro aparato MIDI.
- □ ¿Coinciden los ajustes de los canales MIDI de ambos aparatos?
- $\rightarrow$  Cerciórese de que coincidan los ajustes de canal MIDI de ambos aparatos (p. 73).
- □ Cuando envía mensajes desde el GT-PRO, cerciórese de que el GT-PRO tenga los ajustes apropiados para enviar datos.
- → Compruebe el estado activado/desactivado (p. 74) para la transmisión de mensajes de cambio de programa y los ajustes para los números de controlador que van a transmitirse (p. 74).
- □ ¿Está el GT-PRO conectado vía USB.
- → Los mensajes MIDI que el GT-PRO es capaz de transmitir y recibir utilizando una conexión MIDI son distintos de los que puede cuando está conectado vía USB. Para información más detallada, vea "Puntos de Interés Acerca de los Mensajes MIDI que el GT-PRO es Capaz de Transmitir y Recibir" (p. 73)
- → Cuando se conecta el GT-PRO a un ordenador vía USB, los mensajes MIDI que llegan al conector MIDI no pueden desviarse al ordenador. De manera parecida, los mensajes MIDI procedentes del ordenador no pueden pasar al conector MIDI OUT y salir de éste.

Problemas compartidos por Windows y Macintosh

Problemas que ocurren sólo en Windows

Problemas que ocurren sólo en Macintosh

## Problemas relacionados con el Driver USB

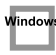

Se muestra el cuadro de diálogo "Unknown driver found" y resulta imposible instalar el driver

## "Find new hardware wizard" no funciona automáticamente

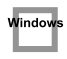

"Find new hardware wizard" termina antes de que se lleve a cabo el proceso

- Pueden pasar 15 segundos (o más) después de conectar el cable USB para que se detecte el GT-PRO.
- □ ¿Está conectado correctamente el cable USB?
- $\label{eq:constant} \rightarrow \mbox{ Cerciórese de que el GT-PRO y el ordenador estén conectados correctamente vía cable USB. }$
- □ ¿Está USB habilitado en el ordenador?

- $\rightarrow$  Vea el manual del usuario del ordenador para ver cómo se habilita USB.
- □ ¿Cumple el ordenador con las características técnicas USB?
- → Si utiliza un ordenador que no cumpla completamente con las características técnicas USB obligatorias, el funcionamiento del mismo puede ser inestable. Si fuera el caso, puede solucionar el problema conectando un hub USB.
- ¿Se muestra "Unknown device" para "Other device" o "Universal serial bus controller"?
- → Use el siguiente procedimiento para suprimir "Other device" (Universal Serial Bus Controller) "Unknown device" y reinicie el ordenador.
- En el Panel de Control de Windows haga doble clic en Sistema. Se muestra el cuadro de diálogo "System Properties".
- 2. Haga clic en la pestaña "Device Manager".
- 3. Haga doble clic en "Other device" o "Universal Serial Bus Controller" para ver la lista de aparatos disponibles.
- 4. De la lista, seleccione el aparato desconocido y haga clic en [Delete].
- 5. En el cuadro de diálogo de confirmación, haga clic en [OK].
- 6. Verifique que no se muestre "Other device" ni "Unknown device" en la lista y haga clic en [Close] para cerrar el cuadro de diálogo.

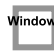

## "Found unknown device" se muestra incluso habiendo instalado el driver

- Si el ordenador o el hub dispone de dos o más conectores USB y si conecta el GT-PRO a un conector USB al que jamás había conectado el GT-PRO, es posible que se muestre el cuadro de diálogo "Unknown device" incluso en un ordenador en que haya instalado el driver.
- → Vea "Instalación y Configuración del Driver (Windows)" (p. 110) e instale otra vez el driver. Este mensaje no es indicativo del mal funcionamiento de la unidad.

#### El Driver no se instala correctamente

→ Tal como se detalla en "Suprimir el Driver Especial" (p. 151), suprima el driver del aparato de audio USB instalado en el ordenador y después instale otra vez el driver del GT-PRO tal como se indica en "Instalación y Configuración del Driver (Windows)" (p. 110) También, compruebe si hay un "Unknown device" en "Other devices" o "Universal Serial Bus Controller." Si encuentra uno, suprímalo.

Window

### Window

#### No se puede instalar/suprimir/utilizar el driver en Windows XP/2000

- □ ¿Ha entrado en Windows como usuario con privilegios administrativos?
- → Para poder instalar/suprimir/reinstalar el driver en Windows XP/2000, tiene que haber entrado en Windows como usuario con privilegios administrativos como, por ejemplo "Administrator". Para más detalles, contacte con el administrador del sistema del sistema de su ordenador.
- □ ¿Ha realizado "Driver Signing Options"?
- → Para poder instalar/reinstalar el driver, debe efectuar las "Driver Signing Options." (Windows XP → p. 111, Windows 2000 → p. 114)

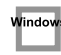

#### Windows XP/2000 muestra el cuadro de diálogo "Hardware Installation" o "Digital Signature Not Found"

□ ¿Ha realizado "Driver Signing Options"?

 → Para poder instalar/reinstalar el driver, debe efectuar las "Driver Signing Options."
(Windows XP → p. 111, Windows 2000 → p. 114)

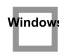

Device Manager muestra "?", "!", o "USB Composite Device"

## Windows

#### No se muestra el cuadro de diálogo "Insert Disk"

- $\rightarrow$  Utilice el siguiente procedimiento para reinstalar el driver.
- 1. Apague el ordenador y arranque Windows con todos los cables USB desconectados (excepto los del teclado y ratón).
- 2. Una vez reiniciado Windows utilice un cable USB para conectar el GT-PRO al ordenador y encienda el GT-PRO.
- 3. Haga clic en el botón [Start] de Windows y, del menú emergente, seleccione "Settings | Control Panel."
- **4. Haga doble clic en el icono del Sistema.** Se muestra el cuadro de diálogo "System Properties".

- 5. Haga clic en la pestaña "Device Manager".
- 6. Compruebe si se ve una indicación de "?Composite USB Device", "?USB Device", "!USB Device" o "USB composite device" mostrada debajo de "Sound, Video, and Game Controllers", "Other Devices" o "Universal Serial Bus Controller".

Si encuentra cualesquiera indicación, selecciónela y haga clic en [Delete].

7. Un cuadro de diálogo le pedirá confirmar el suprimido del aparato. Verifique el contenido del cuadro de diálogo y haga clic en [OK].

De la misma manera, suprima todas las indicaciones "?Composite USB Device", "?USB Device", "USB Device" y "USB composite device" que encuentre. Si encuentra BOSS GT-PRO con el símbolo "!" en amarillo o el símbolo "?" en rojo al lado, suprímalo de la misma manera.

- 8. Cuando haya terminado de suprimir los aparatos no deseados, haga clic en [OK] en el cuadro de diálogo System Properties.
- 9. Apague el GT-PRO y suprima el driver. ( $\rightarrow$  "Suprimir el Driver Especial" (p. 151))
- 10. Reinicie Windows.

Ahora, vuelva a instalar el driver. ( $\rightarrow$  "Instalación y Configuración del Driver (Windows)" (p. 110)).

\* Si el problema vuelve a ocurrir después de llevar a cabo este procedimiento, lea el archivo Readme\_E.htm del driver USB. El archivo Readme\_E.htm se encuentra en el CD-ROM.

## Macintos

#### Un cuadro de diálogo indica "Can't use driver required by USB device 'BOSS GT-PRO'"

- □ [Modo del Driver Especial] ¿Está utilizando sólo audio?
- $\rightarrow$  Debe instalar el driver MIDI incluso si utiliza el GT-PRO sólo con audio. Instale el driver GT-PRO para OMS o FreeMIDI.

 $(\rightarrow$  "Instalar el Driver Especial" (p. 127))

## Problemas al utilizar el driver USB

#### Window: Nacintos

#### El sistema operativo se vuelve inestable

- □ El funcionamiento se vuelve inestable al encender el ordenador con el GT-PRO ya conectado
- → Encienda el ordenador con GT-PRO desconectado y después conecte el GT-PRO. En un ordenador que tenga teclado USB, al encender el ordenador con el GT-PRO ya conectado, es posible que el funcionamiento se vuelva inestable. Si fuera el caso, encienda el ordenador con el GT-PRO desconectado y después conecte el GT-PRO.

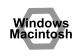

#### No se escucha sonido por el ordenador

- □ ¿Es posible que el OUTPUT MAIN/SUB del GT-PRO haya sido ajustado a 0 (completamente en el sentido contrario a las agujas del reloj)?
- □ ¿Están ajustados correctamente USB/DGT Out Ch. (p. 89) y USB/DGT Out Lev (p. 89)?
- □ ¿Ha especificado la salida de destino del audio y de los datos MIDI para el sistema operativo?
- → Debe especificar el GT-PRO como salida de destino para el ordenador. Para detalles acerca de cómo hacerlo, vea el apartado de los ajustes. (Windows, "Ajustes del Driver" (p. 123)/ Macintosh, "Ajustes

OMS" (p. 130), "Ajustes FreeMIDI" (p. 133))

- □ En el software que sirve para reproducir los datos ¿Ha especificado la salida de destino de los datos de audio?
- → En algunos programas, precisa especificar el GT-PRO como salida de destino para los datos de audio. Para más detalles acerca de cómo realizar estos ajustes, vea el manual del usuario del software en cuestión.

#### □ ¿Funcionan programas múltiples?

→ Si funcionan simultáneamente múltiples programas, es posible que se muestre un mensaje de error. Si esto ocurre, haga clic en [OK] y salga de los programas innecesarios.

Aún si la ventana del programa está cerrada, si aparece en la barra de tareas, sigue funcionando. Cerciórese de salir de todas los programas innecesarios.

#### ¿Ha sido instalado correctamente el driver?

→ Para poder reproducir datos de audio vía el GT-PRO, debe instalar el driver. Para información acerca de la instalación y ajuste del mismo, vea "Instalación y Configuración del Driver" (Windows, p. 110 / Macintosh, p. 126).

#### □ ¿Está el ordenador en modo Suspend o Sleep?

- → Si fuera el caso, ajuste el ordenador de forma que este en el modo de funcionamiento normal y salga de todos los programas que interaccionan con el GT-PRO. Ahora, apague el GT-PRO y vuelva a encenderlo.
- □ ¿Ha conectado o desconectado el cable USB mientras funcionaba un programa?
- $\rightarrow$  Salga de todos los programas que interaccionan con el GT-PRO y vuelva a conectar el GT-PRO.
- □ ¿Ha seleccionado "Game compatible device" o "Voice modem" como salida para la pista de audio?
- → Si se selecciona una aparato compatible con juegos o un modem de voz (el nombre real depende del ordenador utilizado) para la pista de audio de su software, es posible que la pista de audio no se reproduzca. No seleccione estos tipos de aparatos como puerto.
- □ ¿Ha entrado el ordenador en modo Sleep?
- $\rightarrow$  Si el ordenador entra en modo Sleep, salga del programa en uso y reinicie el ordenador. Recomendamos ajustar el ordenador de forma que no utilice el modo Sleep.

#### Se escucha ruido durante la reproducción de audio

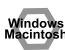

#### ¿Todavía está conectada la guitarra?

- → Si hay una guitarra conectada al GT-PRO, desconéctela. Desconecte cualquier aparato de audio que no utilice.
- □ A veces se escucha ruido en la señal de entrada.
- → Si un módulo de sonido MIDI compatible con USB y el GT-PRO se conecta vía USB al mismo ordenador y las salidas del módulo de sonido MIDI se conectan a los jacks de entrada del GT-PRO, puede escucharse el ruido procedente del ordenador vía el módulo de sonido MIDI desde el GT-PRO, según el ordenador que utilice. Si esto ocurre, puede conectar el módulo de sonido MIDI y el GT-PRO en paralelo utilizando un hub auto alimentado o bien, puede conectar el módulo de sonido MIDI vía el interface MIDI o interface de serie del mismo.
- □ ¿Hay dos o más aparatos de audio como, por ejemplo, el GT-PRO o un mezclador conectados al ordenador?
- → Pruebe de conectar sólo el GT-PRO y compruebe si desaparece el ruido. Si hay varios aparatos de audio conectados al ordenador, puede producirse ruido, según el sistema empleado. En este caso, conecte sólo el GT-PRO al ordenador.

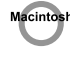

#### □ ¿Sostiene su software de secuenciador ASIO 2.0?

→ Si su software compatible con ASIO no sostiene ASIO 2.0, no funcionará correctamente si utiliza [GT-PRO ASIO2.0 16bit] o [GT-PRO ASIO2.0 24bit] como driver ASIO. En este caso, seleccione [GT-PRO ASIO1.0 16bit] o bien [GT-PRO ASIO1.0 24bit] como driver ASIO.

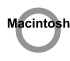

#### □ ¿Sostiene su software de secuenciador audio de 24 bits?

→ Si su software compatible con ASIO no sostiene la entrada/salida de audio de 24 bits, no funcionará correctamente si selecciona [GT-PRO ASIO1.0 24bit] o [GT-PRO ASIO2.0 24bit] como driver ASIO. Si fuera el caso, seleccione [GT-PRO ASIO1.0 16bit] o bien [GT-PRO ASIO2.0 16bit] como driver ASIO.

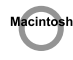

#### □ ¿Está el GT-PRO conectado a un hub USB?

 $\rightarrow$  Pruebe de conectar el GT-PRO directamente al conector USB del propio Macintosh.

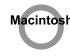

- □ ¿Está utilizando un aparato USB que no sea el GT-PRO?
- $\rightarrow~$  Pruebe de apagar los aparatos de audio USB que no sean el GT-PRO.

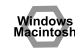

→ En algunos casos, también puede resolver este problema conectando una toma de tierra al chasis del ordenador o al conector de toma de tierra de la clavija de alimentación AC del ordenador. Además, puede comprobar si hay ubicados cerca del ordenador aparatos que produzcan un fuerte campo magnético como, por ejemplo, un televisor o un microondas. También vea el titular "El sonido se interrumpe durante

la grabación/reproducción de audio".

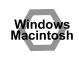

- □ ¿Está SYS: Input Select (p. 96) ajustado a "USB In?"
- → Al ajustar SYS: Input Select a "USB In," los efectos del GT-PRO se aplican a las señales de audio procedentes del ordenador. Si desea que las señales de audio procedentes del ordenador se envíen sin cambios a un aparato de audio, ajuste SYS: Input Select a "Guitar In."

## El sonido se interrumpe durante la grabación/reproducción de audio

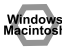

- ¿Están funcionando simultáneamente muchos programas en el ordenador?
- → Si utiliza muchos programas o inicia programas durante la reproducción, puede interrumpirse la reproducción, según el sistema utilizado en el ordenador. Salga de los programas innecesarios y vuelva a probarlo. Si con esto no se resuelve el problema, pruebe de reiniciar el ordenador.

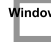

- □ Los aceleradores de gráficos pueden producir ruido durante la reproducción de audio.
- → Utilice el siguiente procedimiento para ajustar el acelerador de gráficos en "Off".
- En el panel de control de Windows, haga doble clic en el cuadro de diálogo "Display Properties" y haga clic en la pestaña "Settings".
- 2. Haga clic en Advanced y, en las propiedades que se muestran a continuación, haga clic en la pestaña "Performance".

Para Windows XP, haga clic en Advanced y después haga clic en la pestaña Troubleshoot.

Para Windows 2000, haga clic en Advanced y después haga clic en la pestaña Troubleshoot.

- 3. Ajuste el acelerador de Hardware en None y haga clic en [OK].
- 4. En el cuadro de diálogo "Display Properties", haga clic en [OK] para cerrar el cuadro de diálogo.
- 5. Reinicie el ordenador.

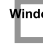

- **Realice los ajustes que habilitan el procesamiento de fondo.**
- → Realice estos ajustes para que se lleve a cabo sin interrupciones el procesamiento del audio. Realice los ajustes tal como se detalla en Realice ajustes de Windows XP (p. 113) o de Windows 2000 (p. 116) "Hacer que los servicios de fondo tengan prioridad"

Windo

→ Pruebe el siguiente procedimiento para modificar los ajustes del disco duro.

Los siguientes ajustes no existen en algunos ordenadores.

- 1. En el panel de control de Windows, haga doble clic en System.
- 2. Haga clic en la pestaña "Device Manager".
- **3**. Haga doble clic en "Disk Drives" para ver la lista de aparatos disponibles.

- 4. De la lista, seleccione GENERIC IDE DISK TYPE??, y haga clic en Properties para acceder al cuadro de diálogo GENERIC IDE DISK TYPE??.
- \* En el campo ?? de GENERIC IDE DISK TYPE??, habrá un número que será diferente según el entorno de procesamiento.
- 5. Haga clic en la pestaña "Settings", señale el cuadro para la opción DMA y haga clic en [OK] para cerrar el cuadro de diálogo.
- \* Según el sistema empleado, es posible que se muestre el cuadro de diálogo DMA. Compruebe el contenido y haga clic en [OK] o bien, en [Cancel].
- 6. En el cuadro de diálogo "System Properties" haga clic en [OK] para cerrar el cuadro de diálogo.
- 7. Reinicie el ordenador.

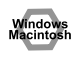

- D Pruebe de instalar más memoria.
- → Instalar más memoria aumentará el rendimiento del ordenador. Para detalles acerca de cómo instalar más memoria, vea el manual del usuario del ordenador.

- □ ¿Cumple su ordenador con los requisitos del estándar USB?
- → Si utiliza un ordenador (por ejemplo un ordenador que ha ensamblado Vd. mismo) que no cumpla con los requisitos eléctricos de las características técnicas del USB, es posible que experimente interrupciones en el audio. Si esto ocurre, puede resolver el problema, conectando un hub USB auto alimentado.
- En algunos ordenadores, la reproducción del audio puede interrumpirse debido a los ajustes del parámetro Power Management del Panel de Control.
- → Los propiedades de la alimentación que vea al hacer doble clic en Power Management diferirán según el sistema instalado en el ordenador. A continuación, aparece un ejemplo, pero también debe referirse al manual del usuario del ordenador. Algunos ordenadores pueden no disponer de todos los siguientes ítemes.
- 1. Haga clic en el botón Start de Windows, y seleccione "Settings | Control Panel" para abrir Control Panel.
- 2. En el Panel de Control, haga doble clic en System para abrir el cuadro de diálogo "System Properties".
- 3. Haga clic en la pestaña "Device Manager".
- 4. Haga doble clic en los Aparatos del Sistema para ver la lista de aparatos disponibles.
- 5. De la lista, seleccione Advanced Power Management Support. Haga clic en Properties para abrir el cuadro de

diálogo "Advanced Power Management Support Properties".

- Haga clic en la pestaña "Settings" y en Troubleshooting, señale el cuadro para Don't Poll Power Supply Status. Haga clic en [OK].
- 7. En el cuadro de diálogo System Properties haga clic en [OK].
- 8. Reinicie Windows.

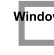

- Si utiliza el driver especial, puede resolver este problema en el cuadro de diálogo "BOSS GT-PRO Driver Settings".
- → Para más detalles, vea la sección, "Something is wrong with playback; sound is interrupted or notes are missing" en el archivo Readme\_E.htm que se encuentra en el archivo en el que Vd. instaló el CD-ROM.

```
Macintos
```

- Según el ajuste de la memoria virtual o los ajustes relacionados con redes, puede producirse ruido.
- $\rightarrow~$  Antes de utilizar la unidad, realice los siguientes ajustes.
- En Chooser (Selector) del menú Apple, ajuste AppleTalk en "Inactive".

(Este ajuste no se modifica como resultado de desactivar AppleTalk, tal como requiere OMS cuando se arranca software de secuenciador. Debe modificar el ajuste Vd. mismo utilizando el "Chooser (selector))".

- En el panel de control "Memoria" ajuste la Memoria Virtual en "Off".
- Según la manera en que conecte al Internet, utilice el GT-PRO con los siguientes ajustes.

Si se conecta al Internet vía un cable LAN Utilícelo mientras esté conectado el cable LAN.

Si se conecta al Internet vía puerto de modem interno o si no se conecta al Internet

En el panel de control "TCP/IP", ajuste "Connect via" en "PPP".

Una vez realizados los ajustes, reinicie el Macintosh.

\* No utilice software que acceda a la red (p. ej. un buscador de internet) simultáneamente con software de secuenciador o de edición de audio.

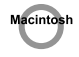

 → Pruebe de aumentar el Tamaño del Buffer en el panel de control del driver ASIO.
El nombre del cuadro de diálogo de ajuste difiere según

el software utilizado.

- \* Si modifica el tamaño del buffer, después deberá salir del software y reiniciarlo.
- \* BOSS/Roland no garantiza ni puede proporcionar soporte acerca del funcionamiento del software de secuenciador y del software de edición de audio de otros fabricantes. Si fuera necesario, contacte con el fabricante del software en cuestión.

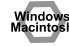

# El sonido grabado digitalmente tiene distorsión, suena con una afinación incorrecta o contiene ruido

- □ ¿Está la frecuencia de muestreo del programa ajustada en 44.1 kHz?
- $\rightarrow$  Ajuste la frecuencia de muestre del programa en 44.1 kHz.

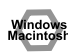

#### La reproducción o la grabación se para a la mitad y después es imposible reanudarla

- □ ¿Ha habido un carga de procesamiento excesiva mientras utilizaba el GT-PRO como, por ejemplo el de acceder a la unidad de CD-ROM drive o a una red?
- → Si se lleva a cabo una operación que tenga una carga de procesamiento pesada mientras se utiliza el GT-PRO, es posible que éste no funcione correctamente. Si esto ocurre, detenga la reproducción/grabación y intente reanudarla. Si aún así no logra reproducir/grabar, salga de todos los programas que interaccionan con el GT-PRO, apague el GT-PRO y vuelva a encenderlo.

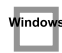

## Al grabar, se produce un archivo vacío (en blanco)

- □ ¿Ha ajustado correctamente USB/DGT: Out Lev (p. 89)?
- □ En su sistema operativo ¿está ajustada correctamente la entrada de datos de audio de destino?
- En el software de grabación ¿ está ajustada correctamente la entrada de datos de audio de destino?

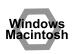

## Al aplicar un efecto, el sonido se distorsiona o se vuelve ruidoso

 $\rightarrow$  Ajuste el volumen de los efectos.

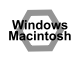

#### El sonido grabado es demasiado bajo

 $\rightarrow$  Ajuste el volumen de los efectos.

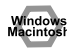

## Hay un zumbido fuerte en la señal de la guitarra

- □ ¿Baja de intensidad el zumbido al bajar el volumen de la guitarra?
- → Si el zumbido baja al bajar el volumen de la guitarra, es posible que la pastilla de la guitarra está recibiendo ruido del ordenador o de la pantalla del monitor. Aléjese todo lo que puede del ordenador. En algunos casos, también puede resolver este problema

conectando una toma de tierra al chasis del ordenador o al conector de toma de tierra de la clavija de alimentación AC del ordenador. Además, puede comprobar si hay ubicados cerca del ordenador aparatos que produzcan un fuerte campo magnético como, por ejemplo, un televisor o un microondas. (p. 5)

## Suprimir el Driver Especial

Si no ha podido instalar el driver especial siguiendo el procedimiento detallado, es posible que el ordenador no pueda reconocer correctamente el GT-PRO. En este caso, utilice el siguiente procedimiento para suprimir el driver especial y después siga el procedimiento detallado en "Instalación y Configuración del Driver" (Windows, p. 110; Macintosh, p. 126) para volver a instalar el driver.

#### Usuarios de Windows XP/2000

Para poder suprimir (desinstalar) el driver, un usuario con privilegios administrativos como, por ejemplo Administrator, debe entrar en Windows. Para más detalles, contacte con el administrador del sistema de su ordenador.

1. Inicie Windows con todos los cables USB desconectados.

(excepto los del teclado y del ratón)

- 2. Entre en Windows como uno de los siguientes usuarios:
  - un usuario cuyo tipo de cuenta sea Computer Administrator
- el Administrator u otro usuario con los privilegios del grupo de Administradores
- \* Para más información sobre este tema, consulte con el administrador del sistema de su ordenador.
- 3. En el archivo "Driver\USB\_XP2k\" del CD-ROM, haga doble clic en "Uninstal.exe."
- 4. La pantalla indicará "This program uninstalls the BOSS GT-PRO USB Driver installed". Haga clic en el botón "OK".
- 5. La pantalla indica "Uninstallation completed". Haga clic en el botón "Yes". Windows se reinicia.

#### Usuarios de Windows Me/98

- Inicie Windows con todos los cables USB desconectados.
  (excepto los del teclado y del ratón)
- 2. Salga de todos los programas antes de realizar la desinstalación.
- 3. En el archivo "Driver\USB\_Me98\" del CD-ROM, haga doble clic en "Uninstal.exe."
- 4. La pantalla indicará "This program uninstalls the BOSS GT-PRO USB Driver installed". Haga clic en el botón "OK".
- 5. La pantalla indica "Uninstallation completed". Haga clic en el botón "Yes". Windows se reinicia.

#### Usuarios de Mac OS X

1. Inicie el Macintosh con todos los cables USB desconectados.

(excepto los del teclado y del ratón)

- 2. haga doble clic en "GTPRO\_Uninstaller" (que se encuentra en el Driver (Mac OS X) del CD-ROM).
- 3. La pantalla indica "This uninstalls BOSS GT-PRO driver from this Macintosh."; haga clic en [Uninstall].
  - \* Si se muestra cualquier otro mensaje, siga las instrucciones del mismo.
- 4. La pantalla indica "Are you sure to uninstall the driver?"; haga clic en [OK].
- 5. Se muestra el cuadro de diálogo "Authenticate"; entre la clave y haga clic en [OK].
- La pantalla indica "Uninstillation is completed."; haga clic en [Restart].
  El ordenador se reinicia.

Li oracitador se remieta.

#### Usuarios Mac OS 9

- 1. Desconecte el cable USB (mediante el que se conecta al GT-PRO) del Macintosh.
- 2. De la carpeta de extensiones del sistema, arrastre "USB GT-PRO Driver" a la papelera para suprimirlo.
- 3. Suprima GT-PRO del archivo OMS dentro del archivo del Sistema o arrastre el Driver GT-PRO del archivo FreeMIDI hasta la papelera.
- 4. Arrastre el driver ASIO que instaló en el procedimiento "Instalar el driver ASIO" (p. 135) hasta la papelera para suprimirlo.
- 5. Reinicie el Macintosh.

## ■ Patches del Usuario

| Nº     | Nombre del Patch     | Tipo de OD/DS | Modo Canal PRE       | Tipo Canal A | Tipo Canal B |
|--------|----------------------|---------------|----------------------|--------------|--------------|
| U 1- 1 | STACK DRIVE          | -             | Individual (canal A) | MS HiGain    | Power Stack  |
| U 1- 2 | HEAVY METAL DRV      | -             | Individual (canal A) | R-FIER Vnt1  | R-FIER Mdn1  |
| U 1- 3 | MS1959 LEAD          | -             | Individual (canal A) | MS1959(I)    | MS HiGain    |
| U 1- 4 | 5150 LEAD            | -             | Individual (canal A) | 5150 Drive   | 5150 Drive   |
| U 1- 5 | TWEED CRUNCH         | -             | Individual (canal A) | Tweed        | JC-120       |
| U 1- 6 | STACK CRUNCH         | -             | Individual (canal A) | StackCrunch  | MS HiGain    |
| U 1- 7 | CLEAN+DD+CH          | -             | Individual (canal A) | Warm Clean   | SmoothDrive  |
| U 1-8  | TIGHT CLEAN          | -             | Individual (canal A) | Warm Clean   | JC-120       |
| U 1- 9 | CRUNCH ROTARY        | -             | Individual (canal A) | Crunch       | JC-120       |
| U 1-10 | MELLOW FRETLESS      | -             | Dual L/R             | JC-120       | JC-120       |
| U 2- 1 | OD-1 + MS1959        | OD-1          | Individual (canal A) | MS1959(I)    | MS1959(I)    |
| U 2- 2 | <b>R-FIER MODERN</b> | -             | Individual (canal A) | R-FIER Mdn1  | R-FIER Mdn1  |
| U 2- 3 | HIGAIN COMBO         | -             | Individual (canal A) | MATCH Lead   | VO Lead      |
| U 2- 4 | PLEX + EDGE LEAD     | -             | Dual L/R             | MS1959(I)    | Edge Lead    |
| U 2- 5 | METAL STACK          | -             | Individual (canal A) | Metal Stack  | Metal Stack  |
| U 2-6  | FAT MATCH DRIVE      | -             | Individual (canal A) | Fat MATCH    | MATCH Lead   |
| U 2- 7 | OD-1 + TWEED         | OD-1          | Individual (canal A) | Tweed        | MS1959(I)    |
| U 2- 8 | DRIVE DISTORTION     | Drive DS      | Individual (canal A) | JC-120       | Warm Clean   |
| U 2- 9 | FAT LEAD STACK       | -             | Individual (canal A) | Lead Stack   | Lead Stack   |
| U 2-10 | POWER COMBO          | Booster       | Individual (canal A) | Fat MATCH    | MATCH Lead   |
| U 3- 1 | POWER STACK          | -             | Individual (canal A) | Power Stack  | Power Stack  |
| U 3- 2 | TIGHT STACK          | -             | Individual (canal A) | MS HiGain    | MS1959(I)    |
| U 3- 3 | SMOOTH DRIVE         | -             | Individual (canal A) | SmoothDrive  | Mild Drive   |
| U 3- 4 | STEREO DRIVE         | Crunch        | Dual L/R             | MS1959(I)    | StackCrunch  |
| U 3- 5 | DRIVE STACK          | -             | Individual (canal A) | Drive Stack  | Lead Stack   |
| U 3- 6 | DYNAMIC STACK        | -             | Dinámico             | StackCrunch  | MS HiGain    |
| U 3- 7 | BOTTOM COMBO DRV     | Warm OD       | Individual (canal A) | MATCH Drive  | Fat MATCH    |
| U 3-8  | HEAVY RECT DRIVE     | -             | Individual (canal A) | R-FIER Vnt1  | SLDN         |
| U 3- 9 | LEAD STACK           | -             | Individual (canal A) | Lead Stack   | Lead Stack   |
| U 3-10 | HIGAIN TWEED         | -             | Individual (canal A) | Tweed        | JC-120       |
| U 4- 1 | PLEX/T-AMP           | -             | Dual L/R             | MS1959(I)    | T-Amp Lead   |
| U 4- 2 | STEREO STACK         | -             | Dual L/R             | StackCrunch  | MS HiGain    |
| U 4- 3 | POWER STACK DRV      | -             | Individual (canal A) | Power Stack  | Power Stack  |
| U 4- 4 | DIST+CRUNCH          | Distortion    | Individual (canal A) | Crunch       | Crunch       |
| U 4- 5 | NATURAL SPEED        | -             | Individual (canal A) | T-Amp Lead   | Lead Stack   |
| U 4- 6 | WARM OVERDRIVE       | Fat OD        | Individual (canal A) | JC-120       | JC-120       |
| U 4- 7 | VINTAGE 1959         | -             | Individual (canal A) | MS1959(I)    | MS1959(I)    |
| U 4-8  | TREAD AMP            | -             | Individual (canal A) | R-FIER Vnt1  | R-FIER Mdn1  |
| U 4- 9 | FAT MS HiGAIN        | -             | Individual (canal A) | MS HiGain    | Drive Stack  |
| U 4-10 | WHOLE STACK          | -             | Individual (canal A) | MS1959(I)    | MS1959(I)    |
| U 5- 1 | WEST COAST DRIVE     | Booster       | Individual (canal A) | Blues        | Tweed        |
| U 5-2  | BLUES DRIVE          | -             | Individual (canal A) | Blues        | Tweed        |
| U 5- 3 | FOXY DRIVE           | '60s FUZZ     | Individual (canal A) | MS1959(I)    | MS1959(I)    |
| U 5- 4 | SCHOOL DRIVE         | -             | Individual (canal A) | MS1959(I)    | MS1959(I)    |
| U 5- 5 | MS1959 ch MIX        | -             | Dual Mono            | MS1959(I)    | MS1959(II)   |
| U 5-6  | POWER MS             | -             | Individual (canal A) | MS1959(I)    | Power Stack  |
| U 5-7  | MechaDS+CRUNCH       | Mechanical    | Individual (canal A) | Wild Crunch  | StackCrunch  |
| U 5-8  | STEREO MODERN        | -             | Dual L/R             | R-FIER Mdn1  | R-FIER Mdn2  |
| U 5- 9 | MID DISTORTION       | Mid DS        | Individual (canal A) | JC-120       | Clean TWIN   |
| U 5-10 | HOT BRIT COMBO       | -             | Individual (canal A) | VO Lead      | BG Drive     |

| N٥     | Nombre del Patch      | Tipo de OD/DS | Modo Canal PRE       | Tipo Canal A | Tipo Canal B |
|--------|-----------------------|---------------|----------------------|--------------|--------------|
| U 6- 1 | AMERICAN DS           | RAT           | Individual (canal A) | MS1959(I)    | MS HiGain    |
| U 6- 2 | HEAVY STACK           | -             | Individual (canal A) | Power Stack  | Metal Stack  |
| U 6- 3 | BLUES+MS1959 MIX      | -             | Dual Mono            | Blues        | MS1959(II)   |
| U 6- 4 | SMOOTH DETUNE         | -             | Individual (canal A) | SmoothDrive  | SmoothDrive  |
| U 6- 5 | WAH FUZZ              | '60s FUZZ     | Individual (canal B) | MS1959(I)    | MS1959(I)    |
| U 6- 6 | L:HvyLEAD R:5150      | -             | Dual L/R             | Heavy Lead   | 5150 Drive   |
| U 6- 7 | MASSIVE               | -             | Individual (canal A) | MS HiGain    | MS HiGain    |
| U 6- 8 | WIDE STACK            | -             | Individual (canal A) | MS HiGain    | MS HiGain    |
| U 6- 9 | DOUBLE TRACK          | -             | Dual L/R             | MS HiGain    | BG Drive     |
| U 6-10 | HIGAIN VO DRIVE       | -             | Individual (canal A) | VO Drive     | VO Drive     |
| U 7- 1 | <b>R-FIER SCREAM</b>  | -             | Individual (canal A) | R-FIER Vnt1  | SLDN         |
| U 7- 2 | 70's 1959 STACK       | -             | Individual (canal A) | MS1959(I)    | Power Stack  |
| U 7- 3 | DOUBLE AMP            | -             | Dual L/R             | Clean TWIN   | MS1959(II)   |
| U 7- 4 | 5150/1959 DUAL        | -             | Dual L/R             | 5150 Drive   | MS1959(I+II) |
| U 7- 5 | DUAL DRY 1959         | -             | Dual Mono            | MS HiGain    | MS1959(I+II) |
| U 7- 6 | HEAVY 5150            | -             | Individual (canal A) | 5150 Drive   | 5150 Drive   |
| U 7- 7 | MILD 1959             | -             | Individual (canal B) | Warm Clean   | MS1959(II)   |
| U 7- 8 | ROCK WOMAN            | R-MAN         | Individual (canal A) | JC-120       | JC-120       |
| U 7- 9 | STEREO MS HIGAIN      | -             | Individual (canal A) | MS HiGain    | Power Stack  |
| U 7-10 | HEAVY BTM METAL       | -             | Individual (canal A) | Metal Stack  | Metal Stack  |
| U 8- 1 | R-FIER LEAD           | -             | Individual (canal A) | R-FIER Vnt1  | R-FIER Mdn2  |
| U 8- 2 | T-AMP LEAD            | -             | Individual (canal A) | T-Amp Lead   | T-AmpCrunch  |
| U 8- 3 | MILD DRIVE LEAD       | -             | Individual (canal A) | Mild Drive   | Mild Drive   |
| U 8- 4 | FAT OD LEAD           | Fat OD        | Individual (canal A) | JC-120       | JC-120       |
| U 8- 5 | STADIUM ROCK          | -             | Dual L/R             | T-Amp Lead   | MS HiGain    |
| U 8- 6 | SLDN LEAD SOLO        | -             | Individual (canal B) | SLDN         | Drive Stack  |
| U 8- 7 | METAL ZONE LEAD       | Metal Zone    | Individual (canal A) | JC-120       | StackCrunch  |
| U 8- 8 | TWEED LEAD            | -             | Individual (canal A) | Tweed        | StackCrunch  |
| U 8- 9 | <b>OVERDRIVE LEAD</b> | Fat OD        | Individual (canal A) | Crunch       | JC-120       |
| U 8-10 | POWER STACK LEAD      | -             | Individual (canal A) | Power Stack  | SLDN         |
| U 9- 1 | BG LEAD SOLO          | -             | Individual (canal A) | BG Lead      | BG Lead      |
| U 9- 2 | 70's 335 LEAD         | -             | Dual Mono            | MS HiGain    | MS1959(I+II) |
| U 9- 3 | MATCH LEAD            | -             | Individual (canal A) | MATCH Lead   | Fat MATCH    |
| U 9- 4 | CLASSIC DS LEAD       | DST+          | Individual (canal A) | Clean TWIN   | JC-120       |
| U 9- 5 | EDGE LEAD             | -             | Individual (canal A) | Edge Lead    | Edge Lead    |
| U 9- 6 | METAL LEAD            | -             | Individual (canal A) | Metal Lead   | Metal Lead   |
| U 9- 7 | FAT COMP LEAD         | -             | Individual (canal A) | StackCrunch  | Tweed        |
| U 9- 8 | 5150 DRIVE            | -             | Individual (canal A) | 5150 Drive   | 5150 Drive   |
| U 9- 9 | HIGAIN MILD LEAD      | -             | Individual (canal A) | Mild Drive   | BG Lead      |
| U 9-10 | L:RECT R:5150         | -             | Dual L/R             | R-FIER Vnt1  | 5150 Drive   |
| U10- 1 | COMP + OD-1           | OD-1          | Individual (canal A) | Crunch       | StackCrunch  |
| U10- 2 | 2 AMPS RECT&PRO       | -             | Dual L/R             | R-FIER Vnt2  | Pro Crunch   |
| U10- 3 | FAT STEREO LEAD       | -             | Dual L/R             | R-FIER Vnt1  | 5150 Drive   |
| U10- 4 | HEAVY EDGE LEAD       | -             | Individual (canal A) | Edge Lead    | Edge Lead    |
| U10- 5 | T-SCREAM+MS1959       | T-Scream      | Individual (canal A) | MS1959(I)    | Power Stack  |
| U10- 6 | METAL ZONE CHO        | Metal Zone    | Individual (canal A) | Clean TWIN   | JC-120       |
| U10- 7 | FAT BOY               | Natural OD    | Individual (canal A) | R-FIER Vnt2  | R-FIER Mdn2  |
| U10- 8 | PINK ECHO             | Booster       | Individual (canal A) | MS1959(I)    | MS1959(I)    |
| U10- 9 | DIST + MS HiGAIN      | Distortion    | Individual (canal A) | MS HiGain    | Power Stack  |
| U10-10 | MILD LEAD             | -             | Individual (canal A) | Mild Drive   | SmoothDrive  |

| Nº     | Nombre del Patch | Tipo de OD/DS | Modo Canal PRE       | Tipo Canal A | Tipo Canal B |
|--------|------------------|---------------|----------------------|--------------|--------------|
| U11- 1 | DEEP STACK LEAD  | -             | Individual (canal A) | MS HiGain    | MS HiGain    |
| U11- 2 | BIG LEAD         | T-Scream      | Individual (canal A) | StackCrunch  | JC-120       |
| U11- 3 | LONG SUSTAIN DRV | Fat OD        | Individual (canal A) | SLDN         | StackCrunch  |
| U11- 4 | MILKY WAY        | T-Scream      | Individual (canal A) | Power Stack  | Drive Stack  |
| U11- 5 | COMP + TURBO OD  | Turbo OD      | Individual (canal A) | Clean TWIN   | Warm Clean   |
| U11-6  | DAYDREAM         | Turbo OD      | Individual (canal A) | MATCH Drive  | JC-120       |
| U11- 7 | MID DS+BG LEAD   | Mid DS        | Individual (canal A) | BG Lead      | SmoothDrive  |
| U11- 8 | HIGAIN WAH LEAD  | -             | Individual (canal A) | MS HiGain    | MS1959(I)    |
| U11- 9 | DYNA LEAD/CLEAN  | -             | Dinámico             | StackCrunch  | MS HiGain    |
| U11-10 | DYNA LEAD/DRIVE  | -             | Dinámico             | Drive Stack  | Drive Stack  |
| U12- 1 | WARM CRUNCH      | -             | Individual (canal A) | Warm Crunch  | Mild Drive   |
| U12- 2 | DEEP COMP CRUNCH | -             | Dual L/R             | StackCrunch  | VO Drive     |
| U12- 3 | MATCH CRUNCH     | -             | Individual (canal A) | MATCH Drive  | VO Drive     |
| U12- 4 | CRUNCH SOLO      | -             | Individual (canal A) | Crunch       | StackCrunch  |
| U12- 5 | DRIVE YOUR CAR   | -             | Individual (canal A) | VO Lead      | VO Drive     |
| U12-6  | T-AMP CRUNCH     | -             | Individual (canal A) | T-AmpCrunch  | T-AmpCrunch  |
| U12- 7 | VOODOO WAH       | -             | Individual (canal A) | MS1959(I)    | MS1959(I)    |
| U12- 8 | DYNA AMP CRUNCH  | -             | Dinámico             | Tweed        | StackCrunch  |
| U12- 9 | 50's ROCK'N'ROLL | -             | Individual (canal A) | Pro Crunch   | Tweed        |
| U12-10 | NASHVILLE TWANG  | -             | Dual Mono            | T-AmpCrunch  | MATCH Drive  |
| U13- 1 | COMP TWEED       | -             | Individual (canal A) | Tweed        | Pro Crunch   |
| U13- 2 | DUAL AMP BLUES   | Distortion    | Dual Mono            | BrightClean  | Clean TWIN   |
| U13- 3 | BLUES LEAD       | T-Scream      | Individual (canal A) | Tweed        | StackCrunch  |
| U13- 4 | BRIGHT CRUNCH    | -             | Individual (canal B) | StackCrunch  | Tweed        |
| U13- 5 | TREMOLO CRUNCH   | -             | Individual (canal A) | VO Drive     | Tweed        |
| U13- 6 | DRY MATCH        | -             | Individual (canal A) | MATCH Drive  | Fat MATCH    |
| U13- 7 | TWIN CRUNCH      | -             | Individual (canal A) | Clean TWIN   | Pro Crunch   |
| U13- 8 | BLUES OD CRUNCH  | Blues OD      | Individual (canal A) | Crunch       | StackCrunch  |
| U13- 9 | 60's TWEED       | -             | Individual (canal B) | Clean TWIN   | Tweed        |
| U13-10 | TWEED ANALOG DLY | -             | Individual (canal A) | Tweed        | StackCrunch  |
| U14- 1 | COMP CRUNCH      | -             | Individual (canal A) | StackCrunch  | Warm Clean   |
| U14- 2 | BIG CRUNCH       | -             | Dual L/R             | StackCrunch  | BG Rhythm    |
| U14- 3 | ANOTHER BRICK    | -             | Individual (canal A) | MATCH Drive  | MATCH Drive  |
| U14- 4 | CHORUS CRUNCH    | -             | Individual (canal A) | StackCrunch  | MS1959(I)    |
| U14- 5 | CRUNCH WAH       | -             | Individual (canal A) | StackCrunch  | Tweed        |
| U14-6  | COUNTRY CRUNCH   | -             | Individual (canal B) | JC-120       | Warm Clean   |
| U14- 7 | LIQUID CRUNCH    | '60s FUZZ     | Individual (canal B) | MATCH Lead   | JC-120       |
| U14- 8 | DUAL COMBO CRNCH | -             | Dual L/R             | VO Drive     | Fat MATCH    |
| U14- 9 | MILD CRUNCH      | -             | Individual (canal A) | Warm Crunch  | Crunch       |
| U14-10 | PHASE CRUNCH     | -             | Individual (canal A) | StackCrunch  | Warm Clean   |
| U15- 1 | NATURAL CLEAN    | -             | Individual (canal A) | Full Range   | Full Range   |
| U15- 2 | SHARP CLEAN      | -             | Individual (canal A) | BrightClean  | JC-120       |
| U15- 3 | FAT CLEAN TWIN   | -             | Individual (canal A) | Clean TWIN   | Pro Crunch   |
| U15- 4 | VO CLEAN         | -             | Individual (canal A) | VO Clean     | VO Lead      |
| U15- 5 | MILD CLEAN       | -             | Individual (canal A) | Warm Clean   | Warm Crunch  |
| U15- 6 | MELLOW HOLLOW    | -             | Individual (canal A) | Warm Clean   | Warm Crunch  |
| U15- 7 | BRIGHT CLEAN     | _             | Individual (canal A) | BrightClean  | StackCrunch  |
| U15- 8 | JAZZ HOLLOW      | _             | Individual (canal A) | Clean TWIN   | Warm Clean   |
| U15- 9 | JC-120 + TWJN    | _             | Dual L/R             | JC-120       | Clean TWIN   |
| U15-10 | MODULATED CLEAN  |               | Individual (canal A) | Full Range   | Warm Clean   |

| U16 1   60% CLEAN   -   Individual (canal A)   VO Clean   VO Drive     U16 2   FAT CLEAN   -   Individual (canal A)   Warr Clean   UC120     U16 4   LOW TONE JAZZ   -   Individual (canal A)   JZ: 210   Warrn Clean     U16 5   SMALL WING   -   Individual (canal A)   MS1950(1)   MS1950(1)     U16 6   MOD HEAVEN   -   Dual L/R   Full Range   Full Range     U16 7   NEW YORK CLEAN   Warrn CD   Dual Mono   Jazz Combo   Warrn Clean     U16 8   JAZZ COMBO   -   Individual (canal A)   Jazz Combo   Warrn Clean     U16 9   CEKAN MOD   -   Individual (canal A)   Awarn Clean   Warrn Clean     U17 1   FUNKY RITTIM   -   Individual (canal A)   Clean TWIN   Clean     U17 2   FUNKY REAK   -   Individual (canal A)   Clean TWIN   Clean     U17 3   CLEAN DD CHORUS   -   Individual (canal A)   Clean TWIN   Clean TWIN     U17 4   ROCKABILLY   -   Individual (canal A)   Clean TWIN   Clean TWIN <t< th=""><th>N٥</th><th>Nombre del Patch</th><th>Tipo de OD/DS</th><th>Modo Canal PRE</th><th>Tipo Canal A</th><th>Tipo Canal B</th></t<>               | N٥     | Nombre del Patch  | Tipo de OD/DS | Modo Canal PRE       | Tipo Canal A | Tipo Canal B |
|----------------------------------------------------------------------------------------------------|--------|-------------------|---------------|----------------------|--------------|--------------|
| U16 2.   FAT CLEAN   -   Individual (canal A)   Warm Clean     U16 3.   HIG HALL CLEAN   -   Individual (canal A)   Jazz Combo   Warm Clean     U16 4.   LOW TONK JAZZ   -   Individual (canal A)   Jazz Combo   Warm Clean     U16 5.   SMALL WING   -   Individual (canal A)   MS195901-U1   MS159501     U16 6.   MOD HEAVEN   -   Dual L/R   Full Range   Full Range     U16 7.   NEW YORK CLEAN   Warm Clean   Jazz Combo   Warm Clean     U16 9.   COUNTRY TWIN   -   Individual (canal A)   Jazz Combo   Warm Clean     U17 1.   FUNKY RHYTHM   -   Individual (canal A)   Clean TWIN   IC-120     U17 4.   ROCKABILLY   -   Individual (canal A)   ScacCrunch   Blues     U17 4.   ROCKABILLY   -   Individual (canal A)   ScacCrunch   Blues     U17 4.   ROCKABILY   -   Individual (canal A)   ScacTruch   Blues     U17 4.   ROCKABILY   -   Individual (canal A)   ScacTruch   Blues     U17 4.   ROCKSTIC                                                                                                    | U16- 1 | 60's CLEAN        | -             | Individual (canal A) | VO Clean     | VO Drive     |
| U19-3   RIC HALL CLEAN   -   Individual (canal A)   Izz Combo   Warm Clean     U18-4   LOW TONE JAZZ   -   Individual (canal A)   Jazz Combo   Warm Clean     U16-5   SMALL WING   -   Individual (canal A)   MS1950[-11]   MS1950[0]     U16-6   MOD IEAVEN   -   Dual L/R   Full Range   Full Range     U16-7   NEW YORK CLEAN   Warm OD   Dual Mono   Jazz Combo   Full Range     U16-8   JAZZ COMBO   -   Individual (canal A)   Lizz Combo   Warm Clean     U16-9   CELAN MOD   -   Individual (canal A)   Clean TWIN   Clean     U17-1   FUNKY RHTHM   -   Individual (canal A)   Clean TWIN   Clean TWIN     U17-2   FUNKY REAK   -   Individual (canal A)   Clean TWIN   IC-120     U17-4   ROCKABILY   -   Individual (canal A)   Clean TWIN   IC-120     U17-5   CLEAN SCREAM   -   Individual (canal A)   IC-120   MS HifGan     U17-6   ACOUSTIC GUITAR   -   Dual L/R   Full Range   Full Range                                                                                                    | U16- 2 | FAT CLEAN         | -             | Individual (canal A) | Warm Clean   | JC-120       |
| U10 4   LOW TONE JAZZ   -   Individual (canal A)   Jazz Combo   Warm Clean     U10 5   SMALL WING   -   Individual (canal A)   MS1959(I-II)   MS1959(I-II)     U10 6   MOD HEAVEN   -   Dual L/R   Full Range   Full Range     U10 7   NEW YORK CLEAN   Warm OD   Dual Mono   Jazz Combo   Warm Clean     U10 8   JAZZ COMBO   -   Individual (canal A)   Jazz Combo   Warm Clean     U10 9   COUNTRY TWIN   -   Individual (canal B)   Clean TWIN   JC-120     U11 1   FULKY REAK   -   Individual (canal A)   Warm Clean   Warm Clean     U17 2   FULKY REAK   -   Individual (canal A)   Clean TWIN   JC-120     U17 4   ROCKABILIY   -   Individual (canal A)   Clean TWIN   JC-120     U17 4   ROCKABILY   -   Individual (canal A)   Cl-20   MS HGain     U17 5   CLEAN DX CHORUS   -   Dual L/R   Full Range   Full Range     U17 4   ROCCASTILY   -   Dual L/R   Full Range   Full Range     U17 6<                                                                                                    | U16- 3 | BIG HALL CLEAN    | -             | Individual (canal A) | JC-120       | Warm Clean   |
| UH6-5   SMALL WING   -   Individual (canal A)   MS1959(1)   MS1959(1)     UH6-7   NEW YORK CLEAN   Warm OD   Dual Mono   Jazz Combo   Full Range     UH6-8   JAZZ COMBO   -   Individual (canal A)   Jazz Combo   Full Range     UH6-9   CUDNTRY TWIN   -   Individual (canal A)   Zear TWIN   I/C-120     UH6-10   CLEAN MOD   -   Individual (canal A)   Warm Clean   Warm Clean     U17-1   FUNRY RERKA   -   Individual (canal A)   Clean TWIN   Clean TWIN     U17-2   FUNRY STREAK   -   Individual (canal A)   Clean TWIN   Clean TWIN     U17-3   CLEAN DIX CHORUS   -   Individual (canal A)   Kctrunch   Blues     U17-4   ROCKABILLY   -   Dual L/R   Full Range   Full Range   Full Range     U17-5   CLEAN SCREAM   -   Dual L/R   Full Range   Full Range   Full Range     U17-6   AGUSSTIC   -   Dual L/R   Full Range   Full Range   Full Range     U17-7   JURMOFAKE   -   Dual L/R   Full Ran                                                                                                    | U16- 4 | LOW TONE JAZZ     | -             | Individual (canal A) | Jazz Combo   | Warm Clean   |
| UI6-6 MOD HEAVEN - Dual I/R Full Range Full Range   UI6-7 NEW YORK CLEAN Warm OD Dual Mono Jazz Combo Full Range   UI6-8 JAZZ COMBO - Individual (canal A) Jazz Combo Warm Clean   UI6-9 COUNTRY TWIN - Individual (canal A) Clean TWIN Clean TWIN   UI7-1 FUNKY RHYTHM - Individual (canal A) Clean TWIN Clean TWIN   UI7-2 FUNKY REAK - Individual (canal A) Clean TWIN Clean TWIN   UI7-3 CLEAN DLY CHORUS - Individual (canal A) StackCrunch Blues   UI7-4 ROCKABILLY - Individual (canal A) StackCrunch Blues   UI7-5 CLEAN SKREAM - Individual (canal A) Full Range Full Range   UI7-6 ACOUSTIC GUTAR - Dual L/R Full Range Full Range   UI7-9 PIEZO -> ACOUSTIC G - Individual (canal A) Full Range Full Range   UI7-19 For ACOUSTIC GUTAR - Individual (canal A) Full Range Full Range   UI7-19 For ACOUSTIC GUTAR - Individual (canal A) Full Range Full Range   UI8-                                                                                                    | U16- 5 | SMALL WING        | -             | Individual (canal A) | MS1959(I+II) | MS1959(I)    |
| U16-7 NEW YORK CLEAN Warm OD Dual Meno Jazz Combo Full Range   U16-8 JAZZ COMBO - Individual (canal A) Jazz Combo Warm Clean   U16-9 CLEAN MOD - Individual (canal A) Clean TWIN JC 120   U16-10 CLEAN MOD - Individual (canal A) Clean TWIN Clean TWIN   U17-1 FUNKY FREAK - Individual (canal A) Clean TWIN Clean TWIN   U17-3 CLEAN MOD - Individual (canal A) Clean TWIN Clean TWIN   U17-4 ROCKABILLY - Individual (canal A) JC-120 MS HiGain   U17-5 CLEAN SORFAM - Individual (canal A) JC-120 MS HiGain   U17-6 ACOUSTIC GUTIAR - Dual L/R Full Range Full Range   U17-7 JUMBO FAKE! - Dual L/R Full Range Full Range   U17-8 ACG SIMULATOR - Dual L/R Full Range Full Range   U17-9 PICZO -> ACOUSTIC G1 - Individual (canal A) Full Range Full Range   U17-10 for ACOUSTIC G1 - Individual (canal A) Full Range Full Range   U18-18 COUSTIC A                                                                                                    | U16-6  | MOD HEAVEN        | -             | Dual L/R             | Full Range   | Full Range   |
| UIE 8   JAZZ COMBO   -   Individual (canal A)   Jazz Combo   Warm Clean     UIE 9   CLEAN MOD   -   Individual (canal A)   Clean TWIN   JC 120     UIF 1   FUNKY RHYTHM   -   Individual (canal A)   Clean TWIN   Clean TWIN     UI7 2   FUNKY IREAK   -   Individual (canal A)   Clean TWIN   Clean TWIN     UI7 3   CLEAN DLY CHORUS   -   Individual (canal A)   Clean TWIN   JC 120     UI7 4   ROCKABILLY   -   Individual (canal A)   StackCrunch   Blues     UI7 4   ACOUSTIC CUITAR   -   Dual L/R   Full Range   Full Range     U17 4   ACOUSTIC CUITAR   -   Dual L/R   Full Range   Full Range     U17 9   PIEZO -> ACOUSTIC   -   Individual (canal A)   Full Range   Full Range     U17 9   PIEZO -> ACOUSTIC G   -   Individual (canal A)   Full Range   Full Range     U18 1   COOL SITAR   -   Individual (canal A)   Full Range   JC -120     U18 4   PANNING WAH   -   Individual (canal A)   Full Range   JC -120                                                                                                    | U16- 7 | NEW YORK CLEAN    | Warm OD       | Dual Mono            | Jazz Combo   | Full Range   |
| U16-9   COUNTRY TWIN   -   Individual (canal A)   Clean TWIN   JC-120     U16-10   CLEAN MOD   -   Individual (canal A)   Warm Clean   Warm Clean TWIN     U17-1   FUINKY REAK   -   Individual (canal A)   Clean TWIN   Clean TWIN     U17-3   CLEAN DLY CHORUS   -   Individual (canal A)   Clean TWIN   Clean TWIN     U17-4   ROCKABILLY   -   Individual (canal A)   Clean TWIN   JC-120     U17-5   CLEAN SCREAM   -   Individual (canal A)   Clean TWIN   JC-120     U17-6   ACOUSTIC GUITAR   -   Dual L/R   Full Range   Full Range     U17-7   JUMBO FAKE1   -   Dual L/R   Full Range   Full Range     U17-10   for ACOUSTIC G   -   Individual (canal A)   Full Range   Full Range     U17-10   for ACOUSTIC GC -   -   Individual (canal A)   Full Range   Full Range     U18-1   COOL SITAR   -   Individual (canal A)   Full Range   JC-120     U18-2   WAVE SYNTH   -   Individual (canal A)   Full Range   JC-120                                                                                                    | U16-8  | JAZZ COMBO        | -             | Individual (canal A) | Jazz Combo   | Warm Clean   |
| U16-10   CLEAN MOD   -   Individual (canal A)   Warm Clean   Warm Clean     U17-1   FUNKY REAK   -   Individual (canal A)   Clean TWIN   Clean TWIN     U17-2   FUNKY REAK   -   Individual (canal A)   Clean TWIN   Clean TWIN     U17-3   CLEAN DIX CHORUS   -   Individual (canal A)   StackCrunch   Blues     U17-4   ROCKABILLY   -   Individual (canal A)   StackCrunch   Blues     U17-6   ACOUSTIC GUTTAR   -   Dual L/R   Full Range   Full Range   Full Range     U17-8   ACGUSTIC GUTTAR   -   Dual L/R   Full Range   Full Range   Full Range     U17-8   ACGUSTIC GUTAR   -   Individual (canal A)   Full Range   Full Range     U17-9   PIEZO - ACOUSTIC G   -   Individual (canal A)   Full Range   Full Range     U18-1   COOL SITAR   -   Individual (canal A)   Full Range   Full Range     U18-1   COOL SITAR   -   Individual (canal A)   Full Range   IC-120     U18-3   PANNING PHASER   -   Individual (canal A) </td <td>U16- 9</td> <td>COUNTRY TWIN</td> <td>-</td> <td>Individual (canal A)</td> <td>Clean TWIN</td> <td>JC-120</td>              | U16- 9 | COUNTRY TWIN      | -             | Individual (canal A) | Clean TWIN   | JC-120       |
| U17-1   FUNKY RHYTHM   -   Individual (canal B)   Clean TWIN   Clean TWIN     U17-2   FUNKY REAK   -   Individual (canal A)   Clean TWIN   Clean TWIN     U17-3   CLEAN DLY CHORUS   -   Individual (canal A)   Clean TWIN   Clean TWIN     U17-5   CLEAN DLY CHORUS   -   Individual (canal A)   StackCrunch   Blues     U17-6   A COUSTIC GUTTAR   -   Dual L/R   Full Range   Full Range     U17-7   JUMBO FAKE !   -   Dual L/R   Full Range   Full Range     U17-8   A COUSTIC GUTTAR   -   Dual L/R   Full Range   Full Range     U17-9   FEZO -> ACOUSTIC G   Individual (canal A)   Full Range   Full Range     U18-1   COOLSTTAR   -   Individual (canal A)   Full Range   Full Range     U18-2   WAVE SYNTH   -   Individual (canal A)   Full Range   Full Range     U18-4   PANNING WAH   -   Individual (canal A)   Full Range   Ifc-120     U18-4   PANNING WAH   -   Individual (canal A)   StackCrunch   Full Range                                                                                                    | U16-10 | CLEAN MOD         | -             | Individual (canal A) | Warm Clean   | Warm Clean   |
| U17-2   FUNKY FREAK   -   Individual (canal A)   Clean TWIN   Clean TWIN     U17-3   CLEAN DLY CHORUS   -   Individual (canal A)   Clean TWIN   IC-120     U17-4   ROCKABILLY   -   Individual (canal A)   ScakCrunch   Blues     U17-5   CLEAN SCREAM   -   Individual (canal A)   JC-120   MS HiGain     U17-7   JUMBO FAKE !   -   Dual L/R   Full Range   Full Range   Full Range     U17-7   JUMBO FAKE !   -   Dual L/R   Full Range   Full Range   Full Range     U17-7   JUMBO FAKE !   -   Individual (canal A)   Full Range   Full Range     U17-8   A.Gt SIMULATOR   -   Individual (canal A)   Full Range   Full Range     U18-10   for ACOUSTIC GUT   -   Individual (canal A)   Full Range   IC-120     U18-11   -   Individual (canal A)   Full Range   IC-120   II Range     U18-2   WAYE SYNTH   -   Individual (canal A)   Warm Clean   Full Range     U18-3   PANINING WAH   -   Individual (canal A)   W                                                                                                    | U17- 1 | FUNKY RHYTHM      | -             | Individual (canal B) | Clean TWIN   | Clean TWIN   |
| U17-3   CLEAN DLY CHORUS   -   Individual (canal A)   Iclean TWIN   Icl-120     U17-4   ROCKABILLY   -   Individual (canal A)   StackCrunch   Blues     U17-5   CLEAN SCREAM   -   Individual (canal A)   ICl-120   MS HiGain     U17-6   ACOUSTIC GUITAR   -   Dual L/R   Full Range   Faul Range   Faul Range     U17-7   JUMBO FAKE!   -   Dual L/R   Full Range   Full Range   Full Range     U17-8   ACG SIMULATOR   -   Dual L/R   Full Range   Full Range   Full Range     U17-9   for ACOUSTIC Gt   -   Individual (canal A)   Full Range   Full Range     U18-1   COOL SITAR   -   Individual (canal A)   Full Range   Full Range     U18-4   PANNING PHASER   -   Individual (canal A)   Full Range   Full Range     U18-5   EPIANO GUITAR   -   Individual (canal A)   Warm Clean   Full Range     U18-5   EPIANO GUITAR   -   Individual (canal A)   Stack Cruch   Stack Cruch     U18-6   MOD SLDN DRIVE   Loud   <                                                                                                    | U17- 2 | FUNKY FREAK       | -             | Individual (canal A) | Clean TWIN   | Clean TWIN   |
| U17-4   ROCKABILLY   -   Individual (canal A)   StackCrunch   Blues     U17-5   CLEAN SCREAM   -   Individual (canal A)   JC.120   MS HiGain     U17-6   ACOUSTIC COUTTAR   -   Dual L/R   Full Range   Full Range   Full Range     U17-7   JUMBO FAKE!   -   Dual L/R   Full Range   Full Range   Full Range     U17-8   A.GI SIMULATOR   -   Dual L/R   Full Range   Full Range   Full Range     U17-9   PIEZO -> ACOUSTIC G   -   Individual (canal A)   Full Range   Full Range     U18-1   COOL STIAR   -   Individual (canal A)   Full Range   Full Range     U18-3   PANNING PHASER   -   Individual (canal A)   Full Range   BrightClean     U18-4   PANNING WAH   -   Individual (canal A)   Warm Clean   Full Range     U18-5   EPIANO GUTTAR   -   Individual (canal A)   SLDN   IC-120     U18-6   MOD SLDN DRIVE   Loud   Individual (canal A)   SGR PAPS   -   Dual L/R   IC-120   BrightClean     U18-7                                                                                                    | U17- 3 | CLEAN DLY CHORUS  | -             | Individual (canal A) | Clean TWIN   | JC-120       |
| U17-5   CLEAN SCREAM   -   Individual (canal A)   JC-120   MS HiGain     U17-6   ACOUSTIC GUTTAR   -   Dual L/R   Full Range   Full Range   Full Range   Jazz Combo     U17-7   JUMBO FAKE!   -   Dual L/R   Full Range   Jazz Combo     U17-9   PIEZO -> ACOUSTIC   -   Individual (canal A)   Full Range   Full Range     U17-10   for ACOUSTIC G   -   Individual (canal A)   Full Range   Full Range     U18-1   COOL STTAR   -   Individual (canal A)   Full Range   Full Range     U18-2   WAVE SYNTH   -   Individual (canal A)   Full Range   JC-120     U18-3   PANNING PHASER   -   Individual (canal A)   Full Range   JC-120     U18-4   PANNING WAH   -   Individual (canal A)   Full Range   JC-120     U18-5   EPIANO GUTTAR   -   Individual (canal A)   SLDN   JC-120     U18-6   MOD SLDN DRIVE   Loud   Individual (canal A)   SLDN   JC-120     U18-6   MOD SLDN DRIVE   Loud   Individual (canal A)   S                                                                                                    | U17- 4 | ROCKABILLY        | -             | Individual (canal A) | StackCrunch  | Blues        |
| U17-6   ACOUSTIC GUITAR   -   Dual L/R   Full Range   Full Range     U17-7   JUMBO FAKE!   -   Dual L/R   Full Range   Jazz Combo     U17-8   A.Gt SIMULATOR   -   Dual L/R   Full Range   Full Range     U17-9   PIEZO -> ACOUSTIC   -   Individual (canal A)   Full Range   Full Range     U17-10   for ACOUSTIC Gt   -   Individual (canal A)   Full Range   Full Range     U18-1   COOL SITAR   -   Individual (canal A)   Full Range   Full Range     U18-2   WAVE SYNTH   -   Individual (canal A)   Full Range   BrightClean     U18-4   PANNING WAH   -   Individual (canal A)   Wared   IC-120     U18-5   EPIANO CUTTAR   -   Individual (canal A)   Wared   IC-120     U18-6   MOD SLDN DRIVE   Loud   Individual (canal A)   SLDN   IC-120     U18-7   SLOW GEAR PS   -   Dual L/R   JC-120   BrightClean     U18-8   LIGHT PHASER   -   Individual (canal A)   SLDN   IC-120     U18-8                                                                                                    | U17- 5 | CLEAN SCREAM      | -             | Individual (canal A) | JC-120       | MS HiGain    |
| U17-7   JUMBO FAKE !   .   Dual L/R   Full Range   Jazz Combo     U17-8   AGG SIMULATOR   .   Dual L/R   Full Range   Full Range     U17-9   PIEZO -> ACOUSTIC   .   Individual (canal A)   Full Range   Full Range     U17-10   for ACOUSTIC G   .   Individual (canal A)   Full Range   Full Range     U18-1   COOL SITAR   .   Individual (canal A)   Full Range   Full Range     U18-2   WAVE SYNTH   .   Individual (canal A)   Full Range   BrightClean     U18-3   PANNING PHASER   .   Individual (canal A)   Ware State   JC-120     U18-4   PANNING WAH   .   Individual (canal A)   Ware Clean   Full Range     U18-5   EPIANO GUITAR   .   Individual (canal A)   Warm Clean   Full Range     U18-6   MOD SLDN DRIVE   Loud   Individual (canal A)   BG Rhythm   JC-120     U18-7   SLOW CEAR PS   .   Dual L/R   IC-120   BrightClean     U18-8   LIGHT PHASER   .   Individual (canal A)   BG Rhythm   JC-120 <td>U17-6</td> <td>ACOUSTIC GUITAR</td> <td>-</td> <td>Dual L/R</td> <td>Full Range</td> <td>Full Range</td>                                     | U17-6  | ACOUSTIC GUITAR   | -             | Dual L/R             | Full Range   | Full Range   |
| U17-8A.Gt SIMULATOR-Dual L/RFull RangeFull RangeU17-9PIEZO - ACOUSTIC-Individual (canal A)Full RangeFull RangeU17-10for ACOUSTIC Gt-Individual (canal A)Full RangeFull RangeU18-1COOL STTAR-Individual (canal A)Full RangeFull RangeU18-2WAVE SYNTH-Individual (canal A)Full RangeBrightCleanU18-3PANNING PHASER-Individual (canal A)Full RangeBrightCleanU18-4PANNING WAH-Individual (canal A)Warm CleanFull RangeU18-5EPIANO GUTTAR-Individual (canal A)SLDNJC-120U18-6MOD SLDN DRIVELoudIndividual (canal A)SLDNJC-120U18-7SLOW GEAR PS-Dual L/RJC-120BrightCleanU18-8LIGHT PHASER-Individual (canal A)BG LeadBG DriveU18-9OCTAVE FLANCEGUV DSIndividual (canal A)StackCrunchWarm CleanU18-10OCTAVE SLICE-Individual (canal A)StackCrunchWarm CleanU19-11SYNTH SEQUENCEDistortionU19-2SLICER&FLANGER-Individual (canal A)StackCrunchWarm CleanU19-3PAD-Dual L/RFull RangeClean TWINU19-4REVERSE-Individual (canal A)Full RangeClean TWINU19-5PHASE FLANGER-Ind                                                                                                    | U17- 7 | JUMBO FAKE !      | -             | Dual L/R             | Full Range   | Jazz Combo   |
| U17-9PIEZO -> ACOUSTIC-Individual (canal A)Full RangeFull RangeU17-10for ACOUSTIC Gt-Individual (canal A)Full RangeFull RangeU18-1COOL SITAR-Individual (canal A)Full RangeFull RangeU18-2WAVE SYNTH-Individual (canal A)Full RangeJC-120U18-3PANNING PHASER-Individual (canal A)Full RangeJC-120U18-4PANNING WAH-Individual (canal A)TweedJC-120U18-5E.PIANO GUITAR-Individual (canal A)Warm CleanFull RangeU18-6MOD SLDN DRIVELoudIndividual (canal A)SLDNJC-120U18-7SLOW GEAR PS-Dual L/RJC-120BrightCleanU18-8LIGHT PHASER-Individual (canal A)BC RhythmJC-120U18-9OCTAVE FLANGEGUV DSIndividual (canal A)BC RhythmJC-120U18-10OCTAVE SLICE-Individual (canal A)StacKCrunchWarm CleanU19-11SYNTH SEQUENCEDistortionU19-2SLICER&FLANGER-Individual (canal A)Full RangeClean TWINU19-3PAD-Dual L/RFull RangeClean TWINU19-4REVERSE-Individual (canal A)Full RangeCrunchU19-5PHASE FLANGER-Individual (canal A)Warm CleanJC-120U19-6AUTO PAD-Individual (canal A                                                                                                    | U17-8  | A.Gt SIMULATOR    | -             | Dual L/R             | Full Range   | Full Range   |
| U17-10for ACOUSTIC Gt-Individual (canal A)Full RangeFull RangeU18-1COOL SITAR-Individual (canal A)JC-120Full RangeU18-2WAVE SYNTH-Individual (canal A)Full RangeIC-120U18-3PANNING PHASER-Individual (canal A)Full RangeBrightCleanU18-4PANNING WAH-Individual (canal A)TweedIC-120U18-5EPIANO GUITAR-Individual (canal A)Warm CleanFull RangeU18-6MOD SLDN DRIVELoudIndividual (canal A)SLDNIC-120U18-7SLOW GEAR PS-Dual L/RIC-120BrightCleanU18-8LIGHT PHASER-Individual (canal A)BG RhythmIC-120U18-9OCTAVE FLANGEGUV DSIndividual (canal A)BG LeadBG DriveU18-10OCTAVE SLICE-Individual (canal A)StackCrunchWarm CleanU19-11SYNTH SEQUENCEDistortionU19-2SLICER&FLANGER-Individual (canal A)StackCrunchWarm CleanU19-3PAD-Dual L/RFull RangeClean TWINU19-4REVERSE-Individual (canal A)StackCrunchWarm CleanU19-5PHASE FLANGER-Individual (canal A)StackCrunchJC-120U19-6SPAKER KILLER-Individual (canal A)JC-120Full RangeU19-7LOVELY-Individual (                                                                                                    | U17- 9 | PIEZO -> ACOUSTIC | -             | Individual (canal A) | Full Range   | Full Range   |
| U18-1COOL SITAR-Individual (canal A)JC-120Full RangeU18-2WAVE SYNTH-Individual (canal A)Full RangeJC-120U18-3PANNING PHASER-Individual (canal A)Full RangeBrightCleanU18-4PANNING WAH-Individual (canal A)TweedJC-120U18-5EPIANG GUITAR-Individual (canal A)Warn CleanFull RangeU18-6MOD SLDN DRIVELoudIndividual (canal A)SLDNJC-120U18-7SLOW GEAR PS-Dual L/RJC-120BrightCleanU18-8LIGHT PHASER-Individual (canal A)BG ReythmJC-120U18-9OCTAVE FLANGEGUV DSIndividual (canal A)BG LeadBG DriveU18-10OCTAVE SLICE-Individual (canal A)StackCrunchWarm CleanU19-1SYNTH SEQUENCEDistortionU19-2SLICER&FLANGER-Individual (canal A)5150 Drive5150 DriveU19-3PAD-Dual L/RFull RangeClean TWINU19-4AUTO PAD-Individual (canal A)JC-120Full RangeU19-5PHASE FLANGER-Individual (canal A)JC-120Full RangeU19-6AUTO PAD-Individual (canal A)JC-120Full RangeU19-7LOVELY-Individual (canal A)JC-120Full RangeU19-8SPEAKER KILLER-Individual (canal A)JC-120                                                                                                    | U17-10 | for ACOUSTIC Gt   | -             | Individual (canal A) | Full Range   | Full Range   |
| U18-2WAVE SYNTH-Individual (canal A)Full RangeJC-120U18-3PANNING PHASER-Individual (canal A)Full RangeBrightCleanU18-4PANNING WAH-Individual (canal A)TweedJC-120U18-5EPIANO GUITAR-Individual (canal A)Warm CleanFull RangeU18-6MOD SLDN DRIVELoudIndividual (canal A)SLDNJC-120U18-7SLOW GEAR PS-Dual L/RJC-120BrightCleanU18-8LIGHT PHASER-Individual (canal A)BG RhythmJC-120U18-9OCTAVE FLANGEGUV DSIndividual (canal A)BG LeadBG DriveU18-9OCTAVE FLANGEGUV DSIndividual (canal A)StackCrunchWarm CleanU19-1SYNTH SEQUENCEDistortionU19-2SLICER&FLANGER-Individual (canal A)5150 Drive5150 DriveU19-3PAD-Dual L/RFull RangeClean TWINU19-4REVERSE-Individual (canal A)JC-120Full RangeU19-5PHASE FLANGER-Individual (canal A)JC-120Warm CleanU19-6AUTO PAD-Individual (canal A)JC-120Full RangeU19-7LOVELY-Individual (canal A)JC-120Warm CleanU19-8SPEAKER KILLER-Individual (canal A)JC-120Full RangeU19-9OCTIVIOUS-Individual (canal A)JC-120 </td <td>U18- 1</td> <td>COOL SITAR</td> <td>_</td> <td>Individual (canal A)</td> <td>JC-120</td> <td>Full Range</td> | U18- 1 | COOL SITAR        | _             | Individual (canal A) | JC-120       | Full Range   |
| U18-3PANNING PHASER-Individual (canal A)Full RangeBrightCleanU18-4PANNING WAH-Individual (canal A)TweedJC-120U18-5E.PIANO GUTTAR-Individual (canal A)Warm CleanFull RangeU18-6MOD SLDN DRIVELoudIndividual (canal A)SLDNJC-120U18-7SLOW GEAR PS-Dual L/RJC-120BrightCleanU18-8LIGHT PHASER-Individual (canal A)BG RhythmJC-120U18-9OCTAVE FLANGEGUV DSIndividual (canal A)BG LeadBG DriveU18-10OCTAVE SLICE-Individual (canal A)StackCrunchWarm CleanU19-2SLICER&FLANGER-Individual (canal A)StackCrunchWarm CleanU19-3PAD-Dual L/RFull RangeClean TWINU19-4REVERSE-Individual (canal A)StackCrunchWarm CleanU19-5PHASE FLANGER-Individual (canal A)Full RangeCrunchU19-6AUTO PAD-Individual (canal A)JC-120Full RangeU19-7LOVELY-Individual (canal A)JC-120Warm CleanU19-8SPEAKER KILLER-Individual (canal A)JC-120Warm CleanU19-9OCTIVIOUS-Individual (canal A)JC-120Warm CleanU19-9OCTIVIOUS-Individual (canal A)JC-120Full RangeU20-1STEREO SITAR-Individual (ca                                                                                                    | U18- 2 | WAVE SYNTH        | -             | Individual (canal A) | Full Range   | JC-120       |
| U18-4PANNING WAH-Individual (canal A)TweedJC-120U18-5E.PIANO GUITAR-Individual (canal A)Warm CleanFull RangeU18-6MOD SLDN DRIVELoudIndividual (canal A)SLDNJC-120U18-7SLOW GEAR PS-Dual L/RJC-120BrightCleanU18-8LIGHT PHASER-Individual (canal A)B G RhythmJC-120U18-9OCTAVE FLANGEGUV DSIndividual (canal A)B G LeadB G DriveU18-10OCTAVE SLICE-Individual (canal A)B StackCrunchWarm CleanU19-1SYNTH SEQUENCEDistortionU19-2SLICER&FLANGER-Individual (canal A)5150 Drive5150 DriveU19-3PAD-Dual L/RFull RangeClean TWINU19-4REVERSE-Individual (canal A)Full RangeClean TWINU19-5PHASE FLANGER-Individual (canal A)Full RangeCrunchU19-6AUTO PAD-Individual (canal A)JC-120Full RangeU19-7LOVELY-Individual (canal A)JC-120Warm CleanU19-8SPEAKER KILLER-Individual (canal A)JC-120Warm CleanU19-9OCTIVIOUS-Individual (canal A)JC-120JC-120U20-1STEREO SITAR-Dual L/RFull RangeFull RangeU20-2FRTLESS OCT-Individual (canal B)JC-120Full R                                                                                                    | U18- 3 | PANNING PHASER    | -             | Individual (canal A) | Full Range   | BrightClean  |
| U18-5E.PIANO GUITAR-Individual (canal A)Warm CleanFull RangeU18-6MOD SLDN DRIVELoudIndividual (canal A)SLDNJC-120U18-7SLOW GEAR PS-Dual L/RJC-120BrightCleanU18-8LIGHT PHASER-Individual (canal A)BG RhythmJC-120U18-9OCTAVE FLANGEGUV DSIndividual (canal A)BG LeadBG DriveU18-10OCTAVE SLICE-Individual (canal A)StackCrunchWarm CleanU19-1SYNTH SEQUENCEDistortionU19-2SLICER&FLANGER-Individual (canal A)5150 Drive5150 DriveU19-3PAD-Dual L/RFull RangeClean TWINU19-4REVERSE-Individual (canal A)Full RangeCrunchU19-5PHASE FLANGER-Individual (canal A)Varm CleanJC-120U19-6AUTO PAD-Individual (canal A)JC-120Full RangeU19-7LOVELY-Individual (canal A)JC-120Full RangeU19-8SPEAKER KILLER-Individual (canal A)JC-120JC-120U19-9OCTIVIOUS-Individual (canal B)GR HythmJC-120U20-1STEREO SITAR-Dual L/RFull RangeFull RangeU20-2FRETLESS OCT-Individual (canal B)JC-120Full RangeU20-3FUNK FOOD-Individual (canal B)JC-120Full Range <td>U18- 4</td> <td>PANNING WAH</td> <td>_</td> <td>Individual (canal A)</td> <td>Tweed</td> <td>JC-120</td>                    | U18- 4 | PANNING WAH       | _             | Individual (canal A) | Tweed        | JC-120       |
| U18-6MOD SLDN DRIVELoudIndividual (canal A)SLDNJC-120U18-7SLOW GEAR PS-Dual L/RJC-120BrightCleanU18-8LIGHT PHASER-Individual (canal A)BG RhythmJC-120U18-9OCTAVE FLANGEGUV DSIndividual (canal A)BG LeadBG DriveU18-10OCTAVE SLICE-Individual (canal A)StackCrunchWarm CleanU19-11SYNTH SEQUENCEDistortionU19-2SLICER&FLANGER-Individual (canal A)5150 Drive5150 DriveU19-3PAD-Dual L/RFull RangeClean TWINU19-4REVERSE-Individual (canal A)Full RangeCrunchU19-5PHASE FLANGER-Individual (canal A)JC-120Full RangeU19-6AUTO PAD-Individual (canal A)JC-120Warm CrunchU19-7LOVELY-Individual (canal A)JC-120Warm CleanU19-9OCTIVIOUS-Individual (canal A)JC-120JC-120U20-1STEREO SITAR-Individual (canal A)JC-120U20-0U20-2FRETLESS OCT-Individual (canal A)JC-120Full RangeU20-3FUNK FOOD-Individual (canal B)JC-120Full RangeU20-4FAR FROM HUMAN-Dual L/RClean TWINClean TWINU20-5SYNCHRO PAN-Individual (canal B)JC-120Full Range<                                                                                                    | U18- 5 | E.PIANO GUITAR    | _             | Individual (canal A) | Warm Clean   | Full Range   |
| U18-7SLOW GEAR PS-Dual L/RJC-120BrightCleanU18-8LIGHT PHASER-Individual (canal A)BG RhythmJC-120U18-9OCTAVE FLANGEGUV DSIndividual (canal A)BG LeadBG DriveU18-10OCTAVE SLICE-Individual (canal A)StackCrunchWarm CleanU19-1SYNTH SEQUENCEDistortionU19-2SLICER&FLANGER-Individual (canal A)S150 Drive5150 DriveU19-3PAD-Dual L/RFull RangeClean TWINU19-4REVERSE-Individual (canal A)Full RangeCrunchU19-5PHASE FLANGER-Individual (canal A)Karm CleanJC-120U19-6AUTO PAD-Individual (canal A)JC-120Full RangeU19-7LOVELY-Individual (canal A)JC-120Warm CleanU19-8SPEAKER KILLER-Individual (canal A)JC-120JC-120U19-9OCTIVIOUS-Individual (canal A)JC-120JC-120U20-1STEREO SITAR-Individual (canal A)JC-120Full RangeU20-2FRETLESS OCT-Individual (canal A)JC-120Full RangeU20-3FUNK FOOD-Individual (canal A)JC-120Full RangeU20-4FAR FROM HUMAN-Dual L/RClean TWINClean TWINU20-5SYNCHRO PAN-Individual (canal B)Full RangeWarm Clean                                                                                                    | U18-6  | MOD SLDN DRIVE    | Loud          | Individual (canal A) | SLDN         | JC-120       |
| U18 8LIGHT PHASER-Individual (canal A)BG RhythmJC-120U18 9OCTAVE FLANGEGUV DSIndividual (canal A)BG LeadBG DriveU18 10OCTAVE SLICE-Individual (canal A)StackCrunchWarm CleanU19 1SYNTH SEQUENCEDistortionU19 2SLICER&FLANGER-Individual (canal A)5150 Drive5150 DriveU19 3PAD-Dual L/RFull RangeClean TWINU19 4REVERSE-Individual (canal A)Warm CleanJC-120U19 5PHASE FLANGER-Individual (canal A)Warm CleanJC-120U19 6AUTO PAD-Individual (canal A)Warm CleanJC-120U19 7LOVELY-Individual (canal A)JC-120Warm CrunchU19 8SPEAKER KILLER-Individual (canal A)Full RangeWarm CleanU19 9OCTTVIOUS-Individual (canal A)JC-120JC-120U19 10RISING WAH-Individual (canal A)JC-120JC-120U20 1STEREO SITAR-Dual L/RFull RangeFull RangeU20 2FRETLESS OCT-Individual (canal B)JC-120Full RangeU20 4FAR FROM HUMAN-Dual MonoVO LeadJC-120U20 5SYNTH BRASS-Dual L/RFull RangeWarm CleanU20 6SYNCHRO PAN-Individual (canal B)Full RangeWarm Clean                                                                                                    | U18- 7 | SLOW GEAR PS      | _             | Dual L/R             | JC-120       | BrightClean  |
| U18-9OCTAVE FLANGEGUV DSIndividual (canal A)BG LeadBG DriveU18-10OCTAVE SLICE-Individual (canal A)StackCrunchWarm CleanU19-1SYNTH SEQUENCEDistortionU19-2SLICER&FLANGER-Individual (canal A)5150 Drive5150 DriveU19-3PAD-Dual L/RFull RangeClean TWINU19-4REVERSE-Individual (canal A)Full RangeCrunchU19-5PHASE FLANGER-Individual (canal A)Full RangeCrunchU19-6AUTO PAD-Individual (canal A)JC-120Full RangeU19-7LOVELY-Individual (canal A)JC-120Warm CrunchU19-8SPEAKER KILLER-Individual (canal A)JC-120Warm CleanU19-9OCTIVIOUS-Individual (canal A)JC-120JC-120U19-10RISING WAH-Individual (canal A)JC-120JC-120U20-1STEREO SITAR-Dual L/RFull RangeFull RangeU20-2FRETLESS OCT-Individual (canal A)JC-120Full RangeU20-3FUNK FOOD-Individual (canal B)JC-120Pro CrunchU20-4FAR FROM HUMAN-Dual L/RClean TWINClean TWINU20-5SYNTH BRASS-Dual L/RClean TWINClean TWINU20-6SYNCHRO PAN-Individual (canal B)Full RangeWarm Clean                                                                                                    | U18- 8 | LIGHT PHASER      | _             | Individual (canal A) | BG Rhvthm    | JC-120       |
| U18-10OCTAVE SLICE-Individual (canal A)StackCrunchWarm CleanU19-1SYNTH SEQUENCEDistortionU19-2SLICER&FLANGER-Individual (canal A)5150 Drive5150 DriveU19-3PAD-Dual L/RFull RangeClean TWINU19-4REVERSE-Individual (canal A)Full RangeCrunchU19-5PHASE FLANGER-Individual (canal A)Warm CleanJC-120U19-6AUTO PAD-Individual (canal A)JC-120Full RangeU19-7LOVELY-Individual (canal A)JC-120Warm CleanU19-8SPEAKER KILLER-Individual (canal A)JC-120Warm CleanU19-9OCTIVIOUS-Individual (canal A)JC-120JC-120U19-10RISING WAH-Individual (canal A)JC-120JC-120U20-1STEREO SITAR-Dual L/RFull RangeFull RangeU20-2FRETLESS OCT-Individual (canal A)JC-120Pro CrunchU20-3FUNK FOOD-Individual (canal B)JC-120Pro CrunchU20-4FAR FROM HUMAN-Dual L/RClean TWINClean TWINU20-5SYNTH BRASS-Dual L/RClean TWINClean TWINU20-6SYNCHRO PAN-Individual (canal B)Full RangeWarm CleanU20-7RING MOD-Individual (canal A)Clean TWINClean TWINU20-8 <td>U18- 9</td> <td>OCTAVE FLANGE</td> <td>GUV DS</td> <td>Individual (canal A)</td> <td>BG Lead</td> <td>BG Drive</td>                 | U18- 9 | OCTAVE FLANGE     | GUV DS        | Individual (canal A) | BG Lead      | BG Drive     |
| U19-1SYNTH SEQUENCEDistortionU19-2SLICER&FLANGER-Individual (canal A)5150 Drive5150 DriveU19-3PAD-Dual L/RFull RangeClean TWINU19-4REVERSE-Individual (canal A)Full RangeCrunchU19-5PHASE FLANGER-Individual (canal A)Warm CleanJC-120U19-6AUTO PAD-Individual (canal A)JC-120Full RangeU19-7LOVELY-Individual (canal A)JC-120Warm CrunchU19-8SPEAKER KILLER-Individual (canal A)Full RangeWarm CleanU19-9OCTIVIOUS-Individual (canal A)JC-120JC-120U19-10RISING WAH-Individual (canal A)JC-120JC-120U20-1STEREO SITAR-Dual L/RFull RangeFull RangeU20-2FRETLESS OCT-Individual (canal A)JC-120Full RangeU20-3FUNK FOOD-Individual (canal B)JC-120Pro CrunchU20-4FAR FROM HUMAN-Dual MonoVO LeadJC-120U20-5SYNCHRO PAN-Individual (canal B)Full RangeWarm Clean TWINU20-6SYNCHRO PAN-Individual (canal B)Full RangeWarm Clean TWINU20-7RING MOD-Individual (canal A)Clean TWINR-FIER ClnU20-8HEAVY OCT-Dual L/RMS HiGainBG DriveU20-9 </td <td>U18-10</td> <td>OCTAVE SLICE</td> <td>_</td> <td>Individual (canal A)</td> <td>StackCrunch</td> <td>Warm Clean</td>           | U18-10 | OCTAVE SLICE      | _             | Individual (canal A) | StackCrunch  | Warm Clean   |
| U19-2SLICER&FLANGER-Individual (canal A)5150 Drive5150 DriveU19-3PAD-Dual L/RFull RangeClean TWINU19-4REVERSE-Individual (canal A)Full RangeCrunchU19-5PHASE FLANGER-Individual (canal A)Warm CleanJC-120U19-6AUTO PAD-Individual (canal A)JC-120Full RangeU19-7LOVELY-Individual (canal A)JC-120Warm CrunchU19-8SPEAKER KILLER-Individual (canal A)JC-120JC-120U19-9OCTIVIOUS-Individual (canal A)JC-120JC-120U19-10RISING WAH-Individual (canal A)JC-120JC-120U20-1STEREO SITAR-Dual L/RFull RangeFull RangeU20-2FRETLESS OCT-Individual (canal A)JC-120Full RangeU20-3FUNK FOOD-Individual (canal A)JC-120Full RangeU20-4FAR FROM HUMAN-Dual MonoVO LeadJC-120U20-5SYNTH BRASS-Dual L/RClean TWINClean TWINU20-6SYNCHRO PAN-Individual (canal B)Full RangeWarm CleanU20-7RING MOD-Individual (canal A)Clean TWINR-FIER ClnU20-8HEAVY OCT-Dual L/RMS HiGainBG DriveU20-9STEP PHASENatural ODIndividual (canal A)TweedJC-120 <td>U19- 1</td> <td>SYNTH SEQUENCE</td> <td>Distortion</td> <td>- ,</td> <td>-</td> <td>-</td>                                                 | U19- 1 | SYNTH SEQUENCE    | Distortion    | - ,                  | -            | -            |
| U19-3PAD-Dual L/RFull RangeClean TWINU19-4REVERSE-Individual (canal A)Full RangeCrunchU19-5PHASE FLANGER-Individual (canal A)Warm CleanJC-120U19-6AUTO PAD-Individual (canal A)JC-120Full RangeU19-7LOVELY-Individual (canal A)JC-120Warm CrunchU19-8SPEAKER KILLER-Individual (canal A)JC-120Warm CleanU19-9OCTIVIOUS-Individual (canal A)JC-120JC-120U19-10RISING WAH-Individual (canal B)BG RhythmJC-120U20-1STEREO SITAR-Dual L/RFull RangeFull RangeU20-2FRETLESS OCT-Individual (canal B)JC-120Full RangeU20-3FUNK FOOD-Individual (canal B)JC-120Pro CrunchU20-4FAR FROM HUMAN-Dual MonoVO LeadJC-120U20-5SYNCHRO PAN-Individual (canal B)Full RangeWarm CleanU20-6SYNCHRO PAN-Individual (canal B)Full RangeWarm CleanU20-7RING MOD-Individual (canal A)Clean TWINR-FIER ClnU20-8HEAVY OCT-Dual L/RMS HiGainBG DriveU20-9STEP PHASENatural ODIndividual (canal A)TweedJC-120                                                                                                    | U19- 2 | SLICER&FLANGER    | -             | Individual (canal A) | 5150 Drive   | 5150 Drive   |
| U19-4REVERSE-Individual (canal A)Full RangeCrunchU19-5PHASE FLANGER-Individual (canal A)Warm CleanJC-120U19-6AUTO PAD-Individual (canal A)JC-120Full RangeU19-7LOVELY-Individual (canal A)JC-120Warm CrunchU19-8SPEAKER KILLER-Individual (canal A)JC-120Warm CleanU19-9OCTIVIOUS-Individual (canal A)JC-120JC-120U19-10RISING WAH-Individual (canal B)BG RhythmJC-120U20-1STEREO SITAR-Individual (canal A)JC-120Full RangeU20-2FRETLESS OCT-Individual (canal A)JC-120Full RangeU20-3FUNK FOOD-Individual (canal B)JC-120Pro CrunchU20-4FAR FROM HUMAN-Dual L/RClean TWINClean TWINU20-5SYNCHRO PAN-Individual (canal B)Full RangeWarm CleanU20-7RING MOD-Individual (canal A)Clean TWINR-FIER ClnU20-8HEAVY OCT-Dual L/RMS HiGainBG DriveU20-9STEP PHASENatural ODIndividual (canal A)TweedJC-120                                                                                                    | U19- 3 | PAD               | -             | Dual L/R             | Full Range   | Clean TWIN   |
| U19-5PHASE FLANGER-Individual (canal A)Warm CleanJC-120U19-6AUTO PAD-Individual (canal A)JC-120Full RangeU19-7LOVELY-Individual (canal A)JC-120Warm CrunchU19-8SPEAKER KILLER-Individual (canal A)Full RangeWarm CleanU19-9OCTIVIOUS-Individual (canal A)JC-120JC-120U19-10RISING WAH-Individual (canal B)BG RhythmJC-120U20-1STEREO SITAR-Dual L/RFull RangeFull RangeU20-2FRETLESS OCT-Individual (canal A)JC-120Full RangeU20-3FUNK FOOD-Individual (canal B)JC-120Pro CrunchU20-4FAR FROM HUMAN-Dual MonoVO LeadJC-120U20-5SYNTH BRASS-Dual L/RClean TWINClean TWINU20-6SYNCHRO PAN-Individual (canal B)Full RangeWarm CleanU20-7RING MOD-Individual (canal A)Clean TWINR-FIER ClnU20-8HEAVY OCT-Dual L/RMS HiGainBG DriveU20-9STEP PHASENatural ODIndividual (canal A)TweedJC-120                                                                                                    | U19- 4 | REVERSE           | -             | Individual (canal A) | Full Range   | Crunch       |
| U19-6AUTO PAD-Individual (canal A)JC-120Full RangeU19-7LOVELY-Individual (canal A)JC-120Warm CrunchU19-8SPEAKER KILLER-Individual (canal A)Full RangeWarm CleanU19-9OCTIVIOUS-Individual (canal A)JC-120JC-120U19-10RISING WAH-Individual (canal B)BG RhythmJC-120U20-1STEREO SITAR-Dual L/RFull RangeFull RangeU20-2FRETLESS OCT-Individual (canal A)JC-120Full RangeU20-3FUNK FOOD-Individual (canal B)JC-120Pro CrunchU20-4FAR FROM HUMAN-Dual MonoVO LeadJC-120U20-5SYNTH BRASS-Dual L/RClean TWINClean TWINU20-6SYNCHRO PAN-Individual (canal B)Full RangeWarm CleanU20-7RING MOD-Individual (canal A)Clean TWINR-FIER ClnU20-8HEAVY OCT-Dual L/RMS HiGainBG DriveU20-9STEP PHASENatural ODIndividual (canal A)TweedJC-120                                                                                                    | U19- 5 | PHASE FLANGER     | -             | Individual (canal A) | Warm Clean   | JC-120       |
| U19-7LOVELYIndividual (canal A)JC-120Warm CrunchU19-8SPEAKER KILLER-Individual (canal A)Full RangeWarm CleanU19-9OCTIVIOUS-Individual (canal A)JC-120JC-120U19-10RISING WAH-Individual (canal B)BG RhythmJC-120U20-1STEREO SITAR-Dual L/RFull RangeFull RangeU20-2FRETLESS OCT-Individual (canal A)JC-120Full RangeU20-3FUNK FOOD-Individual (canal B)JC-120Pro CrunchU20-4FAR FROM HUMAN-Dual MonoVO LeadJC-120U20-5SYNTH BRASS-Dual L/RClean TWINClean TWINU20-6SYNCHRO PAN-Individual (canal B)Full RangeWarm CleanU20-7RING MOD-Individual (canal A)Clean TWINR-FIER ClnU20-8HEAVY OCT-Dual L/RMS HiGainBG DriveU20-9STEP PHASENatural ODIndividual (canal A)TweedJC-120                                                                                                    | U19- 6 | AUTO PAD          | -             | Individual (canal A) | JC-120       | Full Range   |
| U19-8SPEAKER KILLER-Individual (canal A)Full RangeWarm CleanU19-9OCTIVIOUS-Individual (canal A)JC-120JC-120U19-10RISING WAH-Individual (canal B)BG RhythmJC-120U20-1STEREO SITAR-Dual L/RFull RangeFull RangeU20-2FRETLESS OCT-Individual (canal A)JC-120Full RangeU20-3FUNK FOOD-Individual (canal B)JC-120Pro CrunchU20-4FAR FROM HUMAN-Dual MonoVO LeadJC-120U20-5SYNTH BRASS-Dual L/RClean TWINClean TWINU20-6SYNCHRO PAN-Individual (canal B)Full RangeWarm CleanU20-7RING MOD-Individual (canal A)Clean TWINR-FIER ClnU20-8HEAVY OCT-Dual L/RMS HiGainBG DriveU20-9STEP PHASENatural ODIndividual (canal A)TweedJC-120                                                                                                    | U19- 7 | LOVELY            | -             | Individual (canal A) | JC-120       | Warm Crunch  |
| U19-9OCTIVIOUS-Individual (canal A)JC-120JC-120U19-10RISING WAH-Individual (canal B)BG RhythmJC-120U20-1STEREO SITAR-Dual L/RFull RangeFull RangeU20-2FRETLESS OCT-Individual (canal A)JC-120Full RangeU20-3FUNK FOOD-Individual (canal B)JC-120Pro CrunchU20-4FAR FROM HUMAN-Dual MonoVO LeadJC-120U20-5SYNTH BRASS-Dual L/RClean TWINClean TWINU20-6SYNCHRO PAN-Individual (canal B)Full RangeWarm CleanU20-7RING MOD-Individual (canal A)Clean TWINR-FIER ClnU20-8HEAVY OCT-Dual L/RMS HiGainBG DriveU20-9STEP PHASENatural ODIndividual (canal A)TweedJC-120                                                                                                    | U19- 8 | SPEAKER KILLER    | -             | Individual (canal A) | Full Range   | Warm Clean   |
| U19-10RISING WAH-Individual (canal B)BG RhythmJC-120U20-1STEREO SITAR-Dual L/RFull RangeFull RangeU20-2FRETLESS OCT-Individual (canal A)JC-120Full RangeU20-3FUNK FOOD-Individual (canal B)JC-120Pro CrunchU20-4FAR FROM HUMAN-Dual MonoVO LeadJC-120U20-5SYNTH BRASS-Dual L/RClean TWINClean TWINU20-6SYNCHRO PAN-Individual (canal B)Full RangeWarm CleanU20-7RING MOD-Individual (canal A)Clean TWINR-FIER ClnU20-8HEAVY OCT-Dual L/RMS HiGainBG DriveU20-9STEP PHASENatural ODIndividual (canal A)TweedJC-120                                                                                                    | U19- 9 | OCTIVIOUS         | _             | Individual (canal A) | JC-120       | JC-120       |
| U20-1STEREO SITAR-Dual L/RFull RangeFull RangeU20-2FRETLESS OCT-Individual (canal A)JC-120Full RangeU20-3FUNK FOOD-Individual (canal B)JC-120Pro CrunchU20-4FAR FROM HUMAN-Dual MonoVO LeadJC-120U20-5SYNTH BRASS-Dual L/RClean TWINClean TWINU20-6SYNCHRO PAN-Individual (canal B)Full RangeWarm CleanU20-7RING MOD-Individual (canal A)Clean TWINR-FIER ClnU20-8HEAVY OCT-Dual L/RMS HiGainBG DriveU20-9STEP PHASENatural ODIndividual (canal A)TweedJC-120                                                                                                    | U19-10 | RISING WAH        | _             | Individual (canal B) | BG Rhythm    | JC-120       |
| U20- 2FRETLESS OCT-Individual (canal A)JC-120Full RangeU20- 3FUNK FOOD-Individual (canal B)JC-120Pro CrunchU20- 4FAR FROM HUMAN-Dual MonoVO LeadJC-120U20- 5SYNTH BRASS-Dual L/RClean TWINClean TWINU20- 6SYNCHRO PAN-Individual (canal B)Full RangeWarm CleanU20- 7RING MOD-Individual (canal A)Clean TWINR-FIER ClnU20- 8HEAVY OCT-Dual L/RMS HiGainBG DriveU20- 9STEP PHASENatural ODIndividual (canal A)TweedJC-120                                                                                                    | U20- 1 | STEREO SITAR      | _             | Dual L/R             | Full Range   | Full Range   |
| U20-3FUNK FOOD-Individual (canal B)JC-120Pro CrunchU20-4FAR FROM HUMAN-Dual MonoVO LeadJC-120U20-5SYNTH BRASS-Dual L/RClean TWINClean TWINU20-6SYNCHRO PAN-Individual (canal B)Full RangeWarm CleanU20-7RING MOD-Individual (canal A)Clean TWINR-FIER ClnU20-8HEAVY OCT-Dual L/RMS HiGainBG DriveU20-9STEP PHASENatural ODIndividual (canal A)TweedJC-120                                                                                                    | U20- 2 | FRETLESS OCT      | -             | Individual (canal A) | JC-120       | Full Range   |
| U20-4FAR FROM HUMAN-Dual MonoVO LeadJC-120U20-5SYNTH BRASS-Dual L/RClean TWINClean TWINU20-6SYNCHRO PAN-Individual (canal B)Full RangeWarm CleanU20-7RING MOD-Individual (canal A)Clean TWINR-FIER ClnU20-8HEAVY OCT-Dual L/RMS HiGainBG DriveU20-9STEP PHASENatural ODIndividual (canal A)TweedJC-120                                                                                                    | U20- 3 | FUNK FOOD         | -             | Individual (canal B) | JC-120       | Pro Crunch   |
| U20-5SYNTH BRASS-Dual L/RClean TWINClean TWINU20-6SYNCHRO PAN-Individual (canal B)Full RangeWarm CleanU20-7RING MOD-Individual (canal A)Clean TWINR-FIER ClnU20-8HEAVY OCT-Dual L/RMS HiGainBG DriveU20-9STEP PHASENatural ODIndividual (canal A)TweedJC-120                                                                                                    | U20- 4 | FAR FROM HUMAN    | -             | Dual Mono            | VO Lead      | JC-120       |
| U20-6SYNCHRO PAN-Individual (canal B)Full RangeWarm CleanU20-7RING MOD-Individual (canal A)Clean TWINR-FIER ClnU20-8HEAVY OCT-Dual L/RMS HiGainBG DriveU20-9STEP PHASENatural ODIndividual (canal A)TweedJC-120                                                                                                    | U20- 5 | SYNTH BRASS       |               | Dual L/R             | Clean TWIN   | Clean TWIN   |
| U20-7RING MODIndividual (canal A)Clean TWINR-FIER ClnU20-8HEAVY OCT-Dual L/RMS HiGainBG DriveU20-9STEP PHASENatural ODIndividual (canal A)TweedJC-120                                                                                                    | U20- 6 | SYNCHRO PAN       |               | Individual (canal B) | Full Range   | Warm Clean   |
| U20-8HEAVY OCT-Dual L/RMS HiGainBG DriveU20-9STEP PHASENatural ODIndividual (canal A)TweedJC-120                                                                                                    | U20- 7 | RING MOD          |               | Individual (canal A) | Clean TWIN   | R-FIER Cln   |
| U20-9STEP PHASENatural ODIndividual (canal A)TweedJC-120                                                                                                    | U20- 8 | HEAVY OCT         | _             | Dual L/R             | MS HiGain    | BG Drive     |
|                                                                                                    | U20- 9 | STEP PHASE        | Natural OD    | Individual (canal A) | Tweed        | JC-120       |
| U20-10 GUITAR + PAD - Individual (canal A) MATCH Drive Full Range                                                                                                    | U20-10 | GUITAR + PAD      | -             | Individual (canal A) | MATCH Drive  | Full Range   |

## Preset Patch

| N٥     | Nombre del Patch     | Tipo de OD/DS | Modo Canal PRE       | Tipo Canal A | Tipo Canal B |
|--------|----------------------|---------------|----------------------|--------------|--------------|
| P21- 1 | STACK DRIVE          | -             | Individual (canal A) | MS HiGain    | Power Stack  |
| P21- 2 | HEAVY METAL DRV      | -             | Individual (canal A) | R-FIER Vnt1  | R-FIER Mdn1  |
| P21- 3 | MS1959 LEAD          | -             | Individual (canal A) | MS1959(I)    | MS HiGain    |
| P21- 4 | 5150 LEAD            | -             | Individual (canal A) | 5150 Drive   | 5150 Drive   |
| P21- 5 | TWEED CRUNCH         | -             | Individual (canal A) | Tweed        | JC-120       |
| P21- 6 | STACK CRUNCH         | -             | Individual (canal A) | StackCrunch  | MS HiGain    |
| P21- 7 | CLEAN+DD+CH          | -             | Individual (canal A) | Warm Clean   | SmoothDrive  |
| P21- 8 | TIGHT CLEAN          | -             | Individual (canal A) | Warm Clean   | JC-120       |
| P21- 9 | CRUNCH ROTARY        | -             | Individual (canal A) | Crunch       | JC-120       |
| P21-10 | MELLOW FRETLESS      | -             | Dual L/R             | JC-120       | JC-120       |
| P22- 1 | OD-1 + MS1959        | OD-1          | Individual (canal A) | MS1959(I)    | MS1959(I)    |
| P22- 2 | <b>R-FIER MODERN</b> | -             | Individual (canal A) | R-FIER Mdn1  | R-FIER Mdn1  |
| P22- 3 | HIGAIN COMBO         | -             | Individual (canal A) | MATCH Lead   | VO Lead      |
| P22- 4 | PLEX + EDGE LEAD     | -             | Dual L/R             | MS1959(I)    | Edge Lead    |
| P22- 5 | METAL STACK          | -             | Individual (canal A) | Metal Stack  | Metal Stack  |
| P22- 6 | FAT MATCH DRIVE      | -             | Individual (canal A) | Fat MATCH    | MATCH Lead   |
| P22- 7 | OD-1 + TWEED         | OD-1          | Individual (canal A) | Tweed        | MS1959(I)    |
| P22- 8 | DRIVE DISTORTION     | Drive DS      | Individual (canal A) | JC-120       | Warm Clean   |
| P22- 9 | FAT LEAD STACK       | -             | Individual (canal A) | Lead Stack   | Lead Stack   |
| P22-10 | POWER COMBO          | Booster       | Individual (canal A) | Fat MATCH    | MATCH Lead   |
| P23- 1 | POWER STACK          | -             | Individual (canal A) | Power Stack  | Power Stack  |
| P23- 2 | TIGHT STACK          | -             | Individual (canal A) | MS HiGain    | MS1959(I)    |
| P23- 3 | SMOOTH DRIVE         | -             | Individual (canal A) | SmoothDrive  | Mild Drive   |
| P23- 4 | STEREO DRIVE         | Crunch        | Dual L/R             | MS1959(I)    | StackCrunch  |
| P23- 5 | DRIVE STACK          | -             | Individual (canal A) | Drive Stack  | Lead Stack   |
| P23- 6 | DYNAMIC STACK        | -             | Dinámico             | StackCrunch  | MS HiGain    |
| P23- 7 | BOTTOM COMBO DRV     | Warm OD       | Individual (canal A) | MATCH Drive  | Fat MATCH    |
| P23- 8 | HEAVY RECT DRIVE     | -             | Individual (canal A) | R-FIER Vnt1  | SLDN         |
| P23- 9 | LEAD STACK           | -             | Individual (canal A) | Lead Stack   | Lead Stack   |
| P23-10 | HIGAIN TWEED         | -             | Individual (canal A) | Tweed        | JC-120       |
| P24- 1 | PLEX/T-AMP           | -             | Dual L/R             | MS1959(I)    | T-Amp Lead   |
| P24- 2 | STEREO STACK         | -             | Dual L/R             | StackCrunch  | MS HiGain    |
| P24- 3 | POWER STACK DRV      | -             | Individual (canal A) | Power Stack  | Power Stack  |
| P24- 4 | DIST+CRUNCH          | Distortion    | Individual (canal A) | Crunch       | Crunch       |
| P24- 5 | NATURAL SPEED        | -             | Individual (canal A) | T-Amp Lead   | Lead Stack   |
| P24- 6 | WARM OVERDRIVE       | Fat OD        | Individual (canal A) | JC-120       | JC-120       |
| P24- 7 | VINTAGE 1959         | -             | Individual (canal A) | MS1959(I)    | MS1959(I)    |
| P24- 8 | TREAD AMP            | -             | Individual (canal A) | R-FIER Vnt1  | R-FIER Mdn1  |
| P24- 9 | FAT MS HiGAIN        | -             | Individual (canal A) | MS HiGain    | Drive Stack  |
| P24-10 | WHOLE STACK          | -             | Individual (canal A) | MS1959(I)    | MS1959(I)    |
| P25- 1 | WEST COAST DRIVE     | Booster       | Individual (canal A) | Blues        | Tweed        |
| P25- 2 | BLUES DRIVE          | -             | Individual (canal A) | Blues        | Tweed        |
| P25- 3 | FOXY DRIVE           | '60s FUZZ     | Individual (canal A) | MS1959(I)    | MS1959(I)    |
| P25- 4 | SCHOOL DRIVE         | -             | Individual (canal A) | MS1959(I)    | MS1959(I)    |
| P25- 5 | MS1959 ch MIX        | -             | Dual Mono            | MS1959(I)    | MS1959(II)   |
| P25- 6 | POWER MS             | -             | Individual (canal A) | MS1959(I)    | Power Stack  |
| P25- 7 | MechaDS+CRUNCH       | Mechanical    | Individual (canal A) | Wild Crunch  | StackCrunch  |
| P25- 8 | STEREO MODERN        |               | Dual L/R             | R-FIER Mdn1  | R-FIER Mdn2  |
| P25- 9 | MID DISTORTION       | Mid DS        | Individual (canal A) | JC-120       | Clean TWIN   |
| P25-10 | HOT BRIT COMBO       | -             | Individual (canal A) | VO Lead      | BG Drive     |

| Nº             | Nombre del Patch     | Tipo de OD/DS | Modo Canal PRE       | Tipo Canal A | Tipo Canal B |
|----------------|----------------------|---------------|----------------------|--------------|--------------|
| P26- 1         | AMERICAN DS          | RAT           | Individual (canal A) | MS1959(I)    | MS HiGain    |
| P26- 2         | HEAVY STACK          | -             | Individual (canal A) | Power Stack  | Metal Stack  |
| P26- 3         | BLUES+MS1959 MIX     | -             | Dual Mono            | Blues        | MS1959(II)   |
| P26- 4         | SMOOTH DETUNE        | -             | Individual (canal A) | SmoothDrive  | SmoothDrive  |
| P26- 5         | WAH FUZZ             | '60s FUZZ     | Individual (canal B) | MS1959(I)    | MS1959(I)    |
| P26- 6         | L:HvyLEAD R:5150     | -             | Dual L/R             | Heavy Lead   | 5150 Drive   |
| P26- 7         | MASSIVE              | -             | Individual (canal A) | MS HiGain    | MS HiGain    |
| P26- 8         | WIDE STACK           | -             | Individual (canal A) | MS HiGain    | MS HiGain    |
| P26- 9         | DOUBLE TRACK         | -             | Dual L/R             | MS HiGain    | BG Drive     |
| P26-10         | HIGAIN VO DRIVE      | -             | Individual (canal A) | VO Drive     | VO Drive     |
| P27- 1         | <b>R-FIER SCREAM</b> | -             | Individual (canal A) | R-FIER Vnt1  | SLDN         |
| P27- 2         | 70's 1959 STACK      | -             | Individual (canal A) | MS1959(I)    | Power Stack  |
| P27- 3         | DOUBLE AMP           | -             | Dual L/R             | Clean TWIN   | MS1959(II)   |
| P27- 4         | 5150/1959 DUAL       | -             | Dual L/R             | 5150 Drive   | MS1959(I+II) |
| P27- 5         | DUAL DRY 1959        | -             | Dual Mono            | MS HiGain    | MS1959(I+II) |
| P27- 6         | HEAVY 5150           | -             | Individual (canal A) | 5150 Drive   | 5150 Drive   |
| <b>P27</b> - 7 | MILD 1959            | -             | Individual (canal B) | Warm Clean   | MS1959(II)   |
| P27- 8         | ROCK WOMAN           | R-MAN         | Individual (canal A) | JC-120       | JC-120       |
| P27- 9         | STEREO MS HIGAIN     | -             | Individual (canal A) | MS HiGain    | Power Stack  |
| P27-10         | HEAVY BTM METAL      | -             | Individual (canal A) | Metal Stack  | Metal Stack  |
| P28- 1         | <b>R-FIER LEAD</b>   | -             | Individual (canal A) | R-FIER Vnt1  | R-FIER Mdn2  |
| P28- 2         | T-AMP LEAD           | -             | Individual (canal A) | T-Amp Lead   | T-AmpCrunch  |
| P28- 3         | MILD DRIVE LEAD      | -             | Individual (canal A) | Mild Drive   | Mild Drive   |
| P28- 4         | FAT OD LEAD          | Fat OD        | Individual (canal A) | JC-120       | JC-120       |
| P28- 5         | STADIUM ROCK         | -             | Dual L/R             | T-Amp Lead   | MS HiGain    |
| P28- 6         | SLDN LEAD SOLO       | -             | Individual (canal B) | SLDN         | Drive Stack  |
| <b>P28</b> - 7 | METAL ZONE LEAD      | Metal Zone    | Individual (canal A) | JC-120       | StackCrunch  |
| P28- 8         | TWEED LEAD           | -             | Individual (canal A) | Tweed        | StackCrunch  |
| P28- 9         | OVERDRIVE LEAD       | Fat OD        | Individual (canal A) | Crunch       | JC-120       |
| P28-10         | POWER STACK LEAD     | -             | Individual (canal A) | Power Stack  | SLDN         |
| P29- 1         | BG LEAD SOLO         | -             | Individual (canal A) | BG Lead      | BG Lead      |
| P29- 2         | 70's 335 LEAD        | -             | Dual Mono            | MS HiGain    | MS1959(I+II) |
| P29- 3         | MATCH LEAD           | -             | Individual (canal A) | MATCH Lead   | Fat MATCH    |
| P29- 4         | CLASSIC DS LEAD      | DST+          | Individual (canal A) | Clean TWIN   | JC-120       |
| P29- 5         | EDGE LEAD            | -             | Individual (canal A) | Edge Lead    | Edge Lead    |
| P29- 6         | METAL LEAD           | -             | Individual (canal A) | Metal Lead   | Metal Lead   |
| P29- 7         | FAT COMP LEAD        | -             | Individual (canal A) | StackCrunch  | Tweed        |
| P29- 8         | 5150 DRIVE           | -             | Individual (canal A) | 5150 Drive   | 5150 Drive   |
| P29- 9         | HIGAIN MILD LEAD     | -             | Individual (canal A) | Mild Drive   | BG Lead      |
| P29-10         | L:RECT R:5150        | -             | Dual L/R             | R-FIER Vnt1  | 5150 Drive   |
| P30- 1         | COMP + OD-1          | OD-1          | Individual (canal A) | Crunch       | StackCrunch  |
| P30- 2         | 2 AMPS RECT&PRO      | -             | Dual L/R             | R-FIER Vnt2  | Pro Crunch   |
| P30- 3         | FAT STEREO LEAD      | -             | Dual L/R             | R-FIER Vnt1  | 5150 Drive   |
| P30- 4         | HEAVY EDGE LEAD      | -             | Individual (canal A) | Edge Lead    | Edge Lead    |
| P30- 5         | T-SCREAM+MS1959      | T-Scream      | Individual (canal A) | MS1959(I)    | Power Stack  |
| P30- 6         | METAL ZONE CHO       | Metal Zone    | Individual (canal A) | Clean TWIN   | JC-120       |
| P30- 7         | FAT BOY              | Natural OD    | Individual (canal A) | R-FIER Vnt2  | R-FIER Mdn2  |
| P30- 8         | PINK ECHO            | Booster       | Individual (canal A) | MS1959(I)    | MS1959(I)    |
| P30- 9         | DIST + MS HiGAIN     | Distortion    | Individual (canal A) | MS HiGain    | Power Stack  |
| P30-10         | MILD LEAD            | -             | Individual (canal A) | Mild Drive   | SmoothDrive  |

| N⁰         | Nombre del Patch | Tipo de OD/DS | Modo Canal PRE       | Tipo Canal A | Tipo Canal B |
|------------|------------------|---------------|----------------------|--------------|--------------|
| P31- 1     | DEEP STACK LEAD  | -             | Individual (canal A) | MS HiGain    | MS HiGain    |
| P31- 2     | BIG LEAD         | T-Scream      | Individual (canal A) | StackCrunch  | JC-120       |
| P31- 3     | LONG SUSTAIN DRV | Fat OD        | Individual (canal A) | SLDN         | StackCrunch  |
| P31- 4     | MILKY WAY        | T-Scream      | Individual (canal A) | Power Stack  | Drive Stack  |
| P31- 5     | COMP + TURBO OD  | Turbo OD      | Individual (canal A) | Clean TWIN   | Warm Clean   |
| P31- 6     | DAYDREAM         | Turbo OD      | Individual (canal A) | MATCH Drive  | JC-120       |
| P31- 7     | MID DS+BG LEAD   | Mid DS        | Individual (canal A) | BG Lead      | SmoothDrive  |
| P31- 8     | HIGAIN WAH LEAD  | -             | Individual (canal A) | MS HiGain    | MS1959(I)    |
| P31- 9     | DYNA LEAD/CLEAN  | -             | Dinámico             | StackCrunch  | MS HiGain    |
| P31-10     | DYNA LEAD/DRIVE  | -             | Dinámico             | Drive Stack  | Drive Stack  |
| P32-1      | WARM CRUNCH      | -             | Individual (canal A) | Warm Crunch  | Mild Drive   |
| P32- 2     | DEEP COMP CRUNCH | -             | Dual L/R             | StackCrunch  | VO Drive     |
| P32- 3     | MATCH CRUNCH     | -             | Individual (canal A) | MATCH Drive  | VO Drive     |
| P32- 4     | CRUNCH SOLO      | -             | Individual (canal A) | Crunch       | StackCrunch  |
| P32- 5     | DRIVE YOUR CAR   | -             | Individual (canal A) | VO Lead      | VO Drive     |
| P32- 6     | T-AMP CRUNCH     | -             | Individual (canal A) | T-AmpCrunch  | T-AmpCrunch  |
| P32- 7     | VOODOO WAH       | -             | Individual (canal A) | MS1959(I)    | MS1959(I)    |
| P32- 8     | DYNA AMP CRUNCH  | -             | Dinámico             | Tweed        | StackCrunch  |
| P32- 9     | 50's ROCK'N'ROLL | -             | Individual (canal A) | Pro Crunch   | Tweed        |
| P32-10     | NASHVILLE TWANG  | -             | Dual Mono            | T-AmpCrunch  | MATCH Drive  |
| P33- 1     | COMP TWEED       | -             | Individual (canal A) | Tweed        | Pro Crunch   |
| P33- 2     | DUAL AMP BLUES   | Distortion    | Dual Mono            | BrightClean  | Clean TWIN   |
| P33- 3     | BLUES LEAD       | T-Scream      | Individual (canal A) | Tweed        | StackCrunch  |
| P33- 4     | BRIGHT CRUNCH    | -             | Individual (canal B) | StackCrunch  | Tweed        |
| P33- 5     | TREMOLO CRUNCH   | -             | Individual (canal A) | VO Drive     | Tweed        |
| P33- 6     | DRY MATCH        | -             | Individual (canal A) | MATCH Drive  | Fat MATCH    |
| P33- 7     | TWIN CRUNCH      | -             | Individual (canal A) | Clean TWIN   | Pro Crunch   |
| P33- 8     | BLUES OD CRUNCH  | Blues OD      | Individual (canal A) | Crunch       | StackCrunch  |
| P33- 9     | 60's TWEED       |               | Individual (canal B) | Clean TWIN   | Tweed        |
| P33-10     | TWEED ANALOG DLY | -             | Individual (canal A) | Tweed        | StackCrunch  |
| P34- 1     | COMP CRUNCH      | -             | Individual (canal A) | StackCrunch  | Warm Clean   |
| P34- 2     | BIG CRUNCH       | -             | Dual L/R             | StackCrunch  | BG Rhythm    |
| P34- 3     | ANOTHER BRICK    | -             | Individual (canal A) | MATCH Drive  | MATCH Drive  |
| P34- 4     | CHORUS CRUNCH    | -             | Individual (canal A) | StackCrunch  | MS1959(I)    |
| P34- 5     | CRUNCH WAH       | -             | Individual (canal A) | StackCrunch  | Tweed        |
| P34- 6     | COUNTRY CRUNCH   | -             | Individual (canal B) | JC-120       | Warm Clean   |
| P34- 7     | LIQUID CRUNCH    | '60s FUZZ     | Individual (canal B) | MATCH Lead   | JC-120       |
| P34- 8     | DUAL COMBO CRNCH | -             | Dual L/R             | VO Drive     | Fat MATCH    |
| P34- 9     | MILD CRUNCH      | -             | Individual (canal A) | Warm Crunch  | Crunch       |
| P34-10     | PHASE CRUNCH     | -             | Individual (canal A) | StackCrunch  | Warm Clean   |
| P35-1      | NATURAL CLEAN    | -             | Individual (canal A) | Full Range   | Full Range   |
| P35- 2     | SHARP CLEAN      | -             | Individual (canal A) | BrightClean  | JC-120       |
| P35- 3     | FAT CLEAN TWIN   | -             | Individual (canal A) | Clean TWIN   | Pro Crunch   |
| <br>P35- 4 | VO CLEAN         | -             | Individual (canal A) | VO Clean     | VO Lead      |
| P35- 5     | MILD CLEAN       | -             | Individual (canal A) | Warm Clean   | Warm Crunch  |
| P35- 6     | MELLOW HOLLOW    | -             | Individual (canal A) | Warm Clean   | Warm Crunch  |
| P35- 7     | BRIGHT CI FAN    | _             | Individual (canal A) | BrightClean  | StackCrunch  |
| P35- 8     | JAZZ HOLLOW      | -             | Individual (canal A) | Clean TWIN   | Warm Clean   |
| P35- 9     | JC-120 + TWIN    | -             | Dual L/R             | JC-120       | Clean TWIN   |
| P35-10     | MODULATED CLEAN  | -             | Individual (canal A) | Full Range   | Warm Clean   |

| N⁰             | Nombre del Patch  | Tipo de OD/DS | Modo Canal PRE       | Tipo Canal A | Tipo Canal B |
|----------------|-------------------|---------------|----------------------|--------------|--------------|
| P36- 1         | 60's CLEAN        | -             | Individual (canal A) | VO Clean     | VO Drive     |
| P36- 2         | FAT CLEAN         | -             | Individual (canal A) | Warm Clean   | JC-120       |
| P36- 3         | BIG HALL CLEAN    | -             | Individual (canal A) | JC-120       | Warm Clean   |
| P36- 4         | LOW TONE JAZZ     | -             | Individual (canal A) | Jazz Combo   | Warm Clean   |
| P36- 5         | SMALL WING        | -             | Individual (canal A) | MS1959(I+II) | MS1959(I)    |
| P36- 6         | MOD HEAVEN        | -             | Dual L/R             | Full Range   | Full Range   |
| P36- 7         | NEW YORK CLEAN    | Warm OD       | Dual Mono            | Jazz Combo   | Full Range   |
| P36- 8         | JAZZ COMBO        | -             | Individual (canal A) | Jazz Combo   | Warm Clean   |
| P36- 9         | COUNTRY TWIN      | -             | Individual (canal A) | Clean TWIN   | JC-120       |
| P36-10         | CLEAN MOD         | -             | Individual (canal A) | Warm Clean   | Warm Clean   |
| P37-1          | FUNKY RHYTHM      | -             | Individual (canal B) | Clean TWIN   | Clean TWIN   |
| P37- 2         | FUNKY FREAK       | -             | Individual (canal A) | Clean TWIN   | Clean TWIN   |
| P37- 3         | CLEAN DLY CHORUS  | -             | Individual (canal A) | Clean TWIN   | JC-120       |
| P37- 4         | ROCKABILLY        | -             | Individual (canal A) | StackCrunch  | Blues        |
| P37- 5         | CLEAN SCREAM      | -             | Individual (canal A) | JC-120       | MS HiGain    |
| P37- 6         | ACOUSTIC GUITAR   | -             | Dual L/R             | Full Range   | Full Range   |
| P37- 7         | JUMBO FAKE !      | -             | Dual L/R             | Full Range   | Jazz Combo   |
| P37- 8         | A.Gt SIMULATOR    | -             | Dual L/R             | Full Range   | Full Range   |
| P37- 9         | PIEZO -> ACOUSTIC | -             | Individual (canal A) | Full Range   | Full Range   |
| P37-10         | for ACOUSTIC Gt   | -             | Individual (canal A) | Full Range   | Full Range   |
| P38- 1         | COOL SITAR        | -             | Individual (canal A) | JC-120       | Full Range   |
| P38- 2         | WAVE SYNTH        | -             | Individual (canal A) | Full Range   | JC-120       |
| P38- 3         | PANNING PHASER    | -             | Individual (canal A) | Full Range   | BrightClean  |
| P38- 4         | PANNING WAH       | -             | Individual (canal A) | Tweed        | JC-120       |
| P38- 5         | E.PIANO GUITAR    | -             | Individual (canal A) | Warm Clean   | Full Range   |
| P38- 6         | MOD SLDN DRIVE    | Loud          | Individual (canal A) | SLDN         | JC-120       |
| P38- 7         | SLOW GEAR PS      | -             | Dual L/R             | JC-120       | BrightClean  |
| P38- 8         | LIGHT PHASER      | -             | Individual (canal A) | BG Rhythm    | JC-120       |
| P38- 9         | OCTAVE FLANGE     | GUV DS        | Individual (canal A) | BG Lead      | BG Drive     |
| P38-10         | OCTAVE SLICE      | -             | Individual (canal A) | StackCrunch  | Warm Clean   |
| P39- 1         | SYNTH SEQUENCE    | Distortion    | -                    | -            | -            |
| P39- 2         | SLICER&FLANGER    | -             | Individual (canal A) | 5150 Drive   | 5150 Drive   |
| P39- 3         | PAD               | -             | Dual L/R             | Full Range   | Clean TWIN   |
| P39- 4         | REVERSE           | -             | Individual (canal A) | Full Range   | Crunch       |
| P39- 5         | PHASE FLANGER     | -             | Individual (canal A) | Warm Clean   | JC-120       |
| P39- 6         | AUTO PAD          | -             | Individual (canal A) | JC-120       | Full Range   |
| <b>P39</b> - 7 | LOVELY            | -             | Individual (canal A) | JC-120       | Warm Crunch  |
| P39- 8         | SPEAKER KILLER    | -             | Individual (canal A) | Full Range   | Warm Clean   |
| P39- 9         | OCTIVIOUS         | -             | Individual (canal A) | JC-120       | JC-120       |
| P39-10         | RISING WAH        | -             | Individual (canal B) | BG Rhythm    | JC-120       |
| P40- 1         | STEREO SITAR      | -             | Dual L/R             | Full Range   | Full Range   |
| P40- 2         | FRETLESS OCT      | -             | Individual (canal A) | JC-120       | Full Range   |
| P40- 3         | FUNK FOOD         | -             | Individual (canal B) | JC-120       | Pro Crunch   |
| P40- 4         | FAR FROM HUMAN    | -             | Dual Mono            | VO Lead      | JC-120       |
| P40- 5         | SYNTH BRASS       | -             | Dual L/R             | Clean TWIN   | Clean TWIN   |
| P40- 6         | SYNCHRO PAN       | -             | Individual (canal B) | Full Range   | Warm Clean   |
| P40- 7         | RING MOD          | -             | Individual (canal A) | Clean TWIN   | R-FIER Cln   |
| P40- 8         | HEAVY OCT         | -             | Dual L/R             | MS HiGain    | BG Drive     |
| P40- 9         | STEP PHASE        | Natural OD    | Individual (canal A) | Tweed        | JC-120       |
| P40-10         | GUITAR + PAD      | -             | Individual (canal A) | MATCH Drive  | Full Range   |

# Índice

### Numérico

| 2 x 2 Chorus | 48 |
|--------------|----|
| 2CE          | 48 |

## A

| AC                              | 50         |
|---------------------------------|------------|
| Procesador de Guitarra Acústica | 50         |
| ACS                             | 37         |
| Gama Activa                     | 69         |
| Advanced                        | 88         |
| Advanced Compressor             | 37         |
| Método AF                       | 107        |
| AFB                             | 43         |
| Amp                             | 16         |
| Amp Control                     | 54         |
| AMP CTL                         | 54         |
| AMP CTL 1                       | 12–13, 54  |
| AMP CTL 2                       | 12–13, 54  |
| Anti-regeneración               | 43         |
| AR                              | 48         |
| ASIO                            | 123        |
| ASSIGN                          | 12, 22, 56 |
| Asignar                         | 93         |
| Función Assign Hold             | 99         |
| Aparatos de Audio               | 123        |
| Auto Riff                       | 48         |
| Auto Wah                        | 38         |
| AW                              | 38         |

## В

| 116    |
|--------|
| 113    |
| 19     |
| 11, 20 |
| 75     |
| 76     |
| 102    |
|        |

## С

| CAPS              | 23, 27, 56 |
|-------------------|------------|
| CC#1              | 64–65      |
| CC#7              | 64–65      |
| CC#7 FV           | 65         |
| CC#80             | 64         |
| CHANNEL           | 11         |
| Canal             | 27         |
| CHANNEL A         | 27         |
| CHANNEL B         | 27         |
| CHORUS            | 12, 34     |
| COMP              | 12, 35     |
| Compresor         | 35         |
| Conxión           | 15         |
| Contraste         | 96         |
| Cambio de Control | 72, 78–79  |
| Copiar            | 24         |
| COSM              | 10         |
| CTL 1/2           | 13         |
| CTL 3/4           | 13         |
| Actual            | 102        |
| Personalizar      | 57         |
|                   |            |

## D

| DEL                        | 23, 27, 56 |
|----------------------------|------------|
| DELAY                      | 12, 32–33  |
| DGT                        | 22         |
| DIGITAL OUT                | 13         |
| Firma Digital              | 115        |
| Función Direct Monitor     | 89         |
| DIRECT OUT                 | 13         |
| Sonido Directo             | 28         |
| Modo del Driver            |            |
| Driver Signing             | 114–115    |
| Opciones de Driver Signing | 111        |
| Modo Dynamic               |            |
| Función Dynamic Sens       |            |

### Ε

| Efecto                    | 2     | 28 |
|---------------------------|-------|----|
| Cadena de Efectos         | 22, 5 | 56 |
| Sonido de Efecto          |       | 28 |
| EQ                        | 12, 5 | 51 |
| Ecualizador               |       | 51 |
| Mensaje de Error          | 14    | 43 |
| Exclusive                 |       | 79 |
| EXIT                      |       | 12 |
| Pedal EXP                 | 63, 0 | 68 |
| EXP PEDAL 1               |       | 13 |
| EXP PEDAL 2               |       | 13 |
| EXP1 FV                   | (     | 65 |
| Pedal de Expresión        |       | 16 |
| Efecetos Externos         | 16, 1 | 18 |
| Bucle de Efectos Externos |       | 52 |
| EZ Tone                   |       | 26 |
|                           |       |    |

## F

| Reajuste de Fábrica       | 103            |
|---------------------------|----------------|
| Ajustes de Fábrica        | 103            |
| FB                        | 42             |
| FC-200                    | 81             |
| Cambio de Banco FC-200    | 82             |
| Limite de Bancos FC-200   | 81             |
| FC-200 CTL                | 69             |
| Pedal CTL de la FC-200    | 81             |
| FC-200 EXP                | 69             |
| Modo FC-200               | 81             |
| FC-200 Program Change Out | 82             |
| Feedbacker                | 42             |
| FL                        | 40             |
| Flanger                   | 40             |
| Interruptor de Pie        | 16, 68         |
| Volumen por Pedal         | 22, 55, 61, 65 |
| Guitarra sin Trastes      | 41             |
| FV                        | 55             |
| FX CHAIN                  | 56             |
| FX-1                      | 12, 36         |
| FX-2                      | 12, 36, 45     |
|                           |                |

## G

| GAIN 11, | 20 |
|----------|----|
| Global   | 94 |
| GND LIFT | 13 |

| GS 3                           | 88         |
|--------------------------------|------------|
| GT-PRO Editor                  | 88         |
| GT-PRO Librarian 8             | 88         |
| Amplificador de Guitarra 18, 5 | <b>5</b> 4 |
| Guitar In                      | 96         |
| Simulador de Guitarra 3        | 88         |
| Sintetizador de Guitarra 4     | 19         |

## н

| Función Harmonist         | 45 |
|---------------------------|----|
| Parámetro Harmonist Scale | 46 |
| HR                        | 45 |
| HU                        | 43 |
| Humanizer                 | 43 |

## I

| Inicializar              | . 25- | -26 |
|--------------------------|-------|-----|
| INPUT                    | . 11, | 13  |
| INPUT LEVEL              |       | 11  |
| Nivel de Entrada         |       | 97  |
| Presencia de la Entrada  |       | 97  |
| Selección de la Entrada  | . 90, | 96  |
| Input Sens               |       | 93  |
| INS                      | , 27, | 56  |
| Introducir Disco         | 1     | 12  |
| Pedal Interno            |       | 70  |
| Sistema de Pedal Interno |       | 70  |
|                          |       |     |

## К

| Modo Knob 99 | 9 |
|--------------|---|
|--------------|---|

## L

| Contraste del LCD        |           |
|--------------------------|-----------|
| LEVEL                    | 11, 20    |
| Nivel del Medidor        | 100       |
| Limitador                | 37        |
| LINE/PHONES              | 17–18     |
| LM                       | 37        |
| LOOP                     | 52        |
| LOOP 1/2                 | 12–13, 52 |
| Nivel de LOOP 1/2 RETURN |           |
| Nivel de LOOP 1/2 SEND   | 100       |

## Μ

| MAIN                       | 11         |
|----------------------------|------------|
| Función Main Global EQ     |            |
| MAIN OUT                   | 13         |
| Nivel de MAIN OUT          | 100        |
| Modo Manual                |            |
| Ajuste Manual              | 67         |
| Selección de Mapa          |            |
| MASTER                     | 12, 22, 54 |
| Master BPM                 | 55         |
| METER                      | 100        |
| MIDDLE                     | 11, 20     |
| MIDI                       |            |
| Canal MIDI                 |            |
| Aparatos MIDI              | 123        |
| MIDI Implementado          | 80         |
| Tabla de MIDI Implementado | 105        |
| •                          |            |

| MIDI IN                 | 13    |
|-------------------------|-------|
| Selección del Mapa MIDI |       |
| MIDI OUT                | 13    |
| Secuenciador MIDI       | 75–76 |
| MIDI THRU               | 13    |
| MME                     | 123   |
| Interruptor MODE        |       |
| Enmudecer               |       |

## Ν

| NAME              |           |
|-------------------|-----------|
| NAME/FX CHAIN     | 12, 22–23 |
| Supresor de Ruido | 22, 54    |
| NS                |           |
| Número            |           |

## 0

| -                    |               |
|----------------------|---------------|
| OC                   | 47            |
| Octava               | 47            |
| On/Off               | 20            |
| Botón On/Off         | 21–22, 57, 59 |
| Frase Original       | 49            |
| OS/DS                | 12            |
| OUTPUT               | 11            |
| Salida               | 55            |
| Canal de Salida      |               |
| OUTPUT SELECT        | 12, 17–18     |
| OVERDRIVE/DISTORTION | 31, 59        |
|                      |               |

### Ρ

| Modo P.Chnge           |                      |
|------------------------|----------------------|
| PAN                    | 40                   |
| Parámetro              | 19, 22, 28           |
| Patch                  |                      |
| Cambio de Patch        |                      |
| Modo cambio de Patch   |                      |
| Función Patch Copy     | 24                   |
| Función Patch Exchange | 25                   |
| Función Patch Extent   |                      |
| PATCH LEVEL            | 12, 20, 55           |
| Nombre de Patch        | 23, 56               |
| Número de Patch        |                      |
| Escritura de Patch     |                      |
| PATCH/VALUE            | 11                   |
| РВ                     | 47                   |
| PEAK                   | 11                   |
| Pedal                  | 61                   |
| Pedal Bend             | 47                   |
| Pedal Wah              | 60                   |
| PH                     | 39                   |
| Phaser                 |                      |
| PHONES                 | 11                   |
| Pitch Shifter          |                      |
| Pantalla Play          |                      |
| Interruptor POLARITY   | 16                   |
| POWER                  | 12, 16               |
| PRE LOOP               | 12–13, 53            |
| Preamplificador        |                      |
| Modo Preamp            |                      |
| PREAMP/SPEAKER         | 11, 20, 27–28, 57–58 |
|                        |                      |

| Preamplificador/Simulador de Altavoz | 28 |
|--------------------------------------|----|
| PRESENCE 11, 2                       | 20 |
| Banco de Presets 1                   | 19 |
| Patch Preset 1                       | 19 |
| Cambio de Programa 72, 7             | 79 |
| Mapa de Cambios de Programa          | 17 |
| mapa de Programas                    | 77 |
| PS                                   | 16 |

## Q

| Quick FX        |     | 21 |
|-----------------|-----|----|
| Ajustes Rápidos | 21, | 66 |

## R

| Nota de Referencia  | 102    |
|---------------------|--------|
| RETURN              | 13, 52 |
| REVERB              | 12, 35 |
| Modulador en Anillo | 41     |
| RM                  | 41     |
| Rotary              | 47     |
| RT                  | 47     |

## S

| SDD 51                            |
|-----------------------------------|
| SEND 13, 52                       |
| SEQ                               |
| SG 41                             |
| SH                                |
| SHIFT 12                          |
| Sitar                             |
| Sitar Simulator                   |
| SL                                |
| Slicer                            |
| Slow Gear 41                      |
| SOLO 11                           |
| Función Sound Hold 51             |
| Reproducción del Sonido 124       |
| Grabaciónde Sonido 124            |
| Modo Fuente                       |
| SPEAKER 11, 58                    |
| Altavoz 16, 58                    |
| Simulador de Altavoces 17-18      |
| Modo del Driver Especial 110, 126 |
| Estándar                          |
| Modo del Driver Estándar 110, 126 |
| Almacenar                         |
| STR                               |
| SUB 11                            |
| Sub Delay 51                      |
| Sub Equalizer 44                  |
| Sub Global EQ 95                  |
| SUB OUT 13                        |
| SUB OUT Level 100                 |
| Swap 25                           |
| SYN                               |
| SYSTEM 12                         |
|                                   |

## T

| 67     |
|--------|
| 68     |
|        |
|        |
|        |
|        |
| 37     |
| 39     |
| 11, 20 |
| 39     |
|        |
| 13     |
| 12     |
|        |
| 37     |
| 11, 20 |
|        |
|        |

### U

| -                           |           |
|-----------------------------|-----------|
| Uni-V                       | 41        |
| USB                         | 13, 88    |
| Función USB Direct Monitor  | 90        |
| Driver USB                  | 109       |
| USB In                      | 90, 96    |
| Canal de Mezcla USB         | 89        |
| Nivel de Mezcla USB         | 89        |
| Función USB Monitor Command | 90        |
| USB/Digital Out             | 95        |
| Canal USB/Digital Out       | 89        |
| Nivel de USB/Digital Out    | 89        |
| Banco del Usuario           | 19        |
| Patch del Usuario           | 19, 24–25 |
| Frase del Usuario           | 49        |
| Ajuste Rápido del usuario   | 26        |
| Escala del usuario          | 46        |
| UV                          | 41        |
|                             |           |

## V

| VB                                  | 40        |
|-------------------------------------|-----------|
| Vibrato                             | <b>40</b> |
| Volumen                             | 16        |
| Efecto de Subida Gradual de Volumen | 41        |

### W

| 12, 36, 60 |
|------------|
| 71         |
| 44         |
| 123        |
| 12, 24-27  |
| 24         |
| 44         |
|            |